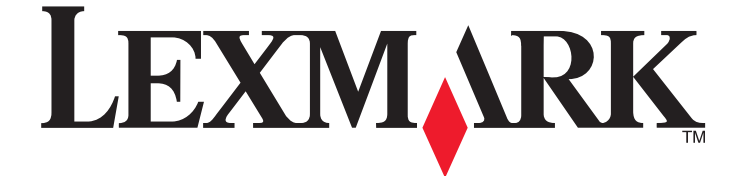

# الطابعة Lexmark الطّرز E460dn و E460dw و E460dm

دليل المستخدم

www.lexmark.com

يناير 2010

نوع (أنواع) الجهاز: 4513 الطراز (الطرز): 63W, 6EW ,630

| 9  | مطومات السلامة                                                 |  |  |
|----|----------------------------------------------------------------|--|--|
| 10 | التعرف على الطابعة                                             |  |  |
| 10 | شكرًا لاختيارك هذه الطابعة!                                    |  |  |
| 10 | العثور على معلومات عن الطابعة.                                 |  |  |
| 11 | تحديد موقع للطابعة.                                            |  |  |
| 12 | تكوينات الطابعة                                                |  |  |
| 15 | و.<br>التعرف على له حة تحكم الطابعة                            |  |  |
| 18 | استخدام حاوية الإخراج القياسية وحاجز الورق.                    |  |  |
| 20 | إعدادات الطابعة الإضافية                                       |  |  |
| 20 | تركبب الوحدات الاختبارية الداخلية.                             |  |  |
| 20 | الخيارات الداخلية المتوفرة                                     |  |  |
| 20 | الوصول إلى لوحة النظام لتثبيت خيارات داخلية                    |  |  |
| 21 | تركيب بطاقة ذاكرة                                              |  |  |
| 24 | تركيب بطاقة ذاكرة فلاش أو بطاقة برنامج ثابت                    |  |  |
| 25 | تركيب الوحدات الاختيارية للجهاز                                |  |  |
| 25 | تثبيت درج سعة 250 ورقة أو 500 ورقة                             |  |  |
| 27 | توصيل الكبلات                                                  |  |  |
| 28 | التحقق من إعداد الطابعة                                        |  |  |
| 28 | طباعة صفحة إعدادات القائمة                                     |  |  |
| 29 | طباعة صفحة إعداد شبكة الاتصال                                  |  |  |
| 29 | إعداد برنامج الطابعة                                           |  |  |
| 29 | تثبيت برامج الطابعة                                            |  |  |
| 30 | تحديث الوحدات الاختيارية المتاحة في برنامج تشغيل الطابعة       |  |  |
| 31 | إعداد الطباعة اللاسلكية.                                       |  |  |
| 31 | المعلومات المطلوبة لإعداد الطابعة للعمل عبر شبكة اتصال لاسلكية |  |  |
| 31 | تثبيت الطابعة على شبكة لاسلكية (نظام Windows)                  |  |  |
| 33 | تتبيت الطابعة على سبكة لإسلكية (نظام التسغيل Macintosh)        |  |  |
| 35 | تثبيت الطابعة على شبكة لاسلكية                                 |  |  |
| 39 | تقليل التأثيرات البيئية الناتجة عن الطابعة                     |  |  |
| 39 | توفير الورق ومسحوق الحبر                                       |  |  |
| 39 | استخدام الورق المُعاد تدويره                                   |  |  |
| 39 | توفير مستلزمات الطباعة                                         |  |  |
| 40 | توفير الطاقة                                                   |  |  |
| 40 | استخدام Eco Mode                                               |  |  |
| 40 | تخفيض ضجيج الطابعة                                             |  |  |

| 41  | ضبط وضع "توفير الطاقة"                                                      |
|-----|-----------------------------------------------------------------------------|
| 42  | إعادة التدوير                                                               |
| 42  | إعادة تدوير منتجات Lexmark                                                  |
| 42  | إعادة تدوير مواد تغليف Lexmark                                              |
| 42  | إرجاع خراطيش Lexmark لإعادة استخدامها أوإعادة تدوير ها                      |
|     |                                                                             |
| 44  | تحميل الورق والوسائط الخاصة                                                 |
| 44  | تعيين حجم الورق ونوعه                                                       |
| 44  | تهيئة اعدادات الورق العام                                                   |
| 45  | تحميل الأدراج                                                               |
| 49  | يت - و بي<br>استخدام وحدة التغذية متعددة الأغراض                            |
| 53  | بيط الأرداح وفصالها                                                         |
| 53  | ربط الأدراح                                                                 |
| 53  | وب لا در اج                                                                 |
| 53  | انشاء اسم مخصص لنوع ورق                                                     |
| 54  | ۔<br>تعبین اسم نوع ورق خاص بالعمیل لدرج ما                                  |
|     |                                                                             |
| 55  | إرشادات عن الورق والوسائط الخاصة                                            |
| 55  | ار شادات المربق                                                             |
| 55  | روسية المرون<br>خصائص الورق                                                 |
| 56  | الورق غير المقبول                                                           |
| 56  | تحديد نوع الورق                                                             |
| 56  | تحديد النماذج المطبوعة مسبقًا والورق ذي الرأسية                             |
| 57  | استخدام الورق المعاد تدويره والأنواع الأخرى من الورق المكتبي.               |
| 57  | تخزين الورق                                                                 |
| 58  | أحجله وأذواع وأوزان وسعات الورق المدعومة                                    |
| 58  | أنواع وأوذان الورق التي تدعوها الطلاحة                                      |
| 59  | الحراج والوراق الموري الحي = عنه الطابعة<br>أحجاد الورق المدعومة من الطابعة |
| 60  | سعات در ج اله رق                                                            |
| ••• |                                                                             |
| 61  | الطباعة                                                                     |
| 61  | طباعة مستند                                                                 |
| 61  | طباعة مستند                                                                 |
| 62  | الطباعة على الوسائط الخاصة                                                  |
| 62  | تلميحات حول استخدام الو رق ذي الر أسية                                      |
| 62  | نصائح حول استخدام الورق الشفَّاف                                            |
| 63  | نصائح بشأن كيفية استخدام الأظرف                                             |
| 63  | تلميحات حول الملصقات                                                        |
| 64  | نصائح بشأن كيفية استخدام البطاقات                                           |
| 64  | طباعة المهام السرية والمهام المحجوزة الأخرى                                 |
| 64  | حجز مهام الطباعة في الطابعة                                                 |
| 65  | طباعة المهام السرية والمهام المحجوزة الأخرى                                 |
|     |                                                                             |

| 66 | طباعة صفحات المعلومات                 |  |  |
|----|---------------------------------------|--|--|
| 66 | طباعة قائمة عينات الخطوط              |  |  |
| 67 | طباعة قائمة الدليل                    |  |  |
| 67 | طباعة صفحات اختبار جودة الطباعة       |  |  |
| 67 | الغاء مهمة طباعة                      |  |  |
| 67 | الغاء مهمة طباعة من لوحة تحكم الطابعة |  |  |
| 68 | إلغاء مهمة طباعة من الكمبيوتر         |  |  |

# التعرف على قوائم الطابعة.....

|            | , –                                                     |  |
|------------|---------------------------------------------------------|--|
| 69         | سرد Menus (القوائم)                                     |  |
| 70         | قائمة "الورق"                                           |  |
| 70         | قائمة "المصدر الافتراضي"                                |  |
| 70         | قائمة Paper Size/Type (حجم/نوع الورق)                   |  |
| 73         | قائمة Configure MP (تكوين وحدة التغذية متعددة الأغراض   |  |
| 73         | قائمة "استبدال الحجم"                                   |  |
| 73         | قائمة "مادة الورق"                                      |  |
| 75         | قائمة "وزن الورق"                                       |  |
| 76         | قائمة "تحميل الورق"                                     |  |
| 77         | قائمة الأنواع المخصصة                                   |  |
| 78         | قائمة "الإعداد العام"                                   |  |
| 79         | قائمة "التقارير"                                        |  |
| 79         | قائمة "الثقارير"                                        |  |
| 80         | قائمة "شبكة الاتصال/المنافذ"                            |  |
| 80         | قائمة بطاقة واجهة اتصال شبكة نشطة                       |  |
| 80         | قوائم "شبكة الاتصال القياسية" أو "شبكة الاتصال" <x></x> |  |
| 81         | قائمة "التقارير" (أسفل قائمة "شبكة الاتصال/المنافذ")    |  |
| 82         | قائمة "بطاقة شبكة الاتصال"                              |  |
| 82         | قائمة TCP/IP                                            |  |
| 84         | قائمة IPv6                                              |  |
| 84         | قائمة "الاتصال اللاسلكي"                                |  |
| 85         | قائمة AppleTalkَ                                        |  |
| 85         | قائمة NetWare                                           |  |
| 86         | قائمة LexLink                                           |  |
| 86         | قائمة USB                                               |  |
| 88         | قائمة التوازي                                           |  |
| 89         | قائمة إعداد SMTP                                        |  |
| 91         | قائمة "الأمان"                                          |  |
| 91         | قائمة Miscellaneous (متنوع)                             |  |
| 91         | قائمة Confidential Print (الطباعة السرية)               |  |
| 92         | قائمة "سجل مر اقبة الأمان"                              |  |
| 93         | قائمة "تعبين التاريخ/الوقت"                             |  |
| 94         | قائمة "الاعدادات"                                       |  |
| 94         | قائمة General Settings (الإعدادات العامة)               |  |
| <u>с</u> - | الالمة General Settings (الإعدادات العامة)              |  |

| 97   | قائمة "الإعداد"                                              |  |
|------|--------------------------------------------------------------|--|
| 98   | قائمة "الإنهاء"                                              |  |
| 100  | قائمة "الجودة"                                               |  |
| 101  | قائمة Utilities (الأدوات المساعدة)                           |  |
| 102  | قائمة XPS                                                    |  |
| 102  | قائمة PDF                                                    |  |
| 102  | قائمة PostScript                                             |  |
| 103  | قائمة PCL Emul                                               |  |
| 105  | قائمة HTML                                                   |  |
| 106  | قائمة Image (الصور)                                          |  |
| 108  | صيانة الطابعة                                                |  |
| 108  | تنظيف الجزء الخارجي للطابعة                                  |  |
| 108  | تخزين مستلزمات الطباعة                                       |  |
| ل    | فحص حالة مستلزمات الطباعة من كمبيوتر يعمل على شبكة اتصا      |  |
| 109  | طلب المستاز مات                                              |  |
| 109  | طلب شراء خراطيش مسحوق الحبر                                  |  |
| 110  | طلب شراء مجموعة الموصل الضوئي                                |  |
| 110  | طلب شراء مجموعة أدوات الصيانة                                |  |
| 110  | استبدال مستلزمات الطباعة.                                    |  |
| 110  | استبدال خرطوشة مسحوق الحبر                                   |  |
| 112  | استبدال مجموعة الموصل الضوئي                                 |  |
| 115  | المسبدان مجموعة الموصن الصوبي                                |  |
| 115  | تحريب بسبب<br>تحريك الطابعة إلى موقع آخر                     |  |
| 115  | شحن الطابعة                                                  |  |
|      | • • • •                                                      |  |
| 116  | دعم المستول                                                  |  |
| سئول | العثور على المعلومات المتقدمة للتوصيل بشبكة الاتصال ودعم الم |  |
| 116  | استخدام "ملقم الويب المضمن"                                  |  |
| 116  | فحص شاشة العرض الافتر اضية                                   |  |
| 116  | فحص حالة الجهاز                                              |  |
| 117  | عرض التقارير                                                 |  |
| 117  | تهيئة إخطارات مستلزمات الطباعة                               |  |
| 117  | تعديل إعدادات الطباعة السرية.                                |  |
| 117  | إعداد تنبيهات البريد الإلكتروني.                             |  |
| 118  | استعادة إعدادات المصنع الافتر اضية                           |  |
| 119  | التخلص من انحشار الورق                                       |  |
| 119  | تجنب انحشار الورق                                            |  |
| 120  | تحديد منطقة حدوث الانحشار في مسار الورق                      |  |

| 120 | فهم رسائل الانحشار وأماكنه  |
|-----|-----------------------------|
| 122 | انحشار الورق في المنطقة 200 |
| 124 | انحشار الورق في المنطقة 201 |
| 125 | 202 انحشار الورق            |
| 126 | انحشار الورق في المنطقة 231 |
| 128 | انحشار الورق في المنطقة 233 |
| 128 | انحشار الورق في المنطقة 234 |
| 129 | 235 انحشار الورق            |
| 129 | انحشار الورق في المنطقة 24x |
| 130 | انحشار الورق في المنطقة 251 |

| 132 | استكشاف الأخطاء وإصلاحها                                            |
|-----|---------------------------------------------------------------------|
| 132 | التعرف على "رسائل الطابعة"                                          |
| 132 | Calibrating (معايرة)                                                |
| 132 | تجاوز العمر الافتراضي للخرطوشة                                      |
| 132 | تغيير <المصدر> إلى <اسم النوع المخصص>                               |
| 132 | تغییر <المصدر> إلى <إدخال مخصص>                                     |
| 133 | تغییر <المصدر> إلى <الحجم>                                          |
| 133 | تغییر <المصدر> إلى <النوع> <الحجم>                                  |
| 133 | أغلق الباب الأمامي                                                  |
| 133 | تحميل <المصدر> بـ <اسم النوع المخصص>                                |
| 134 | تحمیل <المصدر> بـ <الإدخال المخصص>                                  |
| 134 | تحمیل <المصدر> بـ <النوع> <الحجم>                                   |
| 134 | تحمیل <المصدر> بـ <الحجم>                                           |
| 134 | تحميل وحدة التغذية اليدوية بـ <اسم النوع المخصص>                    |
| 135 | تحميل وحدة التغذية اليدوية بـ <إدخال مخصص>                          |
| 135 | تحميل وحدة التغذية اليدوية بـ <type> <size></size></type>           |
| 135 | تحميل وحدة التغذية اليدوية بـ <size></size>                         |
| 135 | إزالة الورق من الحاوية القياسية                                     |
| 136 | قم بإزالة الورق من حاوية الإخراج القياسية                           |
| 136 | استبدل الخرطوشة                                                     |
| 136 | استبدل مجموعة الموصل الضوئي                                         |
| 136 | Resetting the printer (إعادة تعيين الطابعة)                         |
| 136 | قد تؤثر عملية إعادة التعيين دون القيام بالاستبدال على جودة الطباعة. |
| 136 | استعادة الإعدادات الافتر اضية للمصنع                                |
| 136 | هناك حاجة إلى إجراء الصيانة الدورية                                 |
| 136 | Standard Bin Full (الحاوية القياسية ممتلئة)                         |
| 137 | توقف                                                                |
| 137 | إرسال التحديد                                                       |
| 137 | الفشل في تسجيل الدخول للوحة عدة مرات كثيرة للغاية                   |
| 137 | الدرج <x> معطل</x>                                                  |
| 137 | Tray <x> Missing (الدرج <x> مفقود)</x></x>                          |

| 137  | yy.30 إعادة تعبئة غير صالحة، قم بتغيير الخرطوشة                                    |
|------|------------------------------------------------------------------------------------|
| 137  | استبدل الخرطوشة المعيبة أو المفقودة بالمنطقة yy.31                                 |
| 137  | الجهاز لا يدعم رقم الجزء الخاص بالخرطوشة بالمنطقة yy.32                            |
| 138  | 32 استبدل الخرطوشة غير المدعومة                                                    |
| 138  | 34 الورق قصير                                                                      |
| 138  | 35 مساحة ذاكرة غير كافية لدعم ميزة "حفظ المورد"                                    |
| 138  | 37 الذاكرة غير كافية لعملية إلغاء تجزئة ذاكرة فلاش                                 |
| 138  | 37 الذاكرة غير كافية لترتيب المهمة                                                 |
| 138  | 37 الذاكرة غير كافية، تم حذف بعض "المهام المحجوزة"                                 |
| 139  | 38 الذاكرة ممتلئة.                                                                 |
| 139  | 39 صفحة معقدة، ربما لم تتم طباعة بعض البيانات                                      |
| 139  | عدم تطابق منطقة الخر طوشة xy.42                                                    |
| 139  | Defective flash detected 51 (تم اكتشاف ذاكرة مؤقتة تالفة)                          |
| 139  | 52 مساحة فارغة غير كافية في ذاكرة فلاش للموارد                                     |
| 140  | 53 تم اکتشاف ذاکرة فلاش غیر مهیأة                                                  |
| 140  | 54 خطأ في برنامج الشبكة القياسية                                                   |
| 140  | 56 المنفذ المتوازي القياسي معطل                                                    |
| 140  | 56 منفذ USB القياسي معطل                                                           |
| 140  | Too many flash options installed 58 (تم تركيب عدد كبير للغاية من وحدات ذاكرة فلاش) |
| 140  | Too many trays attached 58 (تم توصيل عدد كبير جداً من الأدراج)                     |
| 141  | 80 الصيانة الدائمة                                                                 |
| 141  | 84 تحذير قرب انتهاء العمر الافتراضي لمجموعة الكمبيوتر                              |
| 141  | 84 استبدل مجموعة الكمبيوتر                                                         |
| 141  | 88 انخفاض مستوى الحبر                                                              |
| 141  | 1565 خطا المحاكاة، قم بتحميل خيار المحاكاة                                         |
| 141  | حل مشكلات الطابعة الرئيسية.                                                        |
| 142  | شاشة عرض لوحة تحكم الطابعة فارغة أو تعرض الماسات فقط                               |
| 142  | حل مشكلات الطباعة                                                                  |
| 142  | لا تتم طباعة المهام                                                                |
| 143  | تعذر طباعة المهام السرية والمتوقفة                                                 |
| 143  | يتعذر طباعة ملفات PDF متعددة اللغات                                                |
| 143  | تستغرق المهمة وقتًا أطول مما هو متوقع لطباعتها                                     |
| 144  | طباعة المهمة من درج خاطئ أو على ورق غير صحيح                                       |
| 144  | طباعة أحرف غير صحيحة                                                               |
| 144  | میزة ربط الأدراج لا تعمل                                                           |
| 144  | لا يتم ترتيب المهام الكبيرة                                                        |
| 145  | ظهور فواصل غير متوقعة بالصفحات                                                     |
| 145  | قفل الأظرف أثناء الطباعة                                                           |
| 145  | حل مشكلات الملحق الاختيار ي                                                        |
| 145  | لا تعمل الوحدة الاختبارية بطريقة صحيحة أو تتوقف عن العمل بعد تركيبها               |
| 146  | الأدراج الجرارة                                                                    |
| 146  | يطاقة الذاكرة المؤقتة.                                                             |
| 146  | بطاقة الذاكرة                                                                      |
| 146  |                                                                                    |
| I-TU | کل مسکرے تعدید اور رہی۔                                                            |

| 146       | انحشار الورق بشكل متكرر                                  |
|-----------|----------------------------------------------------------|
| 147       | استمرار ظهور رسالة انحشار الورق بعد التخلص من الانحشار . |
| 147       | تعذر إعادة طباعة الصفحة المنحشرة بعد إزالة الانحشار      |
| 148       | حل مشكلات جودة الطباعة                                   |
| 148       | عزل مشكلات جودة الطباعة                                  |
| 149       | صفحات فارغة                                              |
| 149       | الحروف غير مستقيمة أو غير مستوية الحواف                  |
| 149       | حدوث اقتصاص للصور                                        |
| 150       | خلفية رمادية اللون                                       |
| 150       | الصور باهنة                                              |
| 150       | هوامش غير صحيحة                                          |
| 151       | تجعد الورق                                               |
| 151       | الطباعة قاتمة للغاية                                     |
| 152       | الطباعة فاتحة للغاية                                     |
| 153       | الطباعة منحرفة                                           |
| 153       | ظهور ضباب مسحوق الحبر أو ظلال خلفية على الصفحة           |
| 154       | زوال الحبر                                               |
| 154       | وجود بقع مسحوق الحبر                                     |
| 154       | جودة طباعة الورق الشفاف رديئة                            |
| 155       | ظهور خطوط أفقية متتابعة                                  |
| 155       | ظهور خطوط رأسية متتابعة                                  |
| رق العادي | ظهور خطوط سوداء أو بيضاء خالصة على الورق الشفاف أو الو   |
| 157       | ملقم الويب المضمن لا يفتح                                |
| 157       | فحص اتصالات شبكة الاتصال                                 |
| 157       | فحص إعدادات شبكة الاتصال                                 |
| 157       | الاتصال بـ "مركز دعم العملاء"                            |
| 158       | إشعارات                                                  |
| 158       | معلومات عن المنتج                                        |
| 158       | اشعار الاصدار                                            |
| 161       |                                                          |
|           | ······································                   |
| 166       | فهرس                                                     |

# معلومات السلامة

م تنبيه - احتمال التعرض للإصابة: قم بالاطلاع على ورقة السلامة المرفقة قبل إجراء أية توصيلات للكابلات أو توصيلات كهربائية.

قم بتوصيل سلك التيار بمأخذ تيار كهربائي معزول على نحو سليم وقريب من المنتج ويسهل الوصول إليه.

لا تضع هذا المنتج أو تستخدمه بالقرب من المياه أو المواقع الرطبة.

تنبيه ـ احتمال التعرض للإصابة: يستخدم هذا المنتج الليزر. قد يؤدي استخدام عناصر تحكم أو إجراء عمليات ضبط أو تنفيذ إجراءات غير المحددة هنا إلى التعرض لإشعاع ضار.

يستخدم هذا المنتج عملية طباعة تؤدي إلى رفع درجة حرارة وسائط الطباعة، وقد تؤدي درجة الحرارة إلى صدور انبعاثات من الوسائط. يجب فهم القسم الموجود في إرشادات التشغيل والذي يتناول إرشادات تحديد وسائط الطباعة لتفادي احتمال الانبعاثات الضارة.

توخ الحذر عند استبدال بطارية الليثيوم.

م تنبيه – احتمال التعرض للإصابة: فقد يحدث انفجار عند استبدال بطارية الليثيوم على نحو خطأ. استبدلها فقط ببطارية ليثيوم من نفس النوع أو من نوع مماثل. لا تقم بإعادة شحن بطارية الليثيوم أو تفكيكها أو حرقها. تخلص من البطاريات المستعملة وفقًا لإرشادات الشركة المنتجة واللوائح المحلية.

ي تنبيه سطح ساخن: قد تكون وحدة الصهر والجزء الداخلي من الطابعة بالقرب من وحدة الصهر ساخنين. للحد من خطر التعرض للإصابات بسبب أحد المكونات الساخنة، اترك السطح حتى يبرد قبل القيام بإزالة الورق من هذه المنطقة.

يتنبيه - احتمال التعرض للإصابة: يزيد وزن الطابعة عن 18 كيلوجرامًا (40 رطلا) وتحتاج إلى شخصين مدربين أو أكثر لرفعها بأمان.

**تنبيه ـ خطر التعرض لصدمة كهربانية:** إذا كنت بصدد الوصول إلى لوحة النظام أو تركيب أجهزة أو وحدات ذاكرة اختيارية بعد الانتهاء من إعداد الطابعة، فقم بإيقاف تشغيل الطابعة وافصل سلك التيار الكهربائي من مأخذ الحائط قبل المتابعة. في حالة وجود أجهزة أخرى موصلة بالطابعة، قم أيضًا بإيقاف تشغيل هذه الأجهزة، وقم بفصل أي كابلات موصلة بالطابعة.

**تنبيه \_ خطر التعرض لصدمة كهربانية:** تأكد من تركيب كل التوصيلات الخارجية (مثل وصلة Ethernet وتوصيلات الأنظمة الهاتفية) بشكل صحيح في منافذ التوصيل المحددة.

تم تصميم هذا المنتج واختباره واعتماده لتحقيق معابير السلامة العالمية الصارمة عند استخدام مكونات محددة للجهة المُصنعة. قد لا تكون ميزات السلامة لبعض الأجزاء واضحة دائمًا. لا تتحمل الجهة المُصنعة مسئولية استخدام الأجزاء البديلة الأخرى.

كم تنبيه – احتمال التعرض للإصابة: لا نقم بقص سلك التيار الكهربائي أو ليه أو ربطه أو سحقه أو وضع أشياء ثقيلة عليه. لا تعرض سلك التيار الكهربائي للتآكل أو الضغط. لا تحشر سلك التيار الكهربائي بين المواد مثل الأثاث والحوائط. في حالة حدوث أي أمر من هذه الأمور، فقد ينتج عن ذلك خطر نشوب حريق أو صدمة كهربائية. افحص سلك التيار الكهربائي بصورة منتظمة لاكتشاف العلامات المتعلقة بمثل تلك المشكلات. قم بفصل سلك التيار الكهربائي عن مأخذ التيار الكهربائي قبل فحصه.

اترك عمليات الصيانة أو الإصلاحات، خلاف تلك الموضحة في مراجع المستخدم، لفني صيانة متخصص.

تنبيه - خطر التعرض لصدمة كهربانية: لتجنب خطر التعرض لصدمة كهربائية عند تنظيف الجزء الخارجي من الطابعة، افصل سلك التيار من مأخذ التيار الكهربائي بالحائط ثم افصل كافة الكابلات المتصلة بالطابعة قبل المتابعة.

تنبيه ـ خطر التعرض لصدمة كهربانية: لا تستخدم ميزة الفاكس أثناء عاصفة برقية. لا تقم بإعداد هذا المنتج أو إنشاء أية توصيلات كهربائية أو توصيلات للكابلات، مثل ميزة الفاكس أو سلك التيار أو الهاتف، أثناء وجود عاصفة برقية.

ارجع إلى دليل المستخدم الخاص بالمنتج للحصول على معلومات السلامة الإضافية.

يرجى الاحتفاظ بهذه الإرشادات.

# التعرف على الطابعة

## شكرًا لاختيارك هذه الطابعة!

لقد بذلنا قصارى جهدنا للتأكد من أنها تفي باحتياجاتك.

للبدء في استخدام الطابعة الجديدة فورًا، استخدم مواد الإعداد المصاحبة للطابعة، ثم راجع دليل المستخدم للتعرف على كيفية أداء المهام الأساسية. لتحقيق أقصى استفادة ممكنة من الطابعة، قم بالاطلاع على دليل المستخدم بعناية، وتأكد من متابعة آخر التحديثات على موقع الويب الخاص بنا.

مع طابعاتنا؛ نلتزم بتقديم الأداء والقيمة، ونُريد أن نتأكد أنها تحوز رضاك. إذا واجهتك أية مشكلات أثناء استخدام الجهاز، فسيُسعد أحد مندوبي الدعم ذوي الخبرة لدينا تقديم المساعدة إليك للعودة إلى المسار الصحيح سريعًا. ويُرجى إعلامنا، إذا وجدت أن ثمة شيء بإمكاننا القيام به على نحو أفضل. ومن ثم، فنحن نعمل من أجلك، واقتر احاتك تُعيننا على أداء هذا العمل على النحو الأمثل.

# العثور على معلومات عن الطابعة

| يمكنك العثور عليه هنا                                                                                        | ما الذي تبحث عنه؟                                                          |
|----------------------------------------------------------------------------------------------------|----------------------------------------------------------------------------|
| مراجع الإعداد-تم إرفاق مراجع الإعداد بالطابعة كما أنها تتوفر أيضًا على موقع الويب                            | إرشادات الإعداد الأوّلي:                                                   |
| الخاص بشركة Lexmark على العنوان http://support.lexmark.com.                                                  | <ul> <li>توصيل الطابعة</li> </ul>                                          |
|                                                                                                    | <ul> <li>تثبيت برنامج الطابعة</li> </ul>                                   |
| دليل المستخدم-يتوفر دليل المستخدم على القرص المضغوط Software and                                             | إعداد الطابعة الإضافي والإرشادات الخاصة باستخدام الطابعة:                  |
| Documentation (البرامج والمراجع).                                                                            | <ul> <li>تحديد الورق والوسائط الخاصنة وتخزينهما</li> </ul>                 |
| للحصول على التحديثات، يُرجى الرجوع إلى موقعنا على الويب على العنوان                                          | <ul> <li>تحميل الورق</li> </ul>                                            |
| .http://support.lexmark.com                                                                                  | <ul> <li>إجراء طباعة استناداً إلى طراز الطابعة</li> </ul>                  |
|                                                                                                    | <ul> <li>تهيئة إعدادات الطابعة</li> </ul>                                  |
|                                                                                                    | <ul> <li>عرض وطباعة المستندات والصور الفوتو غرافية</li> </ul>              |
|                                                                                                    | <ul> <li>إعداد برنامج الطابعة واستخدامه</li> </ul>                         |
|                                                                                                    | <ul> <li>إعداد الطابعة وتهيئتها على الشبكة، وفقًا لطراز الطابعة</li> </ul> |
|                                                                                                    | <ul> <li>العناية بالطابعة وصيانتها</li> </ul>                              |
|                                                                                                    | <ul> <li>استكشاف الأخطاء وإصلاحها وحل المشكلات</li> </ul>                  |
| تعليمات النظام Windows أو Mac—افتح برنامج الطابعة أو تطبيقها، ثم انقر فوق Help<br>(تعليمات).                 | التعليمات اللازمة لاستخدام برنامج الطابعة                                  |
| انقر فوق 🕐 لعرض المعلومات ذات الصلة بالسياق.                                                                 |                                                                            |
| ملاحظات:                                                                                                    |                                                                            |
| <ul> <li>يتم تثبيت التعليمات مع برنامج الطابعة تلقائيًا.</li> </ul>                                          |                                                                            |
| <ul> <li>برنامج الطابعة موجود على مجلد برنامج الطابعة أو على سطح المكتب، وفقًا لنظام<br/>التشغيل.</li> </ul> |                                                                            |

| يمكنك العثور عليه هنا                                                                     | ما الذي تبحث عنه؟                                |
|-------------------------------------------------------------------------------------------|--------------------------------------------------|
| موقع Lexmark للدعم على الويب                                                              | أحدث المعلومات الإضافية والتحديثات والدعم الفني: |
| <b>ملاحظة:</b> حدد المنطقة، ثم حدد المنتج المراد لعرض موقع مركز الدعم الملائم.            | • الوثائق                                        |
| يمكن العثور على أرقام هواتف الدعم وساعات العمل الخاصة بمنطقتك أو بلدك على موقع            | <ul> <li>تنزيلات برامج التشغيل</li> </ul>        |
| مركز الدعم المسجلة على الضمان المطبوع المرفق بالطابعة.                                    | <ul> <li>دعم المحادثة المباشرة</li> </ul>        |
| قم بتسجيل المعلومات التالية (الموجودة على إيصال المتجر والجزء الخلفي من الطابعة)، ثم قم   | <ul> <li>دعم البريد الإلكتروني</li> </ul>        |
| بتجهيز ها عند الاتصال بنا بحيث يمكننا خدمتك بطريقة اسرع:                                  | <ul> <li>الدعم الهاتفي</li> </ul>                |
| • رقم نوع الجهاز                                                                          |                                                  |
| • الرقم التسلسلي                                                                          |                                                  |
| <ul> <li>تاريخ الشراء</li> </ul>                                                          |                                                  |
| <ul> <li>اسم المتجر الذي تم الشراء منه</li> </ul>                                         |                                                  |
| تختلف معلومات الضمان حسب البلد أو المنطقة:                                                | معلومات الضمان                                   |
| <ul> <li>في الولايات المتحدة ــــــــــــــــــــــــــــــــــــ</li></ul>               |                                                  |
| الطابعة أو الوارد في الموقع http://support.lexmark.com.                                   |                                                  |
| <ul> <li>بقية دول العالم ـــ يُرجى الرجوع إلى الضمان المطبوع والمرفق بالطابعة.</li> </ul> |                                                  |

# تحديد موقع للطابعة

عند تحديد موقع للطابعة، اترك فراغاً كافياً لفتح الأدراج والأغطية والأبواب. إذا كنت تريد تركيب أي خيارات، اترك فراغاً كافياً لها أيضاً. من المهم أيضاً أن:

- تحرص على أن يتكيف التيار في الغرفة مع المراجعة الأخيرة من ASHRAE 62 القياسي.
  - توفر سطحاً منبسطاً قوياً وثابتاً.
    - حافظ على الطابعة:
  - بعيداً عن التيار المباشر لمكيفات المهواء أو أجهزة التدفئة أو أجهزة التهوية
  - بعيداً عن ضوء الشمس المباشر أو الرطوبة الشديدة أو التقلبات في درجة الحرارة
    - في موضع نظيف جاف وخالٍ من الغبار
    - دع المقدار التالي من المسافة الموصى بها حول الطابعة للتهوية المناسبة:

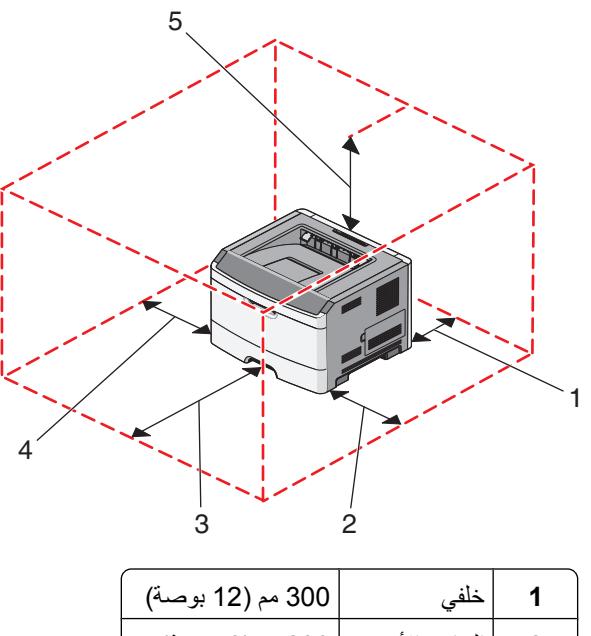

| - | Ğ             | ( ): =) ( 000      |
|---|---------------|--------------------|
| 2 | الجانب الأيمن | 200 مم (8 بوصة)    |
| 3 | Front (أمامي) | 300 مم (12 بوصة)   |
| 4 | الجانب الأيسر | 12.7 مم (0.5 بوصة) |
| 5 | أعلى          | 300 مم (12 بوصة)   |

تكوينات الطابعة

الطراز الأساسى

يُظهر الرسم التوضيحي التالي الجهة الأمامية من الطابعة بميزاتها أو أجزائها الأساسية:

التعرف على الطابعة

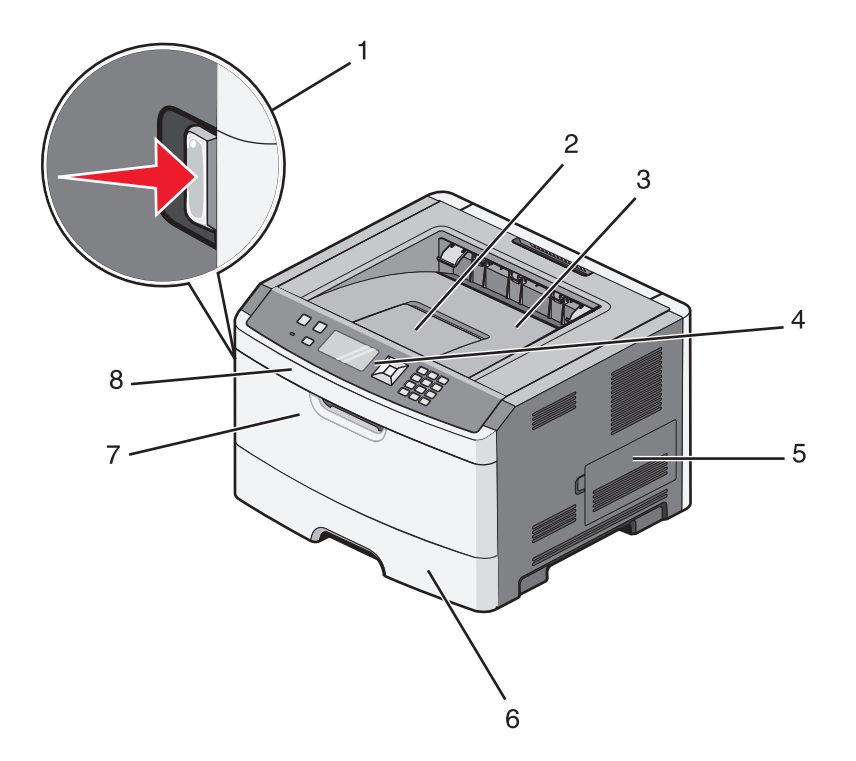

| 1 | زر تحرير الباب الأمامي           |
|---|----------------------------------|
| 2 | إيقاف الورق                      |
| 3 | حاوية الإخراج القياسية           |
| 4 | لوحة تحكم الطابعة                |
| 5 | باب لوحة النظام                  |
| 6 | درج قياسي سعة 250 ورقة (الدرج 1) |
| 7 | باب وحدة التغذية متعددة الأغراض  |
| 8 | الباب الأمامي                    |

يُظهر الرسم التوضيحي التالي الجهة الخلفية من الطابعة بميز اتها أو أجز ائها الأساسية:

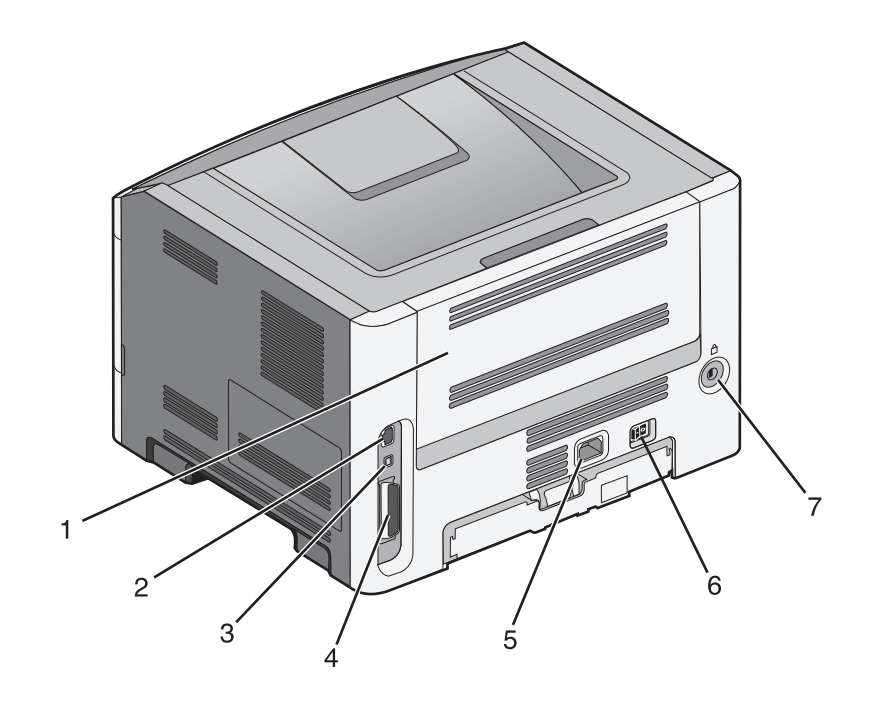

| الباب الخلفي                             | 1 |
|------------------------------------------|---|
| منفذ إيثرنت                              | 2 |
| منفذ USB                                 | 3 |
| منفذ متوازي                              | 4 |
| <b>ملاحظة:</b> غير متوفر لجميع الطرازات. |   |
| مقبس سلك الطاقة الخاص بالطابعة           | 5 |
| مفتاح التشغيل                            | 6 |
| فتحة أمان                                | 7 |

### الطرازات المكونة

يُظهر الرسم التوضيحي التالي الطابعة مكوّنة بدرج ورق اختياري:

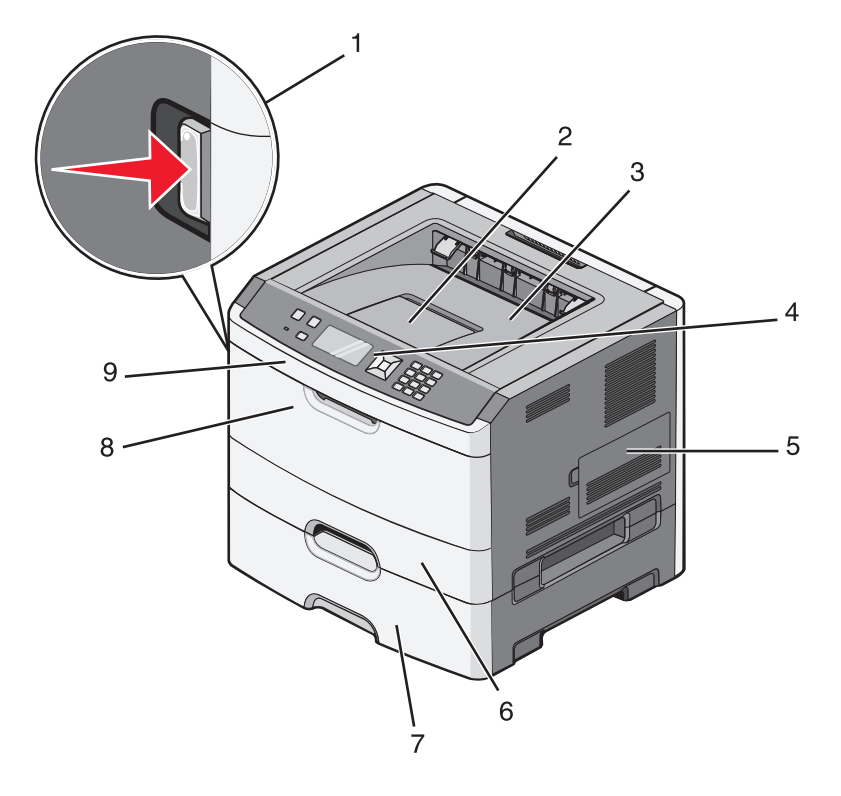

| 1 | زر تحرير الباب الأمامي                        |
|---|-----------------------------------------------|
| 2 | إيقاف الورق                                   |
| 3 | حاوية الإخراج القياسية                        |
| 4 | لوحة تحكم الطابعة                             |
| 5 | باب لوحة النظام                               |
| 6 | درج قياسي سعة 250 ورقة (الدرج 1)              |
| 7 | درج اختياري يتسع لـ 250 أو 550 ورقة (الدرج 2) |
| 8 | باب وحدة التغذية متعددة الأغراض               |
| 9 | الباب الأمامي                                 |

# التعرف على لوحة تحكم الطابعة

يعرض الرسم التوضيحي التالي لوحة تحكم الطابعة:

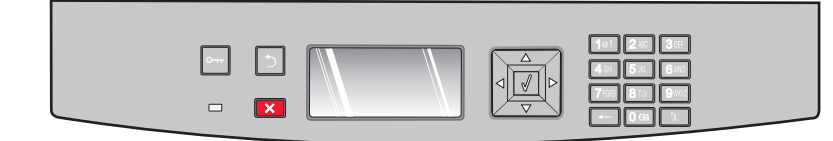

توفر الرسوم التوضيحية والجداول التالية مزيدًا من المعلومات حول عناصر لوحة تحكم الطابعة:

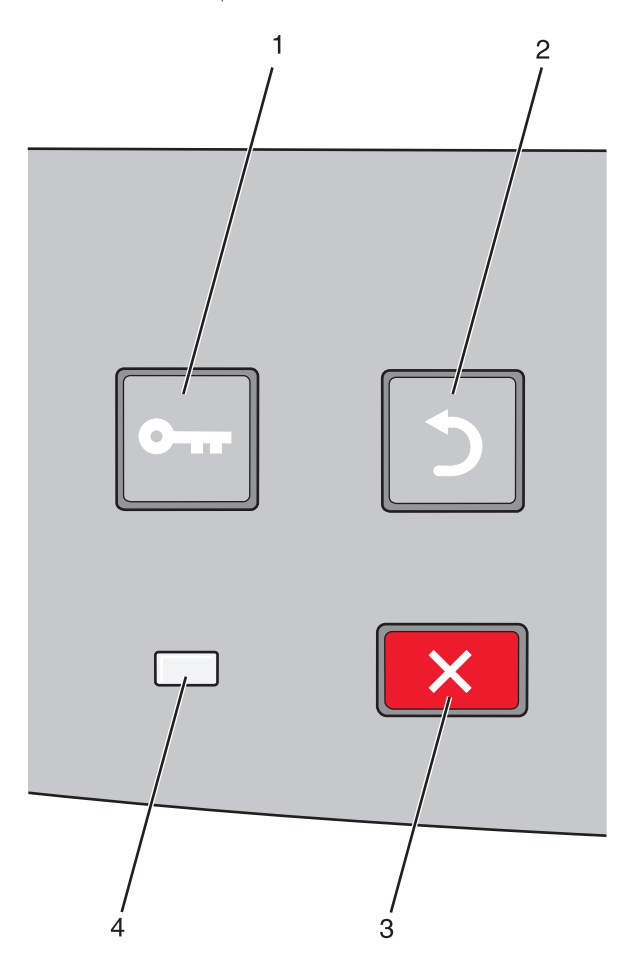

| الوصف                                                                                                    |                | العنصر |
|----------------------------------------------------------------------------------------------------|----------------|--------|
| لفتح القوائم                                                                                                    | زر القوائم (🔤) | 1      |
| <b>ملاحظة:</b> تصبح القوائم متاحة فقط عندما نكون الطابعة في حالة Ready (جاهزة).                                                                                               | 0              |        |
| للعودة بالشاشة إلى الشاشة السابقة                                                                                                    | زر الرجوع (٢)  | 2      |
|                                                                                                    | 5              |        |
| لإيقاف كل نشاط الطابعة                                                                                                    | زر إيقاف (🗙)   | 3      |
| أثناء الطباعة، يؤدي الضغط على 🗙 إلى ظهور الرسالة <b>Stopping (جار الإيقاف)</b> لفترة وجيزة. ثم تظهر الرسالة<br>Stopped (تم الإيقاف) لتعرض قائمة بالإعدادات التي يمكن تحديدها. | ×              |        |

| الوصف                                                                                          |              | العنصر |
|------------------------------------------------------------------------------------------------|--------------|--------|
| يشير إلى حالة الطابعة:                                                                         | مصباح المؤشر | 4      |
| <ul> <li>مطفأ الطابعة غير متصلة بمصدر الطاقة.</li> </ul>                                       |              |        |
| <ul> <li>وميض أخضر — الطابعة قيد الإحماء أو تقوم بمعالجة البيانات أو تقوم بالطباعة.</li> </ul> |              |        |
| <ul> <li>أخضر ثابت—الطابعة في وضع التشغيل ولكنها في وضع الخمول.</li> </ul>                     |              |        |
| <ul> <li>أحمر ثابت بلزم تدخل المشغل.</li> </ul>                                                |              |        |

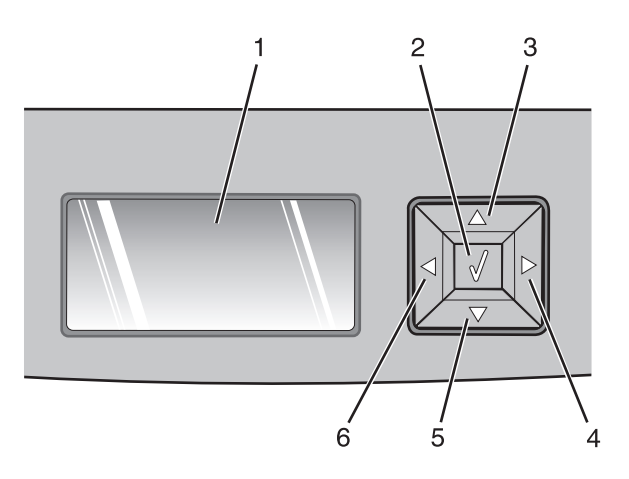

| الوصف                                                                                                    |                | العنصر |
|----------------------------------------------------------------------------------------------------|----------------|--------|
| لعرض الرسائل التي تصف حالة الطابعة أو التي تشير إلى المشكلات المحتملة بالطابعة والتي يجب حلها. كما يمكن للشاشة<br>عرض صور إرشادات "اعرض لي"، والتي تعرض لك كيفية أداء مهمة مثل إزالة الانحشار.                                                                                                    | شاشة العرض     | 1      |
| <ul> <li>لفتح أي قائمة وعرض العنصر الأول في القائمة (يُسمى عنصر قائمة)</li> </ul>                                                                                                    | زر التحديد (٧) | 2      |
| <ul> <li>لفتح عنصر قائمة وعرض القيم أو الإعدادات المتوفرة. يُشار إلى إعداد المستخدم الافتراضي الحالي بعلامة النجمة (*).</li> <li>لحفظ عنصر القائمة المعروض كإعداد مستخدم افتراضي جديد</li> <li>ملحظة: عند حفظ إعداد جديد كإعداد مستخدم افتراضي، يبقى هذا الإعداد ساريًا حتى يتم حفظ إعدادات جديدة أو حتى تتم استعادة إعدادات المصنع الافتراضية (*).</li> <li>ملاحظة: عند حفظ إعداد جديد كإعداد مستخدم افتراضي، يبقى هذا الإعداد ساريًا حتى يتم حفظ إعدادات جديدة أو حتى تتم ملحظة: عند حفظ إعداد جديد كإعداد مستخدم افتراضي، يبقى هذا الإعداد ساريًا حتى يتم حفظ إعداد جديد كإعداد مستخدم افتراضي، يبقى هذا الإعداد ساريًا حتى يتم حفظ إعداد جديد كإعداد مستخدم المتراضي، يبقى هذا الإعداد ساريًا حتى يتم حفظ إعداد جديد كإعداد مستخدم أو حتى تتم الستعادة إعدادات المحنون من أو حتى تتم المحنون المصنع الافتراضية.</li> </ul> |                |        |
| اضغط على أزرار الأسهم لأعلى ولأسفل للتمرير عبر القوائم أو عناصر القوائم أو الإعدادات (يُطلق عليها أيضًا القيم أو                                                                                                    | أزرار التنقل   | 6      |
| الخيارات)، أو للنمرير بين الشاشات وخيارات الفوائم.<br><b>ملاحظة:</b> كل ضغطة على أزرار الأسهم لأعلى أو لأسفل تنتقل بك لعنصر واحد في أي قائمة.<br>اضغط على أزرار الأسهم لليمين أو لليسار لزيادة أو لإنقاص القيم أو للتمرير عبر نص يمتد إلى شاشة أخرى.                                                                                                    |                |        |

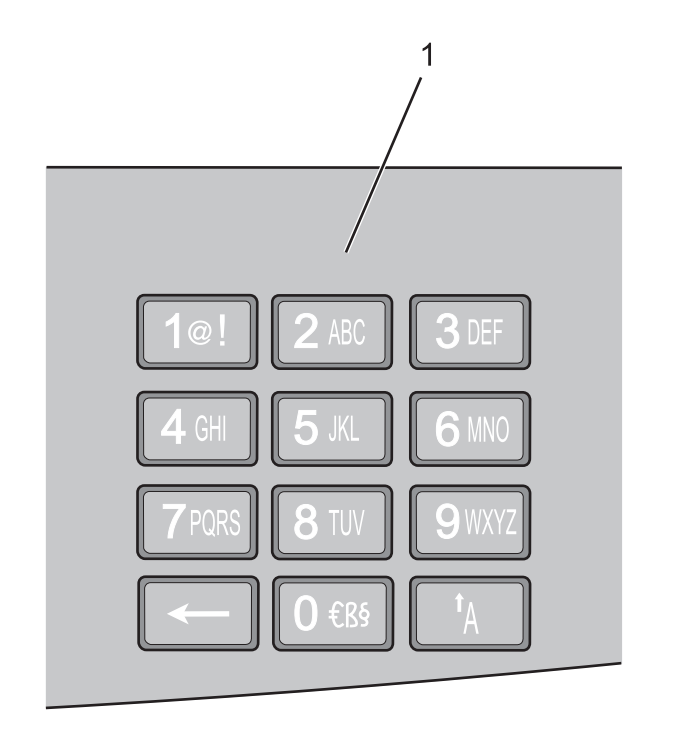

| الوصف                                                                    |               | العنصر |
|--------------------------------------------------------------------------|---------------|--------|
| أدخل أرقامًا أو رمورًا إذا كانت الشاشة تحتوي على حقل يقبل هذه الإدخالات. | لوحة المفاتيح | 1      |

# استخدام حاوية الإخراج القياسية وحاجز الورق

تحمل حاوية الإخراج القياسية ما يصل إلى 150 ورقة بوزن 20 رطلاً. وتقوم هذه الحاوية بتجميع مهام الطباعة بحيث يكون وجه الورق لأسفل. تشتمل حاوية الإخراج القياسية على حاجز ورق يحفظ الورق من الانزلاق إلى خارج الجهة الأمامية من الحاوية عند تراكمه. كما يساعد حاجز الورق في تراكم الورق بشكل أكثر ترتيبًا.

لفتح حاجز الورق، اسحبه بحيث ينقلب إلى الأمام.

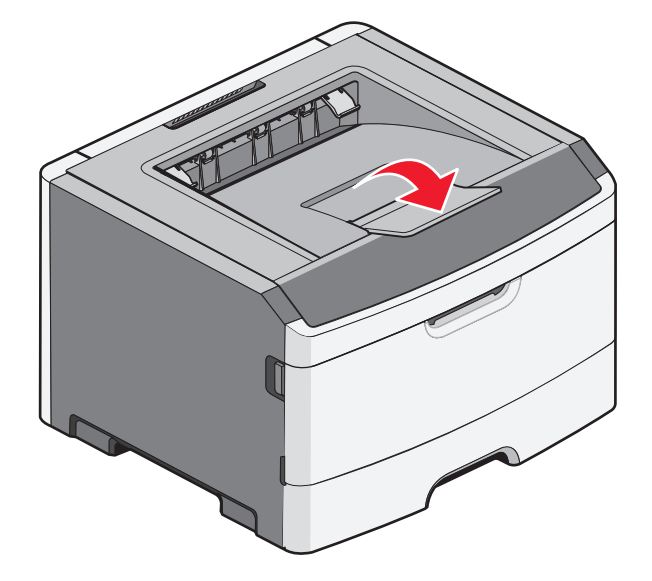

التعرف على الطابعة

ملاحظات:

- لا تترك حاجز الورق مفتوحًا في حالة الطباعة على ورق شفاف. قد يؤدي ذلك إلى تجعد الورق الشفاف.
  - عند نقل الطابعة إلى موقع جديد، تأكد من إغلاق حاجز الورق.

# إعدادات الطابعة الإضافية

### تركيب الوحدات الاختيارية الداخلية

تنبيه ـ خطر التعرض لصدمة كهربانية: إذا كنت بصدد الوصول إلى لوحة النظام أو تركيب أجهزة أو وحدات ذاكرة اختيارية بعد الانتهاء من إعداد الطابعة، فقم بإيقاف تشغيل الطابعة وافصل سلك التيار الكهربائي عن مأخذ الحائط قبل المتابعة. في حالة وجود أجهزة أخرى موصلة بالطابعة، قم أيضًا بإيقاف تشغيل هذه الأجهزة، وقم بفصل أي كابلات موصلة بالطابعة.

يمكنك تخصيص اتصال الطابعة وسعة الذاكرة من خلال إضافة بطاقات اختيارية. توضح الإرشادات قي هذا القسم كيفية تركيب البطاقات المتاحة، كما يمكنك استخدامها لتحديد موقع إحدى البطاقات لإزالتها.

### الخيارات الداخلية المتوفرة

#### بطاقات الذاكرة

- ذاكرة الطابعة
- الذاكرة المؤقتة
- Fonts (الخطوط)

### بطاقات البرامج الثابتة

- النماذج وبطاقة الرمز الشريطي
  - PrintCryption<sup>™</sup> •

### الوصول إلى لوحة النظام لتثبيت خيارات داخلية

تنبيه ـ خطر التعرض لصدمة كهربانية: إذا كنت تريد الوصول إلى لوحة النظام أو إذا كنت تقوم بتثبيت جهاز اختياري أو أجهزة ذاكرة بعد إعداد الطابعة، أوقف تشغيل الطابعة وافصل سلك الطاقة عن المقبس في الحائط قبل أن تكمل عملك. في حالة وجود أجهزة أخرى موصلة بالطابعة، قم أيضاً بإيقاف تشغيل هذه الأجهزة، وبفصل أي كابلات موصلة بالطابعة.

1 لدى وقوفك مباشرة أمام الطابعة، تجد باب لوحة النظام على الجهة اليمني. افتح باب لوحة النظام.

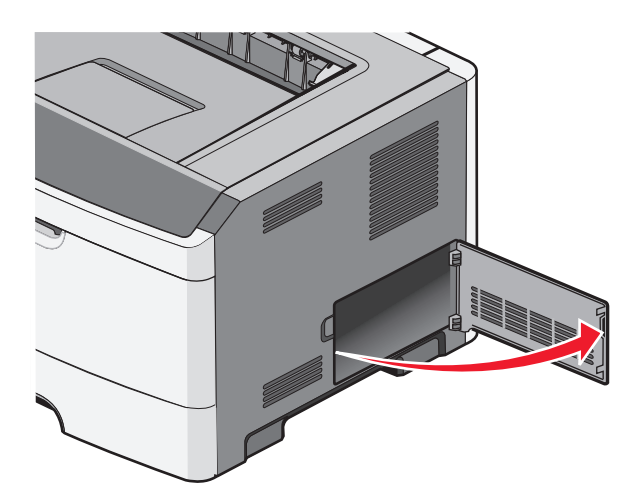

2 استخدم الشكل التوضيحي التالي لتحديد موقع الموصل المناسب.

تحذير - تلف محتمل: يمكن للمكوّنات الإلكترونية الخاصّة بلوحة النظام أن تتعرض للتلف بسهولة بسبب الكهرباء الاستاتية. المس شيئاً معدنياً على الطابعة قبل لمس أي من المكونات الإلكترونية على لوحة النظام أو الموصلات.

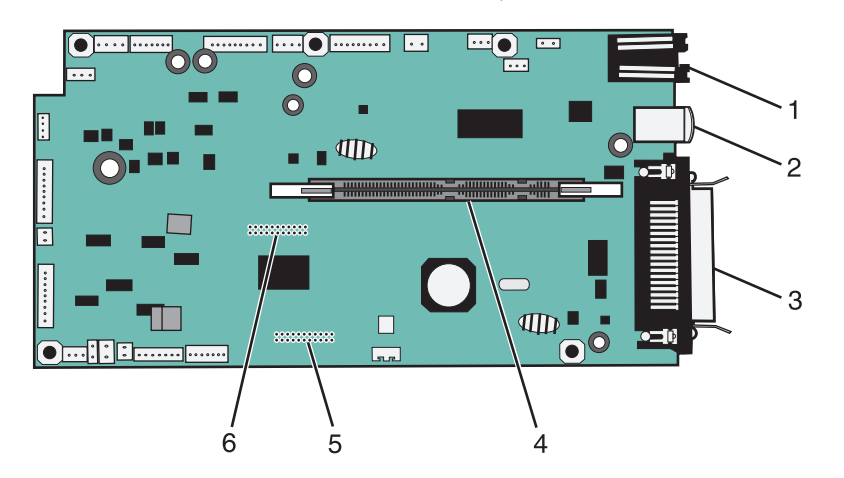

| موصل Ethernet                             | 1 |
|-------------------------------------------|---|
| منفذ USB                                  | 2 |
| موصل متوازي                               | 3 |
| ملاحظة: غير متوفر بالنسبة إلى جميع الطراز |   |
| موصل بطاقة الذاكرة                        | 4 |
| موصل بطاقة اختياري                        | 5 |
| موصل بطاقة اختياري                        | 6 |

### تركيب بطاقة ذاكرة

تنبيه - خطر التعرض لصدمة كهربانية: إذا كنت تريد الوصول إلى لوحة النظام أو إذا كنت تقوم بتثبيت جهاز اختياري أو أجهزة ذاكرة بعد إعداد الطابعة، أوقف تشغيل الطابعة وافصل سلك الطاقة عن المقبس في الحائط قبل أن تكمل عملك. إذا كانت هناك أي أجهزة أخرى متصلة بالطابعة، أوقف تشغيلها أيضاً وافصل أي كبلات تتصل بالطابعة.

**تحذير - تلف محتمل:** يمكن للمكوّنات الإلكترونية الخاصّة بلوحة النظام أن تتعرض للتلف بسهولة بسبب الكهرباء الاستاتية. المس سطحاً معدنياً على الطابعة قبل أن تلمس أي مكوّنات إلكترونية على لوحة النظام أو أي موصلات. يمكن شراء بطاقة ذاكرة اختيارية منفصلة ووصلها بلوحة النظام. لتثبيت بطاقة الذاكرة:

- **1** أوقف تشغيل الطابعة.
- 2 قم بالوصول إلى لوحة النظام.

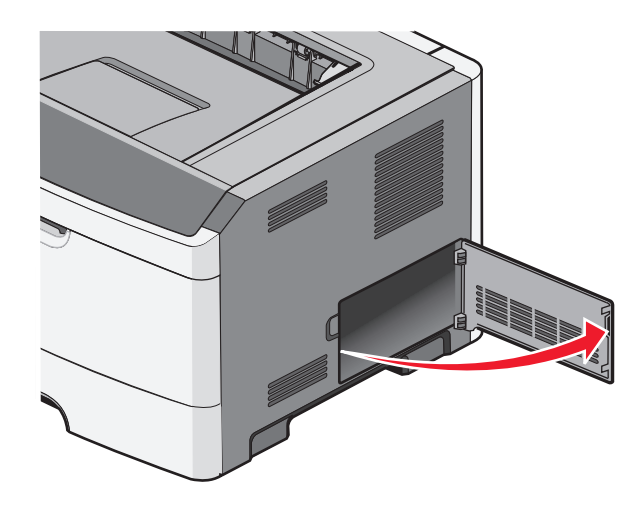

3 فك تغليف بطاقة الذاكرة.

**ملاحظة:** تجنب لمس نقاط التوصيل بمحاذاة حافة البطاقة.

- **4** قم بمحاذاة بطاقة الذاكرة مع الموصل الخاص بها على لوحة النظام.
- 5 ادفع لفتح السقاطات على طرفي موصل الذاكرة.
  تحذير تلف محتمل: تتعرض بطاقات الذاكرة للتلف بسهولة بسبب الكهرباء الاستاتيكية. المس سطح معدني تم تأريضه قبل لمس بطاقة الذاكرة.
  ملاحظة: قد لا تعمل بطاقات الذاكرة التي تم تصميمها لطابعات أخرى على هذه الطابعة.

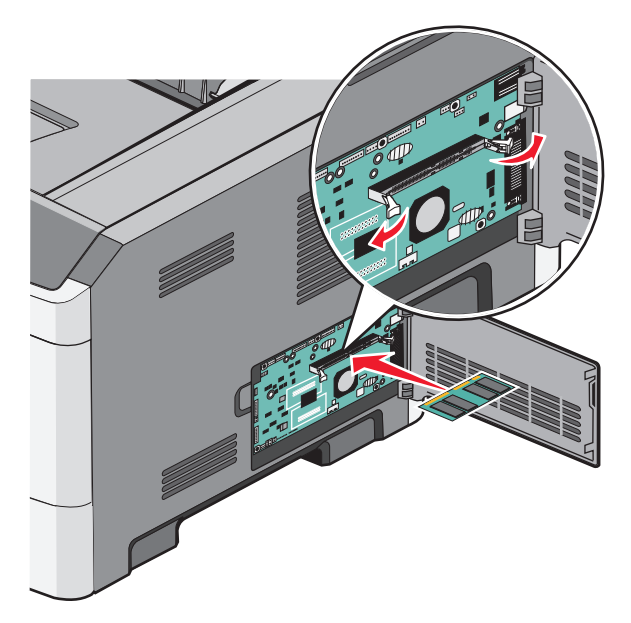

6 ادفع بطاقة الذاكرة داخل الموصل حتى تستقر الماسكات في مكانها.

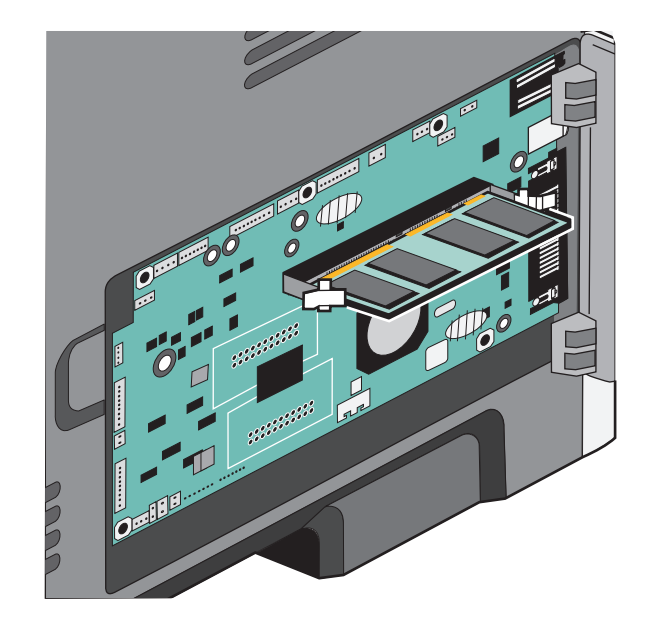

- 7 تأكد من ملاءمة السقاطتين للنتوءات على طرفى البطاقة.
  - **8** اقفل باب لوحة النظام.
  - 9 أعد تشغيل الطابعة مرة أخرى.
    - 10 افتح مجلد الطابعات:
- اً انقر فوق 砂 أو انقر فوق Start (ابدأ) ثم انقر فوق Run (تشغيل).
- ب في Start Search (بدء البحث) أو مربع الحوار Run (تشغيل)، اكتب control printers (التحكم في الطابعات).
  - ج اضغط على Enter (إدخال) أو انقر فوق OK (موافق). يفتح مجلد الطابعات.
    - **11** انقر بزر الماوس الأيمن فوق رمز الطابعة.
      - 12 انقر فوق Properties (خصائص).
    - 13 انقر فوق Install Options (خيارات التثبيت).

**ملاحظة:** قد لا تعمل بطاقات الذاكرة التي تم تصميمها لطابعات أخرى على هذه الطابعة.

- 14 انقر فوق Ask Printer (طلب طابعة).
  - **15** انقر فوق OK (موافق).
- 16 انقر فوق OK (موافق)، ثم أغلق مجلد الطابعات.

### تركيب بطاقة ذاكرة فلاش أو بطاقة برنامج ثابت

تشتمل لوحة النظام على منفذي توصيل لبطاقة ذاكرة فلاش اختيارية أو بطاقة برنامج ثابت. واحدة فقط منهما هي التي يمكن تركيبها، ولكن الموصلات قابلة للتبادل.

**تنبيه ـ خطر التعرض لصدمة كهربانية:** إذا كنت بصدد الوصول إلى لوحة النظام أو تركيب أجهزة أو وحدات ذاكرة اختيارية بعد الانتهاء من إعداد الطابعة، فقم بإيقاف تشغيل الطابعة وافصل سلك التيار الكهربائي من مأخذ الحائط قبل المتابعة. في حالة وجود أجهزة أخرى موصلة بالطابعة، قم أيضًا بإيقاف تشغيل هذه الأجهزة، وقم بفصل أي كابلات موصلة بالطابعة.

**تحذير - تلف محتمل:** فمن السهل أن تتعرض المكونات الإلكترونية بلوحة النظام للتلف بسبب الكهرباء الاستاتيكية. لذا؛ عليك بلمس أي عنصر معدني بالطابعة قبل لمس أي من المكونات الإلكترونية أو الموصلات بلوحة النظام.

**1** افتح باب لوحة النظام.

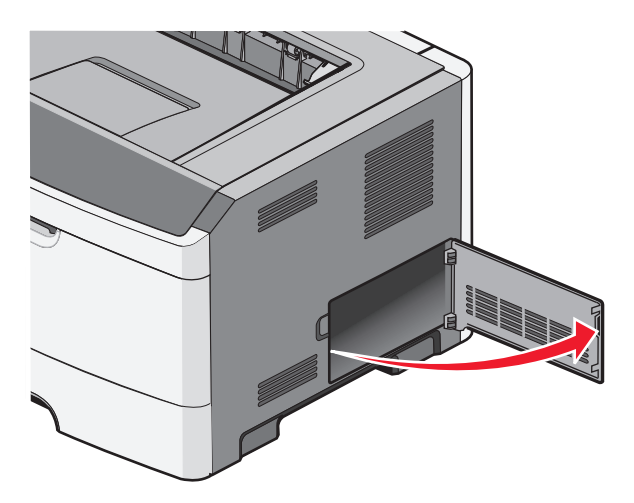

2 قم بفك تغليف البطاقة.

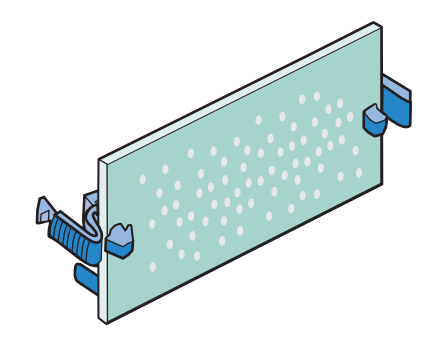

ملاحظة: تجنب لمس نقاط التوصيل الموجودة بمحاذاة حافة البطاقة.

3 أثناء الإمساك بالبطاقة من جانبيها، قم بمحاذاة البطاقة مع الموصل بلوحة النظام.

#### 4 ادفع البطاقة بقوة حتى تستقر في مكانها.

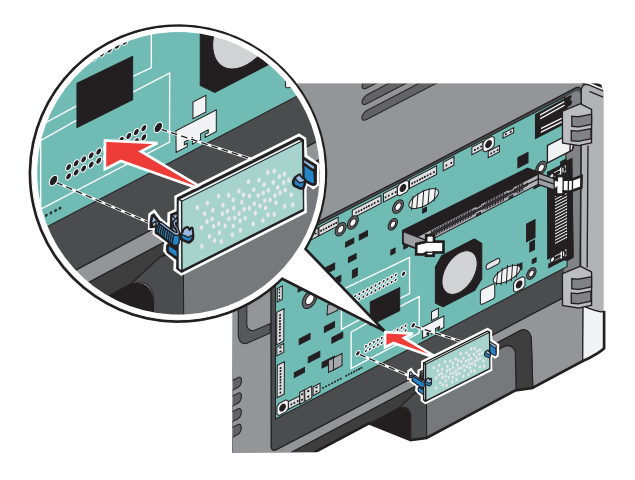

#### ملاحظات:

- يجب أن يلمس الطول الكامل للموصل الموجود على البطاقة لوحة النظام وأن يكون محاذيًا لها.
  - احذر كي لا تتلف الموصلات.

5 أغلق باب لوحة النظام.

### تركيب الوحدات الاختيارية للجهاز

### تثبيت درج سعة 250 ورقة أو 500 ورقة

يتنبيه - احتمال التعرض للإصابة: يزيد وزن الطابعة عن 18 كيلوجرامًا (40 رطلا) وتحتاج إلى شخصين مدربين أو أكثر لنقلها بأمان.

يتم تثبيت الدرج الاختياري تحت الطابعة. الدرج مكوّن من جزئين: علبة ورق ووحدة دعم. تعتمد الطابعة درجاً واحداً اختيارياً، يمكنك تثبيت درج سعة 250 ورقة أو 500 ورقة.

**تنبيه ـ خطر التعرض لصدمة كهربانية:** إذا كنت تريد الوصول إلى لوحة النظام أو إذا كنت تقوم بتثبيت جهاز اختياري أو أجهزة ذاكرة بعد إعداد الطابعة، أوقف تشغيل الطابعة وافصل سلك الطاقة عن المقبس في الحائط قبل أن تكمل عملك. إذا كانت هناك أي أجهزة أخرى متصلة بالطابعة، أوقف تشغيلها أيضاً وافصل أي كبلات تتصل بالطابعة.

- 1 قم بفك تغليف الدرج وإزالة أي مادة تغليف.
  - 2 قم بإزالة الدرج من وحدة الدعم.

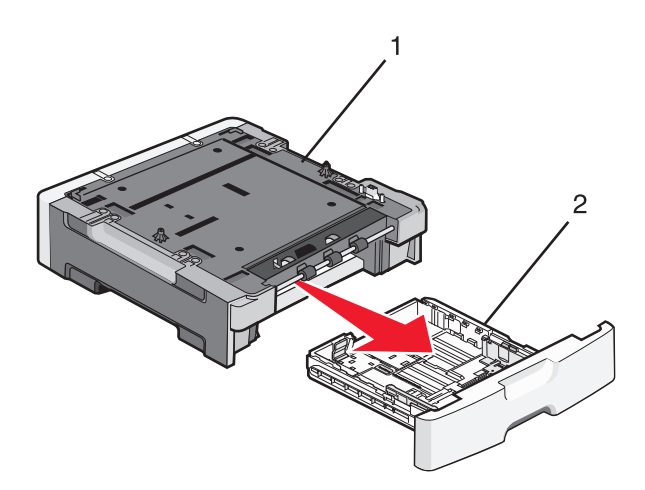

| وحدة الدعم | 1 |
|------------|---|
| علبة الورق | 2 |

- 3 أزل أي أداة حزم وشريط من علبة الورق.
  - 4 أدخل علبة الورق في وحدة الدعم.
  - 5 ضع الدرج في المكان المحدد للطابعة.

6 قم بمحاذاة الحواف الخارجية للطابعة مع الحواف الخارجية للدرج الجرار، ثم قم بتنزيل الطابعة ببطء لتستقر في مكانها.

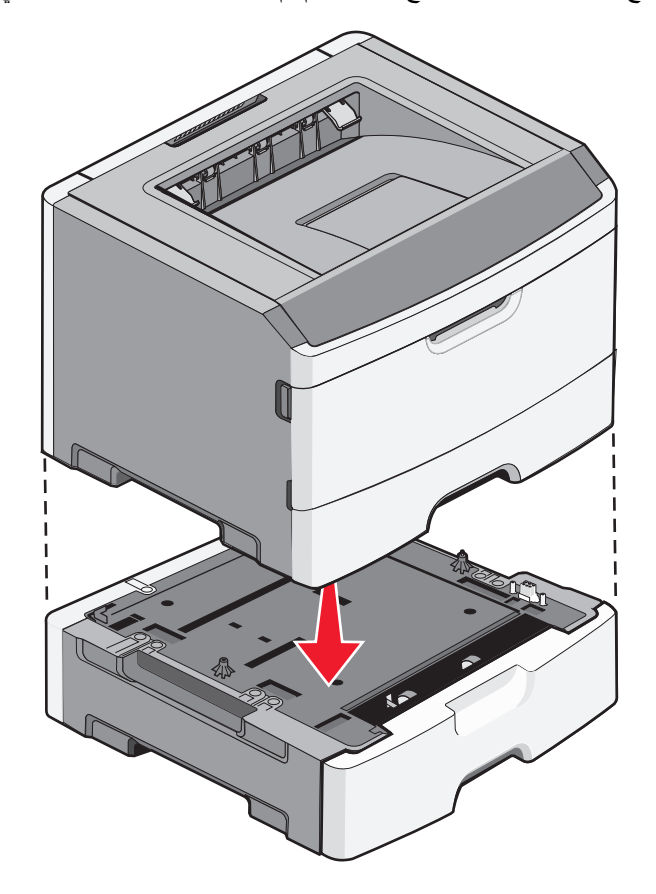

- 7 أعد تشغيل الطابعة مرة أخرى.
  - 8 افتح مجلد الطابعات:
- اً انقر فوق 🕹 أو انقر فوق Start (ابدأ) ثم انقر فوق Run (تشغيل).
- ب في Start Search (بدء البحث) أو مربع الحوار Run (تشغيل)، اكتب control printers (التحكم في الطابعات).
  - ج اضغط على Enter (إدخال) أو انقر فوق OK (موافق). يفتح مجلد الطابعات.
    - 9 انقر بزر الماوس الأيمن فوق رمز الطابعة.
      - 10 انقر فوق Properties (خصائص).
    - 11 انقر فوق Install Options (خيارات التثبيت).
      - 12 انقر فوق Ask Printer (طلب طابعة).
        - 13 انقر فوق OK (موافق).
    - 14 انقر فوق OK (موافق)، ثم أغلق مجلد الطابعات.

### توصيل الكبلات

- **1** قم بتوصيل الطابعة بكمبيوتر أو شبكة اتصال.
- لتوصيل محلي، استخدم كبل USB أو كبل متوازي.
  - لتوصيل شبكة، استخدم كبل إيثرنت.

2 قم بتوصيل سلك الطاقة بالطابعة أولاً، ومن ثم بمأخذ حائط أرضى مناسب.

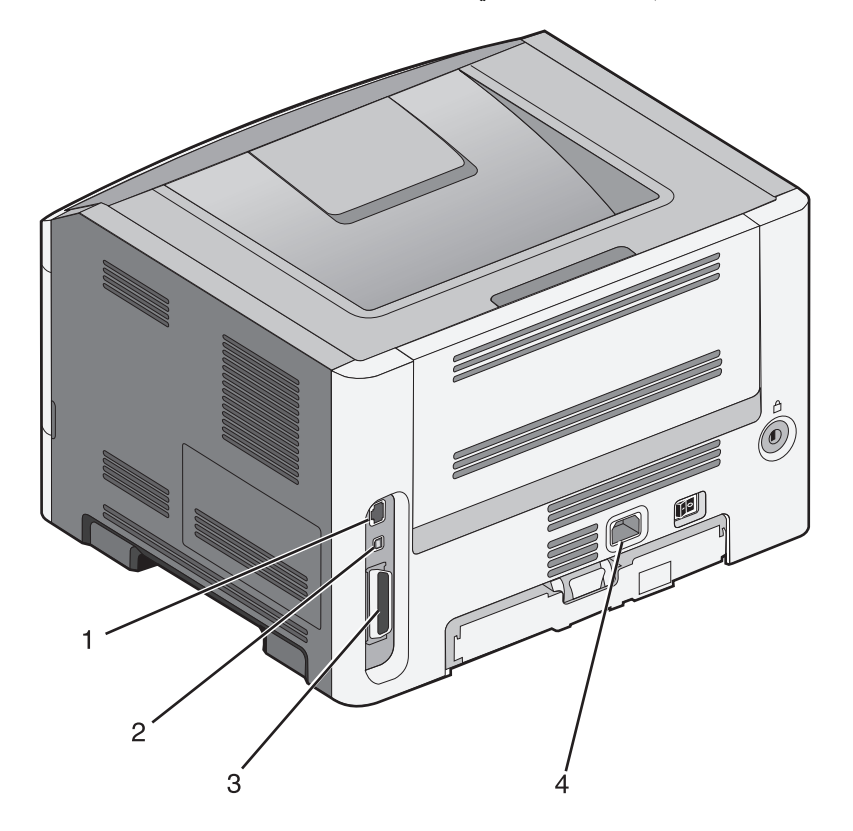

| منفذ إيثرنت                                                                                                    | 1 |
|----------------------------------------------------------------------------------------------------|---|
| منفذ USB                                                                                                    | 2 |
| تحذير - تلف محتمل: لا تلمس كبل USB أو أي محول شبكة، أو الطابعة في المنطقة المبينة أثناء الطباعة. يمكن أن تُفقد البيانات أو أن يطرأ خلل. |   |
| منفذ متوازي                                                                                                    | 3 |
| <b>ملاحظة:</b> إذا كانت الطابعة من طراز لاسلكي، يتم توصيل الهوائي اللاسلكي هنا.                                                         |   |
| قابس سلك التيار                                                                                                    | 4 |

### التحقق من إعداد الطابعة

### طباعة صفحة إعدادات القائمة

اطبع صفحة إعدادات القوائم لمراجعة إعدادات القوائم الحالية والتحقق من تركيب وحدات الطابعة الاختيارية بالطريقة الصحيحة.

**ملاحظة:** في حالة عدم القيام بإجراء تغييرات في إعداد أي عنصر من عناصر القوائم، فإن صفحة إعدادات القوائم تعرض جميع إعدادات المصنع الافتراضية. بمجرد القيام بتحديد إعدادات أخرى من القوائم وحفظها، فإن هذه الإعدادات تحل محل إعدادات المصنع الافتراضية على أنها إعدادات المستخدم الافتراضية. وتبقى إعدادات المستخدم الافتراضية سارية حتى تدخل إلى القائمة من جديد وتختار قيمية أخرى وتحفظها.

- 1 تأكد من تشغيل الطابعة وظهور الرسالة Ready (جاهزة).
  - 2 من لوحة تحكم الطابعة، اضغط على 🔄

3 اضغط على زر السهم العلوي أو السفلي حتى ظهور الرسالة **\Reports (التقارير)**، ثم اضغط على **﴿**.

4 اضغط على زر السهم العلوي أو السفلي حتى ظهور الرسالة /Menu Settings Page (صفحة إعدادات القوائم)، ثم اضغط على .

### طباعة صفحة إعداد شبكة الاتصال

إذا كانت الطابعة متصلة بشبكة اتصال، فقم بطباعة صفحة إعداد شبكة اتصال للتحقق من الاتصال بالشبكة. كما توفر هذه الصفحة معلومات مهمة تساهم في تهيئة الطباعة عبر شبكة الاتصال.

- 1 تأكد من تشغيل الطابعة وظهور الرسالة Ready (جاهزة).
  - 2 من لوحة تحكم الطابعة، اضغط على 🔄
- 3 اضىغط على زر السهم العلوي أو السفلي حتى ظهور الرسالة √Reports (التقارير)، ثم اضىغط على @.

4 اضعفط على زر السهم العلوي أو السفلي حتى تظهر الرسالة /Network Setup Page (صفحة إعداد شبكة الاتصال)، ثم اضعفط على .
٨ اضعفط على زر السهم العلوي أو السفلي حتى تظهر الرسالة Print Network <x> Setup Page (طباعة صفحة إعداد شبكة الاتصال <x>).

5 افحص أول جزء بصفحة إعداد شبكة الاتصال، وتأكد أن الحالة هي "متصلة". إذا كانت الحالة "غير متصلة"، فقد يكون منفذ شبكة الاتصال المحلية (LAN) غير نشط أو هناك عطل بكابل الشبكة. ارجع إلى أحد أفراد دعم النظام لحل المشكلة، ثم قم بطباعة صفحة إعداد شبكة اتصال أخرى.

### إعداد برنامج الطابعة

### تثبيت برامج الطابعة

إن برنامج تشغيل الطابعة هو برنامج يتيح لجهاز الكمبيوتر الاتصال بالطابعة. يتم تثبيت برنامج تشغيل الطابعة بصورة نموذجية أثناء إعداد الطابعة لأول مرة.

### لمستخدمي نظام التشغيل Windows

- 1 أغلق كافة البرامج المفتوحة.
- 2 أدخل القرص المضغوط Software and Documentation (البرامج والمراجع).
- 3 من مربع حوار التثبيت الأساسي، انقر فوق Install Printer and Software (تثبيت الطابعة والبرامج).
  - 4 اتبع الإرشادات الموجودة على شاشة الكمبيوتر.

### لمستخدمي نظام التشغيل Macintosh

- 1 أغلق كافة تطبيقات البرامج المفتوحة.
- 2 أدخل القرص المضغوط Software and Documentation (البرامج والمراجع).
- 3 من سطح المكتب الخاص بـ Finder (الباحث)، انقر نقرأ مزدوجاً فوق رمز القرص المضغوط الخاص بالطابعة الذي يظهر تلقائياً.
  - 4 انقر نقرأ مزدوجاً فوق رمز Install Printer and Software (تثبيت الطابعة والبرامج).
    - 5 اتبع الإرشادات الموجودة على شاشة الكمبيوتر.

#### استخدام شبكة الويب العالمية

- 1 قم بالدخول إلى موقع شركة Lexmark على شبكة الويب www.lexmark.com.
- 2 من قائمة Drivers & Downloads (تنزيلات وبرامج التشغيل)، انقر فوق Driver Finder (باحث برنامج التشغيل).
  - 3 حدد الطابعة، ثم حدد نظام التشغيل الخاص بك.
  - 4 قم بتنزيل برنامج التشغيل وقم بتثبيت برنامج الطابعة.

### تحديث الوحدات الاختيارية المتاحة فى برنامج تشغيل الطابعة

بمجرد تثبيت برنامج الطابعة وتركيب أية وحدات اختيارية، قد يكون من الأهمية بمكان إضافة هذه الوحدات الاختيارية يدويًا في برنامج تشغيل الطابعة لجعلها متوفرة لمهام الطباعة.

### لمستخدمي نظام Windows

- **1** افتح مجلد الطابعات:
- أ انقر فوق 10%, أو انقر فوق ابدأ ثم انقر فوق تشغيل.
- ب في مربع "بدء البحث" أو "تشغيل"، اكتب control printers.
  - ج اضعط على Enter (ادخال) أو انقر فوق OK (موافق). يتم فتح مجلد الطابعة.
    - 2 حدد الطابعة.
- 3 انقر بزر الماوس الأيمن فوق الطابعة وحدد Properties (خصائص).
  - 4 انقر فوق علامة تبويب Install Options (خيارات التثبيت).
- 5 أسفل "الوحدات الاختيارية المتوفرة"، قم بإضافة أي أجهزة اختيارية تم تركيبها.
  - 6 انقر فوق Apply (تطبيق).

### لمستخدمي نظام Macintosh

#### في نظام Mac OS X الإصدار 10.5 أو الأحدث

- 1 على الشاشة الرئيسية، اختر System Preferences (تفضيلات النظام).
  - 2 انقر فوق Print & Fax (طباعة وفاكس).
- 3 حدد الطابعة، ثم انقر فوق Options & Supplies (وحدات اختيارية ومستلزمات الطباعة).
  - 4 انقر فوق Driver (برنامج التشغيل), ثم أضف أي أجهزة اختيارية تم تركيبها.
    - 5 انقر فوق OK (موافق).

### فى نظام Mac OS X الإصدار 10.4 والإصدارات الأقدم

- 1 من سطح المكتب الخاص بـ "الباحث"، اختر Go (انتقال) > Applications (التطبيقات).
- 2 انقر نقرًا مزدوجًا فوق Utilities (الأدوات المساعدة)، ثم انقر نقرًا مزدوجًا فوق Print Center (مركز الطباعة) أو Printer Setup (الأداة المساعدة لإعداد الطابعة).
  - 3 حدد الطابعة، ثم من قائمة "الطابعات"، حدد Show Info (عرض المعلومات).

- 4 من القائمة المنبثفة، حدد Installable Options (الوحدات الاختيارية القابلة للتركيب).
- 5 قم بإضافة أي أجهزة اختيارية تم تركيبها، ثم انقر فوق Apply Changes (تطبيق التغييرات).

### إعداد الطباعة اللاسلكية

**ملاحظة:** معرِّف ضبط الخدمة (SSID) عبارة عن اسم يتم تعيينه لشبكة الاتصال اللاسلكية. بروتوكول التشفير اللاسلكي (WEP) والوصول المحمي بتقنية (Wi-Fi (WPA عبارة عن نوعي أمان يتم استخدامها في شبكة الاتصال.

### المعلومات المطلوبة لإعداد الطابعة للعمل عبر شبكة اتصال لاسلكية

ملاحظة: لا تقم بتوصيل كابلات التثبيت أو شبكة الاتصال حتى يطالبك برنامج الإعداد بذلك.

- SSID يشار إلى SSID أيضًا باسم شبكة الاتصال.
- الوضع اللاسلكي (أو وضع شبكة الاتصال) ويكون الوضع إما وضعًا مخصصًا أو وضع بنية أساسية.
- القناة (بالنسبة لشبكات الاتصال ذات الوضع المخصص) يتم ضبط القناة افتر اضيًا على الوضع التلقائي بالنسبة لشبكات الاتصال ذات وضع البنية الأساسية.

سوف تتطلب أيضًا بعض شبكات الاتصال ذات الوضع المخصص الإعداد التلقائي. ارجع إلى الشخص المسئول عن دعم النظام للتحقق في حالة عدم التأكد من نوع القناة التي يتم تحديدها.

- طريقة الأمان هناك ثلاثة خيارات أساسية لطريقة الأمان:
- مفتاح WEP
   إذا كانت الطابعة تستخدم أكثر من مفتاح WEP، فقم بإدخال ما يصل إلى أربعة مفاتيح في الفراغات المتاحة. حدد المفتاح المستخدم حاليًا في شبكة الاتصال عن طريق تحديد مفتاح إرسال WEP الافتراضي.
  - أو
  - WPA أو عبارة مرور WPA2

تشتمل عبارة مرور WPA على إعداد تشفير للحصول على مستوى إضافي من الأمان. الخياران المتاحان هما AES أو TKIP. يجب تعيين إعداد التشفير على نفس النوع المستخدم للموجه وللطابعة وإلا فلن نتمكن الطابعة من الاتصال عبر شبكة الاتصال.

- \_ بلا أمان
- في حالة عدم استخدام شبكة الاتصال اللاسلكية لأي نوع حماية، فإنه لن تكون لديك أية معلومات أمان.

**ملاحظة:** لا يوصى باستخدام شبكة اتصال لاسلكية ليس لها مفتاح أمان.

في حالة تثبيت الطابعة للعمل عبر شبكة اتصال 802.1X باستخدام الطريقة "المتقدمة"، فإنك قد تحتاج إلى التالي:

- نوع المصادقة
- نوع المصادقة الداخلية
- اسم المستخدم وكلمة المرور لأمان 802.1X
  - الشهادات

**ملاحظة:** للحصول على مزيد من المعلومات عن كيفية تهيئة أمان 802.1X، انظر "دليل التوصيل بشبكة الاتصال" الموجود على القرص المضغوط الذي يخص "البرامج والمراجع".

### تثبيت الطابعة على شبكة لاسلكية (نظام Windows)

قبل تثبيت الطابعة على شبكة لاسلكية، تأكد مما يلى:

- إعداد الشبكة اللاسلكية الخاصة بك وأنها تعمل بشكل صحيح.
- اتصال جهاز الكمبيوتر الذي تستخدمه بنفس الشبكة اللاسلكية التي تريد إعداد الطابعة عليها.

1 قم بتوصيل كابل الطاقة بالطابعة ثم بمأخذ تيار كهربائي معزول أرضيًا بطريقة صحيحة، ثم قم بتشغيل الطابعة.

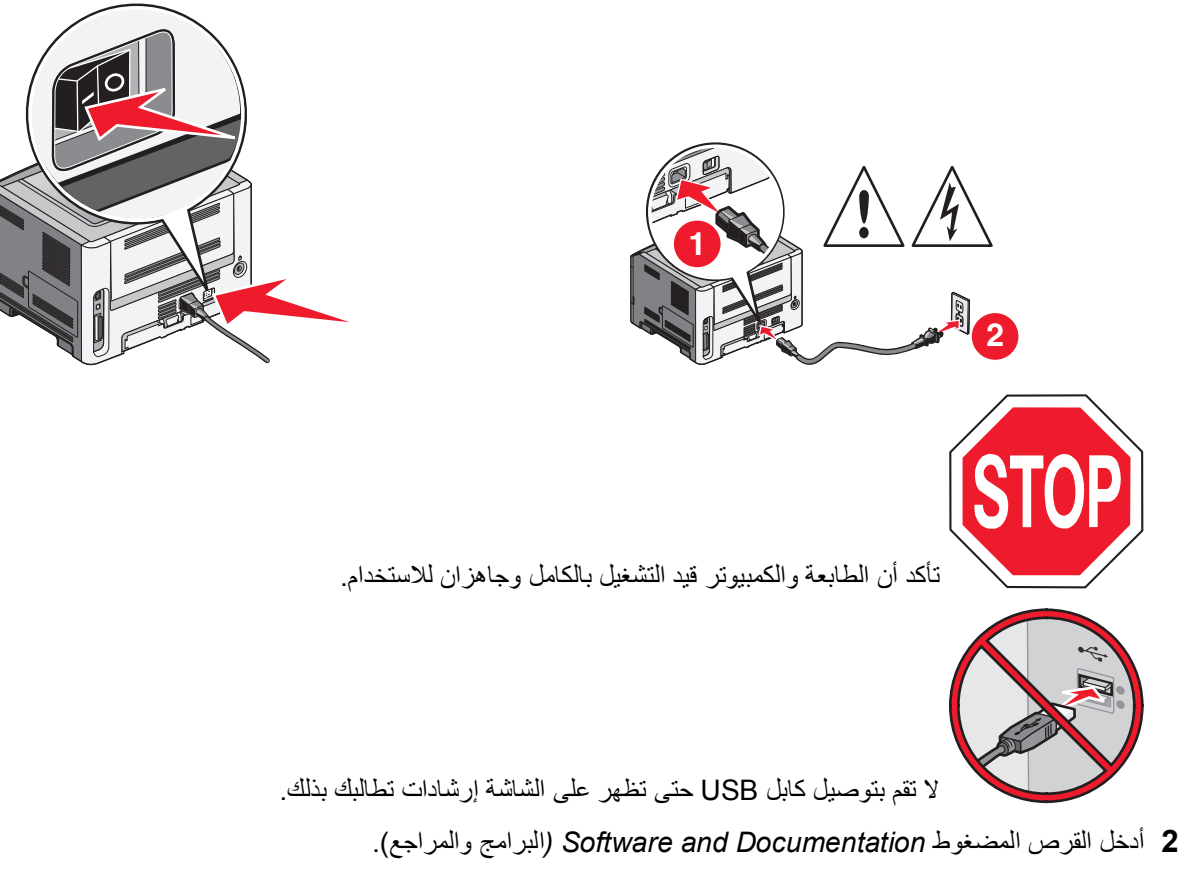

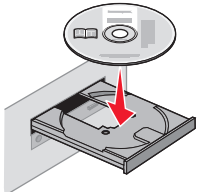

- 3 انقر فوق Install Printer and Software (تثبيت الطابعة والبرامج).
  - 4 انقر فوق Agree (موافق) لقبول اتفاقية الترخيص.
  - 5 انقر فوق Suggested (مقترح)، ثم انقر فوق Next (التالي).
  - 6 انقر فوق Wireless Network Attach (توصيل بشبكة لاسلكية).
- 7 قم بتوصيل كابل USB بين الكمبيوتر الموجود على الشبكة اللاسلكية والطابعة مؤقتًا.

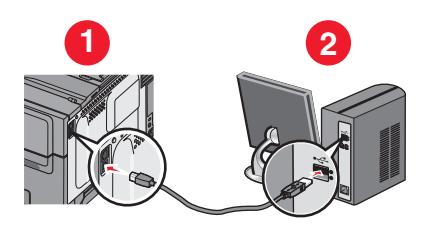

**ملاحظة:** بعد تهيئة الطابعة، سيقوم البرنامج بإرشادك لفصل كابل USB المتصل مؤقتًا حتى يمكنك الطباعة لاسلكيًا.

8 اتبع الإرشادات التي تظهر على شاشة الكمبيوتر لإكمال تثبيت البرنامج.

ملاحظة: Basic (تثبيت أساسي) هي الطريقة الموصى باختيارها. فلا تختر Advanced (تثبيت متقدم) إلا إذا كنت تريد تخصيص عملية التثبيت.

9 للسماح لأجهزة كمبيوتر أخرى موجودة على الشبكة اللاسلكية باستخدام الطابعة اللاسلكية، اتبع الخطوات من 2 إلى 6 والخطوة 8 لكل كمبيوتر.

### تثبيت الطابعة على شبكة لاسلكية (نظام التشغيل Macintosh)

### التحضير لتهيئة الطابعة

- 1 ابحث عن عنوان MAC الخاص بالطابعة على الورقة المرفقة مع الطابعة. اكتب الأرقام الستة الأخيرة من عنوان MAC في المساحة المتوفرة أدناه:
  - "عنوان MAC:" \_\_\_\_ \_\_\_ \_\_\_ \_\_\_
  - 2 قم بتوصيل كابل الطاقة بالطابعة وبمأخذ تيار كهربائي معزول أرضيًا على نحو سليم، ثم قم بتشغيل الطابعة.

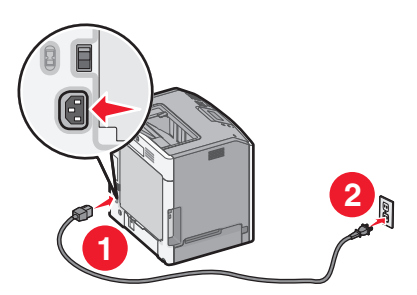

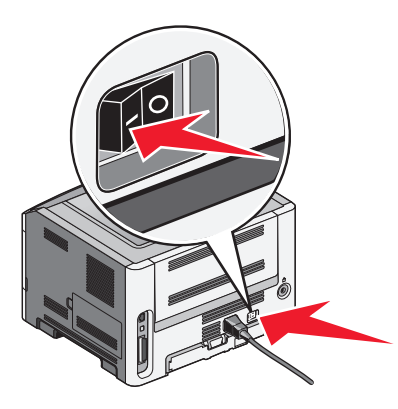

### إدخال معلومات الطابعة

- 1 انتقل إلى خيارات AirPort.
- في نظام التشغيل Mac OS X الإصدار 5.01 أو إصدار أحدث
- أ من القائمة Apple، اختر System Preferences (تفضيلات النظام).
  - ب انقر فوق Network (شبكة).
  - ج انقر فوق AirPort (تطبيق AirPort).
  - في نظام التشغيل Mac OS X الإصدار 4.01 والإصدارات السابقة له
- أ من سطح مكتب Finder (الباحث)، اختر Go (انتقال) > Applications (تطبيقات).
- ب من مجلد Applications (التطبيقات)، انقر نقرًا مزدوجًا فوق Internet Connect (الاتصال بالإنترنت).
  - ج من شريط الأدوات، انقر فوق AirPort (تطبيق AirPort).
- 2 من القائمة المنبثقة Network (الشبكة)، حدد print server xxxxxx (xxxxxx (سلباعة)، حيث تشير X إلى الأرقام السنة الأخيرة من عنوان MAC الموجود في صفحة عنوان MAC.
  - 3 قم بفتح مستعرض Safari.
  - 4 من القائمة Bookmarks (الإشارات المرجعية)، حدد Show (عرض).

5 أسفل Collections (مجموعات)، حدد Bonjour أو Rendezvous، ثم انقر نقرًا مزدوجًا فوق اسم الطابعة.

ملاحظة: نتم الإشارة إلى التطبيق كـ Rendezvous في نظام التشغيل Mac OS X الإصدار 10.3، ولكن يطلق عليه الآن Bonjour بواسطة شركة Apple Computer.

6 من الصفحة الرئيسية لملقم الويب المضمن، انتقل إلى الصفحة التي تم فيها تخزين معلومات الاتصال اللاسلكي.

#### تهيئة الطابعة للوصول إليها لاسلكيًا

- 1 اكتب اسم شبكتك (SSID) في الحقل المناسب.
- 2 حدد Infrastructure (البنية الأساسية) في إعداد Network Mode (وضع الشبكة) الخاص بك إذا كنت تستخدم جهاز توجيه لاسلكيًا.
  - **3** حدد نوع الأمان الذي تستخدمه لحماية شبكتك اللاسلكية.
  - 4 أدخل معلومات الأمان اللازمة لتوصيل الطابعة بالشبكة اللاسلكية لديك.
    - 5 انقر فوق Submit (إرسال).
    - 6 افتح تطبيق AirPort على الكمبيوتر الذي بحوزتك:

فى نظام التشغيل Mac OS X الإصدار 5.01 أو إصدار أحدث

- أ من القائمة Apple، اختر System Preferences (تفضيلات النظام).
  - ب انقر فوق Network (شبکة).
  - ج انقر فوق AirPort (تطبيق AirPort).

فى نظام التشغيل Mac OS X الإصدار 4.01 والإصدارات السابقة له

- أ من سطح مكتب Finder (الباحث)، اختر Go (انتقال) > Applications (تطبيقات).
- ب من مجلد Applications (التطبيقات)، انقر نقرًا مزدوجًا فوق Internet Connect (الاتصال بالإنترنت).
  - ج من شريط الأدوات، انقر فوق AirPort (تطبيق AirPort).
  - 7 من القائمة المنبثقة Network (الشبكة)، حدد الشبكة اللاسلكية التي تستخدمها.

### تهيئة الكمبيوتر الذى بحوزتك لاستخدام الطابعة لاسلكيًا

للطباعة إلى طابعة شبكة، يجب أن يقوم كل مستخدم لنظام التشغيل Macintosh بتثبيت ملف وصف طابعة PostScript (ملف (PPD) مخصص وإنشاء طابعة في Print Center (مركز الطباعة) أو Printer Setup Utility (الأداة المساعدة لإعداد الطابعة).

- 1 قم بتثبيت ملف PPD على الكمبيوتر بالطريقة التالية:
- أ أدخل القرص المضغوط Software and Documentation (البرامج والوثائق) في محرك الأقراص المضغوطة أو أقراص DVD.
  - ب انقر نقرًا مزدوجًا فوق حزمة برنامج التثبيت الخاصة بالطابعة.
  - ج من شاشة Welcome (الترحيب)، انقر فوق Continue (متابعة).
  - د انقر فوق Continue (متابعة) مرة أخرى بعد عرض ملف Readme التمهيدي.
  - انقر فوق Continue (متابعة) بعد عرض اتفاقية الترخيص، ثم انقر فوق Agree (موافق) لقبول بنود الاتفاقية.
    - و حدد Destination (الوجهة)، ثم انقر فوق Continue (متابعة).
    - ز من شاشة Easy Install (تثبيت سهل)، انقر فوق Install (تثبيت).
      - ح اكتب كلمة مرور المستخدم، ثم انقر فوق OK (موافق). تم تثبيت كافة البر امج اللازمة على الكمبيوتر.
        - ط انقر فوق Close (إغلاق) لدى اكتمال التثبيت.

- 2 قم بإضافة الطابعة:
- أ للطباعة عبر عنوان IP:

في نظام التشغيل Mac OS X الإصدار 10.5 أو إصدار أحدث

- 1 من القائمة Apple، اختر System Preferences (تفضيلات النظام).
  - 2 انقر فوق Print & Fax (طباعة وفاكس).
    - 3 انقر فوق +.
    - **4** حدد الطابعة من القائمة.
    - 5 انقر فوق Add (إضافة).

#### في نظام التشغيل Mac OS X الإصدار 10.4 والإصدارات السابقة له

- 1 من سطح مكتب Finder (الباحث)، اختر Go (انتقال) > Applications (تطبیقات).
  - 2 انقر نقرًا مزدوجًا فوق مجلد Utilities (الأدوات المساعدة).
- 3 قم بتحديد موقع Printer Setup Utility (الأداة المساعدة لإعداد الطابعة) أو Print Center (مركز الطباعة) وانقر فوقه نقرًا مزدوجًا.
  - 4 من Printer List (قائمة الطابعات)، اختر Add (إضافة).
    - 5 حدد الطابعة من القائمة.
    - 6 انقر فوق Add (إضافة).
    - ب للطباعة عبر عنوان AppleTalk:

#### في نظام التشغيل Mac OS X الإصدار 10.5

- 1 من القائمة Apple، اختر System Preferences (تفضيلات النظام).
  - 2 انقر فوق Print & Fax (طباعة وفاكس).
    - **3** انقر فوق **+**.
    - 4 انقر فوق AppleTalk.
      - **5** حدد الطابعة من القائمة.
    - 6 انقر فوق Add (إضافة).

#### فى نظام التشغيل Mac OS X الإصدار 10.4 والإصدارات السابقة له

- 1 من سطح مكتب Finder (الباحث)، اختر Go (انتقال) > Applications (تطبیقات).
  - 2 انقر نقرًا مزدوجًا فوق مجلد Utilities (الأدوات المساعدة).
- 3 حدد موقع Print Center (مركز الطباعة) أو Printer Setup Utility (الأداة المساعدة لإعداد الطابعة) وانقر فوقها نقرًا مزدوجًا.
  - 4 من Printer List (قائمة الطابعات)، اختر Add (إضافة).
  - 5 اختر علامة التبويب Default Browser (المستعرض الافتراضي).
    - 6 انقر فوق More Printers (طابعات أخرى).
    - 7 من القائمة المنبثقة الأولى، اختر AppleTalk.
  - 8 من القائمة المنبثقة الثانية، حدد Local AppleTalk zone (منطقة AppleTalk المحلية).
    - 9 حدد الطابعة من القائمة.
    - 10 انقر فوق Add (إضافة).

# تثبيت الطابعة على شبكة لاسلكية

تنطبق هذه الإرشادات على شبكات اتصال Ethernet وشبكات الاتصال المصنوعة من الألياف البصرية.

قبل تثبيت الطابعة على شبكة لاسلكية، تأكد مما يلى:

- إكمال الإعداد الأولي للطابعة.
- توصيل الطابعة بالشبكة لديك باستخدام نوع مناسب من الكابلات.

### لمستخدمى نظام التشغيل Windows

1 أدخل القرص المضغوط Software and Documentation (البرامج والمراجع).

انتظر حتى تظهر شاشة Welcome (الترحيب).

إذا لم يتم بدء تشغيل القرص المضغوط بعد مرور دقيقة، فقم بإجراء ما يلي:

- اً انقر فوق 砂 أو انقر فوق Start (ابدأ) ثم انقر فوق Run (تشغيل).
- ب في Start Search (بدء البحث) أو مربع الحوار Run (تشغيل)، اكتب D:\setup.exe؛ حيث يشير D إلى الحرف الخاص بمحرك الأقراص المضغوطة أو أقراص DVD.
  - 2 انقر فوق Install Printer and Software (تثبيت الطابعة والبرامج).
    - 3 انقر فوق Agree (موافق) لقبول اتفاقية الترخيص.
    - 4 حدد Suggested (مقترح)، ثم انقر فوق Next (التالي).

ملاحظة: لتهيئة الطابعة باستخدام عنوان IP ثابت أو باستخدام بروتوكول IPv6 أو لتهيئة الطابعات باستخدام البرامج النصية، حدد Custom (مخصص) واتبع الإرشادات التي تظهر على شاشة الكمبيوتر.

- 5 حدد Wired Network Attach (توصيل بشبكة سلكية)، ثم انقر فوق Next (التالي).
  - 6 حدد جهة تصنيع الطابعة من القائمة.
  - 7 حدد طراز الطابعة من القائمة، ثم انقر فوق Next (التالي).
- 8 حدد الطابعة من قائمة الطابعات التي تم اكتشافها على الشبكة، ثم انقر فوق Finish (إنهاء).

**ملاحظة:** إذا لم تظهر الطابعة التي قمت بتهيئتها في قائمة الطابعات التي تم اكتشافها، فانقر فوق Add Port (إضافة منفذ) واتبع الإرشادات التي تظهر على شاشة الكمبيوتر.

9 اتبع الإرشادات التي تظهر على شاشة الكمبيوتر لاستكمال عملية التثبيت.

### لمستخدمي نظام التشغيل Macintosh

- 1 اسمح لملقم DHCP الخاص بالشبكة بتعيين عنوان IP للطابعة.
- 2 قم بطباعة صفحة إعداد الشبكة من الطابعة. للحصول على معلومات حول طباعة صفحة إعداد الشبكة، انظر "طباعة صفحة إعداد شبكة الاتصال" في الصفحة 29
- 3 حدد موقع عنوان IP الخاص بالطابعة في قسم بروتوكول TCP/IP بصفحة إعداد الشبكة. ستحتاج إلى عنوان IP في حالة قيامك بتهيئة الوصول لأجهزة الكمبيوتر الموجودة على شبكة فرعية مختلفة عن تلك الخاصة بالطابعة.
  - **4** قم بتثبيت برامج التشغيل وإضافة الطابعة.
  - أ قم بتثبيت ملف PPD على الكمبيوتر بالطريقة التالية:
- 1 أدخل القرص المضغوط Software and Documentation (البرامج والوثائق) في محرك الأقراص المضغوطة أو أقراص DVD.
  - 2 انقر نقرًا مزدوجًا فوق حزمة برنامج التثبيت الخاصة بالطابعة.
  - 3 من شاشة Welcome (الترحيب)، انقر فوق Continue (متابعة).
  - 4 انقر فوق Continue (متابعة) مرة أخرى بعد عرض ملف Readme التمهيدي.
  - 5 انقر فوق Continue (متابعة) بعد عرض اتفاقية الترخيص، ثم انقر فوق Agree (موافق) لقبول بنود الاتفاقية.
    - 6 حدد Destination (الوجهة)، ثم انقر فوق Continue (متابعة).
    - 7 من شاشة Easy Install (تثبيت سهل)، انقر فوق Install (تثبيت).
8 اكتب كلمة مرور المستخدم، ثم انقر فوق OK (موافق). تم تثبيت جميع البرامج اللازمة على الكمبيوتر.

- 9 انقر فوق Restart (إعادة التشغيل) عند اكتمال التنبيت.
  - ب قم بإضافة الطابعة:
  - للطباعة عبر عنوان IP:

#### في نظام التشغيل Mac OS X الإصدار 5.01 أو إصدار أحدث

- 1 من القائمة Apple، اختر System Preferences (تفضيلات النظام).
  - 2 انقر فوق Print & Fax (طباعة وفاكس).
    - **3** انقر فوق **+**.
      - 4 انقر فوق IP.
  - 5 اكتب عنوان IP الخاص بالطابعة في حقل Address (العنوان).
    - 6 انقر فوق Add (إضافة).

#### في نظام التشغيل Mac OS X الإصدار 4.01 والإصدارات السابقة له

- 1 من سطح مكتب Finder (الباحث)، اختر Go (انتقال) > Applications (تطبيقات).
  - 2 انقر نقرًا مزدوجًا فوق Utilities (الأدوات المساعدة).
- 3 انقر بزر الماوس الأيمن فوق Printer Setup Utility (الأداة المساعدة لإعداد الطابعة) أو Print Center (مركز الطباعة).
  - 4 من Printer List (قائمة الطابعات)، انقر فوق Add (إضافة).
    - 5 انقر فوق IP.
  - 6 اكتب عنوان IP الخاص بالطابعة في حقل Address (العنوان).
    - 7 انقر فوق Add (إضافة).
    - للطباعة عبر عنوان AppleTalk:

#### في نظام التشغيل Mac OS X الإصدار 5.01

- 1 من القائمة Apple، اختر System Preferences (تفضيلات النظام).
  - 2 انقر فوق Print & Fax (طباعة وفاكس).
    - **3** انقر فوق **+**.
    - 4 انقر فوق AppleTalk.
    - **5** حدد الطابعة من القائمة.
    - 6 انقر فوق Add (إضافة).

### في نظام التشغيل Mac OS X الإصدار 4.01 والإصدارات السابقة له

- 1 من سطح مكتب Finder (الباحث)، اختر Go (انتقال) > Applications (تطبيقات).
  - 2 انقر نقرًا مزدوجًا فوق Utilities (الأدوات المساعدة).
- 3 انقر بزر الماوس الأيمن فوق Printer Setup Utility (الأداة المساعدة لإعداد الطابعة) أو Print Center (مركز الطباعة).
  - 4 من Printer List (قائمة الطابعات)، انقر فوق Add (إضافة).
  - 5 اختر علامة التبويب Default Browser (المستعرض الافتراضي).
    - 6 انقر فوق More Printers (طابعات أخرى).
    - 7 من القائمة المنبثقة الأولى، اختر AppleTalk.
  - 8 من القائمة المنبثقة الثانية، حدد Local AppleTalk zone (منطقة AppleTalk المحلية).

إعدادات الطابعة الإضافية

9 حدد الطابعة من القائمة.

#### 10 انقر فوق Add (إضافة).

**ملاحظة:** إذا لم تكن الطابعة معروضة في القائمة، فربما تحتاج إلى إضافتها باستخدام عنوان IP. اتصل بالفرد المسؤول عن دعم النظام لديك للحصول على المساعدة.

إعدادات الطابعة الإضافية

# تقليل التأثيرات البيئية الناتجة عن الطابعة

تلتزم Lexmark بمبدأ الاستدامة البيئية، كما تعمل باستمرار على تطوير طابعاتها لتقليل تأثيرها على البيئة. فنحن نصمم منتجاتنا مع وضع البيئة في الاعتبار ونقوم بهندسة عبوات المنتجات لتقليل المواد، كما نوفر برامج للتجميع وإعادة التدوير . لمزيد من المعلومات، انظر :

- فصل الإشعارات
- قسم الاستدامة البيئية على موقع الويب الخاص بشركة Lexmark على العنوان www.lexmark.com/environment
  - برنامج إعادة التدوير من Lexmark على العنوان www.lexmark.com/recycle

عن طريق تحديد إعدادات طابعة أو مهام معينة، يمكنك تقليل تأثير الطابعة بدرجة أكبر . يوضح هذا الفصل الإعدادات والمهام التي يمكن أن تحقق فائدة بيئية أكبر .

# توفير الورق ومسحوق الحبر

أظهرت الدراسات أن ما يُعادل 80 % من مجموع الغازات الكربونية المسببة للاحتباس الحراري الناجمة عن الطابعة تتعلق باستخدام الورق. ويمكنك تقليل الغازات الكربونية المسببة للاحتباس الحراري بدرجة كبيرة باستخدام ورق مُعاد تدويره والالتزام باقتراحات الطباعة التالية، مثل الطباعة على كلا وجهي الورقة وطباعة صفحات متعددة على وجه واحد لورقة واحدة.

للحصول على معلومات حول كيفية توفير الطاقة والورق بسرعة باستخدام إعداد طابعة واحد، انظر "استخدام وضع التوفير".

## استخدام الورق المعاد تدويره

لأن شركة Lexmark تهتم بقضايا حماية البيئة، فإنها تدعم استخدام الورق المكتبي المعاد تدويره والمنتج خصيصًا ليتم استخدامه في طابعات الليزر. لمزيد من المعلومات حول الورق المُعاد تدويره الذي يعمل جيدًا مع الطابعة، انظر "استخدام الورق المعاد تدويره والأنواع الأخرى من الورق المكتبي" في الصفحة 57.

## توفير مستلزمات الطباعة

هناك طرق عديدة تستطيع من خلالها تخفيض كمية الورق والحبر الذي تستخدمه أثناء الطباعة. يمكنك:

#### استخدام كلا وجهى الورقة

إذا كان طراز الطابعة يعتمد الطباعة على وجهين، يمكنك تحديد ما إذا كنت ترغب في أن تظهر الطباعة على وجه واحد أو وجهين من خلال تحديد 2 sided printing (الطباعة على وجهين) من مربع الحوار Print (طباعة) أو شريط الأدوات Lexmark.

## ضع صفحات متعددة على ورقة واحدة.

يمكنك طباعة أكثر من 16 صفحة متتالية من مستند متعدد الصفحات على وجه واحد من ورقة فردية من خلال تحديد إعداد من قسم طباعة Multipage (صفحات متعددة) (N-Up) في شاشة مربع الحوار Print (طباعة).

#### التحقق من المسودة الأولى للتأكد من صحتها

قبل الطباعة أو قبل إنشاء نسخ متعددة لمستند:

- استخدم ميزة معاينة الطباعة التي يمكنك تحديدها من مربع الحوار Print (الطباعة)، أو من شريط الأدوات Lexmark لرؤية كيف سيبدو المستند قبل طباعته.
  - اطبع نسخة واحدة من المستند للتحقق من المحتوى ومن التنسيق بهدف التأكد من صحتها.

#### تجنب انحشار الورق

حدد الورق وقم بتحميله بعناية لتجنب انحشار الورق. لمزيد من المعلومات، انظر "تجنب انحشار الورق" في الصفحة 119.

تقليل التأثيرات البيئية الناتجة عن الطابعة

# توفير الطاقة

## استخدام Eco Mode

استخدم Eco Mode لتحديد طريقة أو أكثر بسرعة للحد من تأثير الطابعة على البيئة.

ملاحظة: انظر الجدول لرؤية الإعدادات المتعددة التي تتغير عندما تحدد إعداد Eco-Mode.

| اختار                       | إلى                                                                                                    |
|-----------------------------|----------------------------------------------------------------------------------------------------|
| Energy (الطاقة)             | الحد من استخدام الطاقة، خصوصاً عندما تكون الطابعة خاملة.                                                                                                 |
|                             | <ul> <li>لا يبدأ تشغيل محركات مشغل الطابعة إلى أن تصبح مهمة جاهزة للطباعة. قد تلاحظ تأخير أ بسيطاً قبل طباعة<br/>الصفحة الأولى.</li> </ul>               |
|                             | <ul> <li>تدخل الطابعة في وضع Power Saver (موفر الطاقة) بعد دقيقة واحدة من عدم نشاطها.</li> </ul>                                                         |
|                             | <ul> <li>عندما تدخل الطابعة في وضع Power Saver (موفر الطاقة)، يكون ضوء لوحة تحكم الطابعة متوقفًا عن<br/>التشغيل.</li> </ul>                              |
| Paper (الورق)               | <ul> <li>تمكين ميزة الطباعة على الوجهين التلقائية (على طرازات الطابعات التي تعدم الطباعة على الوجهين).</li> <li>إيقاف تشغيل ميزة سجل الطباعة.</li> </ul> |
| Energy/Paper (الطاقة/الورق) | استخدام كل الإعدادات المرتبطة بوضع Energy (الطاقة) ووضع Paper (الورق).                                                                                   |
| Off (ایقاف التشغیل)         | استخدام إعدادات المصنع الافتراضية لكل الإعدادات المرتبطة بـ Eco Mode. يعتمد هذا الإعداد مواصفات الأداء<br>لطابعتك.                                       |

- 1 تأكد من تشغيل الطابعة وظهور رسالة Ready (جاهزة).
  - 2 من لوحة تحكم الطابعة، اضغط على 🔄.
- 4 اضغط على زر السهم لأعلى أو لأسفل إلى أن يظهر الخيار √General Settings (الإعدادات العامة) ثم اضغط على .
  - 5 اضغط على زر السهم لأعلى أو لأسفل إلى أن يظهر الخيار VECO Mode√ ثم اضغط على .
  - 6 اضغط على زر السهم لأعلى ولأسفل للتمرير عبر قائمة الإعدادات المحتملة. اضغط على () في الإعداد الصحيح. تظهر رسالة Submitting Selection (إرسال التحديد).

## تخفيض ضجيج الطابعة

استخدم Quiet Mode (وضع السكون) للحد من ضجيج الطابعة. ملاحظة: انظر الجدول للاطلاع على الإعدادات المتعددة التي تتغير عندما تحدد إعداد Quiet Mode (وضع السكون).

| نـ                                                                                 | اختر                                                               |
|------------------------------------------------------------------------------------|--------------------------------------------------------------------|
| الحد من ضجيج الطابعة.                                                              | On (تشغيل) (النص/الرسومات)                                         |
| <ul> <li>تتم معالجة مهام الطباعة بنصف سرعة المعالجة العادية.</li> </ul>            | ملاحظة: هذا الإعداد يتناسب على أفضل وجه لطباعة النصوص والرسومات    |
| <ul> <li>لا تبدأ محركات مشغل الطابعة إلى أن تصبح مهمة ما جاهزة للطباعة.</li> </ul> | الخطية.                                                            |
| هناك تأخير بسيط قبل طباعة الصفحة الأولى.                                           |                                                                    |
| <ul> <li>يتم تشغيل المراوح بسرعة منخفضة أ, يتم إيقاف تشغيلها.</li> </ul>           |                                                                    |
| <ul> <li>في حال كانت الطابعة لديك تتميّز بقدرة إرسال فاكس، يتم تخفيض</li> </ul>    |                                                                    |
| أصوات الفاكس أو تعطيلها بما في ذلك الأصوات الصادرة عن سماعة                        |                                                                    |
| الفاكس والرنين. يتم وضع الفاكس في وضع الاستعداد.                                   |                                                                    |
| <ul> <li>إيقاف تشغيل التحكم بالتنبيه وتنبيه الخرطوشة.</li> </ul>                   |                                                                    |
| <ul> <li>نتجاهل الطابعة أمر Advance Start (بداية متقدمة).</li> </ul>               |                                                                    |
| استخدام الإعدادات الافتر اضية. يدعم هذا الإعداد مواصفات الأداء للطابعة.            | Off (إيقاف التشغيل) (صورة)                                         |
|                                                                                    | ملاحظة: إنّ اختيار Photo (الصورة) من برنامج التشغيل قد يعطّل Quiet |
|                                                                                    | ِ Mode (وضع السكون) ويوقر جودة طباعة أفضل وطباعة بأقصى سرعة.       |

- 1 تأكد من تشغيل الطابعة وظهور رسالة Ready (جاهزة).
  - 2 من لوحة تحكم الطابعة، اضغط على 🔜.
- 3 اضغط على زر السهم لأعلى أو لأسفل إلى أن يظهر الخيار √Settings (الإعدادات) ثم اضغط على .
- 4 اضغط على زر السهم لأعلى أو لأسفل إلى أن يظهر الخيار √General Settings (الإعدادات العامة) ثم اضغط على .
  - 5 اضغط على زر السهم لأعلى أو لأسفل إلى أن يظهر الخيار Voliet Model (وضع السكون) ثم اضغط على .
    - 6 اضغط على زر السهم لأعلى ولأسفل للتمرير عبر قائمة الإعدادات المحتملة. اضغط على () في الإعداد الصحيح. تظهر رسالة Submitting Selection (إرسال التحديد).

## ضبط وضع "توفير الطاقة"

تتراوح قيم الإعدادت المتوفرة بين 1-240 دقيقة.إعداد المصنع الافتراضي هو 30 دقيقة. لزيادة أو تقليل عدد الدقائق التي تستغرقها الطابعة قبل الدخول في وضع "توفير الطاقة"، قم بأحد الإجراءات التالية:

#### استخدام "ملقم الويب المدمج"

- 1 اكتب عنوان IP الخاص بالطابعة في حقل العنوان بمستعرض الويب لديك.
  ملاحظة: إذا كنت لا تعرف عنوان IP الخاص بالطابعة، فقم بطباعة صفحة إعداد شبكة الاتصال وحدد عنوان IP في القسم TCP/IP.
  - 2 انقر فوق Settings (الإعدادات), ثم انقر فوق General Settings (إعدادات عامة).
    - 3 انقر فوق Timeouts (مهلات التوقف).
- 4 في مربع وضع "توفير الطاقة"، قم بزيادة أو تقليل عدد الدقائق التي تستغرقها الطابعة في الانتظار قبل الدخول في وضع "توفير الطاقة".
  - 5 انقر فوق Submit (إرسال).

#### استخدام لوحة تحكم الطابعة

- 1 تأكد من تشغيل الطابعة وظهور الرسالة Ready (جاهزة).
  - 2 اضىغط على 🔄.

تقليل التأثيرات البيئية الناتجة عن الطابعة

- 3 اضغط على زر السهم لأعلى أو لأسفل حتى تظهر الرسالة √Settings (الإعدادات)، ثم اضغط على √.
   4 اضغط على زر السهم لأعلى أو لأسفل حتى تظهر الرسالة √General Settings (إعدادات عامة)، ثم اضغط على √.
   5 اضغط على زر السهم لأعلى أو لأسفل حتى تظهر الرسالة √Timeouts (مهلات التوقف)، ثم اضغط على √.
   6 اضغط على زر السهم لأعلى أو لأسفل حتى تظهر الرسالة √Power Saver (توفير الطاقة)، ثم اضغط على √.
- 7 اضغط على زر السهم لأعلى أو لأسفل لزيادة أو تقليل عدد الدقائق التي تستغرقها الطابعة قبل الدخول في وضع "توفير الطاقة"، ثم اضغط على .

## إعادة التدوير

توفر Lexmark برامج تجميع وأساليب متقدمة بيئيًا لإعادة التدوير. لمزيد من المعلومات، انظر:

- فصل الإشعار ات
- قسم الاستدامة البيئية على موقع الويب الخاص بشركة Lexmark على العنوان www.lexmark.com/environment
  - برنامج إعادة التدوير من Lexmark على العنوان www.lexmark.com/recycle

## إعادة تدوير منتجات Lexmark

لإعادة منتجات Lexmark إلى شركة Lexmark لإعادة تدويرها:

- 1 قم بزيارة موقع الويب على www.lexmark.com/recycle.
- 2 ابحث عن نوع المنتج الذي ترغب في إعادة تدويره، ثم حدد دولتك من القائمة.
  - 3 اتبع الإرشادات الموجودة على شاشة الكمبيوتر.

## إعادة تدوير مواد تغليف Lexmark

تسعى Lexmark جاهدة باستمرار لتقليل مواد التغليف إلى الحد الأدنى. حيث يساعد تقليل مواد التغليف على ضمان نقل طابعات Lexmark بطريقة أكثر فاعلية ومراعاة للبيئة ولضمان تقليل مواد التغليف التي يتم التخلص منها. تؤدي هذه الأساليب الفعالة للتوفير إلى تقليل الانبعاثات المسببة للاحتباس الحراري وتوفير الطاقة وتوفير الموارد الطبيعية.

صناديق Lexmark الكرتونية قابلة تمامًا لإعادة التدوير حيث تتواجد منشآت إعادة تدوير الورق المتموج. قد لا تتواجد المنشآت في منطقتك.

مادة الفلين المستخدمة في مواد التغليف التي تستخدمها Lexmark قابلة لإعادة التدوير حيث تتواجد منشأت إعادة تدوير الفلين. قد لا تتواجد المنشآت في منطقتك.

عند إرجاع خرطوشة الحبر إلى Lexmark، يمكن إعادة استخدام الصندوق التي أتت فيه. ستقوم Lexmark بإعادة تدوير الصندوق.

## إرجاع خراطيش Lexmark لإعادة استخدامها أوإعادة تدويرها

يعمل "برنامج تجميع خراطيش Lexmark" على تجميع ملايين من خراطيش Lexmark من أن يتم دفنها ضمن النفايات سنويًا، وذلك بتيسير الأمر على عملاء Lexmark لإعادة الخراطيش المستخدمة إلى Lexmark مجانًا لإعادة استخدامها أو إعادة تدوير ها. يتم إعادة استخدام 100% من الخراطيش الفار غة التي يتم إرجاعها إلى Lexmark أو يتم تفكيكها لإعادة تدوير ها. كما يتم أيضًا إعادة تدوير الصناديق المستخدمة لإرجاع الخراطيش.

لإرجاع خراطيش Lexmark لإعادة استخدامها أو إعادة تدويرها، اتبع الإرشادات المصاحبة للطابعة أو لخرطوشة مسحوق الحبر واستخدم ملصقات الشحن المدفوع ثمنها مسبقًا. يمكنك أيضًا:

- 1 زيارة موقعنا على الويب وهو www.lexmark.com/recycle.
  - 2 من قسم خر اطيش مسحوق الحبر، حدد الدولة من القائمة.

3 اتبع الإرشادات الموجودة على شاشة الكمبيوتر.

تقليل التأثيرات البيئية الناتجة عن الطابعة

# تحميل الورق والوسائط الخاصة

يشرح هذا القسم كيفية تحميل الأدراج سعة 250 و550 ورقة ووحدة التغذية متعددة الأغراض. كما يشتمل على معلومات عن اتجاه الورق وتعبين "حجم الورق" و"نوع الورق"، وربط الأدراج وإلغاء ربطها.

## تعيين حجم الورق ونوعه

- 1 تأكد من تشغيل الطابعة ومن ظهور الرسالة Ready (جاهزة).
- 3 اضغط على زر السهم العلوي أو السفلي حتى ظهور الرسالة √Paper Menu (قائمة الورق)، ثم اضغط على √.
- 4 اضغط على زر السهم لأعلى أو لأسفل حتى تظهر الرسالة Paper Size/Type (حجم/نوع الورق)، ثم اضغط على 🖉.
  - 5 اضغط على زر السهم لأعلى أو لأسفل حتى يظهر الدرج الصحيح أو وحدة التغذية الصحيحة، ثم اضغط على Ø.
    - 6 اضغط على زر السهم لليسار أو لليمين حتى يظهر الحجم الصحيح، ثم اضغط على .
      تظهر الرسالة Paper Type (نوع الورق).
- 7 اضغط على زر السهم لليسار أو لليمين حتى يظهر النوع الصحيح، ثم اضغط على .
  7 اضغط على زر السهم لليسار أو لليمين حتى يظهر النوع الصحيح، ثم اضغط على .

## تهيئة إعدادات الورق العام

"حجم الورق العام" هو إعداد مُعرَّف من قبل المستخدم يُتيح لك الطباعة على أحجام ورق غير موجودة في قائمة الطابعة. قم بتعيين إعداد "حجم الورق" للدرج المحدد على "عام" وذلك عندما لا يكون الحجم الذي تريده متوفرًا من قائمة "حجم الورق". ثم حدد كافة إعدادات الحجم "عام" التالية للورق:

- وحدات القياس (البوصة أو المليمتر)
  - ارتفاع و عرض الاتجاه الطولي
    - اتجاه التغذية

ملاحظة: أصغر حجم "عام" مدعوم هو 76.2 × 127 ملم (3 × 5 بوصات)؛ وأكبر حجم هو 216 × 356 ملم (8.5 × 14 بوصة).

#### تحديد وحدة قياس

- 1 تأكد من تشغيل الطابعة وظهور الرسالة Ready (جاهزة).
  - 2 من لوحة تحكم الطابعة، اضغط على 🔄
  - تظهر Vaper Menuv (قائمة الورق).
    - 3 اضغط على 🖉.
- 4 اضغط على زر السهم العلوي أو السفلي حتى تظهر الرسالة √Universal Setup (الإعداد العام)، ثم اضغط على ⊘.
- 5 اضغط على زر السهم العلوي أو السفلي حتى تظهر الرسالة Units of Measure (وحدات القياس)، ثم اضغط على 🕖.
  - 6 اضغط على زر السهم العلوي أو السفلي حتى ظهور √ بجوار وحدة القياس الصحيحة، ثم اضغط على √.
    تظهر الرسالة Submitting selection (إرسال التحديد)، متبوعة بالقائمة Universal Setup (الإعداد العام).
    - 7 اضغط على 2 وحرره حتى تظهر الرسالة Ready (جاهزة).

تحميل الورق والوسائط الخاصة

## تحديد ارتفاع وعرض الورق

تحديد قياس معين للارتفاع والعرض لحجم الورق "عام" (في الاتجاه الطولي) يُتيح للطابعة دعم الحجم، بما في ذلك دعم الميزات القياسية مثل الطباعة على الوجهين وطباعة عدة صفحات في ورقة واحدة.

**ملاحظة:** حدد Portrait Height (ارتفاع الاتجاه الطولي) لضبط إعداد ارتفاع الورق أو Paper Width (عرض الورق) لضبط إعداد عرض الورق، أو لضبطهما. فيما يلي الإرشادات الخاصة بضبط كل منهما.

- 1 من قائمة "الإعداد العام"، اضغط على زر السهم لأعلى أو لأسفل حتى تظهر الرسالة √Portrait Width (عرض الاتجاه الطولي)، ثم اضغط على √.
  - 2 اضغط على زري السهم الأيسر أو الأيمن حتى يظهر الإعداد الذي تريده ثم اضغط على .
  - تظهر الرسالة Submitting selection (إرسال التحديد)، متبوعة بالقائمة Universal Setup (الإعداد العام).
- 3 من قائمة "الإعداد العام"، اضغط على زر السهم لأعلى أو لأسفل حتى تظهر الرسالة √Portrait Height (ارتفاع الاتجاه الطولي)، ثم اضغط على √. على √.
  - 4 اضغط على زري السهم الأيسر أو الأيمن حتى يظهر الإعداد الذي تريده ثم اضغط على Ø.

تظهر الرسالة Submitting selection (إرسال التحديد)، متبوعة بالقائمة Universal Setup (الإعداد العام).

5 اضغط على 💙 وحرره حتى تظهر الرسالة Ready (جاهزة).

#### حدد اتجاه التغذية

"الحافة القصيرة" هو إعداد المصنع الافتراضي لاتجاه التغذية لإعدادات الورق "عام". تظهر قائمة Feed direction (اتجاه التغذية) فقط عندما يتم تعيين كلّ من العرض والارتفاع المحددين لحجم الورق Universal (عام) إلى 8.5 بوصة (216 ملم) أو أقل. إذا لزم الأمر، فحدد ما إذا كانت الحافة القصيرة أم الحافة الطويلة للورق هي من ستدخل الطابعة أولاً.

- 1 من قائمة Universal Setup (الإعداد العام)، اضغط على زر السهم لأعلى أو لأسفل حتى تظهر الرسالة Feed Direction (اتجاه التغذية) ، ثم اضغط على .
  - 2 اضعط على زر السهم لأسفل حتى تظهر الرسالة \Short Edge (الحافة القصيرة) أو \Long Edge (الحافة الطويلة)، ثم اضغط على ].
    - 3 اضغط على 2 وحرره حتى تظهر الرسالة Ready (جاهزة).

# تحميل الأدراج

1 اسحب الدرج للخارج بالكامل.

ملاحظة: لا نقم بإزالة الأدراج أثناء طباعة إحدى المهام أو أثناء ظهور رسالة Busy (مشغولة) على الشاشة. القيام بذلك قد يؤدي إلى حدوث انحشار للورق.

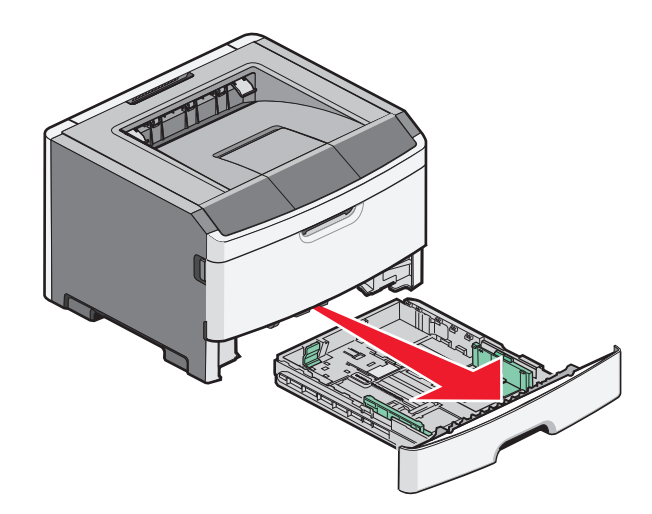

2 اضغط على الموجهات وحركها باتجاه الوضع الصحيح وفقاً لحجم الورق الذي تم تحميله.

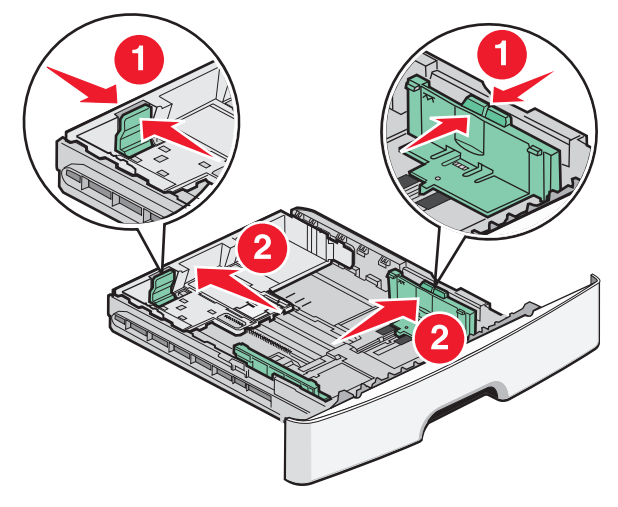

إذا كان حجم الورق أكبر كورق A4 أو legal، اضغط على موجه الطول وقم بإرجاعه ليتسع للورق الذي يتم تحميله.

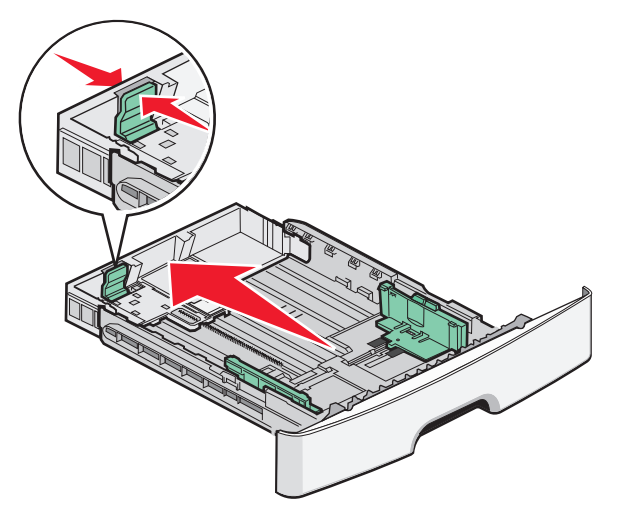

إذا كنت تقوم بتحميل ورق من حجم-A6: أ اضغط على موجه الطول وحركه باتجاه وسط الدرج الورق إلى موضع حجم A5. ب ارفع مصدّ A6 الخلفي.

تحميل الورق والوسائط الخاصة

ملاحظات:

- يتسع الدرج 1 فقط لـ 150 ورقة من حجم -A6. لاحظ الحد الأقصى لخط التعبئة الموجود على المصد الخلفي A6 والذي يشير إلى أقصى ارتفاع مسموح به لتحميل ورق من حجم A6. لا تحاول تحميل الدرج بصورة زائدة.
  - لا يمكن تحميل ورق من حجم A6 في الدرج 2.

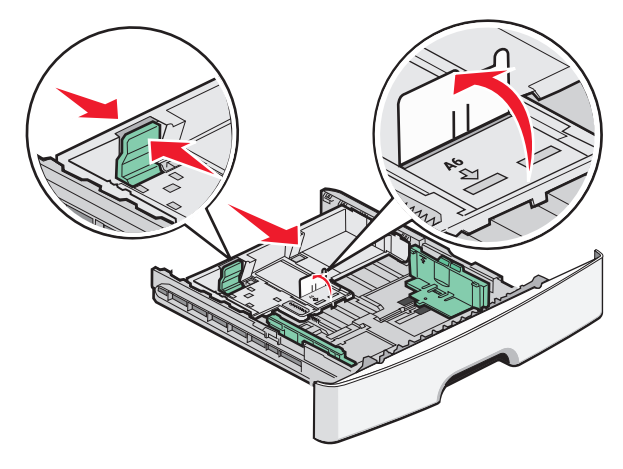

**ملاحظة:** استخدم مؤشرات الحجم الموجودة على الجزء السفلي من الدرج للمساعدة في تحديد موضع الموجه.

3 قم بثني مجموعة الورق للخلف وللأمام للمباعدة بين الأوراق ثم قم بعملية التهوية. لا تقم بطي أو ثني الورق. قم بتسوية الحواف على سطح منبسط.

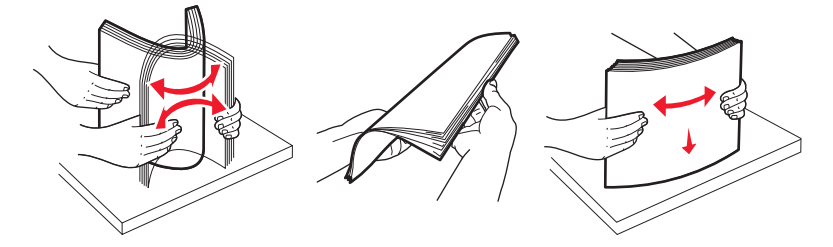

4 قم بتحميل مجموعة الورق نحو الجزء الخلفي من درج الورق كما هو مبيّن حيث يكون وجهها للأسفل

ملاحظة: يشير خط التعبئة الأقصى الموجود على موجه العرض إلى حد الارتفاع الأقصى لتحميل الورق. لا تقم بتحميل ورق من حجم-A6 إلى الحد الأقصى لخط التعبئة؛ يتسع الدرج فقط لـ 150 ورقة من حجم-A6.

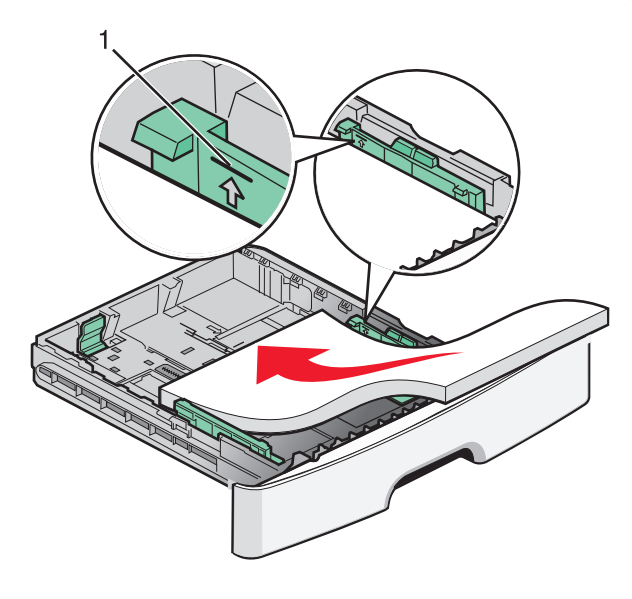

1 خط التعبئة الأقصى

تحميل الورق والوسائط الخاصبة

قم بتحميل الورق ذي الرأسية مع توجيه الحافة العليا من الورق نحو الجزء الأمامي من درج الورق وتوجيه التصميم للأسفل.

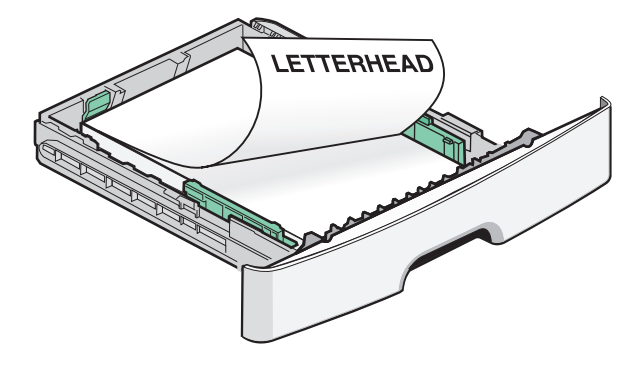

5 اضغط على الموجهات وحركها لتلامس جانب مجموعة الورق.

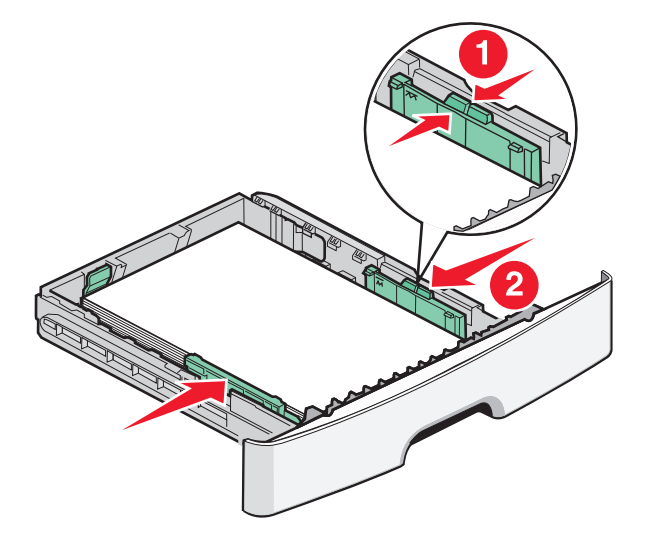

**6** أدخل الدرج.

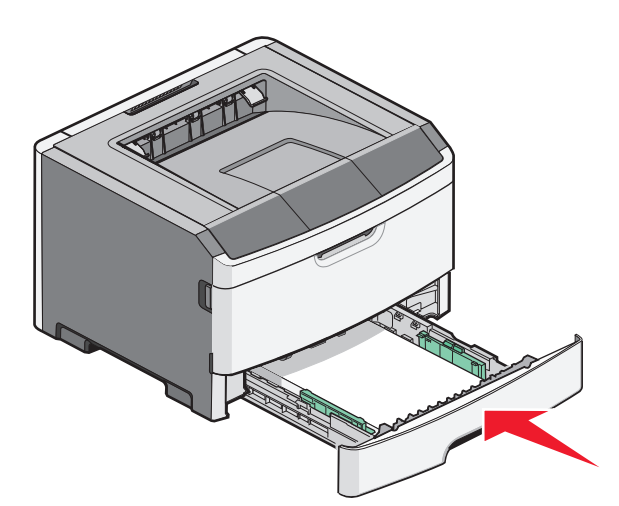

7 إذا اختلف نوع الورق الذي قمت بتحميله عن الحجم الذي تم تحميله مسبقاً في الدرج، قم بتغيير إعداد Paper Size/Type (حجم/نوع الورق) في قائمة Paper (الورق) من لوحة التحكم الخاصة بالطابعة.

## استخدام وحدة التغذية متعددة الأغراض

قد تحتاج لاستخدام وحدة التغذية متعددة الأغراض عند الطباعة على أوراق مختلفة الأحجام والأنواع أو على وسائط خاصة، مثل البطاقات أو الورق الشفاف أو الملصقات الورقية أو الأظرف. كما يمكن أن تحتاج لاستخدام وحدة التغذية متعددة الأغراض لمهام الطباعة على صفحة واحدة على ورق ذي رأسية أو على وسائط خاصة آخرى لا تحتفظ بها في الدرج.

## فتح وحدة التغذية متعددة الأغراض

أمسك بالمقبض واسحب باب وحدة التغذية متعددة الأغراض لأسفل.

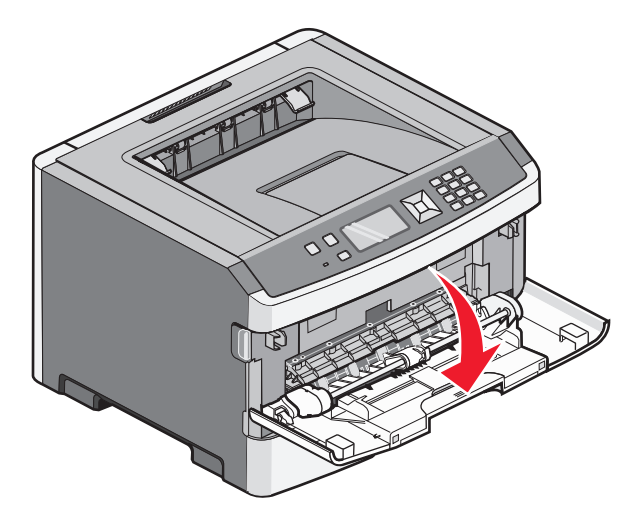

2 أمسك بالمقبض البارز، واسحب الامتداد للأمام.

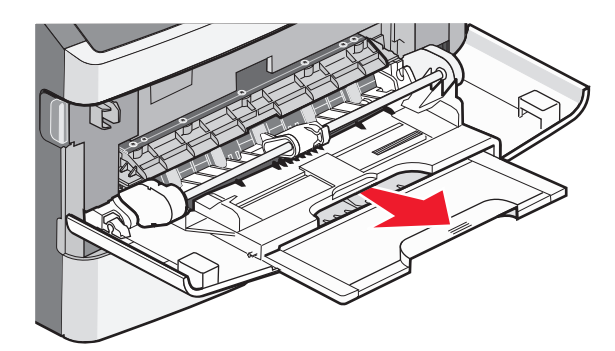

3 أمسك بالمقبض، واسحب الامتداد بحيث يتحرك للأمام.

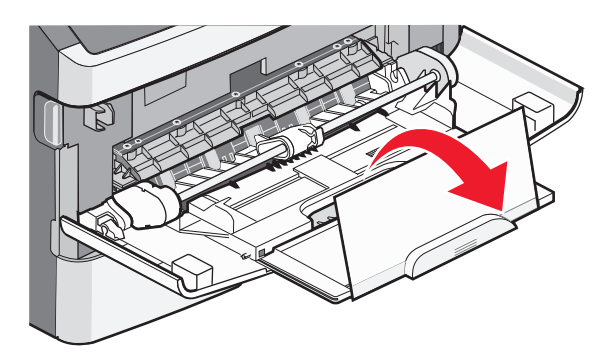

تحميل الورق والوسائط الخاصبة

4 وجه الامتداد لأسفل برفق بحيث تمتد وحدة التغذية متعددة الأغراض وتنفتح بالكامل.

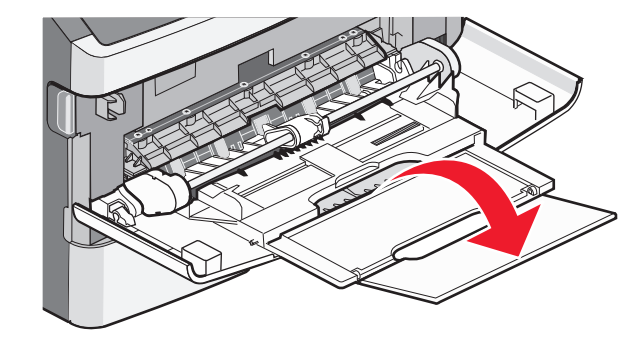

## تحميل وحدة التغذية متعددة الأغراض

1 اضغط على اللسان الموجود على موجه العرض الأيمن، وحرك الموجهين للخارج بالكامل.

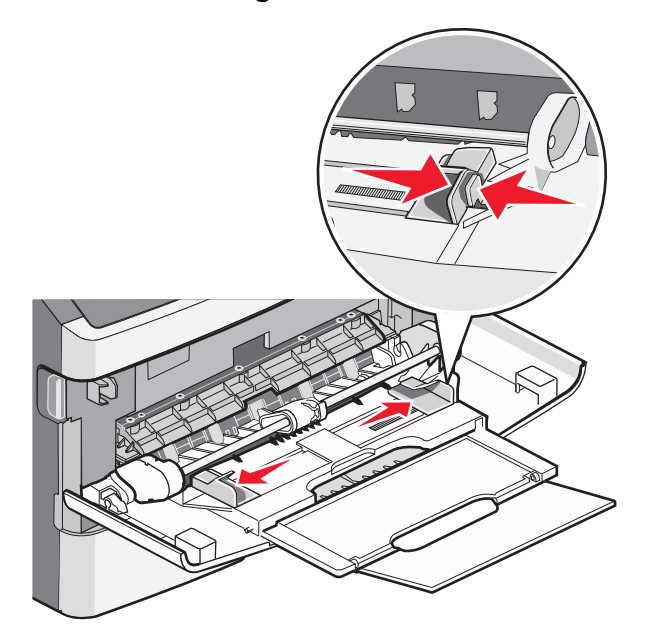

- 2 قم بتجهيز الورق أو الوسائط الخاصة للتحميل.
- حرك الأوراق أو الملصقات الورقية للأمام والخلف لتفكيكها من بعضها، ثم قم بتهويتها. لا تقم بثني أو طي الورق أو الملصقات. قم بتسوية الحواف على سطح منبسط.

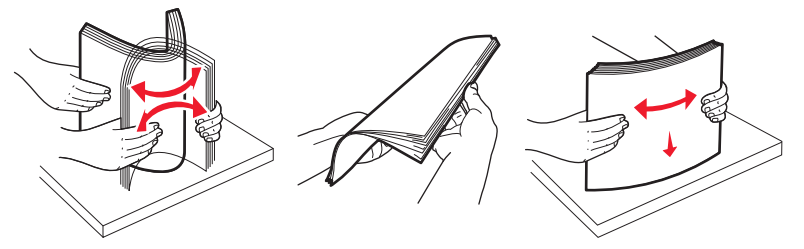

أمسك الورق الشفاف من الأطراف ثم قم بتهويته. قم بتسوية الحواف على سطح منبسط.
 ملاحظة: تجنب لمس وجه الطباعة بالورق الشفاف. توخ الحذر كى لا تترك خدوشًا عليها.

تحميل الورق والوسائط الخاصبة

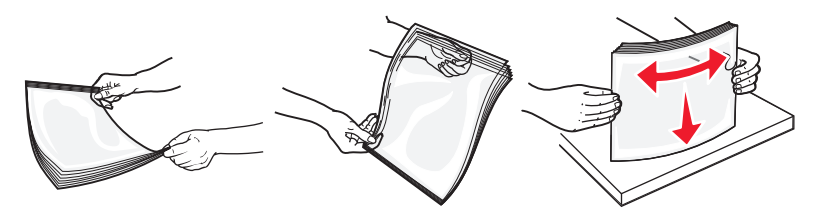

حرك رزمة الأظرف للأمام والخلف لتفكيكها، ثم قم بتهويتها. قم بتسوية الحواف على سطح منبسط.

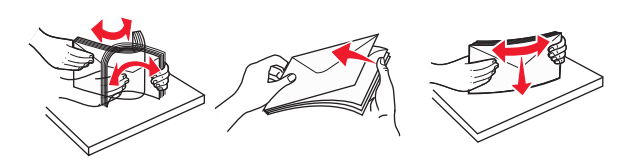

**ملاحظة:** حيث تمنع عملية التهوية حواف الأظرف من الالتصاق ببعضها البعض. كما تساعد في تغذيتها بشكل صحيح لتجنب انحشار ها. لا تقم بثني أو طي الأظرف.

3 قم بتحميل الورق أو الوسائط الخاصة.

ملاحظات:

- لا تدفع الورق بقوة في وحدة التغذية متعددة الأغراض. فقد تتسبب التعبئة الزائدة في حدوث انحشار.
- لا تتجاوز الحد الأقصى للارتفاع بدفع الورق أو الوسائط الخاصة عنوة أسفل محددات الارتفاع الموجودة على الموجهات.

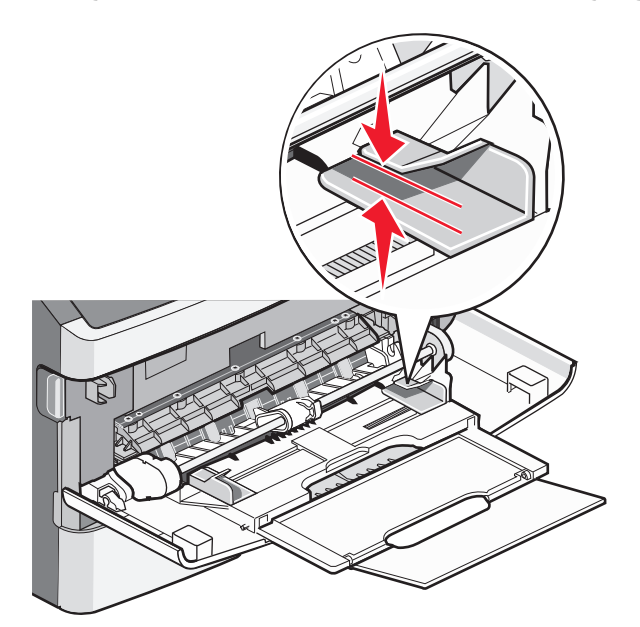

 قم بتحميل الورق و الورق الشفاف و البطاقات بحيث يكون جانب الطباعة متجهًا لأعلى مع إدخال الحافة العليا في الطابعة أو لا. للحصول على مزيد من المعلومات عن تحميل الورق الشفاف، ارجع إلى عبوة الورق الشفاف.

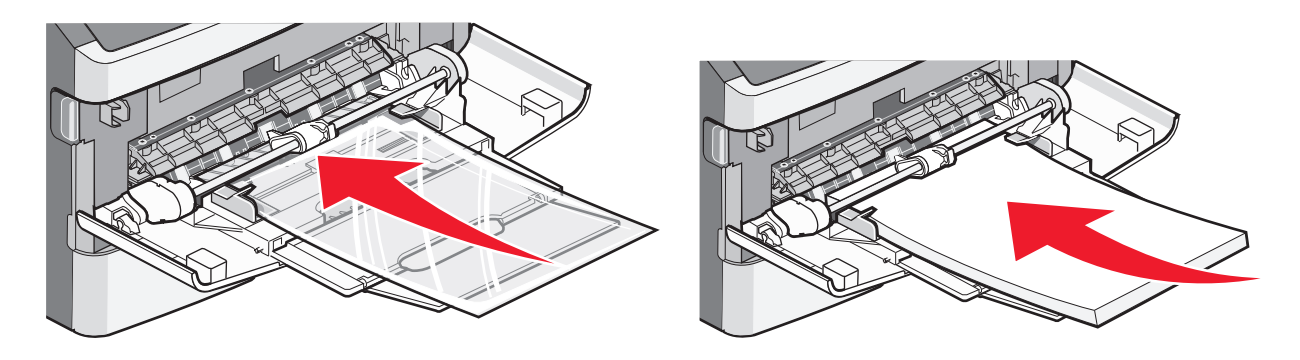

تحميل الورق والوسائط الخاصة

قم بتحميل الورق ذي الرأسية بحيث يكون الشعار متجهًا لأعلى مع إدخال الحافة العليا في الطابعة أولاً.

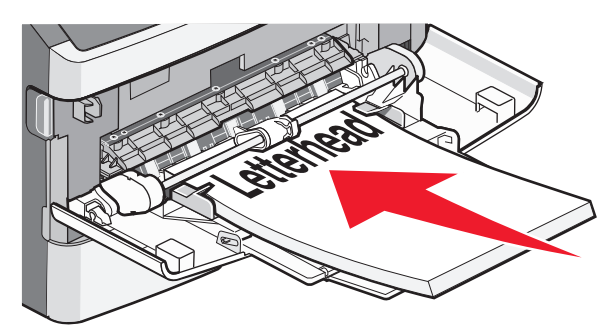

 قم بتحميل الأظرف بحيث يكون جانب اللسان لأسفل والمكان المخصص للطابع البريدي كما هو موضح. يظهر الطابع البريدي والعنوان لتوضيح الاتجاه الصحيح لتحميل الأظرف.

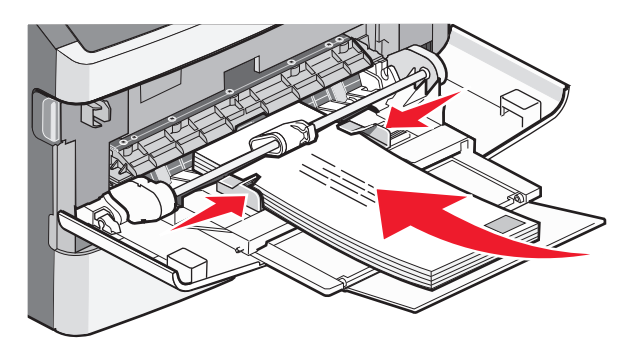

تحذير - تلف محتمل: تجنب استخدام أظرف عليها طوابع بريدية أو مشابك أو دبابيس أو فتحات أو بطانات مطلية أو مواد لاصقة ذاتيًا. قد تتسبب مثل هذه الأظرف في إحداث تلف شديد في الطابعة.

4 اضغط على اللسان الموجود على موجه العرض الأيمن لضبط الموجهات لتلامس قليلاً جوانب رزمة الورق.

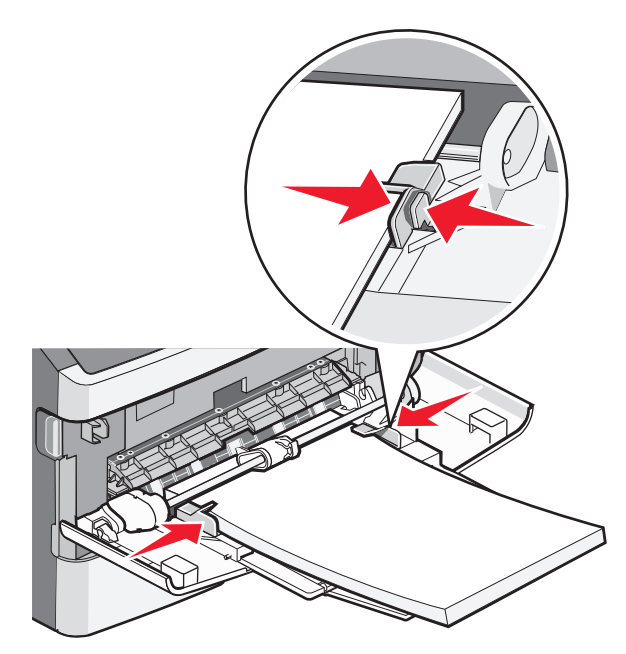

تحميل الورق والوسائط الخاصبة

5 حرك الورق برفق داخل وحدة التغذية متعددة الأغراض حتى آخرها. يجب وضع الورق بصورة مستوية في وحدة التغذية متعددة الأغراض. تأكد من ملاءمة الورق بإحكام في وحدة التغذية متعددة الأغراض وأنه غير منثني أو مجعد.

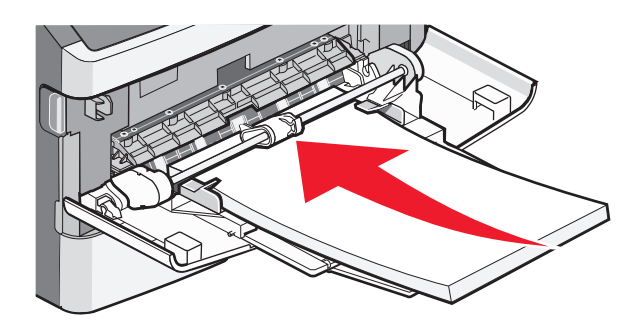

6 من لوحة تحكم الطابعة، قم بتعيين "حجم الورق" و"نوع الورق".

# ربط الأدراج وفصلها

إضافة إلى ربط الأدراج ببعضها البعض، يمكنك أيضًا ربط وحدة التغذية متعددة الأغراض بالأدراج.

## ربط الأدراج

تتجلى فائدة ميزة ربط الأدراج عند التعامل مع مهام الطباعة الكبيرة أو النسخ المتعددة. فعندما يكون أحد الأدراج المرتبطة فارعًا، تتم التغذية بالورق من الدرج المرتبط التالي. وإذا كانت إعدادات الحجم والنوع هي نفسها بين مجموعة من الأدراج، يتم ربط هذه الأدراج تلقائيًا. يجب تعيين إعدادات الحجم والنوع لجميع الأدراج من قائمة "الورق".

## فصل الأدراج

تكون الإعدادات الخاصة بالأدراج غير المربوطة مغايرة لتلك الإعدادات الخاصة بأي درج آخر ـ لفصل أحد الأدراج باستخدام قائمة "الورق"، قم بتغيير إعدادات "نوع الورق" و"حجم الورق" لذلك الدرج حتى لا تتلاءم مع أي إعدادات خاصة بدرج آخر .

1 من قائمة "الورق"، تأكد من أن إعداد "النوع" (على سبيل المثال، "ورق عادي"، "ورق ذو رأسية"، "النوع الخاص" <x>) للدرج الذي تريد فصله لا يتطابق مع إعداد "النوع" لأي درج آخر.

إذا كان الاسم الذي يصف الورق المستخدم بشكل دقيق مستخدمًا من قبل الأدراج المربوطة، فقم بتخصيص اسم مختلف لـ "نوع الورق" للدرج، مثل النوع المخصص <x>، أو قم بتخصيص اسم من عندك.

2 تأكد من أن إعداد "الحجم" (على سبيل المثال، A4 statement، letter ) للدرج الذي تريد فصله لا يتطابق مع إعداد "الحجم" لأي درج آخر.

ملاحظة: إعدادات "حجم الورق" ليست تلقائية؛ فيجب تعيينها يدويًا من قائمة "الورق".

**تحذير - تلف محتمل:** لا تقم بتعيين اسم "نوع ورق" لا يصف بدقة نوع الورق المحمل في الدرج. تختلف درجة حرارة وحدة المصهر وفقًا لنوع الورق المحدد. قد لا تنم معالجة الورق بشكل صحيح إذا تم تحديد "نوع ورق" خاطئ.

### إنشاء اسم مخصص لنوع ورق

إذا كانت الطابعة تعمل على شبكة اتصال، فيمكنك استخدام "ملقم الويب المضمن" لتحديد اسم آخر غير النوع المخصص <x> لكل نوع من أنواع الورق المخصص التي قمت بتحمليها.

1 اكتب عنوان IP الخاص بالطابعة في حقل العنوان في متصفح الويب.

ملاحظة: في حالة عدم معرفة عنوان IP الخاص بالطابعة، قم بطباعة صفحة إعداد شبكة اتصال وابحث عن العنوان في القسم الخاص بـ TCP/IP.

2 انقر فوق Settings (إعدادات).

تحميل الورق والوسائط الخاصبة

- 3 انقر فوق Paper Menu (قائمة الورق).
- 4 انقر فوق Custom Name (اسم مخصص).
- 5 اكتب اسمًا لنوع الورق في مربع اسم مخصص <x>.
  ملاحظة: سيحل هذا الاسم المخصص محل نوع مخصص <x> ضمن قوائم "الأنواع المخصصة" و"حجم الورق" و"النوع".
  - 6 انقر فوق Submit (إرسال).
  - 7 انقر فوق Custom Types (الأنواع المخصصة).
    تظهر الرسالة Custom Types (الأنواع المخصصة) متبوعة بالاسم المخصص الخاص بك.
    - 8 حدد إعداد "نوع مخصص" من قائمة الاختيار المجاورة للاسم المخصص الخاص بك.
      - 9 انقر فوق Submit (إرسال).

#### تعيين اسم نوع ورق خاص بالعميل لدرج ما

تعيين اسم x> Custom Type (نوع مخصص) لدرج ما لربط هذا الأخير أو إزالة ربطه. استخدم اسم x> Custom Type ( نوع مخصص) نفسه لكل درج تريد ربطه. سيتم ربط فقط الأدراج المعينة التي تحمل الأسماء المخصصة نفسها.

- 1 تأكد من تشغيل الطابعة وظهور رسالة Ready (جاهزة).
  - 2 من لوحة تحكم الطابعة، اضغط على \_\_\_\_.
- 3 اضغط على زر السهم لأعلى أو لأسفل إلى أن يظهر الخيار √Paper Menu (قائمة الورق) ثم اضغط على .
- - 5 اضغط على زر السهم لأعلى أو لأسفل إلى أن يظهر √ إلى جانب اسم الدرج ثم اضغط على Ø. تظهر قائمة Paper Size (حجم الورق).
    - 6 اضغط على ( مرة أخرى. تظهر قائمة Paper Type (نوع الورق).
- 7 اضغط على زر السهم لأعلى أو لأسفل إلى أن يظهر اسم √Custom Type (نوع الورق المخصص) <x> أو اسم مخصص آخر ثم اضغط على √.
  - تظهر رسالة Submitting Selection (إرسال التحديد)، يتبعها ظهور رسالة Paper Menu (قائمة الورق).
  - لا تأكد من أن Paper Type (نوع الورق) الصحيح مرتبط بالاسم المخصص. ملاحظة: إنَّ Plain Paper (الورق العادي) هو نوع الورق الافتراضي للمصنع الذي يقترن بكل أسماء Custom Type <x> ( نوع مخصص) وكل الأسماء المخصصة التي يعرفها المستخدم.
  - أ من قائمة Paper (الورق)، اضغط على زر السهم لأسفل حتى ظهور Vustom Types / (أنواع مخصصة) ثم اضغط على .
- - ج اضغط على زر السهم لأسفل حتى ظهور √ إلى جانب إعداد Paper Type (نوع الورق) الذي تريد، ثم اضغط على 🖉.

# إرشادات عن الورق والوسائط الخاصة

الورق والوسائط الخاصة عبارة عن الورق والبطاقات والأظرف والملصقات الورقية والورق الشفاف. يجب قبل الطباعة مراعاة مجموعة العناصر المتعلقة باختيار الورق والوسائط الخاصة. يقدم هذا الفصل معلومات عن كيفية اختيار الورق والوسائط الخاصة والعناية بها.

يُوصى بتجريب عينة محدودة من الورق أو الوسائط الخاصة التي تفكر في استخدامها مع الطابعة قبل شراء كميات كبيرة.

للحصول على مزيد من المعلومات عن أنواع الورق والوسائط الخاصة التي تدعمها الطابعة، انظر "دليل الملصقات والبطاقات" المتاح على موقع Lexmark على شبكة الإنترنت على العنوان www.lexmark.com.

# إرشادات الورق

يؤدي تحديد الورق الصحيح أو الوسائط الخاصة الصحيحة إلى تقايل مشكلات الطباعة. للحصول على أفضل جودة طباعة، قم بتجربة عينة من الورق أو الوسائط الخاصة قبل شراء كميات كبيرة.

## خصائص الورق

تؤثر خصائص الورق التالية على جودة الطباعة والموثوقية. يجب أخذ تلك الخصائص في الاعتبار عند تقييم مجموعة الورق الجديدة.

#### الوزن

يمكن لأدراج الطابعة القيام بتغذية تلقائية لورق بأوزان تصل إلى 90 جم/م<sup>2</sup> (ورق سندات بوزن 24 رطلا) من الورق ذي التحبب الطولي. يمكن لوحدة التغذية متعدددة الأغراض القيام بالتغذية التلقائية لورق بأحجام تصل إلى 163 جم/م<sup>2</sup> (ورق سندات بوزن 43 رطلا) من الورق ذي التحبب الطولي. قد لا يكون الورق الذي يقل وزنه عن 60 جم/م<sup>2</sup> (ورق سندات بوزن 16 رطلاً) صلبـًا بصورة كافية لتتم تغذيته بشكل صحيح، مما يؤدي إلى انحشار الورق. وللحصول على أفضل أداء، استخدم ورقًا ذا تحبب طولي بوزن 75 جم/م<sup>2</sup> (ورق سندات بوزن 20 رطلاً). بالنسبة للورق أي الأصغر من 182 × 257 ملم (7.2 × 10.1 بوصات)، نوصي باستخدام ورق بوزن 90 جم/م<sup>2</sup> (ورق سندات بوزن 20 رطلاً) أو أثقل.

ملاحظة: الطباعة على الوجهين مدعومة فقط للورق بوزن من 60 إلى 90 جم/م<sup>2</sup> (ورق سندات بوزن يتراوح من 16 إلى 24 رطلا).

#### التجعد

التجعد هو ميل الوسائط إلى الانحناء عند الحواف. يمكن أن يتسبب التجعد الزائد في حدوث مشكلات خاصة بتغذية الورق. يمكن أن يحدث التجعد بعد مرور الورق خلال الطابعة، حيث يتعرض لدرجة حرارة عالية. يمكن أن يؤدي تخزين الورق بدون تغليف في ظروف حارة أو رطبة أو باردة أو جافة، حتى في حالة وجوده في الأدراج، إلى تجعد الورق قبل الطباعة وحدوث مشاكل في عملية التغذية.

#### النعومة

تؤثر نعومة الورق على جودة الطباعة بشكل مباشر. إذا كان الورق خشن جدًا، فلا يمكن لمسحوق الحبر الانصهار عليه بشكل صحيح. إذا كان الورق أملس جدًا، فيمكن أن يتسبب في حدوث مشاكل للتغذية بالورق أو جودة الطباعة. استخدم دائمًا الورق الذي تتراوح نعومته بين 100 و300 نقطة من نقاط Sheffield، ومع ذلك، فإن درجة النعومة التي تقع بين 150 و250 نقطة من نقاط Sheffield تؤدي إلى الحصول على أفضل جودة للطباعة.

#### محتوى الرطوبة

يؤثر مقدار الرطوبة في الورق على كل من جودة الطباعة وقدرة الطابعة على تغذية الورق بشكل صحيح. اترك الورق في غلافه الأصلي إلى حين استخدامه. يعمل هذا على الحد من تعرض الورق لتغييرات الرطوبة مما قد يؤثر بالسلب على الأداء.

قم بتكييف الورق مع الظروف البيئية قبل الطباعة عن طريق تخزينه في غلافه الأصلي في نفس بيئة الطابعة لمدة تتراوح بين 24 و48 ساعة قبل الطباعة. قم بإطالة الوقت لعدة أيام إذا كانت بيئة التخزين أو النقل مختلفة تمامًا عن بيئة الطابعة. قد يتطلب الورق السميك أيضًا فترة تكييف أطول.

#### اتجاه التحبب

يشير التحبب إلى محاذاة ألياف الورق في الورقة الواحدة. يكون التحبب طوليًا، بمعنى أنه يكون باتجاه طول الورق، أو عرضيًا، أي يكون باتجاه عرض الورق.

بالنسبة للورق زنة 60 إلى 90 جم/م<sup>2</sup> (ورقة سندات بوزت 16 إلى 24 رطلا)، فإنه يوصى بالورق ذي التحبب الطولي.

#### محتوى الألياف

معظم ورق التصوير الجاف عالي الجودة مصنوع من لب الخشب المعالج كيميائيًا بنسبة 100%. يوفر هذا المحتوى للورق درجة عالية من الثبات مما يقلل من مشاكل تغذية الورق والحصول على جودة أفضل للطباعة. الورق الذي يحتوي على ألياف، مثل القطن، يمكن أن يؤثر بالسلب على عملية معالجة الورق.

## الورق غير المقبول

لا يوصى باستخدام أنواع الورق التالية مع الطابعة:

- الورق المعالج كيميائياً والمستخدم في عمل نسخ دون ورق الكربون، ويعرف أيضاً بالورق الذي لا يحتوي على الكربون أو ورق نسخ لا يحتوي على الكربون (CCP)، أو ورق لا يتطلب كربون (NCR)
  - الأوراق المطبوعة مسبقاً والتي تحتوي على مواد كيميائية قد تلوث الطابعة
  - الأوراق المطبوعة مسبقًا والتي يمكن أن تتأثر بدرجة الحرارة داخل جهاز الصهر بالطابعة.
- الأوراق المطبوعة مسبقاً والتي تتطلب تسجيل (مكان الطباعة الدقيق على الورقة) أكبر من ±2.3 مم (±0.9 بوصة), مثل نماذج التعرف الضوئي على الأحرف (OCR)

في بعض الحالات، يمكن ضبط التسجيل ببرنامج تطبيقي للطباعة بنجاح على هذه النماذج.

- الورق المطلي (ورق ربط قابل للمسح) والورق الصناعي والورق الحراري
- الورق ذو الحواف الخشنة أو الورق ذو الأسطح الخشنة أو المصنوع من مادة نسيجية مزودة بمواد خشنة أو الورق المجعد
  - الورق المعاد تصنيعه الذي لا يتوافق مع EN12281:2002 (الأوروبي)
    - الورق الذي يقل وزنه عن 60 غ/م<sup>2</sup> (16 رطلا)
      - النماذج أو المستندات متعددة الأجزاء

## تحديد نوع الورق

استخدام الورق المناسب يحول دون حصول انحشار ويساعد على الطباعة بدون مشاكل.

لتجنب الانحشار وسوء جودة الطباعة:

- استخدم دائمًا ورقًا جديدًا وسليمًا.
- قبل تحميل الورق، تعرف على وجه الطباعة الموصى به. ويُشار إلى هذه المعلومات عادةً على عبوة الورق.
  - لا تستخدم الأوراق أو الملصقات الورقية أو البطاقات التي تم قصها أو تشذيبها باليد.
  - لا تخلط بين الأحجام أو الأنواع أو الأوزان في نفس المصدر؛ فقد يؤدي هذا الخلط إلى حدوث انحشار.
    - لا تستخدم الورق المطلى ما لم يكن مصممًا خصيصًا لطباعة التصوير الفوتو غرافي الإلكتروني.

## تحديد النماذج المطبوعة مسبقًا والورق ذي الرأسية

استخدم هذه الإرشادات لتحديد النماذج المطبوعة مسبقًا والورق ذي الرأسية:

- استخدم الورق ذا التحبب الطولى للورق الذي يبلغ وزنه 60–90 جم/م<sup>2</sup> (ورق سندات بوزن 16 إلى 24 رطلا).
- استخدم فقط النماذج والورق ذي الرأسية المطبوع باستخدام طريقة طباعة الأوفسيت الحجرية أو الطباعة المنقوشة.
  - تجنب استخدام الورق ذي الأسطح الخشنة أو الثقيلة.

إرشادات عن الورق والوسائط الخاصة

استخدم الورق المطبوع باستخدام الأحبار المقاومة للحرارة والمصممة للاستخدام في ناسخات ورق التصوير الجاف. يجب أن يتحمل الحبر درجات الحرارة حتى 230 درجة مئوية (446 فهرنهايت) دون حدوث تلاش له أو إطلاق انبعاثات خطيرة. استخدم الأحبار التي لا تتأثر بمادة الصمغ الموجودة في مسحوق الحبر. تفي الأحبار المُعدة بالأكسدة أو القائمة على الزيوت، بوجه عام، بهذه المتطلبات؛ أما أحبار عصارة الأشجار فقد لا تفي بهذه المتطلبات. إذا ساورتك الشكوك، فاتصل بمزود الورق.

يجب أن تتحمل الأوراق المطبوعة مسبقًا مثل الورق ذي الرأسية درجات حرارة تصل إلى 230 درجة مئوية (446 درجة فهرنهايت) دون أن يسيل الحبر أو أن يطلق انبعاثات خطيرة.

## استخدام الورق المعاد تدويره والأنواع الأخرى من الورق المكتبي

لأن شركة Lexmark تهتم بقضايا حماية البيئة، فإنها تدعم استخدام الورق المكتبي المعاد تدويره والمنتج خصيصًا ليتم استخدامه في طابعات الليزر (الكهروضوئية). في عام 1998، قدمت شركة Lexmark دراسة لحكومة الولايات المتحدة توضح أن الورق المعاد تدويره المنتج بواسطة المصانع الرئيسية في الولايات المتحدة تتم تغذيته في الطابعة بشكل جيد شأنه شأن الورق الجديد الذي لم تتم إعادة تدويره. ومع ذلك، ليس هناك أي تأكيد صريح على أن كل الورق المعاد تدويره تتم تغذيته في الطابعة بشكل جيد.

تقوم شركة Lexmark باستمرار باختبار الورق المعاد تدويره مع طابعاتها (نفايات ما بعد الاستهلاك بنسبة تتراوح من 20 إلى 100%) بالإضافة إلى مجموعة متنوعة من ورق الاختبار من مناطق مختلفة حول العالم، باستخدام اختبارات الغرفة لمعرفة مدى مطابقة الورق لدرجات الحرارة وظروف الرطوبة المختلفة. لم تجد شركة Lexmark أي مبرر لعدم تشجيع استخدام الورق المكتبي المعاد تدويره في وقتنا الحالي، ولكن بوجه عام تنطبق المواصفات الإرشادية التالية على الورق المعاد تدويره.

- انخفاض محتوى الرطوبة (4 5%)
- درجة نعومة ملائمة (تتراوح بين 100 200 وحدة من وحدات Sheffield، أو 140-350 وحدة من وحدات Bendtsen الأوروبية)

ملاحظة: تمت إعادة التصميم الهندسي لبعض الورق الذي يتميز بدرجة نعومة أكبر، (مثل الورق الفاخر بوزن 24 رطلاً، بدرجة نعومة تتراوح من 50 - 90 وحدة من وحدات Sheffield) والورق الذي يتميز بدرجة خشونة أكبر (مثل الورق الفاخر ذي المحتوى القطني، بدرجة نعومة تتراوح من 200 - 300 وحدة من وحدات Sheffield)، للعمل بشكل جيد تمامًا في طابعات الليزر، على الرغم من وجود النسيج السطحي. قبل استخدام هذه الأنواع من الورق، استشر موزع الورق لديك.

- معامل احتكاك ملائم بين كل ورقة وأخرى (0.4 0.6)
  - مقاومة كافية للانثناء في اتجاه تغذية الورق

بالنسبة للورق المعاد تدويره، والورق الذي يتميز بوزن أقل (<60 جم/<sup>2</sup> [فاخر بوزن 16 رطلا]) و/أو سمك أقل (<3.8 مِل [0.1 ملم]), والورق قصير التحبب للاتجاه الطولي (أو قصير الحافة)، فقد يكون لديه مقاومة أقل للانثناء عما هو مطلوب لتحقيق التغذية الصحيحة للورق. قبل استخدام هذه الأنواع من الورق في طباعة الليزر (الكهر وضوئية)، استشر موزع الورق لديك. تذكر أن هذه المواصفات هي مواصفات إرشادية فقط، وقد يتسبب الورق الذي يفي بهذه المواصفات في حدوث مشاكل في تغذية الورق في أي طابعة ليزر (على سبيل المثال، في حالة تجعد الورق بشكل كبير في ظل ظروف الطباعة العادية.

## تخزين الورق

استخدم إرشادات تخزين الورق هذه للمساعدة في تجنب انحشار الورق وجودة الطباعة غير المنتظمة:

- للحصول على أفضل النتائج، قم بتخزين الورق حيث تكون درجة الحرارة 21 درجة مئوية (70 درجة فهرنهايت) والرطوبة النسبية 40%.
   توصي الغالبية العظمى من الجهات المصنعة للملصقات بالطباعة في درجة حرارة تتراوح بين 18 و24 درجة مئوية (65 إلى 75 درجة فهرنهايت) برطوبة نسبية تتراوح بين 40 و60%.
  - قم بتخزين الورق في علب كرتونية إذا أمكن ذلك، على منصة نقالة أو رف بدلاً من وضعها على الأرض مباشرة.
    - قم بتخزين الحزم المنفردة على سطح مستو.
      - لا تضع أي شيء فوق حزم الورق.

إرشادات عن الورق والوسائط الخاصة

# أحجام وأنواع وأوزان وسعات الورق المدعومة

تعرض الجداول التالية معلومات حول مصادر الورق القياسية والاختيارية وأنواع الورق التي تدعمها وسعاتها.

**ملاحظة:** بالنسبة لأحجام الورق غير المدرجة بالقائمة، حدد حجم الورق الأكبر والأقرب للحجم المطلوب.

لمزيد من المعلومات عن البطاقات والملصقات، انظر Card Stock & Label Guide (دليل البطاقات والملصقات) المتوفر على موقع الويب الخاص بشركة Lexmark/support.lexmark.com.

## أنواع وأوزان الورق التى تدعمها الطابعة

يقوم محرك الطابعة ومسار الطباعة على الوجهين بدعم ورق بأوزان تتراوح بين 60–90 جم/م<sup>2</sup> (16–24 رطلاً). تدعم وحدة التغذية متعددة الأغراض أوزان الورق التي تتراوح بين 60–163 جم/م<sup>2</sup> (16–43 رطلاً).

**ملاحظة:** لا تتوفر الأدراج الاختيارية لبعض الطُرز.

| مسار الطباعة على<br>الوجهين | وحدة التغذية متعددة<br>الأغراض | الدرج الاختياري سعة<br>550 ورقة<br>(الدرج 2) | الدرج القياسي أو<br>الاختياري سعة 250<br>ورقة<br>(الدرج 2) | الدرج القياسي سعة<br>250 ورقة<br>(الدرج 1) | نوع الورق                                                                  |
|-----------------------------|--------------------------------|----------------------------------------------|------------------------------------------------------------|--------------------------------------------|----------------------------------------------------------------------------|
| √                           | ✓                              | √                                            | √                                                          | $\checkmark$                               | ا <b>لورق</b><br>• عادي<br>• خفيف<br>• ثقيل<br>• خشن/قطني<br>• معاد تدويره |
| √                           | $\checkmark$                   | $\checkmark$                                 | $\checkmark$                                               | ~                                          | ورق سندات                                                                  |
| √                           | √                              | √                                            | √                                                          | $\checkmark$                               | الورق ذو الرأسية                                                           |
| √                           | √                              | √                                            | √                                                          | ~                                          | مطبوع مسبقًا                                                               |
| √                           | √                              | √                                            | √                                                          | ✓                                          | ورق ملون                                                                   |
| X                           | √                              | X                                            | X                                                          | Х                                          | البطاقات                                                                   |
| x                           | x                              | X                                            | X                                                          | Х                                          | ورق مصقول                                                                  |
| X                           | $\checkmark$                   | $\checkmark$                                 | $\checkmark$                                               | $\checkmark$                               | ملصقات ورقية <sup>1</sup>                                                  |
| X                           | √                              | X                                            | X                                                          | $\checkmark$                               | الورق الشفاف                                                               |
| X                           | √                              | X                                            | X                                                          | X                                          | أظرف (ملساء) <sup>2</sup>                                                  |

<sup>1</sup> الملصقات الورقية ذات الوجه الواحد مدعومة للاستخدام من حين لآخر. ويوصى بطباعة 20 صفحة أو أقل من الملصقات الورقية شهريًا. الملصقات المصنوعة من الفينيل أو ملصقات الأدوية أو الملصقات ذات الوجهين غير مدعومة.

<sup>2</sup> استخدم الأظرف التي تظل منبسطة عند وضعها بشكل فردي على طاولة بحيث يكون وجهها لأسفل.

## أحجام الورق المدعومة من الطابعة

**ملاحظة:** الأدراج الاختيارية غير متوفرة لبعض الطرازات.

| حجم الورق                     | الأبعاد                                  | درج قياسي سعة<br>250 ورقة<br>(الدرج 1) | درج اختياري أو<br>قياسي سعة 250<br>ورقة<br>(الدرج 2) | درج اختياري سعة<br>550 ورقة<br>(الدرج 2) | وحدة التغذية متعددة<br>الأغراض | مسار وحدة<br>الطباعة على<br>وجهين |
|-------------------------------|------------------------------------------|----------------------------------------|------------------------------------------------------|------------------------------------------|--------------------------------|-----------------------------------|
| A4                            | 297 x 210<br>مم (.8<br>11.7 x 3<br>بوصة) | ~                                      | √                                                    | √                                        | √                              | √                                 |
| A5                            | 210 x 148<br>مم (8.3 x 5.8<br>بوصة)      | √                                      | √                                                    | √                                        | √                              | x                                 |
| <b>A6</b> <sup>1</sup>        | 148 x 105<br>مم (5.8 x 4.1<br>بوصة)      | √                                      | x                                                    | x                                        | √                              | x                                 |
| Executive                     | 267 x 184<br>مم (.7<br>10.5 x 3<br>بوصة) | ~                                      | √                                                    | √                                        | √                              | x                                 |
| Folio                         | 330 x 216<br>مم (8.5 x 13 x<br>بوصة)     | √                                      | √                                                    | √                                        | √                              | √                                 |
| JIS B5                        | 257 x 182<br>مم (.7<br>10.1 x 2<br>بوصة) | ~                                      | √                                                    | √                                        | √                              | x                                 |
| Legal                         | 356 x 216<br>مم (8.5 x 14<br>بوصة)       | √                                      | √                                                    | √                                        | √                              | √                                 |
| Letter                        | 279 x 216 مم<br>(.8<br>11 x 5 بوصة)      | √                                      | √                                                    | √                                        | √                              | √                                 |
| <sup>2</sup> (المكسيك) Oficio | 340 x 216<br>مم (.8<br>13.4 x 5<br>بوصة) | $\checkmark$                           | $\checkmark$                                         | $\checkmark$                             | $\checkmark$                   | $\checkmark$                      |
| Statement                     | 216 x 140<br>مم (8.5 x 5.5<br>بوصة)      | √                                      | √                                                    | √                                        | 1                              | x                                 |

A6<sup>1</sup> مدعوم فقط للورق الطويل المحبب.

<sup>2</sup> إعداد الحجم هذا يهيئ الصفحة على 216 x 356 مم (8.5 x 14 بوصة) ما لم يتم تحديد الحجم من خلال البرنامج التطبيقي.

<sup>3</sup>إذا كان حجم الورق الذي ترغب في استخدامه غير مدرج، فقم بتهيئة حجم الورق Universal (العالمي). لمزيد من المعلومات، انظر "تهيئة إعدادات الورق العام" في الصفحة .44

| حجم الورق              | الأبعاد                                                                     | درج قياسي سعة<br>250 ورقة<br>(الدرج 1) | درج اختياري أو<br>قياسي سعة 250<br>ورقة<br>(الدرج 2) | درج اختياري سعة<br>550 ورقة<br>(الدرج 2) | وحدة التغذية متعددة<br>الأغراض | مسار وحدة<br>الطباعة على<br>وجهين |
|------------------------|-----------------------------------------------------------------------------|----------------------------------------|------------------------------------------------------|------------------------------------------|--------------------------------|-----------------------------------|
| <sup>3</sup> Universal | .76<br>2 x 2 127 مم<br>3) 5 x 3 بوصة)<br>إلى<br>14 x 356 مم<br>14 x 5 بوصة) | √                                      | √                                                    | √                                        | √                              | √                                 |
| B5 Envelope            | 250 x 176<br>مم (9.8 x 6.9<br>بوصة)                                         | x                                      | x                                                    | x                                        | √                              | x                                 |
| C5 Envelope            | 229 x 162 مم<br>(.6<br>4 x 9 بوصة)                                          | x                                      | x                                                    | x                                        | √                              | x                                 |
| DL Envelope            | 220 x 110<br>مم (8.7 x 4.3<br>بوصة)                                         | x                                      | x                                                    | x                                        | √                              | x                                 |
| ظرف 3/4 (Monarch)      | 191 x 98 مم<br>(7.5 x 3.9 بوصة)<br>بوصة)                                    | x                                      | x                                                    | x                                        | √                              | x                                 |
| Envelope 9             | 225 x 98 مم<br>(8.9 x 3.9 بوصة)<br>بوصة)                                    | x                                      | x                                                    | x                                        | √                              | x                                 |
| Envelope 10            | 241 x 105<br>مم (9.5 x 4.1<br>بوصة)                                         | X                                      | x                                                    | x                                        | ~                              | x                                 |
| ظرف آخر                | 356 x 216<br>مم (14 x 8.5<br>بوصة)                                          | X                                      | x                                                    | x                                        | √                              | x                                 |

A6 1 مدعوم فقط للورق الطويل المحبب.

<sup>2</sup> إعداد الحجم هذا يهيئ الصفحة على 216 x 8.5 مم (8.5 x 14 بوصة) ما لم يتم تحديد الحجم من خلال البرنامج التطبيقي.

<sup>3</sup>إذا كان حجم الورق الذي ترغب في استخدامه غير مدرج، فقم بتهيئة حجم الورق Universal (العالمي). لمزيد من المعلومات، انظر "تهيئة إعدادات الورق العام" في الصفحة .44

## سعات درج الورق

تستند سعات الأدراج ووحدة التغذية متعددة الأغراض على ورق يصل وزنه إلى 75 جرام/متر<sup>2</sup> ( 20رطل).

# الطباعة

يغطي هذا الفصل الطباعة وتقارير الطابعة وإلغاء المهام. قد يؤثر تحديد ومعالجة الورق والوسائط الخاصة على مدى موثوقية طباعة المستندات. لمزيد من المعلومات، انظر "تجنب انحشار الورق" في الصفحة 119 و"تخزين الورق" في الصفحة 57.

## طباعة مستند

### طباعة مستند

- 1 قم بتحميل الورق في الدرج أو وحدة التغذية.
- 2 من قائمة "الورق" بلوحة تحكم الطابعة، قم بتعيين "حجم/نوع الورق" بما يتطابق مع الورق الذي تم تحميله.
  - 3 إرسال مهمة الطباعة:

### لمستخدمي نظام Windows

- أ أثناء فتح المستند، انقر فوق File (ملف) →Print (طباعة).
- ب انقر فوق Properties (خصائص) أو Preferences (تفضيلات) أو Options (خيارات) أو Setup (إعداد)، ثم اضبط الإعدادات حسب الحاجة.

**ملاحظة:** لطباعة حجم أو نوع ورق معين، اضبط إعدادات حجم أو نوع الورق لتتوافق مع الورق الذي تم تحميله أو حدد الدرج أو وحدة التغذية المناسبة.

ج انقر فوق OK (موافق), ثم انقر فوق OK (موافق).

#### لمستخدمي نظام Macintosh

- أ قم بتخصيص الإعدادت حسب الحاجة في مربع الحوار "إعداد الصفحة":
- 1 أثناء فتح المستند، اختر File (ملف) > Page Setup (إعداد الصفحة).
- 2 اختر حجم الورق أو قم بإنشاء حجم مخصص يتوافق مع الورق الذي تم تحميله.
  - 3 انقر فوق OK (موافق).
  - ب قم بتخصيص الإعدادات حسب الحاجة في مربع الحوار "طباعة":
  - 1 أثناء فتح أحد المستندات، اختر File (ملف) > Print (طباعة).
- انقر فوق مثلث إظهار الخيارات لمشاهدة مزيد من الخيارات إذا استلزم الأمر ذلك.
  - 2 من مربع الحوار "طباعة" والقوائم المنبثقة، اضبط الإعدادات حسب الحاجة.

**ملاحظة:** للطباعة على نوع ورق معين، اضبط إعداد نوع الورق ليتوافق مع الورق الذي تم تحميله أو حدد الدرج أو وحدة التغذية المناسبة.

3 انقر فوق Print (طباعة).

# الطباعة على الوسائط الخاصة

## تلميحات حول استخدام الورق ذي الرأسية

يُعتبر توجيه الصفحة أمرأ مهمًا عند الطباعة على ورق ذي رأسية. استخدم الجدول التالي لتحديد اتّجاه تحميل الورق ذي الرأسيّة:

| اتجاه الورق                                                                                                    | جانب الطباعة                                                                        | المصدر أو المعالجة                                                                                             |
|----------------------------------------------------------------------------------------------------|-------------------------------------------------------------------------------------|----------------------------------------------------------------------------------------------------|
| يتم وضع الحافة العليا من الورق المزود بشعار في الجزء الأمامي من<br>الدرج.<br>LETTERHEAD                                                                                                    | يتم وضع تصميم الورق ذي الرأسية<br>بحيث يكون وجه الورق إلى الأسفل.                   | <ul> <li>درج قياسي سعة 250 ورقة</li> <li>درج اختياري سعة 250 ورقة</li> <li>درج اختياري سعة 550 ورقة</li> </ul> |
| يتم وضع الحافة العليا من الورق المزود بشعار في الجزء الأمامي من<br>الدرج.                                                                                                    | يتم وضع تصميم الورق ذي الرأسية<br>المطبوع بحيث يكون وجه الورق<br>إلى الأعلى.        | طباعة مزدوجة (على الوجهين) من<br>الأدراج                                                                       |
| ينبغي إدخال الحافة العليا للورقة ذات الشعار في وحدة التغذية متعددة<br>الأغراض أولا.                                                                                                    | يتم وضع تصميم الورق ذي الرأسية<br>المطبوع مسبقا بحيث يكون وجه<br>الورق إلى الأعلى.  | وحدة التغذية متعددة الأغراض (الطباعة<br>على وجه واحد)                                                          |
| يتم إدخال الحافة العلوية من الورقة التي يوجد بها الشعار في وحدة التغذية<br>متعددة الأغراض في نهاية الأمر .<br>المتعددة الأعراض في تهاية الأمر .<br>المتحدية الأعراض في المتحديث المتحديث المتحديث المتحديث المتحديث المتحديث الم | يتم وضع تصميم الورق ذي الرأسية<br>المطبوع مسبقاً بحيث يكون وجه<br>الورق إلى الأسفل. | وحدة التغذية متعددة الأغراض (الطباعة<br>على الوجهين)                                                           |

## نصائح حول استخدام الورق الشفاف

اطبع عينات على الورق الشفاف الذي ترغب في استخدامه قبل شراء كميات كبيرة منه.

عند الطباعة على الورق الشفاف:

- قم بتغذية الورق الشفاف من الدرج القياسي سعة 250 ورقة أو وحدة التغذية متعددة الأغراض.
- استخدم ورقًا شفافًا تم تصميمه خصيصًا لطابعات الليزر. ارجع إلى الجهة المصنعة أو التاجر للتأكد من أن الورق الشفاف يتحمل درجة حرارة تصل إلى 175° مئوية (350° فهرنهايت) دون أن ينصهر أو يتغير لونه أو يتشوه أو ينتج عنه انبعاثات خطيرة.

**ملاحظة:** يمكن الطباعة على الورق الشفاف في درجة حرارة تصل إلى 180° مئوية (356° فهرنهايت) وهذا إذا تم تعيين الإعدادين "وزن الورق الشفاف" على "ثقيل" و"مادة الورق الشفاف" على "خشنة". حدد هذه الإعدادات باستخدام "ملقم الويب المدمج"، أو من قائمة "الورق" بلوحة تحكم الطابعة.

- لمنع حدوث مشكلات جودة الطباعة، تجنب ملامسة الورق الشفاف بأصابعك.
  - قبل تحميل الورق الشفاف، قم بتهوية الورق لمنع التصاق الأوراق معًا.
- فوصي باستخدام منتج Lexmark الذي يحمل رقم الجزء 70X7240 بالنسبة للورق الشفاف بحجم letter ومنتج Lexmark الذي يحمل رقم الجزء 12A5010 للورق الشفاف بحجم A4.

## نصائح بشأن كيفية استخدام الأظرف

اطبع عينات على الأظرف التي ترغب في استخدامها قبل شراء كميات كبيرة منها.

- عند الطباعة على الأظرف:
- استخدم الأظرف التي تم تصميمها خصيصًا لطابعات الليزر. ارجع إلى الجهة المُصنَّعة أو الموزع للتأكد من أن الأظرف تتحمل درجات حرارة تصل إلى 210 درجة مئوية (410 درجة فهرنهايت) دون تعرضها للإغلاق أو الالتواء أو التجعد الشديد أو إصدار انبعاثات خطيرة.

**ملاحظة:** يمكن الطباعة على الأظرف عند درجة حرارة تصل إلى 220 درجة مئوية (428 درجة فهرنهايت)، في حالة تعيين "وزن الظرف" على "ثقيل" وتعيين "مادة الظرف" على "خشنة". حدد هذه الإعدادات باستخدام "ملقم الويب المدمج"، أو من قائمة "الورق" بلوحة تحكم الطابعة.

للحصول على أفضل أداء، استخدم الأظرف المصنوعة من ورق السندات بوزن 90 جم/م<sup>2</sup> (24 رطلا) . استخدم ورق بوزن لا يتعدى 105 جم/م<sup>2</sup> (ورق سندات بوزن 28 رطلا ) للأظرف بحيث تكون نسبة القطن فيه هي 25% أو أقل . يجب ألا يتعدى وزن جميع الأظرف المصنوعة من القطن القطن المصنوعة من القطن 90 جم/م<sup>2</sup> (ورق سندات بوزن 14 رطلا ).

#### استخدم الأظرف الجديدة فقط.

- للحصول على أعلى قدر من الأداء ولتقليل انحشار الأظرف، لا تستخدم الأظرف التي:
  - تحتوي على تجعد أو لي زائد
  - تكون ملتصقة ببعضها البعض أو تالفة بأى شكل
  - بها إطارات أو فتحات أو ثقوب أو أجزاء مقطوعة أو نقوش عميقة
    - بها مشابك معدنية أو خيوط أو أشرطة طي معدنية
      - لها تصميم قفل داخلى
      - مرفق بها طوابع برید
- بها أية مواد لاصقة مكشوفة عندما يكون لسان الظرف في الوضع محكم الإغلاق أو الوضع المغلق
  - بها أركان ملتوية
  - بها خشونة أو تموج أو التواء
  - اضبط موجهات العرض لتتناسب مع عرض الأظرف.

**ملاحظة:** ربما تؤدي الرطوبة المرتفعة (أعلى من 60 %) مع درجة الحرارة العالية للطباعة إلى إغلاق الظرف أو التوائه.

#### تلميحات حول الملصقات

اطبع عينات على الملصقات التي ترغب في استخدامها قبل شراء كميات كبيرة منها. ملاحظة: استخدم فقط ورق الملصقات. الملصقات المصنوعة من الفينيل أو ملصقات الأدوية أو الملصقات ذات الوجهين غير مدعومة للحصول على معلومات تفصيلية عن طباعة الملصقات وخصائصها وتصميمها، انظر Card Stock & Label Guide (دليل البطاقات والملصقات) المتوفر في موقع Lexmark على الويب على Mtp://support.lexmark.com.

الطباعة

عند الطباعة على ملصقات:

- استخدم الملصقات المصممة خصيصًا لطابعات الليزر. ارجع إلى الجهة المُصنِّعة أو الموزع للتحقق من الأتى:
- تحمل الملصقات لدرجات حرارة تصل إلى 210 درجة مئوية (410 درجة فهرنهايت) دون التعرض للالتصاق أو الالتواء أو التجعد الشديد أو إصدار انبعاثات خطيرة.

**ملاحظة:** إمكانية طباعة الملصقات في درجة حرارة صبهر عالية تصل إلى 220 درجة مئوية (428 درجة فهرنهايت)، في حالة تعيين الإعداد "وزن الملصقات" على الإعداد "ثقيل". حدد هذا الإعداد باستخدام "ملقم الويب المضمن"، أو من قائمة "الورق" في لوحة تحكم الطابعة.

- باستطاعة المواد اللاصقة في الملصقات وورقة الغلاف (البطاقات القابلة للطباعة) والأجزاء العلوية المطلية أن تتحمّل ضغطًا يصل إلى 25 رطلا للبوصة المربعة (172 كيلو باسكال) دون أن يؤدي ذلك إلى تفككها إلى طبقات رقيقة أو حدوث تسريب من الحواف أو إصدار دخان خطير.
  - لا تستخدم ملصقات مع مواد خلفية شديدة النعومة.
- استخدم أوراق ملصقات كاملة. الأوراق الجزئية قد تتسبب في إزالة أغلفة الملصقات أثناء الطباعة، مما يؤدي إلى انحشار الورق. كما أن الأوراق الجزئية تلوث الطابعة والخرطوشة بالمادة اللاصقة، وقد تبطل ضمانات الطابعة والخرطوشة.
  - لا تستخدم ملصقات فيها مواد لاصقة مكشوفة.
  - لا تقم بالطباعة داخل مساحة مقدار ها 1 مم (0.04 بوصة) من حافة الملصق، أو من الثقوب، أو بين القوالب- المقصوصة للملصق.
- تأكد من أن الخلفية اللاصقة لا تصل إلى حافة الورقة. يوصى بأن يكون غطاء منطقة المادة اللاصقة على مسافة 1 مم (0.04 بوصة) على الأقل من الحواف. المادة اللاصقة تلوث الطابعة وقد تؤدي إلى إبطال الضمان.
  - في حالة عدم التمكن من تغطية منطقة المادة اللاصقة، قم بإزالة شريط يبلغ طوله 2 ملم (0.06 بوصة) على الحافة الأمامية وحافة المشغل،
     واستخدم مادة لاصقة مانعة للتسرب.
    - يفضل الاتجاه الطولي، خاصة عند طباعة الرموز الشريطية.

## نصائح بشأن كيفية استخدام البطاقات

تعتبر البطاقات وسائط خاصة ثقيلة مكونة من طبقة واحدة. يمكن للخصائص المتغيرة لها، مثل محتوى الرطوبة والسُمك والتركيب، أن تؤثر على جودة الطباعة بدرجة ملحوظة اطبع عينات على البطاقات التي تفكر في استخدامها قبل شراء كميات كبيرة منها.

عند الطباعة على البطاقات:

- تأكد من تعيين الإعداد "نوع الورق" على "بطاقات".
  - حدد إعداد "مادة الورق" الملائم.
- انتبه إلى أن الطباعة المسبقة والثقوب والتجعيد يمكن أن تؤثر على جودة الطباعة وتؤدي لانحشار الورق وباقي مشكلات معالجة الورق الأخرى بدرجة ملحوظة.
- ارجع إلى الجهة المُصنّعة أو الموزع للتأكد من أن البطاقات تتحمل درجات حرارة تصل إلى 210 درجات مئوية (410 درجات فهرنهايت) دون إصدار انبعاثات خطيرة.
  - لا تستخدم البطاقات المطبوعة مسبقًا والمصنعة باستخدام مواد كيميائية قد تلوث الطابعة. تؤدي الطباعة المسبقة إلى وجود مكونات شبه سائلة ومتطايرة في الطابعة.
    - استخدم البطاقات ذات التحبب العرضى كلما أمكن.

# طباعة المهام السرية والمهام المحجوزة الأخرى

## حجز مهام الطباعة في الطابعة

عند إرسال مهمة طباعة إلى الطابعة، يمكنك إعداد الطابعة لحجز هذه المهمة في الذاكرة حتى تقوم ببدء طباعة هذه المهمة من لوحة تحكم الطابعة. تعرف كافة مهام الطباعة التي يمكن للمستخدم بدء طباعتها من الطابعة بـ "مهام الطباعة المحجوزة".

**ملاحظة:** يمكن حذف مهام "الطباعة السرية" ومهام "التحقق من الطباعة" ومهام "حفظ الطباعة" ومهام "تكرار الطباعة" في حالة احتياج الطابعة إلى ذاكرة إضافية لمعالجة مزيد من مهام الطباعة المحجوزة.

| الوصف                                                                                                    | نوع المهمة      |
|----------------------------------------------------------------------------------------------------|-----------------|
| عندما تقوم بإرسال مهمة طباعة "سرية" إلى الطابعة، يجب إنشاء رقم PIN من الكمبيوتر. ويجب أن يتألف رقم PIN من أربعة أرقام<br>باستخدام الأرقام من 0 إلى 9. يتم احتجاز المهمة في ذاكرة الطابعة حتى تقوم بإدخال رقم PIN من لوحة تحكم الطابعة واختيار طباعة<br>المهمة أو حذفها.                             | طباعة سرية      |
| عندما تقوم بإرسال مهمة "تحقق من الطباعة"، فإن الطابعة تقوم بطباعة نسخة واحدة وحجز النسخ المتبقية في ذاكرة الطابعة. تتيح لك ميزة<br>"التحقق من الطباعة" فحص النسخة الأولى للتحقق من جودتها وملاءمتها قبل طباعة النسخ المتبقية. وبمجرد طباعة كافة النسخ، يتم حذف<br>المهمة تلقائيًا من ذاكرة الطابعة. | تحقق من الطباعة |
| عندما تقوم بإرسال مهمة "حفظ طباعة" إلى الطابعة، فإنها لا تقوم بطباعة هذه المهمة على الفور . بل تخزنها في الذاكرة حتى يتسنى لك<br>طباعة المهمة لاحقًا. يتم حجز المهمة في الذاكرة حتى تحذفها من قائمة "مهام الطباعة المحجوزة".                                                                        | حفظ الطباعة     |
| عند إرسال مهمة "تكرار الطباعة"، تطبع الطابعة جميع النسخ المطلوبة للمهمة وتقوم بتخزين المهمة في الذاكرة حتى يتسنى لك طباعة<br>نسخ إضافية لاحقًا. يمكنك طباعة نسخ إضافية طالما المهمة مخزنة في الذاكرة.                                                                                               | تكرار الطباعة   |

وتتضمن الأنواع الأخرى لمهام الطباعة المحجوزة ما يلى:

- ملفات تعريف من مصادر مختلفة، بما في ذلك مجموعة حلول المستندات من Lexmark<sup>TM</sup> والتي يُشار إليها اختصارًا بـ (LDSS)
  - iosk نماذج من
    - إشارات مرجعية
  - المهام التي لم تتم طباعتها والتي تعرف بالمهام المتوقفة

## طباعة المهام السرية والمهام المحجوزة الأخرى

**ملاحظة:** يتم حذف مهام "طباعة سرية" ومهام "التحقق من الطباعة" من الذاكرة بعد الطباعة. أما مهام "تكرار الطباعة" و"حفظ الطباعة" فتظل في الطابعة إلى أن تختار حذفها.

#### لمستخدمي نظام Windows

- 1 أثناء فتح المستند، انقر فوق File (ملف) → Print (طباعة).
- 2 انقر فوق Properties (خصائص) أو Preferences (تفضيلات) أو Options (خيارات) أو Setup (الإعداد).
  - 3 انقر فوق Other Options (خيارات أخرى)، ثم انقر فوق Print and Hold (طباعة وحجز).
- 4 حدد نوع المهمة ("سري"، "تكرار الطباعة"، "حفظ الطباعة"، "التحقق من الطباعة")، ثم قم بتعيين اسم مستخدم. بالنسبة لمهمة الطباعة السرية، قم أيضًا بإدخال رقم معرف شخصي PIN مكون من أربعة أرقام.
  - 5 انقر فوق OK (موافق) أو Print (طباعة)، ثم انتقل إلى الطابعة لتحرير المهمة.
- 6 من لوحة التحكم في الطابعة، اضغط على زر السهم العلوي أو السفلي حتى تظهر الرسالة VHeld jobs√ (مهام محجوزة) ثم اضغط على .
  - 7 اضغط على زر السهم العلوي أو السفلي حتى تظهر √ بجوار اسم المستخدم، ثم اضغط على Ø.
  - 8 اضعط على زر السهم العلوي أو السفلي حتى تظهر √ بجوار نوع المهمة أو اسمها، ثم اضعط على √.
    - 9 بعد تحديد نوع المهمة، استخدم لوحة المفاتيح الرقمية لإدخال رقم PIN الخاص بك.

في حالة إدخال رقم PIN غير صالح، تظهر شاشة "رقم PIN غير صالح".

- لإعادة إدخال رقم PIN، تأكد من ظهور الرسالة \Try again (إعادة المحاولة)، ثم اضغط على .
- لإلغاء رقم PIN، اضغط على زر السهم العلوي أو السفلي حتى تظهر الرسالة **√Cancel (إلغاء)**، ثم اضغط على Ø.

- 10 اضغط على زر السهم العلوي أو السفلي حتى تظهر √ بجوار المهمة التي ترغب في طباعتها، ثم اضغط على ﴿).
- 11 اضبغط على زر السهم العلوي أو السفلي حتى تظهر √ بجوار عدد النسخ التي ترغب في طباعتها، ثم اضغط على √.
  ملاحظة: استخدم لوحة المفاتيح الرقمية لإدخال أحد الأرقام إذا لزم الأمر.

#### لمستخدمي نظام Macintosh

- 1 أثناء فتح أحد المستندات، اختر File (ملف) > Print (طباعة). انقر فوق مثلث إظهار الخيارات لمشاهدة مزيد من الخيارات إذا استلزم الأمر ذلك.
- 2 من خيارات الطباعة أو القائمة المنبثقة "النسخ والصفحات"، اختر Job Routing (توجيه المهمة).
- 3 حدد نوع المهمة ("سري"، "تكرار الطباعة"، "حفظ الطباعة"، "التحقق من الطباعة")، ثم قم بتعيين اسم مستخدم. بالنسبة لمهمة الطباعة السرية، قم أيضًا بإدخال رقم معرف شخصي PIN مكون من أربعة أرقام.
  - 4 انقر فوق OK (موافق) أو Print (طباعة)، ثم انتقل إلى الطابعة لتحرير المهمة.
  - 5 من لوحة التحكم في الطابعة، اضغط على زر السهم العلوي أو السفلي حتى تظهر الرسالة √Held jobs (مهام محجوزة) ثم اضغط على 🖉.
    - 6 اضغط على زر السهم العلوي أو السفلي حتى تظهر √ بجوار اسم المستخدم، ثم اضغط على Ø.

# 7 اضعط على زر السهم العلوي أو السفلي حتى تظهر √ بجوار نوع المهمة أو اسمها، ثم اضعط على ⑦. إذا حددت اسمًا للمهمة، فانتقل إلى الخطوة 10 في الصفحة 66.

- 8 بعد تحديد نوع المهمة، استخدم لوحة المفاتيح الرقمية لإدخال رقم PIN الخاص بك. في حالة إدخال رقم PIN غير صالح، تظهر شاشة "رقم PIN غير صالح".
- لإعادة إدخال رقم PIN، تأكد من ظهور الرسالة \Try again (إعادة المحاولة)، ثم اضغط على .
- لإلغاء رقم PIN، اضغط على زر السهم العلوي أو السفلي حتى تظهر الرسالة Vancel (إلغاء)، ثم اضغط على 🖉.
  - 9 اضغط على زر السهم العلوي أو السفلي حتى تظهر √ بجوار المهمة التي ترغب في طباعتها، ثم اضغط على ﴿).
  - 10 اضغط على زر السهم العلوي أو السفلي حتى تظهر √ بجوار عدد النسخ التي ترغب في طباعتها، ثم اضغط على √. ملاحظة: استخدم لوحة المفاتيح الرقمية لإدخال أحد الأرقام إذا لزم الأمر.

## طباعة صفحات المعلومات

لمزيد من المعلومات حول صفحات معلومات الطباعة انظر "طباعة صفحة إعدادات القائمة" في الصفحة 28 و "طباعة صفحة إعداد شبكة الاتصال" في الصفحة 29.

#### طباعة قائمة عينات الخطوط

لطباعة عينات من الخطوط المتوفرة حالياً للطابعة:

- 1 تأكد من تشغيل الطابعة وظهور رسالة Ready (جاهزة).
- 3 اضغط على زر السهم لأعلى أو لأسفل إلى أن يظهر الخيار √Reports (التقارير) ثم اضغط على .

الطباعة

- 5 اضعفط على السهم لأعلى أو لأسفل إلى أن يظهر √ إلى جانب PCL Fonts (خطوط PCL)، PostScript Fonts (خطوط (خطوط PDS)) أو PPDS Fonts (خطوط PPDS) ثم اضعط على √. **ملاحظة:** تظهر PPDS Fonts (خطوط PPDS) فقط عندما يتم تنشيط تيار بيانات PPDS.

### طباعة قائمة الدليل

تعرض قائمة الدليل الموارد المخزنة في الذاكرة المؤقتة. 1 تأكد من تشغيل الطابعة وظهور رسالة Ready (جاهزة). 2 من لوحة تحكم الطابعة، اضغط على . 3 اضغط على زر السهم لأعلى أو لأسفل إلى أن يظهر الخيار √Reports (التقارير) ثم اضغط على . 4 اضغط على زر السهم لأعلى أو لأسفل إلى أن يظهر الخيار √Print Directory (دليل الطباعة) ثم اضغط على . بعد أن تتم طباعة صفحة قائمة الدليل، تعود الطابعة إلى حالة Ready (جاهزة).

### طباعة صفحات اختبار جودة الطباعة

قم بطباعة صفحات اختبار جودة الطباعة لحل مشكلات جودة الطباعة.

- 1 قم بإيقاف تشغيل الطابعة.
- 2 اضغط مع الاستمرار على Ø وزر السهم الأيمن أثناء تشغيل الطابعة.
- 3 حرر الزرين عند ظهور الساعة، وانتظر حتى تظهر الرسالة CONFIG MENU (قائمة التهيئة).
- 4 اضغط على زر السهم العلوي أو السفلي حتى تظهر √Prt Quality Pgs (صفحات جودة الطباعة), ثم اضغط على √. وحينئذٍ نتم طباعة صفحات اختبار جودة الطباعة.
- 5 اضغط على زر السهم العلوي أو السفلي حتى تظهر الرسالة √Exit Config Menu (الخروج من قائمة التهيئة) ثم اضغط على √. تظهر الرسالة Resetting the Printer (إعادة تعيين الطابعة) لفترة بسيطة ويتبعها رمز الساعة، ثم تظهر الرسالة Ready (جاهزة).

## إلغاء مهمة طباعة

## إلغاء مهمة طباعة من لوحة تحكم الطابعة

في حالة ما إذا كانت المهمة قيد التهيئة أو قيد الطباعة بالفعل، وظهور رسالة Cancel a job (إلغاء مهمة)على أول سطر من الشاشة:

- 1 اضغط على زر السهم العلوي أو السفلي حتى تظهر الرسالة √Cancel (إلغاء). تظهر قائمة بالمهام.
- 2 اضغط على زر السهم العلوي أو السفلي حتى تظهر √ بجوار المهمة التي ترغب في إلغائها، ثم اضغط على .

ملاحظة: وبمجرد إرسال مهمة طباعة، اضغط على 褩 لإلغاء مهمة طباعة بسهولة. تظهر شاشة Stopped (تم الإيقاف). اضغط على زر السهم العلوي أو السفلي حتى تظهر الرسالة Vancel a job/ (الغاء مهمة)، ثم اضغط على 🕢.

## إلغاء مهمة طباعة من الكمبيوتر

#### لمستخدمي نظام التشغيل Windows

- 1 افتح مجلد الطابعات:
- أ انقر فوق 砂 أو انقر فوق Start (ابدأ) ثم انقر فوق Run (تشغيل).
- ب في Start Search (بدء البحث) أو مربع الحوار Run (تشغيل)، اكتب control printers (التحكم في الطابعات).
  - ج اضغط على Enter (إدخال) أو انقر فوق OK (موافق). يفتح مجلد الطابعات.
    - 2 انقر نقرأ مزدوجاً فوق رمز الطابعة.
      - 3 حدد المهمة التي تود إلغاءها.
    - 4 من لوحة المفاتيح، اضغط على Delete (حذف).
      - من شريط المهام بنظام التشغيل Windows:
  - عند إرسال مهمة للطباعة، يظهر رمز صغير للطابعة في الركن الأيمن لشريط المهام.
    - 1 انقر نقرأ مزدوجاً فوق رمز الطابعة. تظهر قائمة بمهام الطباعة في إطار الطابعة.
      - 2 حدد مهمة تريد إلغاءها.
    - 3 من لوحة المفاتيح، اضغط على Delete (حذف).

#### لمستخدمي نظام التشغيل Macintosh

- في نظام التشغيل Mac OS X الإصدار 10.5 أو الإصدارات الأحدث:
- 1 من القائمة Apple، اختر System Preferences (تفصيلات النظام).
- 2 انقر فوق Print & Fax (طباعة وفاكس)، وانقر نقراً مزدوجاً فوق رمز الطابعة.
  - **3** من إطار الطابعة، حدد المهمة التي تريد إلغاءها.
  - 4 من شريط الرموز في أعلى الإطار، انقر فوق رمز Delete (حذف).
    - في نظام التشغيل Mac OS X الإصدار 10.4 والإصدارات السابقة:
      - 1 من القائمة Go (انتقال)، اختر Applications (تطبيقات).
- 2 انقر نقرأ مزدوجاً فوق Utilities (الأدوات المساعدة)، ثم انقر نقرأ مزدوجاً فوق Printer Setup Utility (الأداة المساعدة لإعداد الطابعة) أو Print Center (مركز الطباعة).
  - 3 انقر نقرأ مزدوجاً فوق رمز الطابعة.
  - 4 من إطار الطابعة، حدد المهمة التي تريد إلغاءها.
  - 5 من شريط الرموز في أعلى الإطار، انقر فوق رمز Delete (حذف) .

# التعرف على قوائم الطابعة

## سرد Menus (القوائم)

#### Paper Menu (قائمة الورق)

Default Source (المصدر الافتراضي) Paper Size/Type (حجم الورق/نوعه) Configure MP (تهيئة وحدة التغذية متعددة الأغراض) Substitute Size (استبدال الحجم) Paper Texture (مادة الورق) Paper Weight (تحميل الورق) Paper Loading (الواع مخصصة) Custom Types (الإعداد العالمي)

#### (الأمان) Security

Miscellaneous (متنوع) Miscellaneous (الإعدادات ال Confidential Print (طباعة سرية) Setup Menu (قائمة الإعداد) Security Audit Log (سجل مراقبة الأمان) Finishing Menu (قائمة الإنهاء) Set Date/Time (تعيين التاريخ/الوقت)

### Reports (التقارير)

Menu Settings Page (صفحة إعدادات القائمة)

Device Statistics (إحصائيات الجهاز) Network Setup Page (صفحة إعداد الشبكة) Wireless Setup Page (صفحة الإعداد اللاسلكي) Profiles List (قائمة ملفات التعريف) NetWare Setup Page (NetWare) Print Fonts (خطوط الطباعة)

Print Directory (نطيل الطباعة) Asset Report (تقرير الأصول)

#### Settings (الإعدادات)

(الإعدادات العامة) General Settings (قائمة الإعداد) Setup Menu (قائمة الإنهاء) Finishing Menu (قائمة الأدوات المساعدة) Quality Menu (قائمة الأدوات المساعدة) (XPS Menu (قائمة SPS Menu PDF (قائمة PDF Menu (قائمة PCL Emul Menu HTML (قائمة الصور)) Image Menu

#### Network/Ports (الشبكة/المنافذ)

Active NIC (بطاقة واجهة شبكة الاتصال النشطة) Standard Network Menu (قائمة شبكة قياسية) Standard USB Menu (قائمة USB (قائمة القياسي) Parallel Menu (قائمة إعداد SMTP Setup Menu)

# قائمة "الورق"

## قائمة "المصدر الافتراضي"

| الوصف                                                                                                    | عنصر القائمة                                             |
|----------------------------------------------------------------------------------------------------|----------------------------------------------------------|
| لتعبين مصدر ورق افتراضي لكافة مهام الطباعة                                                                                                    | المصدر الافتراضي                                         |
| ملاحظات:                                                                                                    | الدرج <x></x>                                            |
| <ul> <li>من قائمة "الورق"، يجب تعيين "تهيئة وحدة التغذية متعددة الأغراض" على الوضع "درج" بغية أن تظهر وحدة<br/>التغذية متعددة الأغراض كإعداد في قائمة.</li> </ul>                                                            | وحدة النعدية متعددة الاعراص<br>درج التغذية اليدوية للورق |
| <ul> <li>"الدرج 1" هو إعداد المصنع الافتراضي.</li> </ul>                                                                                                    | التغدية اليدوية للأظرف                                   |
| <ul> <li>سيظهر مصدر الورق المثبت فقط كإعداد قائمة.</li> </ul>                                                                                                    |                                                          |
| <ul> <li>وسيتجاوز مصدر الورق المحدد بواسطة إحدى مهام الطباعة إعداد "المصدر الافتراضي" لمدة مهمة الطباعة.</li> </ul>                                                                                                    |                                                          |
| <ul> <li>في حالة وجود ورق من نفس الحجم والنوع في درجي ورق وتطابق ذلك مع إعدادات "حجم الورق" و"نوع<br/>الورق"، فسيتم ربط الدرجين تلقائيًا. عندما يكون أحد الدرجين فارعًا، نتم طباعة المهمة باستخدام الدرج المرتبط.</li> </ul> |                                                          |

# قائمة Paper Size/Type (حجم/نوع الورق)

| الوصف                                                                                                    | عنصر Menu (القائمة)                                                 |
|----------------------------------------------------------------------------------------------------|---------------------------------------------------------------------|
| يحدد حجم الورق الذي تم تحميله في كل درج                                                                                                    | ( <del>حج</del> م الدرج) Tray <x> Size</x>                          |
| ملاحظات:                                                                                                    | A4                                                                  |
| I shat have a Ad So She of Shire have a lottor lie                                                                                                    | A5                                                                  |
| • أما Lellel فهو إعداد المصلع الأقتر أصبي الأمريدي. A4 هو إعداد المصلع الدولي.                                                                                                    | A6                                                                  |
| <ul> <li>في حالة وجود ورق من نفس النوع والحجم في درجين وتطابق إعدادي Paper</li> <li>Sizo (د.م. الدرة ) ، Dopor Typo (ن. عالم ذي ) ، تدريد ما مدن الدرمين تاقائاً المحافي (ما من تاقائاً المحافي) .</li> </ul> | JIS B5                                                              |
| قد برد ما محدة الأخذية متعددة الأغراض أيضاً عندما بكون أحد الأبرجين فله عامة.                                                                                                    | Executive                                                           |
| طباعة المهمة باستخدام الدرج الذي تم ربطه.                                                                                                    | Folio                                                               |
| <ul> <li>إن حجم الورق A6 معتمد فقط في الدرج 1 ووحدة التغذية متعددة الأغراض.</li> </ul>                                                                                                    | Legal                                                               |
|                                                                                                    | Letter                                                              |
|                                                                                                    | Oficio (المكسيك)                                                    |
|                                                                                                    | Statement                                                           |
|                                                                                                    | Universal                                                           |
| ي هذه القائمة.                                                                                                    | <b>ملاحظة:</b> يتم سرد الأدراج ووحدات التغذية التي تم تركيبها فقط ف |

| الوصف                                                                                                    | عنصر Menu (القائمة)                                                                                                    |
|----------------------------------------------------------------------------------------------------|----------------------------------------------------------------------------------------------------|
| الوصف<br>يحدد نوع الورق الذي يتم تحميله في كل درج<br>ملاحظات:<br>• Plain Paper (ورق عادي) هو إعداد المصنع الافتراضي للدرج 1.<br>• ورق مخصص) <x> هو إعداد المصنع الافتراضي لجميع<br/>الأدراج الأخرى.<br/>• في حالة توفره، سيظهر الاسم المحدد من قبل المستخدم بدلاً من Custom Type<br/>(نوع ورق مخصص) <x>.<br/>• استخدم عنصر القائمة هذا لتهيئة الربط التلقائي بين الأدراج.</x></x> | عنصر Menu (القائمة)<br>Tray <x> Type (نوع الدرج)<br/>Plain Paper (لورق العادي)<br/>Plain Paper (ورق شفاف)<br/>Transparency (ورق معاد تدویره)<br/>Recycled<br/>(ورق معاد تدویره)<br/>Bond<br/>(ورق مطبوع مسبقًا)<br/>Detterhead<br/>(ورق خویف)<br/>Preprinted<br/>(ورق خویف)<br/>Light Paper<br/>(ورق خینی)</x>                                          |
|                                                                                                    | (نوع ورق مخصص) <x> (نوع ورق مخصص) <x></x></x>                                                                                                    |
| يحدد حجم الورق الذي تم تحميله يدوياً في وحدة التغذية متعددة الأغراض<br>ملاحظة: أما Letter فهو إعداد المصنع الافتراضي الأمريكي. A4 هو إعداد المصنع<br>الدولي.                                                                                                    | حجم الورق اليدوي <b>)</b> Manual Paper Size<br>A4<br>A5<br>A6<br>Executive<br>Folio<br>JIS B5<br>Legal<br>Letter<br>(المكسيك) Oficio<br>Statement<br>Universal                                                                                                    |
| يحدد نوع الورق الذي تم تحميله يدوياً في وحدة التغذية متعددة الأغراض<br>ملاحظات:<br>• الملاحظات:<br>• من قائمة Paper (لورق عادي) هو إعداد المصنع الافتراضي.<br>• من قائمة Paper (الورق)، يجب ضبط الإعداد Manual (يدوي) حتى يظهر الخيار Manual<br>التغذية متعددة الأغراض) على الوضع Manual (يدوي) حتى يظهر الخيار Paper<br>والورق اليدوي) كعنصر قائمة.                              | Manual Paper Type (لوع الورق اليدوي)<br>Plain Paper (الورق العادي)<br>Card Stock (بطاقات)<br>Transparency (ورق شفاف)<br>Recycled (ورق معاد تدويره)<br>Bond (ورق معاد تدويره)<br>Bond (ورق معادت)<br>Deterhead (ورق ملوع مسبقًا)<br>Preprinted (ورق خفيف)<br>Heavy Paper (ورق خفيف)<br>Heavy Paper (ورق خشن/قطني)<br>Rough/Cotton (نوع ورق مخصص) <x></x> |
| ني هذه القائمة.                                                                                                    | ملاحظة: يتم سرد الأدراج ووحدات التغذية التي تم تركيبها فقط ف                                                                                                    |

| الوصف                                                                                               | عنصر Menu (القائمة)                              |
|----------------------------------------------------------------------------------------------------|--------------------------------------------------|
| يحدد حجم الورق الذي تم تحميله في وحدة التغذية متعددة الأغراض                                        | MP Feeder Size (حجم وحدة التغذية متعددة الأغراض) |
| ملاحظات:                                                                                            | A4                                               |
| <ul> <li>Letter هو إعداد المصنع الافتر اضي US_A4 هو إعداد المصنع الدولي.</li> </ul>                 | A5                                               |
| • ينطبق عنصر القائمة هذا فقط عند تميئة وحدة التغذية متعددة الأغراض (MP                              | A6                                               |
| يسبل سسر محد مد سب عليه وسن من قائمة Paper (الورق)، يجب ضبط (Feeder                                 | Executive                                        |
| Configure MP (تهيئة وُحدة التغذية متعددة الأغراض) إلى Cassette (كاسيت).                             | Folio                                            |
| <ul> <li>لا تقوم وحدة التغذية متعددة الأغراض باستشعار حجم الورق تلقائيًا. يجب تعيين قيمة</li> </ul> | JIS B5                                           |
| حجم الورق.                                                                                          | Legal                                            |
|                                                                                                    |                                                  |
|                                                                                                    | OffClo (المحسيك)<br>Statement                    |
|                                                                                                    | Statement                                        |
|                                                                                                    |                                                  |
|                                                                                                    | Envelope 7 3/4                                   |
|                                                                                                    | Envelope 9                                       |
|                                                                                                    |                                                  |
|                                                                                                    | C5 Envelope                                      |
|                                                                                                    | DI Envelope                                      |
|                                                                                                    |                                                  |
|                                                                                                    |                                                  |
| يحدد نوع الورق الذي تم تحميله في وحدة التغدية متعددة الأغراض<br>ا                                   | MP Feeder Type (نوع وحدة التغدية متعددة الأعراض) |
| ملاحظات:                                                                                            | Plain Paper (الورق العادي)                       |
| <ul> <li>Plain Paper (ورق عادي) هو إعداد المصنع الافتراضي.</li> </ul>                               | لبطاقت) Card Stock                               |
| <ul> <li>من قائمة Paper (الورق)، يجب تعيين Configure MP (تهيئة وحدة التغذية</li> </ul>              | (درق سفاف) Transparency                          |
| متعددة الأغراض) إلى Cassette (الكاسيت) حتى يظهر الخيار MP Feeder                                    | Recycled (ورق معاد لدویره)                       |
| (وحدة التغذية متعددة الأغراض) كعنصر قائمة.                                                          |                                                  |
|                                                                                                    | الارزى سدات Borid (قررى سدات) Epyclopo           |
|                                                                                                    | Envelope (طرف)<br>Bough Envelope (طرف بغثین)     |
|                                                                                                    | Rough Envelope (طرف خس)                          |
|                                                                                                    | Prenrinted (ورق دو رسب)                          |
|                                                                                                    | Colored Paper (درون میبرد) (در قریماون)          |
|                                                                                                    | ا ight Paper (ورق خون)                           |
|                                                                                                    | (مرق تقل) Heavy Paper                            |
|                                                                                                    | Rough/Cotton (ودق خشن/قطني)                      |
|                                                                                                    | (نوع ورق مخصص) <x></x>                           |
| بحدد حجم المغلف الذي تم تحميله بدوياً في وحدة التغذية متعددة الأغر اض                               | حجم المغلف البدوي                                |
| ملاحظة، أما DI Envelope في إعداد المحينة الإفتراض الأمريكي DI Envelope                              | Envelope 7 3/4                                   |
| هو إعداد المصنع الافتر اضى الدولى.                                                                  | Envelope 9                                       |
|                                                                                                    | Envelope 10                                      |
|                                                                                                    | C5 Envelope                                      |
|                                                                                                    | B5 Envelope                                      |
|                                                                                                    | DL Envelope                                      |
|                                                                                                    | أنواع أظرف أخرى                                  |
| 1 amh 1.                                                                                            |                                                  |

**حطه:** يتم سرد الأدراج ووحدات التغدية التي تم تركيبها يى هده .~
| الوصف                                                                  | عصر Menu (القائمة)     |
|------------------------------------------------------------------------|------------------------|
| يحدد نوع المغلف الذي تم تحميله يدويًا في وحدة التغذية متعددة الأغر اض. | نوع المغلف اليدوي      |
| ملاحظة: Envelope (ظرف) هو إعداد المصنع الافتراضي.                      | Envelope (ظرف)         |
|                                                                        | (نوع ورق مخصص) <x></x> |
| يتم سرد الأدراج ووحدات التغذية التي تم تركيبها فقط في هذه القائمة.     |                        |

### قائمة Configure MP (تكوين وحدة التغذية متعددة الأغراض)

| الوصف                                                                                                    | عنصر القائمة                                     |
|----------------------------------------------------------------------------------------------------|--------------------------------------------------|
| يحدد متى تحدد الطابعة الورق من وحدة التغذية متعددة الأغراض                                                                 | Configure MP (تكوين وحدة التغذية متعددة الأغراض) |
| ملاحظات:                                                                                                    | Cassette (کاسیت)                                 |
| <ul> <li>Cassette (الكاسيت) هو إعداد المصنع الافتراضي.</li> </ul>                                                          | (يدوي) Manual                                    |
| <ul> <li>يقوم الإعداد Cassette (الكاسيت) بتكوين وحدة التغذية متعددة الأغراض كمصدر<br/>ورق تلقائي.</li> </ul>               |                                                  |
| <ul> <li>عند تحديد Manual (يدوي)، يمكن استخدام وحدة التغذية متعددة الأغراض فقط لمهام<br/>طباعة التغذية اليدوية.</li> </ul> |                                                  |

### قائمة "استبدال الحجم"

| الوصف                                                                                          | عنصر القائمة          |
|------------------------------------------------------------------------------------------------|-----------------------|
| يستبدل حجم ورق محدد إذا كان حجم الورق المطلوب غير متاح                                         | استبدال الحجم         |
| ملاحظات:                                                                                       | إيقاف<br>Statamont/AE |
| <ul> <li>"عرض الكل" هو إعداد المصنع الافتراضي. يمكن إتمام كافة الاستبدالات المتاحة.</li> </ul> | Letter/A4             |
| <ul> <li>يشير إعداد "إيقاف" إلى عدم إمكانية إجراء تبديل للحجم.</li> </ul>                      | عرض الكل              |
| <ul> <li>يتيح ضبط الاستبدال إمكانية طباعة المهمة دون ظهور رسالة "تغيير الورق".</li> </ul>      |                       |

### قائمة "مادة الورق"

| الوصف                                                                      | عنصر القائمة      |
|----------------------------------------------------------------------------|-------------------|
| يحدد المادة النسبية للورق الذي تم تحميله في درج محدد                       | مادة الورق العادي |
| <b>ملاحظة:</b> إعداد المصنع الافتر اضي هو "عادي".                          | ناعمة             |
|                                                                            | خشنة              |
| يحدد المادة النسبية للبطاقات التي تم تحميلها في درج محدد                   | مادة البطاقات     |
| ملاحظات:                                                                   | ناعمة             |
| <ul> <li>إعداد المصنع الافتراضي هو "عادي".</li> </ul>                      | عادي<br>خشنة      |
| <ul> <li>تظهر الإعدادات فقط إذا كانت البطاقات من النوع المدعوم.</li> </ul> |                   |

| القائمة الو                   | الوصف                                                                 |
|-------------------------------|-----------------------------------------------------------------------|
| لورق الشفاف                   | يحدد المادة النسبية للورق الشفاف الذي تم تحميله في درج ورق محدد       |
| اعمة ما                       | <b>ملاحظة:</b> إعداد المصنع الافتر اضي هو "عادي".                     |
| عاد <i>ي</i><br>محمد بر       |                                                                       |
|                               |                                                                       |
| لورق المعاد مدويره بد<br>اعمة | يحدد المادة النسبية للورق المعاد تدويره الذي تم تحميلة في درج محدد    |
| عادي                          | <b>ملاحظه:</b> إعداد المصنع الأفتر أضي هو "عادي".                     |
| ي.<br>غشنة                    |                                                                       |
| لملصقات يد                    | يحدد المادة النسبية للملصقات التي تم تحميلها في درج محدد              |
| اعمة ما                       | ملاحظة: إعداد المصنع الافتر اضي هو "عادي".                            |
| عادي                          |                                                                       |
| نشنة<br>-                     |                                                                       |
| <b>رق السندات</b> لذ          | لتحديد المادة النسبية لورق السندات الذي تم تحميله في درج محدد         |
| اعمه ما                       | <b>ملاحظة:</b> إعداد المصنع الافتر اضي هو "خشنة".                     |
| عادي<br>غشنة                  |                                                                       |
| لظرف ي                        | يحدد المادة النسبية للأظرف التي تم تحميلها في درج محدد                |
| اعمة ما                       | ملاحظة: إعداد المصنع الافتر اضي هو "عادي".                            |
| عادي                          |                                                                       |
| خشنة<br>                      |                                                                       |
| لظرف الخشن                    | يحدد المادة النسبية للأظرف التي تم تحميلها في درج محدد                |
| فشنة ما                       | ملاحظة: إعداد المصنع الافتر اضي هو "خشنة".                            |
| لورق ذي الرأسية لت            | لتحديد المادة النسبية للورق ذي الرأسية الذي تم تحميله في درج محدد     |
| اعمة ما                       | <b>ملاحظة:</b> إعداد المصنع الافتر اضي هو "عادي".                     |
| عادي<br>فشنة                  |                                                                       |
| لورق المطبوع مسبقًا لت        | لتحديد المادة النسبية للورق المطبوع مسبقًا الذي تم تحميله في درج محدد |
| اعمة ما                       | ملاحظة: إعداد المصنع الافتر اضي هو "عادي".                            |
| عادي<br>محمد :                |                                                                       |
|                               |                                                                       |
| لورق الملون                   | يحدد المادة النسبية للورق الملون الذي نم تحميله في درج محدد           |
| عددي                          | <b>ملاحظه:</b> إعداد المصنع الأفتر أضي هو "عادي".                     |
| ي.<br>غشنة                    |                                                                       |
| لورق الخفيف ي                 | يحدد المادة النسبية للورق الذي تم تحميله في درج محدد                  |
| اعمة ما                       | ملاحظة: إعداد المصنع الافتر اضي هو "عادي".                            |
| عادي                          |                                                                       |
| نسنه<br>ا                     |                                                                       |
| لورق الثقيل                   | يحدد المادة النسبية للورق الذي تم تحميله في درج محدد                  |
| اعمه اما                      | <b>ملاحظة:</b> إعداد المصنع الافتر اضي هو "عادي".                     |
| عادي<br>فشنة                  |                                                                       |
|                               |                                                                       |

التعرف على قوائم الطابعة

| الوصف                                                                                                    | عنصر القائمة                    |
|----------------------------------------------------------------------------------------------------|---------------------------------|
| يحدد المادة النسبية للورق الذي تم تحميله في درج محدد<br>ملاحظة: إعداد المصنع الافتر اضى هو "خشنة".              | مادة الورق الخشن/القطني<br>خشنة |
| يحدد المادة النسبية للورق المخصص الذي تم تحميله في درج محدد                                                     | مادة <x> مخصصة</x>              |
| ملاحظات:                                                                                                    | ناعمة                           |
| <ul> <li>إعداد المصنع الافتراضي هو "عادي".</li> <li>تظهر الإعدادات فقط إذا كان النوع المخصص مدعومًا.</li> </ul> | خشنة                            |

## قائمة "وزن الورق"

| الوصف                                                              | عنصر القائمة            |
|--------------------------------------------------------------------|-------------------------|
| لتحديد الوزن النسبي للورق الذي تم تحميله في درج محدد               | وزن الورق العادي        |
| ملاحظة: إعداد المصنع الافتر اضي هو "عادي".                         | خفيف                    |
|                                                                    | عادي                    |
|                                                                    | ثقيل                    |
| لتحديد الوزن النسبي للبطاقات التي تم تحميلها في درج محدد           | وزن البطاقات            |
| <b>ملاحظة:</b> إعداد المصنع الافتر اضي هو "عادي".                  | خفيف                    |
|                                                                    | عادي                    |
|                                                                    | ثقيل                    |
| لتحديد الوزن النسبي للورق الشفاف الذي تم تحميله في درج محدد        | وزن الورق الشفاف        |
| <b>ملاحظة:</b> إعداد المصنع الافتر اضي هو "عادي".                  | خفيف                    |
|                                                                    | عادي                    |
|                                                                    | تقيل                    |
| لتحديد الوزن النسبي للورق المعاد تدويره الذي تم تحميله في درج محدد | وزن الورق المعاد تدويره |
| <b>ملاحظة:</b> إعداد المصنع الافتر اضى هو "عادي".                  | خفيف                    |
|                                                                    | عادي                    |
|                                                                    | تقیل                    |
| لتحديد الوزن النسبي للملصقات التي تم تحميلها في درج محدد           | وزن الملصقات            |
| <b>ملاحظة:</b> إعداد المصنع الافتراضي هو "عادي".                   | خفيف                    |
|                                                                    | عادي                    |
|                                                                    | تغيل                    |
| لتحديد الوزن النسبي للورق الذي تم تحميله في درج محدد               | وزن ورق السندات         |
| <b>ملاحظة:</b> إعداد المصنع الافتر اضى هو "عادي".                  | خفيف                    |
|                                                                    | عادي<br>*** ۱           |
|                                                                    | ىقىل                    |
| لتحديد الوزن النسبي للأظرف التي تم تحميلها في درج محدد             | وزن الظرف               |
| <b>ملاحظة:</b> إعداد المصنع الافتر اضي هو "عادي".                  | خفيف                    |
|                                                                    | عادي<br>٠٠٠             |
|                                                                    | تقيل                    |

| الوصف                                                                | عنصر القائمة            |
|----------------------------------------------------------------------|-------------------------|
| لتحديد الوزن النسبي للأظرف الخشنة التي تم تحميلها في درج محدد        | وزن الظرف الخشن         |
| <b>ملاحظة:</b> إعداد المصنع الافتر اضي هو "عادي".                    | خفيف                    |
|                                                                      | عادي                    |
|                                                                      | تقيل                    |
| لتحديد الوزن النسبي للورق الذي تم تحميله في درج محدد                 | وزن الورق ذي الرأسية    |
| <b>ملاحظة:</b> إعداد المصنع الافتر اضي هو "عادي".                    | خفيف                    |
|                                                                      | عادي<br>ثقيل            |
|                                                                      | يغين                    |
| لتحديد الوزن النسبي للورق الذي تم تحميله في درج محدد                 | وزن الورق المطبوع مسبقا |
| <b>ملاحظة:</b> إعداد المصنع الاقتر أضي هو "عادي".                    | عادى                    |
|                                                                      | ىپ<br>ئقيل              |
| لتحديد الوز ن النسبي للور ق الذي تم تحميله في در ج محدد              | وزن الورق الملون        |
| ملاحظة: إعداد المصنع الافتر اضى هو "عادى".                           | خفيف                    |
|                                                                      | عادي                    |
|                                                                      | ثقيل                    |
| لتحديد الوزن النسبي للورق الذي تم تحميله في درج محدد                 | وزن الورق الخفيف        |
|                                                                      | خفيف                    |
| لتحديد الوزن النسبي للورق الذي تم تحميله في درج محدد                 | وزن الورق الثقيل        |
|                                                                      | ثقيل                    |
| لتحديد الوزن النسبي للورق الذي تم تحميله في درج محدد                 | وزن الورق الخشن/القطني  |
| <b>ملاحظة:</b> إعداد المصنع الافتر اضي هو "عادي".                    | خفيف                    |
|                                                                      | عادي<br>*** ا           |
|                                                                      | ىقىل                    |
| لتحديد الوزن النسبي لنوع الورق المخصص الذي تم تحميله في درج محدد     | وزن <x> مخصص</x>        |
| ملاحظات:                                                             | <u>خویف</u><br>مارم     |
| <ul> <li>إعداد المصنع الافتراضي هو "عادي".</li> </ul>                | ت<br>ي<br>تقبل          |
| <ul> <li>تظهر الإعدادات فقط إذا كان النوع المخصص مدعومًا.</li> </ul> |                         |

### قائمة "تحميل الورق"

| عنصر القائمة                 | الوصف                                                                                                    |
|------------------------------|----------------------------------------------------------------------------------------------------|
| <b>تحميل ورق معاد تدويره</b> | يحدد ما إذا كان سيتم إجراء الطباعة على الوجهين لكافة المهام التي يتم فيها تحديد "ورق معاد تدويره" كخيار نوع |
| وحدة الطباعة على الوجهين     | الورق.                                                                                                    |
| ايقاف                        | <b>ملاحظة:</b> إعداد المصنع الافتر اضمى هو "إيقاف".                                                         |

ملاحظات:

- تقوم وحدة الطباعة على الوجهين بتعيين الطابعة الافتر اضية للطياعة على الوجهين لكل مهمة طباعة ما لم يتم تحديد طباعة على وجه واحد من "خصائص الطباعة" .
- في حالة تحديد "طباعة على الوجهين"، يتم إرسال كافة مهام الطباعة عبر وحدة الطباعة على الوجهين بما في ذلك مهام الطباعة على وجه واحد.

| الوصف                                                                                                    | عنصر القائمة                                                       |
|----------------------------------------------------------------------------------------------------|--------------------------------------------------------------------|
| يحدد ما إذا كان سيتم إجراء الطباعة على الوجهين لكافة المهام التي يتم فيها تحديد "ورق السندات" كخيار نوع الورق.<br>ملاحظة: إعداد المصنع الافتراضي هو "إيقاف".                 | <b>تحميل ورق السندات</b><br>وحدة الطباعة على الوجهين<br>إيقاف      |
| يحدد ما إذا كان سيتم إجراء الطباعة على الوجهين لكافة المهام التي يتم فيها تحديد "ورق ذو رأسية" كخيار نوع<br>الورق.<br><b>ملاحظة:</b> إعداد المصنع الافتراضي هو "إيقاف".      | <b>تحميل ورق ذي راسية</b><br>وحدة الطباعة على الوجهين<br>إيقاف     |
| يحدد ما إذا كان سيتم إجراء الطباعة على الوجهين لكافة المهام التي يتم فيها تحديد "ورق مطبوع مسبقًا" كخيار نوع<br>الورق.<br><b>ملاحظة:</b> إعداد المصنع الافتر اضي هو "إيقاف". | <b>تحميل ورق مطبوع مسبعًا</b><br>وحدة الطباعة على الوجهين<br>إيقاف |
| يحدد ما إذا كان سيتم إجراء الطباعة على الوجهين لكافة المهام التي يتم فيها تحديد "ورق ملون" كخيار نوع الورق.<br><b>ملاحظة:</b> إعداد المصنع الافتراضي هو "إيقاف".             | <b>تحميل ورق ملون</b><br>وحدة الطباعة على الوجهين<br>إيقاف         |
| لتحديد ما إذا كانت الطباعة على الوجهين تتم لكل المهام التي تحدد "ورق خفيف" كنوع للورق<br>ملاحظة: إعداد المصنع الافتراضي هو "إيقاف".                                          | <b>تحميل ورق خفيف</b><br>وحدة الطباعة على الوجهين<br>إيقاف         |
| لتحديد ما إذا كانت الطباعة على الوجهين نتم لكل المهام التي تحدد "ورق ثقيل" كنوع للورق<br>ملاحظة: إعداد المصنع الافتر اضي هو "إيقاف".                                         | <b>تحميل ورق ثقيل</b><br>وحدة الطباعة على الوجهين<br>إيقاف         |
| يحدد ما إذا كان سيتم إجراء الطباعة على الوجهين لكافة المهام التي يتم فيها تحديد "ورق مخصص" <x> كخيار نوع<br/>الورق.<br/><b>ملاحظات:</b></x>                                  | <b>تحميل <x> ورق مخصص</x></b><br>وحدة الطباعة على الوجهين<br>إيقاف |
| <ul> <li>إعداد المصنع الافتراضي هو "إيقاف".</li> <li>لا يتوفر تحميل <x> الورق المخصص إلا إذا كان نوع الورق المخصص مدعومًا.</x></li> </ul>                                    | 14 - 24                                                            |

- تقوم وحدة الطباعة على الوجهين بتعيين الطابعة الافتر اضية للطياعة على الوجهين لكل مهمة طباعة ما لم يتم تحديد طباعة على وجه واحد من "خصائص الطباعة"
- في حالة تحديد "طباعة على الوجهين"، يتم إرسال كافة مهام الطباعة عبر وحدة الطباعة على الوجهين بما في ذلك مهام الطباعة على وجه واحد.

#### قائمة الأنواع المخصصة

| الوصف                                                                                                    | عنصر القائمة                              |
|----------------------------------------------------------------------------------------------------|-------------------------------------------|
| لربط نوع الورق أو الوسائط الخاصة بالاسم الافتراضي المضبوط في المصنع Custom Type <x> (النوع المخصص <x>)<br/>أو اسم مخصص معرف من قبل المستخدم تم إنشاؤه من "ملقم الويب المضمن" أو من الأداة المساعدة MarkVision<sup>™</sup>. ويتم<br/>عرض هذا الاسم المعرف من قبل المستخدم بدلاً من Custom Type <x>).</x></x></x> | النوع المخصص <x><br/>ورق<br/>رما اقات</x> |
| ملاحظات:<br>• "الورق" هو الإعداد الافترضي للمصنع بالنسبة لـ "النوع المخصص".                                                                                                    | بطاقات<br>ورق شفاف<br>ملصقات<br>ظرف       |
| <ul> <li>يجب ان يكون نوع الوسائط المخصص مدعومًا من قبل الدرج المحدد او وحدة التغذية المحددة من اجل الطباعة من هذا<br/>المصدر.</li> </ul>                                                                                                    | خشن/قطني                                  |

| الوصف                                                                                                    | عنصر القائمة         |
|----------------------------------------------------------------------------------------------------|----------------------|
| لتحديد نوع الورق عند تحديد الإعداد "معاد تدويره" في القوائم الأخرى                                                                  | معاد تدويره          |
| ملاحظات:                                                                                                    | ورق                  |
| <ul> <li>"ورق" هو إعداد المصنع الافتراضي.</li> </ul>                                                                                | بطاقات<br>مدق شفاف   |
| <ul> <li>يجب أن يكون نوع الورق "المعاد تدويره" مدعومًا من قبل الدرج المحدد أو وحدة التغذية المحددة من أجل الطباعة من هذا</li> </ul> | وربي شيابي<br>ملصقات |
| المصدر.                                                                                                    | ظرف                  |
|                                                                                                    | قطني                 |

### قائمة "الإعداد العام"

يتم استخدام عناصر القوائم هذه لتحديد الارتفاع والعرض واتجاه التغذية بالنسبة لـ "حجم الورق العام". "حجم الورق العام" هو الحجم المحدد من قبل المستخدم. يتم إدراج هذا الإعداد في القائمة مع إعدادات حجم الورق الأخرى ويشتمل على خيارات مماثلة، مثل دعم ميزة الطباعة على الوجهين وطباعة عدة صفحات في ورقة واحدة.

| الوصف                                                                                                    | عنصر القائمة          |
|----------------------------------------------------------------------------------------------------|-----------------------|
| لتحديد وحدات القياس                                                                                                    | وحدات القياس          |
| ملاحظات:                                                                                                    | بوصة                  |
| <ul> <li>"بوصة" هو إعداد المصنع الافتراضي.</li> </ul>                                                                        | مليمتر                |
| <ul> <li>"مليمتر" هو إعداد المصنع الدولي الافتراضي.</li> </ul>                                                               |                       |
| لتعيين عرض الاتجاه الطولي                                                                                                    | عرض الاتجاه الطولي    |
| ملاحظات:                                                                                                    | 3-14.17 بوصة          |
| <ul> <li>في حالة تجاوز العرض للحد الأقصى، فإن الطابعة تستخدم الحد الأقصى للعرض المسموح به.</li> </ul>                        | 360–76 ملم            |
| <ul> <li>8.5 بوصات هو إعداد المصنع الافتر اضي في الولايات المتحدة. يمكن زيادة البوصات بمعدل زيادة قدره 0.01 بوصة.</li> </ul> |                       |
| <ul> <li>216 ملم هو إعداد المصنع الافتراضي على المستوى الدولي. يمكن زيادة المليمترات بمعدل زيادة قدره 1 ملم.</li> </ul>      |                       |
| لتعيين ارتفاع الاتجاه الطولي                                                                                                 | ارتفاع الاتجاه الطولي |
| ملاحظات:                                                                                                    | 3-14.17 بوصة          |
| <ul> <li>في حالة تجاوز الارتفاع للحد الأقصى، فإن الطابعة تستخدم الحد الأقصى للارتفاع المسموح به.</li> </ul>                  | 76—360 ملم            |
| <ul> <li>14 بوصة هو إعداد المصنع الافتراضي في الولايات المتحدة. يمكن زيادة البوصات بمعدل زيادة قدره 0.01 بوصة.</li> </ul>    |                       |
| <ul> <li>356 ملم هو إعداد المصنع الافتراضي على المستوى الدولي. يمكن زيادة المليمترات بمعدل زيادة قدره 1 ملم.</li> </ul>      |                       |
| تحديد اتجاه التغذية                                                                                                    | اتجاه التغذية         |
| ملاحظات:                                                                                                    | الحافة القصيرة        |
| <ul> <li>"الحافة القصيرة" هو إعداد المصنع الافتر اضي.</li> </ul>                                                             | الحافة الطويلة        |
| <ul> <li>تظهر رسالة Long Edge (الحافة الطويلة) فقط إذا كانت أطول حافة أقصر من الحد الأقصى للطول الذي يدعمه الدرج.</li> </ul> |                       |

## قائمة "التقارير"

#### قائمة "التقارير"

لطباعة تقرير، استخدم أزرار الأسهم للوصول إلى نوع التقرير المطلوب ثم اضغط على 📎.

| عنصر القائمة                        | الوصف                                                                                                    |
|-------------------------------------|----------------------------------------------------------------------------------------------------|
| سفحة إعدادات القائمة<br>ال<br>ان    | لطباعة تقرير يضم معلومات حول الورق الذي تم تحميله في الأدراج ووحدة الذاكرة التي تم تركيبها وإجمالي عدد<br>الصفحات والتنبيهات ومهلات التوقف ولغة لوحة تحكم الطابعة وعنوان TCP/IP وحالة مستلزمات الطباعة وحالة<br>اتصال الشبكة ومعلومات أخرى |
| حصائيات الجهاز لم                   | لطباعة تقرير يحتوي على إحصائيات الطابعة مثل معلومات عن مستلزمات الطباعة وتفاصيل بشأن الصفحات المطبوعة                                                                                                    |
| مفحة إعداد شبكة الاتصال لم          | لطباعة تقرير يحتوي على معلومات حول إعدادات طابعة شبكة الاتصال، مثل المعلومات الخاصة بعنوان TCP/IP                                                                                                    |
| ٨                                   | <b>ملاحظة:</b> يظهر عنصر القائمة هذا بالنسبة فقط لطابعات شبكات الاتصال أو الطابعات المتصلة بملقمات الطباعة.                                                                                                    |
| مفحة إعداد شبكة الاتصال <x> الم</x> | لطباعة تقرير يحتوي على معلومات حول إعدادات طابعة شبكة الاتصال، مثل المعلومات الخاصة بعنوان TCP/IP                                                                                                    |
| <u>م</u>                            | ملاحظات:                                                                                                    |
|                                     | <ul> <li>يكون عنصر القائمة هذا متاحًا عند تركيب أكثر من وحدة اختيارية لشبكة الاتصال.</li> </ul>                                                                                                    |
|                                     | <ul> <li>يظهر عنصر القائمة هذا بالنسبة فقط لطابعات شبكات الاتصال أو الطابعات المتصلة بملقمات الطباعة.</li> </ul>                                                                                                    |
| مفحة الإعداد اللاسلكي له            | لطباعة تقرير يحتوي على معلومات حول إعدادات طابعة شبكة الاتصال اللاسلكية، مثل المعلومات الخاصة بعنوان TCP/IP                                                                                                    |
| م                                   | ملاحظات:                                                                                                    |
|                                     | <ul> <li>يتوفر عنصر القائمة هذا في طراز الطابعة اللاسلكية.</li> </ul>                                                                                                    |
|                                     | <ul> <li>يظهر عنصر القائمة هذا بالنسبة فقط لطابعات شبكات الاتصال أو الطابعات المتصلة بملقمات الطباعة.</li> </ul>                                                                                                    |
| لائمة الأوضاع                       | لطباعة قائمة بملفات التعريف المخزنة في الطابعة                                                                                                    |
| مفحة إعداد NetWare لم               | لطباعة تقرير يحتوى على المعلومات الخاصة بـ NetWare والمتعلقة بإعدادات الشبكة                                                                                                    |
| <u>م</u>                            | <b>ملاحظة:</b> يظهر عنصر القائمة هذا بالنسبة فقط للطابعات المركب بها ملقم طباعة داخلي.                                                                                                    |
| فطوط الطباعة الم                    | لطباعة تقرير بكل الخطوط المتاحة بالنسبة للغة الطابعة التي تم تعيينها حاليًا في الطابعة                                                                                                    |
| خطوط PCL م                          | ملاحظة: توجد قائمة منفصلة لعمليات محاكاة PCL وPostScript. يشتمل كل تقرير محاكاة على نماذج طباعة                                                                                                    |
| خطوط PostScript و                   | ومعلومات عن الخطوط المتوفرة لكل لغة.                                                                                                    |
| ليل الطباعة                         | لطباعة قائمة بكل الموارد المخزنة في بطاقة ذاكرة الفلاش الاختيارية                                                                                                    |
| <u>م</u>                            | ملاحظات:                                                                                                    |
|                                     | <ul> <li>يجب تعيين "حجم ذاكرة التخزين المؤقت للمهمة" على 100%.</li> </ul>                                                                                                    |
|                                     | <ul> <li>يجب تركيب ذاكرة فلاش الاختيارية بصورة صحيحة، كما يجب أن تعمل على النحو الصحيح.</li> </ul>                                                                                                    |
| قرير الأصول الد<br>ند               | لطباعة تقرير يحتوي على معلومات الأصول بما في ذلك الرقم التسلسلي للطابعة واسم الطراز. يحتوي هذا التقرير على<br>نص ورموز UPC الشريطية التي يمكن تحليلها في إحدى قواعد بيانات الأصول.                                                         |

### قائمة "شبكة الاتصال/المنافذ"

#### قائمة بطاقة واجهة اتصال شبكة نشطة

| الوصف                                                                                  | عنصر القائمة                    |
|----------------------------------------------------------------------------------------|---------------------------------|
| ملاحظات:                                                                               | بطاقة واجهة اتصال شبكة نشطة     |
| <ul> <li>"تلقائي" هو إعداد المصنع الافتر اضي.</li> </ul>                               | تلقائي                          |
| <ul> <li>يظهر عنصر القائمة هذا فقط في حالة تركيب بطاقة شبكة اتصال اختيارية.</li> </ul> | حقائمة ببطاقات الشبكات المتاحة> |

### قوائم "شبكة الاتصال القياسية" أو "شبكة الاتصال" <x>

| عنصر القائمة                 | الوصف                                                                                                    |
|------------------------------|----------------------------------------------------------------------------------------------------|
| الت<br>PCL SmartSwitch<br>ال | لتعيين الطابعة بحيث تتحول تلقائيًا إلى محاكاة PCL عندما تتطلب مهمة طباعة ذلك، بغض النظر عن لغة الطابعة<br>الافتراضية                                                                                                    |
| إيقاف ه                      | ملاحظات:                                                                                                    |
|                              | <ul> <li>إعداد المصنع الافتراضي هو "تشغيل".</li> </ul>                                                                                                    |
|                              | <ul> <li>عند استخدام الإعداد "إيقاف"، فإن الطابعة لا تقوم بفحص البيانات الواردة.</li> </ul>                                                                                                    |
|                              | <ul> <li>عند استخدام الإعداد "إيقاف"، تستخدم الطابعة محاكاة PostScript في حالة تعيين إعداد PS<br/>SmartSwitch على "تشغيل". تستخدم الطابعة لغة الطابعة الافتر اضية المحددة في قائمة "الإعداد" في<br/>حالة تعيين PS SmartSwitch على "إيقاف".</li> </ul>           |
| الت<br>PS SmartSwitch<br>الا | لتعبين الطابعة بحيث تتحول تلقائيًا إلى محاكاة PS عندما تتطلب مهمة طباعة ذلك، بغض النظر عن لغة الطابعة<br>الافتراضية                                                                                                    |
| إيقاف                        | ملاحظات:                                                                                                    |
|                              | <ul> <li>إعداد المصنع الافتر اضي هو "تشغيل".</li> </ul>                                                                                                    |
|                              | <ul> <li>عند استخدام الإعداد "إيقاف"، فإن الطابعة لا تقوم بفحص البيانات الواردة.</li> </ul>                                                                                                    |
|                              | <ul> <li>عند استخدام الإعداد "إيقاف"، تستخدم الطابعة محاكاة PCL في حالة تعيين إعداد PCL SmartSwitch</li> <li>على الوضع "تشغيل". تستخدم الطابعة لغة الطابعة الافتراضية المحددة في قائمة "الإعداد" في حالة تعيين PCL</li> <li>SmartSwitch على "إيقاف".</li> </ul> |
| وضع NPA ال                   | لتعيين الطابعة لأداء المعالجة الخاصة اللازمة للاتصال ثنائي الاتجاه وفقًا للاصطلاحات المحددة في بروتوكول NPA                                                                                                    |
| إيقاف م                      | ملاحظات:                                                                                                    |
| تلقائية                      | <ul> <li>إعداد المصنع الافتر اضي هو "تلقائي".</li> </ul>                                                                                                    |
|                              | <ul> <li>يؤدي تغيير هذا الإعداد من لوحة تحكم الطابعة ثم الخروج من القوائم إلى إعادة تشغيل الطابعة. يتم تحديث<br/>تحديد القائمة.</li> </ul>                                                                                                    |

| الوصف                                                                                                    | عنصر القائمة                       |
|----------------------------------------------------------------------------------------------------|------------------------------------|
| لتعيين حجم ذاكرة التخزين المؤقت لإدخال شبكة الاتصال                                                                                                    | ذاكرة التخزين المؤقت لشبكة الاتصال |
| ملاحظات:                                                                                                    | تلقائية                            |
| <ul> <li>إعداد المصنع الافتر اضى هو "تلقائى".</li> </ul>                                                                                                    | 3 ك إلى <اقصى حجم مسموح به>        |
| <ul> <li>يمكن تغيير القيمة بزيادة قدر ها 1 ك.</li> </ul>                                                                                                    |                                    |
| <ul> <li>يتوقف الحجم الأقصى المسموح به على مقدار الذاكرة المتاحة في الطابعة وحجم وحدات ذاكرة التخزين<br/>المؤقت الأخرى الموصلة بالطابعة وما إذا كان إعداد "حفظ المورد" قد تم تعيينه على الوضع "تشغيل" أم<br/>"إيقاف".</li> </ul> |                                    |
| <ul> <li>لزيادة نطاق الحجم الأقصى لذاكرة التخزين المؤقت لشبكة الاتصال، قم بتعطيل وحدات ذاكرة التخزين<br/>المؤقت الموصلة عبر الكابل المتوازي وUSB أو تقليل حجمها.</li> </ul>                                                      |                                    |
| <ul> <li>يؤدي تغيير هذا الإعداد من لوحة تحكم الطابعة ثم الخروج من القوائم إلى إعادة تشغيل الطابعة. يتم تحديث<br/>تحديد القائمة.</li> </ul>                                                                                       |                                    |
| لتعيين الطابعة لمعالجة مهام طباعة Macintosh PostScript الثنائية                                                                                                    | Mac Binary PS                      |
| ملاحظات:                                                                                                    | تشغيل                              |
| <ul> <li>إعداد المصنع الافتراضي هو "تلقائي".</li> </ul>                                                                                                    | إيقاف<br>تاتية ت                   |
| <ul> <li>يقوم الإعداد "إيقاف" بترشيح مهام الطباعة باستخدام البروتوكول القياسي.</li> </ul>                                                                                                    | ىتقانيە                            |
| <ul> <li>يعمل الإعداد "تشغيل" على معالجة مهام طباعة PostScript الثنائية البسيطة.</li> </ul>                                                                                                    |                                    |
| للحصول على الأوصاف والإعدادات الخاصة بقوائم إعداد شبكة الاتصال، انظر ما يلي:                                                                                                    | إعداد الشبكة القياسية              |
| <ul> <li>"قائمة "التقارير" (أسفل قائمة "شبكة الاتصال/المنافذ")" في الصفحة 81</li> </ul>                                                                                                    | التقارير                           |
| <ul> <li>"قائمة "بطاقة شبكة الاتصال"" في الصفحة 82</li> </ul>                                                                                                    | بطاقة شبكة الاتصال                 |
| <ul> <li>"قائمة TCP/IP" في الصفحة 82</li> </ul>                                                                                                    | بروتوكول TCP/IP                    |
| <ul> <li>"قائمة IPv6" في الصفحة 84</li> </ul>                                                                                                    | IPv6                               |
| <ul> <li>"قائمة "الاتصال اللاسلكي"" في الصفحة 84</li> </ul>                                                                                                    | الانصال اللاسلحي<br>ApploTolk      |
| <ul> <li>"قائمة AppleTalk" في الصفحة 85</li> </ul>                                                                                                    | NetWare                            |
| <ul> <li>"قائمة NetWare" في الصفحة 85</li> </ul>                                                                                                    | LexLink                            |
| <ul> <li>"قائمة LexLink" في الصفحة 86</li> </ul>                                                                                                    | إعداد الشبكة <x></x>               |
| <b>ملاحظة:</b> تظهر القائمة "اللاسلكية" فقط في حالة اتصال الطابعة بشبكة اتصال لاسلكية.                                                                                                    | ۔<br>التقارير                      |
|                                                                                                    | بطاقة شبكة الاتصال                 |
|                                                                                                    | برونوكول TCP/IP                    |
|                                                                                                    | IPv6                               |
|                                                                                                    | الاتصال اللاسلكي                   |
|                                                                                                    | Apple Talk                         |
|                                                                                                    | NetWare                            |
| l                                                                                                    | LexLink                            |

## قائمة "التقارير" (أسفل قائمة "شبكة الاتصال/المنافذ")

يتوفر عنصر القائمة "التقارير" من قائمة "شبكة الاتصال/المنافذ":

Network/Ports (شبكة الاتصال/المنافذ) → Standard Network (شبكة الاتصال القياسية) أو x> Network (شبكة الاتصال <x> ←Std Network Setup (إعداد شبكة الاتصال القياسية) أو Net <x> Setup (إعداد شبكة الاتصال <Reports (اعدار شبكة الاتصال (التقارير)

| عنصر القائمة              | الوصف                                                                                                    |
|---------------------------|----------------------------------------------------------------------------------------------------|
| مفحة إعداد الطباعة        | لطباعة تقرير يحتوي على معلومات حول إعداد شبكة الاتصال الحالية                                                                    |
| لمباعة صفحة إعداد NetWare | ملاحظات:                                                                                                    |
|                           | <ul> <li>تحتوي صفحة الإعداد على معلومات حول إعدادات شبكة اتصال الطابعة، مثل المعلومات الخاصة بعنوان<br/>TCP/IP.</li> </ul>       |
|                           | <ul> <li>يظهر عنصر قائمة "صفحة إعداد NetWare" فقط على الطرز التي تدعم NetWare وتعرض معلومات بشأن<br/>إعدادات NetWare.</li> </ul> |

#### قائمة "بطاقة شبكة الاتصال"

هذه القائمة متاحة من خلال قائمة "شبكة الاتصال/المنافذ":

#### Network/Ports (شبكة الاتصال/المنافذ) →Network Menu (قائمة شبكة الاتصال) →Network Setup (إعداد شبكة الاتصال) →Network Card (بطاقة شبكة الاتصال)

| الوصف                                                                                            | عنصر القائمة         |
|--------------------------------------------------------------------------------------------------|----------------------|
| للتحقق من اتصال "بطاقة شبكة الاتصال"                                                             | عرض حالة البطاقة     |
|                                                                                                  | متصلة                |
|                                                                                                  | غير متصلة            |
| لتوضيح سرعة بطاقة شبكة الاتصال النشطة حاليًا.                                                    | عرض سرعة البطاقة     |
| يتيح لك عرض عناوين شبكة الاتصال                                                                  | "عنوان شبكة الاتصال" |
|                                                                                                  | عنوان UAA            |
|                                                                                                  | عنوان LAA            |
| تعيين مقدار الوقت بالثواني الذي يمكن أن تستغرقه مهمة الطباعة على شبكة الاتصال قبل أن يتم إلغاؤها | زمن التوقف           |
| ملاحظات:                                                                                         | 0 - 225 ثانية        |
| <ul> <li>إعداد المصنع الافتراضي هو "90 ثانية".</li> </ul>                                        |                      |
| <ul> <li>تعطل قيمة الإعداد ( زمن التوقف.</li> </ul>                                              |                      |
| <ul> <li>إذا تم تحديد قيمة قدر ها 1 - 9، سيتم حفظ الإعداد بمثابة 10.</li> </ul>                  |                      |
| لتمكين الطابعة من طباعة صفحة شعار .                                                              | صفحة شعار            |
| ملاحظة: إعداد المصنع الافتراضي هو "إيقاف".                                                       | تشغيل                |
|                                                                                                  | إيقاف                |

#### قائمة TCP/IP

**ملاحظة:** تتوفر هذه القائمة فقط لطر ازات الشبكة أو الطابعات المتصلة بملقمات الطباعة.

تتوفر هذه القائمة من قائمة Network/Ports (الشبكة/المنافذ):

#### Network Setup← (الشبكة/المنافذ) Network Menu← (قائمة الشبكة) →Network Setup (إعداد الشبكة) Network Ports

| عنصر Menu (القائمة)                                                                                              | الوصف                                                                                                    |
|----------------------------------------------------------------------------------------------------|----------------------------------------------------------------------------------------------------|
| یعم (تنشیط) Activate                                                                                             | يعمل على تنشيط بروتوكول TCP/IP                                                                                                    |
| ملا (تشغیل)                                                                                                    | <b>ملاحظة:</b> On (تشغيل) هو إعداد المصنع الافتر اضي.                                                                                                    |
| 00 (إيقاف التشغيل)                                                                                               |                                                                                                    |
| كرض اسم المضيف) View Hostname (عرض اسم المضيف)                                                                   | يتيح لك إمكانية عرض اسم المضيف الحالي لعنوان TCP/IP                                                                                                    |
|                                                                                                    | مرحطة: يمدن تعيير هذا الاسم فقط من ملغم الويب المصمن.                                                                                                    |
| عنوان IP اینی<br>ملا                                                                                             | ينيح لك عرض معلومات عنوان CP/IP الحالية أو تغييرها<br>ملاحظة: رومل الأعداد الدروي احتران ID على جندها إعدادات Enable                                                                                                    |
| کا<br>کا<br>علے<br>اف                                                                                            | DHCP (تمكين DHCP) و Enable Auto IP (تمكين عنوان IP تلقائيًا)<br>على DHCP (إيقاف التشغيل). كما يعمل على ضبط Enable BOOTP (تمكين<br>BOOTP) و Enable RARP (تمكين RARP) على Off (إيقاف التشغيل)<br>في الأنظمة التي تدعم بروتوكولي BOOTP وRARP. |
| الشبكة) Netmasl (قناع الشبكة)                                                                                    | يتيح لك عرض معلومات Netmask (قناع الشبكة) TCP/IP الحالية أو تغيير ها                                                                                                    |
| رمدخل) Gatewa) ایتی                                                                                              | يتبح لك عرض معلومات Gateway (مدخل) TCP/IP الحالية أو تغييرها                                                                                                    |
| Enable DHCF (تمكين DHCP (بروتوكول تهيئة المضيف الحيوي)) ايحد                                                     | يحدد عنوان بروتوكول DHCP وإعداد تعيين المعلمات                                                                                                    |
| ملا (تشغیل)<br>Off (إيقاف التشغيل)                                                                               | ملاحظة: On (تشغيل) هو إعداد المصنع الافتر اضي.                                                                                                    |
| يعم Enable RARF (بروتوكول تحليل العنوان                                                                          | يعمل على تحديد إعداد تعيين عنوان بروتوكول RARP                                                                                                    |
| لمعکوس))<br>مرکز (تشینار)                                                                                        | ملاحظة: On (نشغيل) هو إعداد المصنع الافتر اضي.                                                                                                    |
| Off (ایقاف التشغیل)                                                                                              |                                                                                                    |
| Enable BOOTF (تمكين بروتوكيل BOOTP) يعم                                                                          | يعمل على تحديد إعداد تعيين عنوان بروتوكول BOOTP                                                                                                    |
| ملا (تشغیل)<br>Off (إیقاف التشغیل)                                                                               | ملاحظة: On (تشغيل) هو إعداد المصنع الافتر اضي.                                                                                                    |
| Enable Auto IF (تمكين IP (تمكين السلامي)                                                                         | يحدد إعداد Zero Configuration Networking (شبكة الاتصال الخاصة                                                                                                    |
| بالت (نعم) Yes                                                                                                   | بالتهيئة الصفرية)                                                                                                    |
| (۲) No (۲) مک                                                                                                    | ملاحظه: Yes (نعم) هو إعداد المصنع الافتراضي.                                                                                                    |
| Enable FTP/TFTF (تمکین FTP/TFTP) [یعم                                                                            | يعمل على تمكين ملقم FTP المدمج الذي يتيح نقل الملفات إلى الطابعة                                                                                                    |
| عاد (لعم) الحم (لام) الملح (لعم) الملح (لعم) الملح (لعم) الملح (لعم) الملح (لعم) الملح (لعم) الملح (لعم) الملح ( | ملاحظه: Yes (نعم) هو إعداد المصنع الافتراضي.                                                                                                    |
| Enable HTTP Serve (تمكين ملقم HTTP) يعم                                                                          | يعمل على تمكين ملقم الويب المدمج (Embedded Web Server). عند                                                                                                    |
| کمک Yes (نعم)                                                                                                    | تمكين هذا الملقم، يمكن مراقبة الطابعة وإدارتها عن بُعد باستخدام مستعرض                                                                                                    |
| (۲) No (۲) اولیک                                                                                                 | ويب.<br>ملاحظة: Yes (نعم) هو إعداد المصنع الافتراضي.                                                                                                    |
| WINS Server Address (عنوان ملقم WINS) يتي                                                                        | يتيح لك إمكانية عرض عنوان ملقم WINS الحالي أو تغييره                                                                                                    |
| DNS Server Address (عنوان ملقم DNS) ينيع                                                                         | يتيح لك إمكانية عرض عنوان ملقم DNS الحالي أو تغييره                                                                                                    |
| مكين HTTPS                                                                                                    | يتيح لك إمكانية عرض إعداد HTTPS الحالي أو تغييره                                                                                                    |
| کا (نعم) Yes                                                                                                    | ملاحظة: Yes (نعم) هو إعداد المصنع الافتراضي.                                                                                                    |
| (۲) No                                                                                                    |                                                                                                    |

#### قائمة IPv6

استخدم عناصر القائمة التالية لعرض أو تعيين معلومات إصدار 6 لبروتوكول الإنترنت (IPv6).

**ملاحظة:** تتوفر هذه القائمة فقط للطرز المتصلة بشبكة الاتصال أو الطابعات المتصلة بملقمات الطباعة.

هذه القائمة متاحة من خلال قائمة "شبكة الاتصال/المنافذ":

Network/Ports (شبكة الاتصال/المنافذ) →Network Menu (قائمة شبكة الاتصال) ← Network Setup (إعداد شبكة الاتصال) →Network Setup (اعداد شبكة الاتصال) →Network Setup

| الوصف                                                                                       | عنصر القائمة     |
|---------------------------------------------------------------------------------------------|------------------|
| لتمكين IPv6 في الطابعة                                                                      | تمكين IPv6       |
| <b>ملاحظة:</b> إعداد المصنع الافتراضي هو "تشغيل".                                           | تشغيل            |
|                                                                                             | إيقاف            |
| لتحديد إمكانية قبول مهايئ شبكة الاتصال لإدخالات تهية عنوان IPv6 التلقائي التي يقدمها الموجه | تهيئة تلقائية    |
| <b>ملاحظة:</b> إعداد المصنع الافتراضي هو "تشغيل".                                           | تشغيل            |
|                                                                                             | إيقاف            |
| لعرض الإعداد الحالي                                                                         | عرض اسم المضيف   |
| <b>ملاحظة:</b> يمكن تغيير هذه الإعدادات فقط من "ملقم الويب المضمن".                         | لعرض العنوان     |
|                                                                                             | عرض عنوان الموجه |
| لتمكين DHCPv6 في الطابعة                                                                    | تمكين DHCPv6     |
| <b>ملاحظة:</b> إعداد المصنع الافتراضي هو "تشغيل".                                           | تشغيل            |
|                                                                                             | إيقاف            |

#### قائمة "الاتصال اللاسلكى"

استخدم عناصر القائمة التالية لعرض أو تهيئة إعدادات ملقم الطباعة الداخلي اللاسلكي.

**ملاحظة:** تُتاح هذه القائمة فقط للطرز المتصلة بشبكة اتصال لاسلكية.

تتاح هذه القائمة من قائمة "شبكة الاتصال/المنافذ":

# Network/Ports (شبكة الاتصال/المنافذ) → Network <x< (شبكة الاتصال <Net <x> Setup (شبكة الاتصال x>) → Net <x> (اعداد شبكة الاتصال x>) → Wireless)

| الوصف                                                                                                    | عنصر القائمة                          |
|----------------------------------------------------------------------------------------------------|---------------------------------------|
| لتحديد وضع شبكة الاتصال<br><b>ملاحظات</b>                                                                                                    | "وضع شبكة الاتصال"<br>البنية الأساسية |
| • يسمح وضع "البنية الأساسية" للطابعة بالوصول إلى إحدى الشبكات باستخدام نقطة وصول.                                                                                | الوضيع المخصص                         |
| <ul> <li>الوضع المخصص هو إعداد المصنع الافتراضي. يعمل "الوضع المخصص" على تهيئة الطابعة للاتصال<br/>اللاسلكي بالشبكة بين الطابعة وجهاز كمبيوتر مباشرة.</li> </ul> |                                       |
| لتحديد المعيار اللاسلكي لشبكة الاتصال اللاسلكية                                                                                                    | التوافق                               |
|                                                                                                    | معيار 802.11n                         |
|                                                                                                    | b/g 802.11                            |
|                                                                                                    | b/g/n 802.11                          |
| تتيح لك تحديد شبكة متاحة حتى تستخدمها الطابعة                                                                                                    | اختيار "شبكة اتصال"                   |
|                                                                                                    | حقائمة بشبكات الاتصال المتاحة>        |

| عنصر القائمة       | الوصف                                                                                                   |
|--------------------|----------------------------------------------------------------------------------------------------|
| عرض "جودة الإشارة" | يتيح لك عرض جودة الاتصال اللاسلكي                                                                       |
| عرض "وضع الأمان"   | يتيح لك عرض طريقة التشغير المستخدمة للاتصال اللاسلكي. "معطل" يشير إلى عدم تشغير شبكة الاتصال اللاسلكية. |

### قائمة AppleTalk

هذه القائمة متاحة من خلال قائمة "شبكة الاتصال/المنافذ":

#### Network/Ports (شبكة الاتصال/المنافذ) →Network Menu (قائمة شبكة الاتصال) →Network Setup (إعداد شبكة الاتصال) →AppleTalk

| عنصر القائمة                              | الوصف                                                                                                    |
|-------------------------------------------|----------------------------------------------------------------------------------------------------|
| تنشيط                                     | لتنشيط أو إلغاء تنشيط دعم AppleTalk                                                                                                    |
| تشغیل<br>ایقاف                            | <b>ملاحظة:</b> إعداد المصنع الافتراضي هو "تشغيل".                                                                                                    |
| عرض الاسم                                 | لعرض اسم AppleTalk المخصص                                                                                                    |
|                                           | <b>ملاحظة:</b> يمكن تغيير الاسم فقط من "ملقم الويب المضمن".                                                                                                    |
| لعرض العنوان                              | لعرض عنوان AppleTalk المخصص                                                                                                    |
|                                           | <b>ملاحظة:</b> يمكن تغيير العنوان فقط من "ملقم الويب المضمن".                                                                                                    |
| منطقة التعيين                             | لتوفير قائمة بمناطق AppleTalk المتاحة على شبكة الاتصال                                                                                                    |
| <قائمة بالمناطق المتاحة على شبكة الاتصال> | <b>ملاحظة:</b> الإعداد الافتراضي هو المنطقة الافتراضية للشبكة. في حالة عدم وجود منطقة افتراضية، فإن<br>المنطقة المميزة بعلامة * هي التي تمثّل الإعداد الافتراضي. |

#### قائمة NetWare

هذه القائمة متاحة من خلال قائمة "شبكة الاتصال/المنافذ":

Network/Ports (شبكة الاتصال/المنافذ) →Network Menu (قائمة شبكة الاتصال) →Network Setup (إعداد شبكة الاتصال) →NetWare

| الوصف                                                                                            | عنصر القائمة         |
|--------------------------------------------------------------------------------------------------|----------------------|
| تنشيط أو إلغاء تنشيط دعم NetWare                                                                 | تنشيط                |
| <b>ملاحظة:</b> إعداد المصنع الافتر اضي هو "لا".                                                  | نعم<br>لا            |
| رجر جني الارد تلاريد في NetWare المخصور                                                          | عرض اسد تسجيل الدخول |
| يعرض شم مسبق دلمون (vertvare) معتصص<br><b>ملاحظة:</b> يمكن تغبير ذلك فقط من "ملقم الويب المضمن". |                      |
| يعرض وضع طباعة NetWare المخصص                                                                    | وضع الطباعة          |
| <b>ملاحظة:</b> يمكن تغيير ذلك فقط من "ملقم الويب المضمن".                                        |                      |
| يعرض رقم شبكة NetWare المخصص                                                                     | رقم الشبكة           |
| <b>ملاحظة:</b> يمكن تغبير ذلك فقط من "ملقم الويب المضمن".                                        |                      |

| الوصف                                                                                                    | عنصر القائمة             |
|----------------------------------------------------------------------------------------------------|--------------------------|
| لتمكين إعداد نوع إطار Ethernet                                                                                              | تحديد إطارات SAP         |
| ملاحظات:                                                                                                    | Ethernet 802.2           |
| • "تشغرال" هو إعداد المصرف الإفتر أخرب أحمده عناصد القائمة                                                                  | Ethernet 802.3           |
| م قد كارز مع زغانا المصطلح (علي تجميع عناصر الملك).<br>م قد كارز مع ز أز الما الله Tthornot ما التقانيا المتازي التقانيا ال | النوع الثاني من Ethernet |
| • قيم كل لوع من الواع إصار Ellienel هي تشغيل و إيفاف التشغيل .                                                              | Ethernet SNAP            |
| للتقليل من حركة مرور الشبكة عن طريق السماح بنقل وإقرار حزم البيانات المتعددة إلى ومن ملقم NetWare                           | تدافع حزمة البيانات      |
| <b>ملاحظة:</b> إعداد المصنع الافتر اضي هو "نعم".                                                                            | نعم                      |
|                                                                                                    | لا                       |
| لتحديد إعداد "وضع NSQ/GSQ"                                                                                                  | وضع NSQ/GSQ              |
| ملاحظة: إعداد المصنع الافتر اضي هو "نعم".                                                                                   | نعم                      |
|                                                                                                    | لا                       |

#### قائمة LexLink

هذه القائمة متاحة من خلال قائمة "شبكة الاتصال/المنافذ":

Network/Ports (شبكة الاتصال/المنافذ) →Network Menu (قائمة شبكة الاتصال) →Network Setup (إعداد شبكة الاتصال) →LexLink menu (قائمة LexLink)

| الوصف                                                                   | عنصر القائمة                       |
|-------------------------------------------------------------------------|------------------------------------|
| تنشيط دعم LexLink أو إلغاء تنشيطه                                       | تنشيط                              |
| <b>ملاحظة:</b> إعداد المصنع الافتراضي هو "إيقاف".                       | تشغيل                              |
|                                                                         | إيقاف                              |
| عرض اسم شهرة LexLink المخصص                                             | اعرض الاسم المستعار) View Nickname |
| ملاحظة: يمكن تغيير الاسم المستعار لـLexLink فقط من "ملقم الويب المضمن". |                                    |

### قائمة USB

| الوصف                                                                                                    | عنصر القائمة             |
|----------------------------------------------------------------------------------------------------|--------------------------|
| لتعيين الطابعة بحيث تتحول تلقائيًا إلى محاكاة PCL عندما يكون ذلك متطلبًا من قبل مهمة طباعة مستلمة عبر<br>منفذ USB، بغض النظر عن لغة الطابعة الافتراضية                                                                                                   | PCL SmartSwitch<br>تشغیل |
| ملاحظات:                                                                                                    | إيقاف                    |
| <ul> <li>إعداد المصنع الافتراضي هو "تشغيل".</li> </ul>                                                                                                    |                          |
| <ul> <li>عند استخدام الإعداد "إيقاف"، فإن الطابعة لا تقوم بفحص البيانات الواردة.</li> </ul>                                                                                                    |                          |
| <ul> <li>عند استخدام الإعداد "إيقاف"، فإن الطابعة تستخدم محاكاة PostScript في حالة تعيين إعداد PS<br/>Smartswitch على "تشغيل". تستخدم الطابعة لغة الطابعة الافتر اضية المحددة في قائمة "الإعداد" إذا كان<br/>إعداد PS SmartSwitch هو "إيقاف".</li> </ul> |                          |

| عنصر القائمة                          | الوصف                                                                                                    |
|---------------------------------------|----------------------------------------------------------------------------------------------------|
| لت <b>PS SmartSwit</b> ch<br>تشغیل    | لتعيين الطابعة بحيث تتحول تلقائيًا إلى محاكاة PS عندما يكون ذلك متطلبًا من قبل مهمة طباعة مستلمة عبر منفذ<br>USB، بغض النظر عن لغة الطابعة الافتراضية                                                                                                |
| إيقاف                                 | ملاحظات:                                                                                                    |
|                                       | <ul> <li>إعداد المصنع الافتراضي هو "تشغيل".</li> </ul>                                                                                                    |
|                                       | <ul> <li>عند استخدام الإعداد "إيقاف"، فإن الطابعة لا تقوم بفحص البيانات الواردة.</li> </ul>                                                                                                    |
|                                       | <ul> <li>عند استخدام الإعداد "إيقاف"، فإن الطابعة تستخدم محاكاة PCL في حالة ضبط إعداد PCL</li> <li>على الوضع "تشغيل". تستخدم الطابعة لغة الطابعة الافتراضية المحددة في قائمة "الإعداد"</li> <li>إذا كان إعداد PCL SmartSwitch هو "إيقاف".</li> </ul> |
| وضع NPA وضع NPA تشغيل                 | لتعيين الطابعة لأداء المعالجة الخاصة اللازمة للاتصال ثنائي الاتجاه وفقًا للاصطلاحات المحددة في بروتوكول<br>NPA                                                                                                    |
| إيقاف                                 | ملاحظات:                                                                                                    |
| تلقائية                               | <ul> <li>إعداد المصنع الافتراضي هو "تلقائي".</li> </ul>                                                                                                    |
|                                       | <ul> <li>يؤدي تغيير هذا الإعداد إلى إعادة تشغيل الطابعة.</li> </ul>                                                                                                    |
| اكرة التخزين المؤقت لـ USB            | لتعيين حجم ذاكرة التخزين المؤقت لإدخال USB                                                                                                    |
| معطلة                                 | ملاحظات:                                                                                                    |
| تلقائية                               | <ul> <li>إعداد المصنع الافتراضي هو "تلقائي".</li> </ul>                                                                                                    |
| ل ک ہلی مراقعتی حجم مسموح بہ          | <ul> <li>يعمل الإعداد "معطل" على إيقاف تشغيل التخزين المؤقت للمهمة. تتم طباعة أية مهام تم تخزينها مؤقئًا بالفعل</li> </ul>                                                                                                    |
|                                       | على الفرص قبل استنتاف عملية المعالجة العادية.<br>• رمكن تغيير قدمة ججم الزاكرة المؤقتة الموصلة عبر UISB بزيادة قد ها 1 ك                                                                                                    |
|                                       | <ul> <li>يتوقف الحجم الأقصى المسموح بمعوف الحوف عبر الذاكرة المتاحة في الطابعة وحجم وحدات ذاكرة التخزين</li> <li>المؤقت الأخرى الموصلة بالطابعة وما إذا كان إعداد "حفظ المورد" تم ضبطه على الوضع "تشغيل" أم</li> </ul>                               |
|                                       | "إيقاف".                                                                                                    |
|                                       | <ul> <li>لرياده نطاق الحجم الاقصى لذاكره النحرين المؤقف لـ USB، فم بتعطيل وحداث ذاكره النحرين المؤقف<br/>الموصلة عبر المنفذ المتوازي وشبكة الاتصال أو تقليل حجمها.</li> </ul>                                                                        |
|                                       | <ul> <li>يؤدي تغيير هذا الإعداد إلى إعادة تشغيل الطابعة.</li> </ul>                                                                                                    |
| تا Mac Binary PS                      | لتعيين الطابعة لمعالجة مهام طباعة Macintosh PostScript الثنائية                                                                                                    |
| تشغيل ما                              | ملاحظات:                                                                                                    |
| إيقاف<br>تأذان ت                      | <ul> <li>إعداد المصنع الافتراضي هو "تلقائي".</li> </ul>                                                                                                    |
| لتعابيه                               | <ul> <li>يقوم الإعداد "إيقاف" بترشيح مهام الطباعة باستخدام البروتوكول القياسي.</li> </ul>                                                                                                    |
|                                       | <ul> <li>يعمل الإعداد "تشغيل" على معالجة مهام طباعة PostScript الثنائية البسيطة.</li> </ul>                                                                                                    |
| عنوان ENA يد                          | يضبط معلومات عنوان الشبكة لملقم طباعة خارجي متصل بالطابعة باستخدام كابل USB                                                                                                    |
| <xxx>.<xxx>.<xxx></xxx></xxx></xxx>   | ملاحظة: عنصر القائمة هذا متاح فقط إذا كانت الطابعة متصلة بملقم طباعة خارجي عبر منفذ USB.                                                                                                    |
| قداع الشبكة ENA يد                    | يضبط معلومات قناع الشبكة لملقم طباعة خارجي متصل بالطابعة باستخدام كابل USB                                                                                                    |
| م <xxx>.<xxx>.<xxx></xxx></xxx></xxx> | ملاحظة: عنصر القائمة هذا متاح فقط إذا كانت الطابعة متصلة بملقم طباعة خارجي عبر منفذ USB.                                                                                                    |
| <b>عبّارة ENA</b> يد                  | يضبط معلومات العبّارة لملقم طباعة خارجي متصل بالطابعة باستخدام كابل USB                                                                                                    |
| <xxx>.<xxx>.<xxx></xxx></xxx></xxx>   | <b>ملاحظة:</b> عنصر القائمة هذا متاح فقط إذا كانت الطابعة متصلة بملقم طباعة خارجي عبر منفذ USB.                                                                                                    |

### قائمة التوازي

| الوصف                                                                                                    | عنصر القائمة                   |
|----------------------------------------------------------------------------------------------------|--------------------------------|
| لتعيين الطابعة بحيث تتحول تلقائيًا إلى محاكاة PCL عندما يكون ذلك متطلبًا من قبل مهمة طباعة مستلمة عبر منفذ<br>USB، بغض النظر عن لغة الطابعة الافتراضية                                                                                                    | PCL SmartSwitch<br>تشغیل       |
| ملاحظات:                                                                                                    | إيقاف                          |
| <ul> <li>إعداد المصنع الافتراضي هو "تشغيل".</li> </ul>                                                                                                    |                                |
| <ul> <li>عند استخدام الإعداد "إيقاف"، فإن الطابعة لا تقوم بفحص البيانات الواردة.</li> </ul>                                                                                                    |                                |
| <ul> <li>عند استخدام الإعداد "إيقاف"، تستخدم الطابعة محاكاة PostScript في حالة تعيين إعداد PS<br/>SmartSwitch على "تشغيل". تستخدم الطابعة لغة الطابعة الافتر اضية المحددة في قائمة "الإعداد" في<br/>حالة تعيين PS SmartSwitch على "إيقاف".</li> <li>بتم عد ض PCL SmartSwitch فقط إذا كان مسترع PostScript لا يسلم على المرفد.</li> </ul> |                                |
|                                                                                                    |                                |
| لتعيين الطابعة بحيث تتحول تلقانيا إلى محاكاة PS عندما يكون دلك متطلبا من قبل مهمة طباعة مستلمة عبر منفد<br>USB، بغض النظر عن لغة الطابعة الافتراضية                                                                                                    | PS SmartSwitch<br>تشغیل        |
| ملاحظات:                                                                                                    | إيقاف                          |
| <ul> <li>إعداد المصنع الافتر اضي هو "تشغيل".</li> </ul>                                                                                                    |                                |
| <ul> <li>عند استخدام الإعداد "إيقاف"، فإن الطابعة لا تقوم بفحص البيانات الواردة.</li> </ul>                                                                                                    |                                |
| <ul> <li>عند استخدام الإعداد "إيقاف"، تستخدم الطابعة محاكاة PCL في حالة تعيين إعداد PCL SmartSwitch<br/>على الوضع "تشغيل". تستخدم الطابعة لغة الطابعة الافتراضية المحددة في قائمة "الإعداد" في حالة تعيين PCL<br/>SmartSwitch على "إيقاف".</li> </ul>                                                                                    |                                |
| <ul> <li>يتم عرض PS SmartSwitch فقط إذا كان مستوى PostScript لا يساوي الصفر.</li> </ul>                                                                                                    |                                |
| لتعيين الطابعة لأداء المعالجة الخاصة اللازمة للاتصال ثنائي الاتجاه وفقًا للاصطلاحات المحددة في بروتوكول NPA                                                                                                    | وضع NPA                        |
| ملاحظات:                                                                                                    | تشغيل                          |
| <ul> <li>إعداد المصنع الافتر اضى هو "تلقائى".</li> </ul>                                                                                                    | ايقاف<br>تاتابية               |
| <ul> <li>يؤدي تغيير هذا الإعداد من لوحة تحكم الطابعة ثم الخروج من القوائم إلى إعادة تشغيل الطابعة. يتم تحديث<br/>تحديد القائمة.</li> </ul>                                                                                                    | بتقانيه                        |
| لتعيين حجم ذاكرة التخزين المؤقت للإدخال عبر كابل متواز.                                                                                                    | ذاكرة التخزين المؤقت المتوازية |
| ملاحظات:                                                                                                    | معطلة                          |
| <ul> <li>إعداد المصنع الافتر اضي هو "تلقائي".</li> </ul>                                                                                                    | تلقائية                        |
| <ul> <li>يعمل الإعداد "معطل" على إيقاف تشغيل التخزين المؤقت للمهمة. تتم طباعة أية مهام تم تخزينها مؤقئًا بالفعل<br/>على القرص قبل استئناف عملية المعالجة العادية.</li> </ul>                                                                                                    | ی کا ہی جاہمتی حجم مسموح بہ    |
| <ul> <li>يمكن تغيير إعداد حجم ذاكرة التخزين المؤقت الموصلة عبر كابل متواز بزيادة قدر ها 1 ك.</li> </ul>                                                                                                    |                                |
| <ul> <li>يتوقف الحجم الأقصى المسموح به على مقدار الذاكرة المتاحة في الطابعة وحجم وحدات ذاكرة التخزين<br/>المؤقت الأخرى الموصلة بالطابعة وما إذا كان إعداد "حفظ المورد" قد تم تعيينه على الوضع "تشغيل" أم<br/>"القاف"</li> </ul>                                                                                                    |                                |
|                                                                                                    |                                |
| <ul> <li>يؤدي تغيير هذا الإعداد من لوحة تحكم الطابعة ثم الخروج من القوائم إلى إعادة تشغيل الطابعة. يتم تحديث<br/>تحديد القائمة.</li> </ul>                                                                                                    |                                |
| لتمكين الاتصال ثنائي الاتجاه عبر منفذ متواز                                                                                                    | الحالة المتقدمة                |
| ملاحظات:                                                                                                    | إيقاف                          |
| <ul> <li>اعداد المصنع الافتر اضب هو "تشغدل"</li> </ul>                                                                                                    | تشغيل                          |
| <ul> <li>ب عسب عند و في و في ع.</li> <li>بقوم الإعداد "إيقاف" بتعطيل الاتصال عبر المنفذ المتوازي.</li> </ul>                                                                                                    |                                |

التعرف على قوائم الطابعة

| عنصر القائمة                                                | الوصف                                                                                                    |
|-------------------------------------------------------------|----------------------------------------------------------------------------------------------------|
| <b>بروتوكول</b><br>قياسية                                   | لتخصيص تحكم المنفذ المتوازي<br><b>ملاحظات:</b>                                                                                                    |
| وحدات بايت سريعة                                            | <ul> <li>"وحدات بايت سريعة" هو إعداد المصنع الافتراضي. يوفر التوافق مع معظم المنافذ المتوازية الموجودة و هو<br/>الإعداد الموصى به.</li> </ul>                                                                                                    |
| قبول بدء التشغيل<br>تشغيل                                   | <ul> <li>يحاول الإعداد الفياسي حل مسحلات الانصال عبر المنفذ المتواري.</li> <li>لتحديد ما إذا كانت الطابعة تقبل طلبات بدء تشغيل الأجهزة من الكمبيوتر</li> </ul>                                                                                                    |
| إيقاف                                                       | مرحصي.<br>• إعداد المصنع الافتراضي هو "إيقاف".<br>• يقوم الكمبيوتر بطلب بدء التشغيل عن طريق تنشيط إشارة بدء التشغيل من المنفذ المتوازي. يقوم العديد من<br>أحمذ تالكمبيوتر بالشخص قرتتشرط اشار تردم التشخيل في كل مد تريت فرما تشخيل الكبيريت.                                                                                                    |
| <b>وضع التوازي 2</b><br>تشغيل<br>إيقاف                      | المجهرة المسبير من المصبير المستعلم بسرة بدم المستيل في عن مرة يم نيه عسي المسبير المامي أو الخلفي التحديد ما إذا كانت بيانات المنفذ المتوازي يتم أخذ عينة منها على حافة المصباح الإشاري الأمامي أو الخلفي ملاحظة: إعداد المصنع الافتراضي هو "تشغيل".                                                                                                    |
| Mac Binary PS<br>تشغیل<br>ایقاف<br>تلقائیة                  | لتعيين الطابعة لمعالجة مهام طباعة Macintosh PostScript الثنائية<br>ملاحظات:<br>• إعداد المصنع الافتراضي هو "تلقائي".<br>• يقوم الإعداد "إيقاف" بترشيح مهام الطباعة باستخدام البروتوكول القياسي.<br>• يعمل الإعداد "تشغيل" على معالجة مهام طباعة PostScript الثنائية البسيطة.                                                                                                    |
| متوازي مع ENA<br>عنوان ENA<br>قناع الشبكة ENA<br>عبّارة ENA | <ul> <li>تضبط قائمة "عنوان ENA" معلومات عنوان شبكة الاتصال الخاصة بملقم طباعة خارجي متصل بالطابعة باستخدام كابل متواز.</li> <li>تضبط قائمة "قناع الشبكة ENA" معلومات قناع الشبكة لملقم طباعة خارجي متصل بالطابعة باستخدام كابل متواز</li> <li>تضبط قائمة "قناع الشبكة ENA" معلومات المابكة لملقم طباعة خارجي متصل بالطابعة باستخدام كابل متواز</li> <li>تضبط قائمة "عبّارة ENA" معلومات العبّارة لملقم طباعة خارجي متصل بالطابعة باستخدام كابل متواز</li> <li>تضبط قائمة "قناع الشبكة ENA" معلومات المابكة لملقم طباعة خارجي متحل بالطابعة باستخدام كابل متواز</li> <li>تضبط قائمة "عبّارة ENA" معلومات العبّارة لملقم طباعة خارجي متصل بالطابعة باستخدام كابل متواز</li> </ul> |

#### قائمة إعداد SMTP

استخدم القائمة التالية لتهيئة ملقم SMTP.

| عنصر القائمة              | الوصف                                                                             |
|---------------------------|-----------------------------------------------------------------------------------|
| عبارة SMTP الرئيسية       | لتخصيص معلومات عن منفذ وملقم SMTP                                                 |
| منفذ عبّارة SMTP الرئيسية | <b>ملاحظة:</b> 25 هو إعداد المصنع الافتر اضي لكل عنصر "منفذ عبّارة SMTP".         |
| عبّارة SMTP الثانوية      |                                                                                   |
| منفذ عبّارة SMTP الثانوية |                                                                                   |
| زمن توقف SMPT             | لتحديد مقدار الوقت بالثواني قبل أن يتوقف الملقم عن محاولة إرسال البريد الإلكتروني |
| 5 إلى 30                  | <b>ملاحظة:</b> إعداد المصنع الافتر اضي هو "30 ثانية".                             |
| عنوان الرد                | لتحديد معلومات بشأن الملقم يعد هذا عنصرًا مطلوبًا.                                |
| s -                       | <b>ملاحظة:</b> يشتمل صندوق الرسالة على 512 حرفًا كحد أقصى.                        |

| الوصف                                                                                                    | عنصر القائمة                                     |
|----------------------------------------------------------------------------------------------------|--------------------------------------------------|
| لتعيين الطابعة على استخدام SSL لزيادة الأمان عند توصيلها بملقم الـ SMTP                                     | استخدام طبقة مآخذ توصيل آمنة (SSL)               |
| ملاحظات:                                                                                                    | معطلة                                            |
| <ul> <li>"معطان" هو إعداد المصنع الافتر اضي المحدد لاستخدام طبقة مآخذ تو صبان آمنة ( SSI)</li> </ul>        | متفاوض بشأنه                                     |
| <ul> <li>عند استخداد إعداد "متفاةً ض"، سيقو و ملقو SMTP بتحديد ما إذا كان سيتو استخداد SSI أو</li> </ul>    | مطلوب                                            |
|                                                                                                    |                                                  |
| لتحديد نوع مصادقة المستخدم المطلوبة للمسح الضوئي إلى امتيازات البريد الإلكتروني                             | مصادقة مئقم SMTP                                 |
| <b>ملاحظة:</b> "بلا" هو إعداد المصنع الافتراضي.                                                             | بلا                                              |
|                                                                                                    | سهلة (بسيطة)                                     |
|                                                                                                    | CRAM MD5                                         |
|                                                                                                    | Digest MD5                                       |
|                                                                                                    | NTLM                                             |
|                                                                                                    | Kerberos 5                                       |
| لتحديد معلومات بشأن الملقم                                                                                  | البريد الإلكتروني المرسل ابتداءً من قبل الجهاز   |
| ملاحظات:                                                                                                    | بلا                                              |
| <ul> <li>تشتمل صناديق الرسائل على 512 حرفًا كحد أقصى.</li> </ul>                                            | استخدام معلومات اعتماد الجهاز                    |
| <ul> <li>"بلا" هو إعداد المصنع الافتر إضبي لكل من البريد الالكتروني المرسل ابتداءً من قبل الجهاز</li> </ul> | البريد الإلكتروني المرسل ابتداءً من قبل المستخدم |
| والبريد الإلكتروني المرسل ابتداءً من قبل المستخدم.                                                          |                                                  |
|                                                                                                    | استحدام معلومات الاعتماد الخاصة بجهار SIVITP     |
|                                                                                                    | مغرف مستحدم الجهار                               |
|                                                                                                    | كلمه المرور لنجهار                               |
|                                                                                                    | نطاق Kerberos 5                                  |
|                                                                                                    | مجال NTLM                                        |

# قائمة "الأمان"

### قائمة Miscellaneous (متنوع)

| الحدّ عدد ووقت الإطارات الخاصة بمحاولات تسجيل الدخول الفاشلة من لوحة<br>فشل تسجيل الدخول<br>إطار وقت الفشل<br>وقت التأمين<br>وقت التأمين<br>وقت وقت التأمين<br>وقت التأمين<br>وقت التأمين<br>وقت التأمين<br>وقت التأمين<br>وقت التأمين<br>وقت الما وقت وقت التأم وقت وقت وقت التأم الما وقت وقت الما وقت وقت وقت الما وقت وقت وقت الما وقت وقت الما وقت وقت وقت وقت وقت وقت وقت وقت وقت وقت | الوصف                                                                                                    | عنصر Menu (القائمة)                                                                                                    |
|----------------------------------------------------------------------------------------------------|----------------------------------------------------------------------------------------------------|----------------------------------------------------------------------------------------------------|
| إطار وقت الفشل<br>وقت التأمين<br>وقت التأمين<br>Panel Login timeout<br>(زمن توقف تسجيل دخول للوحة)<br>Panel Login timeout<br>(زمن توقف تسجيل دخول للوحة)<br>Panel Login timeout<br>(زمن توقف تسجيل الدخول عن بعد)<br>Panel Login timeout<br>عبدد "إطار وقت الفشل" إطار الوقت الذي يمكن خلاله إجراء محاولات<br>تسجيل دخول فاشلة قبل أن يتم تأمين المستخدمين. تتر اوح الإعدادات ما بين<br>1-06 دقيقة. إعداد المصنع الافتر اضي هو 5 دقائق<br>ويحدد "وقت التأمين" فترة تأمين المستخدمين بعد أن تخطت المحاولات<br>الفاشلة لتسجيل الدخول الحد الأقصى. تتر اوح الإعدادات ما بين 0-60.                                                                                                    | الحدّ عدد ووقت الإطارات الخاصة بمحاولات تسجيل الدخول الفاشلة من لوحة<br>تحكم الطابعة قبل أن يتم تأمين كل المستخدمين                                                                                                    | Login Restrictions (قيود تسجيل الدخول)<br>فشل تسجيل الدخول                                                                                                  |
| إعداد المصنع الافتراضي هو 5 دقائق يشير الرقم 0 إلى أن الطابعة لا<br>تقرض وقت تأمين.<br>ويحدد "زمن توقف تسجيل دخول للوحة" فترة بقاء الطابعة في وضع الخمول<br>على الشاشة الرئيسية قبل أن يتم تسجيل خروج المستخدم تلقائيا. تتراوح<br>الإعدادات ما بين 1–900 ثانية. إعدادا المصنع الافتراضي هو 300 ثانية.<br>ويحدد Bemote Login Timeout (زمن توقف تسجيل الدخول عن بعد)<br>مدة خمول إلو إحهة عن بعد قبل تسحيل خروج المستخدم تلقائيا. تتراوح                                                                                                    | ملحظات:<br>ملاحظات:<br>• يحدد "فشل تسجيل الدخول" عدد محاولات تسجيل الدخول الفاشلة قبل أن يتم<br>تأمين المستخدمين. تتراوح الإعدادات ما بين 1–50. إعداد المصنع<br>الافتراضي هو 3 محاولات.<br>• يحدد "إطار وقت الفشل" إطار الوقت الذي يمكن خلاله إجراء محاولات<br>تسجيل دخول فاشلة قبل أن يتم تأمين المستخدمين. تتراوح الإعدادات ما بين<br>1–60 دقيقة. إعداد المصنع الافتراضي هو 5 دقائق<br>بحدد "وقت التأمين" فترة تأمين المستخدمين بعد أن تخطت المحاولات<br>الفاشلة لتسجيل الدخول الحد الأقصى. تتراوح الإعدادات ما بين<br>إعداد المصنع الافتراضي هو 5 دقائق يشير الرقم 0 إلى أن الطابعة لا<br>تقرض وقت تأمين.<br>• يحدد "ز من توقف تسجيل دخول للوحة" فترة بقاء الطابعة في وضع الخمول<br>الإعدادات ما بين 1–900 ثانية. إعدادا المصنع الافتراضي هو 300 ثانية.<br>و يحدد الترابي قبل أن يتم تسجيل خروج المستخدم تلقائيا. تتراوح الإعداد<br>و يحدد الموات أن يتم تسجيل خروج المستخدم تلقائيا. تتراوح بعد المولا<br>على الشاشة الرئيسية قبل أن يتم تسجيل خروج المستخدم تلقائيا. تتراوح ي<br>و يحدد التول عن بعد) الاعتراضي هو 3 دقائق بقيرة بقاء الطابعة في وضع الخمول<br>على الشاشة الرئيسية قبل أن يتم تسجيل خروج المستخدم تلقائيا. تتراوح ع<br>يحدد عول الو حية عن يعد قبل تسجيل خروج المستخدم تلقائيا. تتراوح 200 ثانية.<br>و يحدد موق تامين الموق تانية و يعداد المصنع الافتراضي مو 300 ثانية.<br>و يحدد المول المائيل الدخول عن بعد) | فسل نسجيل الدخول<br>إطار وقت الفشل<br>وقت التأمين<br>Panel Login timeout (زمن توقف تسجيل دخول للوحة)<br>Remote Login timeout (زمن توقف تسجيل الدخول عن بعد) |

### قائمة Confidential Print (الطباعة السرية)

| الوصف                                                                                   | عنصر Menu (القائمة)                               |
|-----------------------------------------------------------------------------------------|---------------------------------------------------|
| يحدد عدد المرات التي يتم فيها إدخال رقم PIN غير صالح                                    | Max Invalid PIN (الحد الأقصى لرقم PIN غير الصالح) |
| ملاحظات:                                                                                | Off (إيقاف التشغيل)                               |
| <ul> <li>Off (إيقاف التشغيل) هو إعداد المصنع الافتر اضي.</li> </ul>                     | 10–2                                              |
| <ul> <li>لدى بلوغ الحدّ المعيّن، يتم حذف المهام الخاصّة باسم المستخدم و PIN.</li> </ul> |                                                   |
| يحدد كمية الوقت التي تبقى خلاله مهمة سريّة في الطابعة قبل أن يتم حذفها.                 | Job Expiration (انتهاء فترة المهمة)               |
| ملاحظة: Off (إيقاف التشغيل) هو إعداد المصنع الافتراضي.                                  | Off (إيقاف التشغيل)                               |
|                                                                                         | hour 1 (ساعة واحدة)                               |
|                                                                                         | 4) hours 4 ساعات)                                 |
|                                                                                         | 24) hours 24 ساعة)                                |
|                                                                                         | (أسبوع) week 1                                    |

#### قائمة "سجل مراقبة الأمان"

| الوصف                                                                                                    | عنصر القائمة                                  |
|----------------------------------------------------------------------------------------------------|-----------------------------------------------|
| لتمكين أي مستخدم معتمد من تصدير سجل الأمان                                                                                                    | "تصدير السجل"                                 |
| ملاحظات:                                                                                                    |                                               |
| <ul> <li>لتصدير السجل من لوحة تحكم الطابعة، يجب توصيل محرك أقر اص فلاش بالطابعة.</li> </ul>                                                                                                    |                                               |
| <ul> <li>من "ملقم الويب المضمن"، يمكن تنزيل السجل إلى جهاز كمبيوتر.</li> </ul>                                                                                                    |                                               |
| لتحديد ما إذا كانت تقارير المراقبة الخاصة بمهام الطباعة سوف يتم حذفها                                                                                                    | حذف السجل                                     |
| <b>ملاحظة:</b> "حذف" هو إعداد المصنع الافتراضي.                                                                                                    | حذف الأن                                      |
|                                                                                                    | عدم القيام بالحذف                             |
| لتحديد ما إذا كانت سجلات المراقبة سيتم إنشاؤها وكيفية إنشائها:                                                                                                    | تهيئة السجل                                   |
| <ul> <li>يحدد العنصر "تمكين المراقبة" ما إذا كانت الطابعة ستقوم بتسجيل الأحداث في سجل المراقبة الأمن وفي<br/>الماليات المالية</li> </ul>                                                                | تمكين المراقبة                                |
| سجن النظام البعيد.<br>• يحدد العنصر "تمكين سحل النظام البعيد" ما إذا كانت الطابعة ستقوم بارسال الأحداث المسحلة إلى ملقم                                                                                 | نعم<br>۲                                      |
| ہ ہے۔ اسٹر انسٹر انسٹر ایسٹ ایسٹ ایر ہے۔ ان سے انسپہ انسرام پر سال ایر سال ایسٹ ایک سے ا                                                                                                    | تمكين سحل النظام البعيد                       |
| <ul> <li>يحدد العنصر "إمكانية سجل النظام البعيد" قيمة الإمكانية التي تستخدمها الطابعة عند إرسال الأحداث إلى</li> </ul>                                                                                  | لا                                            |
| ملقم سجل النظام البعيد.                                                                                                    | نعم                                           |
| <ul> <li>يحدد العنصر حطورة الاحداث التي سينم إدراجها في السجل مدى حطورة الحدث المسجل. باستخدام<br/>هذا السجل المُنشط، تقوم الطابعة بتسجيل كل حدث بقيمة خطورة تعادل قيمة الإعداد أو تقل عنها.</li> </ul> | إمكانية سجل النظام البعيد                     |
| 0 "حدث طارئ"                                                                                                    |                                               |
| 1 "تنبيه"                                                                                                    | سدة الاحداث التي سيدم إدراجها في السجل<br>7_0 |
| 2 "حدث خطير "                                                                                                    | 7-0                                           |
| "خط"<br>۲ - ۲۰۰۳ ۲۰۰۳ ۲۰۰۳ ۲۰۰۳ ۲۰۰۳ ۲۰۰۳ ۲۰۰۳ ۲                                                                                                    |                                               |
| 4 "تحدير"<br>5 "ملاحظة"                                                                                                    |                                               |
| 6 "معلو مات"                                                                                                    |                                               |
| 7 "تصحيح خطأ"                                                                                                    |                                               |
| ملاحظات:                                                                                                    |                                               |
| <ul> <li>"نعم" هو إعداد المصنع الافتر اضي للعنصر "تمكين المر اقبة".</li> </ul>                                                                                                    |                                               |
| <ul> <li>"لا" هو إعداد المصنع الافتراضي للعنصر "تمكين سجل النظام عن بعد". في حالة تعيين العنصر</li> </ul>                                                                                               |                                               |
| "تمكين المراقبة" على الإعداد "لا"، فإنه لن يتم إرسال السجلات إلى سجل النظام البعيد، حتى في حالة<br>تحسن الحنوب "تركين سجل النزال الرحيد" مل المن م "لاح"                                                |                                               |
| • "4 - أمان" هو اعداد المصنع الافتر اضبي للعنصر "امكانية سحل النظام البعيد".                                                                                                    |                                               |
| <ul> <li>4 هو إعداد المصنع الافتراضي للعنصر "خطورة الأحداث التي سيتم إدراجها في السجل".</li> </ul>                                                                                                    |                                               |

### قائمة "تعيين التاريخ/الوقت"

| الوصف                                                                                                    | عنصر القائمة            |
|----------------------------------------------------------------------------------------------------|-------------------------|
| يتيح لك هذا العنصر إمكانية عرض إعدادات التاريخ والوقت الحاليين للطابعة. تنسيق التاريخ والوقت هو: ي ي - ش ش - ع | عرض التاريخ/الوقت       |
| ع ع ع س س: د د                                                                                                 |                         |
| "ع ع ع ع" هي أرقام العام الأربعة                                                                               |                         |
| "ش ش" هما رقما الشهر                                                                                           |                         |
| ي ي هما رقما اليوم                                                                                             |                         |
| "س س" هما رقما الساعات                                                                                         |                         |
| "د د" هما رقما الدقائق                                                                                         |                         |
| يتيح لك إمكانية إدخال التاريخ والوقت                                                                           | "تعيين التاريخ/الوقت"   |
| <b>ملاحظة:</b> يتم تعيين التاريخ/الوقت بتنسيق "سنة-شهر-يوم ساعة:دقيقة".                                        |                         |
| يتيح لك إمكانية تحديد المنطقة الزمنية                                                                          | المنطقة الزمنية         |
| <b>ملاحظة:</b> "توقيت جرينتش" هو إعداد المصنع الافتراضي.                                                       | حقائمة المناطق الزمنية> |
| لضبط الطابعة لاستخدام أوقات البدء والانتهاء الخاصة بالتوقيت الصيفي (DST) المرتبطة مع إعداد "المنطقة الزمنية".  | مراعاة التوقيت الصيفي   |
| ملاحظة: إعداد المصنع الافتراضي هو "تشغيل".                                                                     | تشغيل                   |
|                                                                                                    | إيقاف                   |
| لتمكين "بروتوكول وقت الشبكة"، الذي يتز امن مع ساعات الأجهزة عبر شبكة اتصال                                     | تمكين NTP               |
| <b>ملاحظة:</b> إعداد المصنع الافتراضي هو "تشغيل".                                                              | تشغيل                   |
|                                                                                                    | إيقاف                   |

### قائمة "الإعدادات"

| Display Language (لغة العرض)<br>الإنجليزية<br>الإنرنسية<br>الألمانية<br>الإسبانية<br>الأسبانية<br>الدانمركية<br>الدانمركية<br>السويدية<br>السويدية<br>السويدية<br>السويدية<br>المولندية<br>الروسية<br>الروسية<br>المجرية                                                                                                    |
|----------------------------------------------------------------------------------------------------|
| الإنجليزية<br>الفرنسية<br>الألمانية<br>الأسبانية<br>الأسبانية<br>الدانمركية<br>النرويجية<br>البرويجية<br>البرويجية<br>البرويجية<br>البرويجية<br>البرويجية<br>البرويجية<br>البرويجية<br>البرويجية<br>البرويجية<br>البرويجية<br>البرويجية                                                                                                    |
| الفرنسية<br>الألمانية<br>الإيطالية<br>الأسبانية<br>الدائمر كية<br>النرويجية<br>المولندية<br>المولندية<br>الروسية<br>الروسية<br>المريلية<br>المريلية                                                                                                    |
| الألمانية<br>الإسبانية<br>الدانمركية<br>الدوريجية<br>المولندية<br>المويدية<br>المويدية<br>التروسية<br>التركية<br>التركية                                                                                                    |
| الإيطالية<br>الأسبانية<br>الدانمركية<br>النرويجية<br>الهولندية<br>السويدية<br>الروسية<br>الولندية<br>البولندية<br>المجرية<br>التركية                                                                                                    |
| الأسبانية<br>الدانمركية<br>النرويجية<br>السويدية<br>السويدية<br>البرتغالية<br>البراندية<br>الروسية<br>المجرية<br>التركية                                                                                                    |
| الدانمركية<br>النرويجية<br>المولندية<br>السويدية<br>البرتغالية<br>الفنلندية<br>البولندية<br>المجرية<br>التركية                                                                                                    |
| النرويجية<br>المولندية<br>السويدية<br>البرتغالية<br>الفنلندية<br>الروسية<br>المجرية<br>التركية                                                                                                    |
| المولندية<br>السويدية<br>الفنلندية<br>الروسية<br>البولندية<br>المجرية<br>التركية                                                                                                    |
| السويدية<br>البر تغالية<br>الروسية<br>البولندية<br>المجرية<br>التركية                                                                                                    |
| البر تغالبة<br>الفنلندية<br>الروسية<br>المجرية<br>التركية                                                                                                    |
| الفنلندية<br>الروسية<br>المجرية<br>التركية                                                                                                    |
| الروسية<br>البولندية<br>المجرية<br>التركية                                                                                                    |
| البولندية<br>المجرية<br>التركية                                                                                                    |
| المجرية<br>التركية                                                                                                    |
| التركية                                                                                                    |
|                                                                                                    |
| التشيكية                                                                                                    |
| الصينية المبسطة                                                                                                    |
| الصينية التقليدية                                                                                                    |
| الكورية                                                                                                    |
| اليابانية                                                                                                    |
| Eco?Mode (وضع Eco) وضع Eco?Mode (وضع على تقليل استهلاك الطاقة أو الورق أو الوسائط الخاصة                                                                                                    |
| Off (إيقاف التشغيل)                                                                                                    |
| Energy (الطاقة) (الطاقة) ((الطاقة) (الطاقة) ((الطاقة) ((الطاقة) ((((( |
| الطاقة/الورق) • ١٢ (إيفاف التشغيل) هو إعداد المصلع الإفراضي. يعمل الإعداد المصلع الإفراضي. يعمل الإعداد ٥٢ (القاف التشغيل) على إعادة تعدين الطابعة إلى إعدادات المصنع                                                                                                    |
| (الورق) Paper (الورق)                                                                                                    |
| <ul> <li>يعمل الإعداد Energy (الطاقة) على تقايل الطاقة التي تستهلكها الطابعة.</li> </ul>                                                                                                    |
| قد يتأثر مستوى الأداء ولكُن لا تتأثر جودة الطباعة.                                                                                                    |
| <ul> <li>يخفّض الورق من كمية الورق والوسائط الخاصّة الضرورية لمهمة طباعة</li> </ul>                                                                                                    |
| عبر الطباعة على وجهي الورقة. قد يتأثر مستوى الأداء ولكن لا تتأثر                                                                                                    |
| جودة الطباعة.                                                                                                    |
| <ul> <li>يعمل الإعداد Energy/Paper (الطاقه/الورق) على تقليل استهلاك</li> <li>الطاقة والورق والوسائط الخاصة.</li> </ul>                                                                                                    |
| وضع السكون                                                                                                    |
| Off (إيقاف التشغيل)                                                                                                    |
| تشغیل) On                                                                                                    |
| <ul> <li>Off (إيفاف التشنغيل) هو إعداد المصنع الافتراضي.</li> </ul>                                                                                                    |
| <ul> <li>يعمل الإعداد On (تشغيل) على تهيئة الطابعة لإصدار اقل قدر ممكن من<br/>الضوضاء</li> </ul>                                                                                                    |

### قائمة General Settings (الإعدادات العامة)

| الوصف                                                                                                    | عنصر Menu (القائمة)                                       |
|----------------------------------------------------------------------------------------------------|-----------------------------------------------------------|
| يعمل على إعطاء تعليمات للطابعة لتشغيل معالج الإعداد                                                                                                    | Run Initial Setup (تتشغيل الإعداد الأولي)                 |
| ملاحظات:                                                                                                    | (نعم) Yes                                                 |
| <ul> <li>Yes (نعم) هو إعداد المصنع الافتراضي.</li> </ul>                                                                                                    | (۲) No                                                    |
| <ul> <li>بعد إكمال معالج الإعداد عن طريق تحديد Done (انتهاء) على شاشة<br/>تحديد الدولة أو المنطقة، يصبح الإعداد الافتراضي No (لا).</li> </ul>                                                                                                    |                                                           |
| يعيَّن أحجام الورق لاستخدام أحجام US المعيارية والتي قد تستخدم في بلدان<br>أخرى، أو لاستخدام الأحجام المترية.                                                                                                    | أحجام الورق<br>الولايات المتحدة                           |
| ملاحظات:                                                                                                    | متري                                                      |
| <ul> <li>US هو إعداد المصنع الافتراضي.</li> </ul>                                                                                                    |                                                           |
| <ul> <li>إنّ تغيير هذا الإعداد يغيّر أيضاً إعداد Units of Measurement (وحدات القياس) في قائمة Univeral Setup (الإعداد العالمي) وقيمة الحجم الافتراضي لكل مصدر ورق (درج أو وحدة تغذية) في قائمة Paper (حجم/نوع الورق).</li> </ul>                                                                   |                                                           |
| تعيين الإنذار لإصدار صوت عندما تتطلب الطابعة تدخل عامل التشغيل                                                                                                    | انذارات) Alarms                                           |
| ملاحظات:                                                                                                    | Cartridge Alarm (إنذار الخرطوشة)                          |
| <ul> <li>Off (إيقاف التشغيل) هو إعداد المصنع الافتراضي لـ Cartridge<br/>(إنذار الخرطوشة). يشير الإعداد Off (إيقاف التشغيل) إلى أنه<br/>لن يتم إصدار أي إنذار. يظهر Cartridge low (انخفاض مستوى<br/>الحبر) على شاشة العرض.</li> </ul>                                                               | ايقاف التشغيل)<br>Single (فردي)                           |
| <ul> <li>يصدر الإعداد Single (فردي) ثلاث نغمات سريعة. يظهر 88</li> <li>Cartridge low (انخفاض مستوى الحبر) على شاشة العرض.</li> </ul>                                                                                                    |                                                           |
| يعمل على تعيين مقدار الوقت الذي تنتظره الطابعة بعد طباعة إحدى المهام قبل<br>الدخول في حالة خفض استهلاك الطاقة                                                                                                    | <b>Timeouts (زمن التوقف)</b><br>موفر الطاقة               |
| ملاحظات:                                                                                                    | 1min–240 min (دقيقة -240 دقيقة)                           |
| <ul> <li>30 دقيقة هي إعداد المصنع الافتر اضي.</li> </ul>                                                                                                    |                                                           |
| <ul> <li>تساعد إعدادات خفض استهلاك الطاقة على توفير قدر أكبر من الطاقة،<br/>ولكنها قد تتطلب أوقات أطول للإحماء.</li> </ul>                                                                                                    |                                                           |
| <ul> <li>حدد الإعداد المنخفض إذا كانت الطابعة تتشارك في نفس الدائرة الكهربائية مع إضاءة الحجرة أو إذا لاحظت أن الأضواء تومض في الحجرة.</li> <li>حدد إعداد عالي إذا كانت الطابعة قيد الاستخدام المستمر. في أغلب الأحيان، يحافظ هذا الإعداد على استعداد الطابعة للطباعة بأدنى فترة الحماء</li> </ul> |                                                           |
| ر<br>يعمل على تعيين مقدار الوقت الذي تنتظره الطابعة بالثواني قبل أن تعود شاشة<br>المالدية المسلماة بالمحالة بالمحافة 1/                                                                                                    | (زمن التوقف)<br>Timeouts (زمن القوقف)                     |
| الطبعة إلى العالم ( المصنع المصنع الافتر اضي.<br>ملاحظة: 30 ثانية هي إعداد المصنع الافتر اضي.                                                                                                    | ر من نوفف انساسه<br>sec 300–sec 15 (15 ثانية - 300 ثانية) |

| عنصر Menu (القائمة)                                                                                                    | الوصف                                                                                                    |
|----------------------------------------------------------------------------------------------------|----------------------------------------------------------------------------------------------------|
| <b>Timeouts (زمن التوقف)</b><br>Print Timeout (زمن توقف الطباعة)<br>Disabled (معطل)<br>sec 255–sec 1 ثانية - 300 ثانية)                | يعيَّن الوقت الذي تنتظره الطابعة بالثواني لاستلام رسالة إنهاء المهمة قبل إلغاء<br>باقي مهمة الطباعة<br>• 90 ثانية هي إعداد المصنع الافتراضي.<br>• عند انتهاء صلاحية المؤقت، تتم طباعة أي صفحة ذات طباعة جزئية<br>موجودة في الطابعة، ثم تقوم الطابعة بالفحص لمعرفة ما إذا كانت توجد<br>مهام طباعة جديدة قيد الانتظار.<br>• يصبح PCI أو PDIS (زمن توقف الطباعة) متاحًا فقط عند استخدام<br>محاكاة PDL أو PDIS. لا يؤثر هذا الإعداد على مهام طباعة محاكاة<br>محاكاة PDS أو PDS. لا يؤثر هذا الإعداد على مهام طباعة محاكاة<br>على موقع Lexmark على شبكة الويب على<br>www.lexmark.com.                                                                                                    |
| <b>زمن التوقف) Timeouts (زمن التوقف)</b><br>Wait Timeout (معلة الانتظار)<br>Disabled (معطل)<br>sec 65535–sec 15 (15 ثانية - 300 ثانية) | تعيين مقدار الوقت الذي تنتظره الطابعة بالثواني للحصول على بيانات إضافية<br>قبل إلغاء مهمة طباعة<br>• 40 ثانية هي إعداد المصنع الافتراضي.<br>• تكون Wait Timeout (مهلة الانتظار) متاحة فقط عندما تستخدم<br>الطابعة محاكاة PostScript. لا يؤثر هذا الإعداد على مهام طباعة<br>محاكاة PCL أو PDDS.                                                                                                    |
| <b>Print Recovery (إصلاح الطباعة)</b><br>Auto Continue (متابعة تلقائية)<br>Disabled (معطل)<br>S sec 255-sec 5 (5 ثوان - 255 ثانية)     | يتيح للطابعة الاستمرار في الطباعة تلقائيًا من بعض المواقف غير المتصلة عند<br>عدم حلها خلال الفترة الزمنية المحددة<br>ملاحظة: Disabled (معطل) هو إعداد المصنع الافتراضي.                                                                                                    |
| Print Recovery (إصلاح الطباعة)<br>Jam Recovery (إصلاح انحشار الورق)<br>On (تشغيل)<br>Off (إيقاف التشغيل)<br>Auto (تلقائي)              | <ul> <li>يحدد ما إذا كانت الطابعة ستقوم بإعادة طباعة الصفحات المنحشرة.</li> <li>ملاحظات:</li> <li>ملحظات:</li> <li>ملحات المنحشرة ما لم يتم الافتراضي. تقوم الطابعة بإعادة طباعة الصفحات المنحشرة ما لم يتم الاحتياج إلى الذاكرة المطلوبة للاحتفاظ بالصفحات المنحشرة ما لم يتم الاحتياج إلى الذاكرة المطلوبة للاحتفاظ بالصفحات المنحشرة ما لم يتم الاحتياج إلى الذاكرة المطلوبة للاحتفاظ بالصفحات المنحشرة ما لم يتم الاحتياج إلى الذاكرة المطلوبة للاحتفاظ ويعمل On (تشغيل) على ضبط الطابعة لإعادة طباعة المنحشرة ما الم يتم الطابعة لإعادة طباعة المفحات المنحشرة المنحشرة ويعمل Off (إيقاف التشغيل) على ضبط الطابعة لعدم إعادة طباعة الصفحات المنحشرة الصفحات المنحشرة مطلقا.</li> </ul> |
| Print Recovery (إصلاح الطباعة)<br>Page Protect (حماية الصفحة)<br>Off (إيقاف التشغيل)<br>On                                             | يتيح للطابعة طباعة صفحة بنجاح قد لا يكون من السهل طباعتها.<br>ملاحظات:<br>• Off (إيقاف التشغيل) هو إعداد المصنع الافتراضي. يقوم Off (إيقاف<br>التشغيل) بطباعة جزء من الصفحة عند عدم وجود ذاكرة كافية لطباعة<br>الصفحة بالكامل.<br>• يقوم ON (تشغيل) بضبط الطابعة لمعالجة الصفحة بالكامل بحيث تتم<br>طباعة الصفحة كلها.                                                                                                    |

| الوصف                                                                                                    | عنصر Menu (القائمة)                                                                                                    |
|----------------------------------------------------------------------------------------------------|----------------------------------------------------------------------------------------------------|
| يقوم بإعادة إعدادات الطابعة إلى إعدادات المصنع الافتر اضية.<br>ملاحظات:<br>• Do Not Restore (لا تقم بالاستعادة) هو إعداد المصنع الافتر اضي.<br>يحتفظ الإعداد Do Not Restore (لا تقم بالاستعادة) بالإعدادات<br>المحددة من قبل المستخدم.<br>• يعمل الخيار Restore Now (استعادة الآن) على إعادة جميع إعدادات<br>الطابعة إلى إعدادات المصنع الافتر اضية باستثناء إعدادات قائمة<br>الطابعة إلى إعدادات المصنع الافتر اضية باستثناء إعدادات قائمة<br>RAM (ذاكرة الوصول العشوائي). لن تتأثر التنزيلات المخزنة في<br>الذاكرة المؤقتة. | <b>Factory Defaults (الإعدادات الافتراضية)</b><br>Do Not Restore (لا تقم بالاستعادة)<br>Restore Now (الاستعادة الآن)               |
| لتعبين رسالة تمت تهيئتها مسبقًا أو مخصصة لتظهر على الشاشة بجانب الحالة<br>Ready (جاهرة)                                                                                                    | Custom Home Message (رسالة الصفحة الأساسية المخصصة)<br>Off (إيقاف التشغيل)                                                         |
| ملاحظات:<br>• Off (إيقاف التشغيل) هو إعداد المصنع الافتراضي.<br>• يُعد عنوان IP و Hostname (اسم المضيف) رسائل تمت تهيئتها مسبقًا.<br>• Contact Name (اسم جهة الاتصال) و Location (الموقع) و Zero<br>در المم التهيئة الصفرية) و Location Name<br>(نص مخصص 1) هي رسائل يمكن تخصيصها من قبل شخص مسؤول<br>عن دعم النظام.                                                                                                    | عنوان IP (اسم المضيف)<br>اسم مسئول الاتصال<br>الموقع<br>Zero Configuration Name (اسم التهيئة الصفرية)<br>Custom Text 1 (نص مخصص 1) |

### قائمة "الإعداد"

| الوصف                                                                                                    | عنصر القائمة   |
|----------------------------------------------------------------------------------------------------|----------------|
| لتعيين لغة الطابعة الافتر اضية                                                                                                    | لغة الطابعة    |
| ملاحظات:                                                                                                    | محاكاة PCL     |
| <ul> <li>تستخدم محاكاة PCL مترجم PCL لمعالجة مهام الطباعة. تستخدم محاكاة PostScript مترجم SP لمعالجة<br/>مهام الطباعة.</li> </ul>                                                                          | محاكاة PS      |
| <ul> <li>PCL هي لغة المصنع الافتر اضية للطابعة.</li> </ul>                                                                                                    |                |
| <ul> <li>لا يؤدي إعداد لغة الطابعة كلغة افتر اضية إلى منع برنامج من إرسال مهام الطباعة التي تستخدم لغة طابعة أخرى.</li> </ul>                                                                              |                |
| لتعيين المنطقة القابلة للطباعة منطقيًا وماديًا                                                                                                    | منطقة الطباعة  |
| ملاحظات:                                                                                                    | عادي           |
| <ul> <li>لا تظهر هذه القائمة في حالة تمكين "من الحافة إلى الحافة" في قائمة "الإعداد" في الطابعة.</li> </ul>                                                                                                | الصفحة الكاملة |
| <ul> <li>"عادية" هو إعداد المصنع الافتراضي. عند محاولة طباعة بيانات في المنطقة غير القابلة للطباعة عليها المحددة<br/>بالإعداد "عادية"، تقوم الطابعة بقص الصورة عند حافة الورقة.</li> </ul>                 |                |
| <ul> <li>يتيح الإعداد "الصفحة كاملة" إمكانية تحريك الصورة إلى المنطقة غير القابلة للطباعة عليها المحددة بالإعداد<br/>"عادية"، ولكن ستقوم الطابعة بقص الصورة عند حافة الورقة في الإعداد "عادية".</li> </ul> |                |
| <ul> <li>يؤثر الإعداد "الصفحة كاملة" فقط على الصفحات المطبوعة باستخدام مترجم PCL 5e. لا يؤثر هذا الإعداد على<br/>الصفحات المطبوعة باستخدام مترجم PCL XL أو مترجم PostScript.</li> </ul>                    |                |

| عنصر القائمة                  | الوصف                                                                                                    |
|-------------------------------|----------------------------------------------------------------------------------------------------|
| موقع حفظ التنزيل              | لتعيين موقع حفظ التنزيلات                                                                                                    |
| ذاكرة الوصول العشوائي (رام) م | ملاحظات:                                                                                                    |
| داكرة الفلاش                  | <ul> <li>إعداد المصنع الافتراضي هو "ذاكرة الوصول العشوائي (رام)".</li> </ul>                                                                                                    |
|                               | <ul> <li>يؤدي تخزين التنزيلات في ذاكرة فلاش إلى وضعها في التخزين الدائم. تظل التنزيلات موجودة في ذاكرة فلاش<br/>حتى عند إيقاف تشغيل الطابعة.</li> </ul>                                                     |
|                               | <ul> <li>يكون حفظ التنزيلات في ذاكرة الوصول العشوائي (رام) على نحو مؤقت.</li> </ul>                                                                                                    |
|                               | <ul> <li>تظهر هذه القائمة فقط في حالة تركيب ذاكرة فلاش اختيارية.</li> </ul>                                                                                                    |
| حفظ المورد لة<br>تشغيل        | لتحديد كيفية تعامل الطابعة مع التنزيلات المؤقتة، مثّل الخطوط ووحدات الماكرو المخزنة في ذاكرة الوصول العشوائي<br>(رام)، عندما تستقبل الطابعة مهمة طباعة تتطلب مساحة أكبر من المساحة المتاحة في الذاكرة.      |
| إيقاف م                       | ملاحظات:                                                                                                    |
|                               | <ul> <li>إعداد المصنع الافتراضي هو "إيقاف". يقوم الإعداد "إيقاف" بتعيين الطابعة للاحتفاظ بالتنزيلات فقط حتى يتم<br/>الاحتياج إلى ذاكرة. يتم حذف التنزيلات لمعالجة مهام الطباعة.</li> </ul>                  |
|                               | <ul> <li>يحتفظ الإعداد "تشغيل" بالتنزيلات اثناء تغييرات اللغة وعمليات إعادة تعيين الطابعة. في حالة امتلاء داكرة<br/>الطابعة، تظهر الرسالة Memory full 38 (الذاكرة ممتلئة) ولا يتم حذف التنزيلات.</li> </ul> |
| طباعة الكل بالترتيب لن        | لتحديد الترتيب الذي تتم به طباعة المهام المحجوزة والسرية عند تحديد "طباعة الكل"                                                                                                    |
| أبجدي                         | ملاحظات:                                                                                                    |
| الاحدث او لا<br>الأقد أ لا    | <ul> <li>"أبجدي" هو إعداد المصنع الافتر اضي.</li> </ul>                                                                                                    |
| الانجدم او لا                 | <ul> <li>تظهر مهام الطباعة دائمًا بالترتيب الأبجدي على لوحة تحكم الطابعة.</li> </ul>                                                                                                    |

#### قائمة "الإنهاء"

| عنصر القائمة                                  | الوصف                                                                                                    |
|-----------------------------------------------|----------------------------------------------------------------------------------------------------|
| الأوجه (الطباعة على الوجهين) الت              | لتحديد ما إذا كان سيتم ضبط ميزة الطباعة على الوجهين كإعداد افتراضي لجميع مهام الطباعة                                                                                                    |
| على الوجهين                                   | ملاحظات:                                                                                                    |
| على وجه واحد                                  | <ul> <li>على وجه واحد هو إعداد المصنع الافتر اضي.</li> </ul>                                                                                                    |
|                                               | <ul> <li>لضبط ميزة الطباعة على الوجهين بالنسبة لمستخدمي نظام التشغيل Windows، انقر فوق File</li> </ul>                                                                                                    |
|                                               | (ملف) ← Print (طباعة) أو ثم أنقر فوق Properties (خصائص)، Preferences (تفضيلات) أو<br>Options (خيارات) أو Setup (الإعداد)؛ وبالنسبة لمستخدمي نظام التشغيل Macintosh، اختر<br>File (ملف) > Print (طباعة)، ثم أضبط الإعدادات من مربع الحوار "طباعة" والقوائم المنبثقة. |
| التجليد على الوجهين لتد<br>الحافة الطويلة الد | لتحديد الطريقة التي يتم بها تجليد الصفحات المطبوعة على الوجهين وكيفية توجيه الطباعة على الجزء الخلفي من<br>الصفحة تبعًا للطباعة على الجزء الأمامي من الصفحة                                                                                                    |
| الحافة القصيرة ملا                            | ملاحظات:                                                                                                    |
|                                               | <ul> <li>"الحافة الطويلة" هو إعداد المصنع الافتراضي.</li> </ul>                                                                                                    |
|                                               | <ul> <li>يحدد إعداد "الحافة الطويلة" وجوب وضع التجليد على الحافة اليسرى للصفحات الطولية والحافة العليا<br/>للصفحات العرضية.</li> </ul>                                                                                                    |
|                                               | <ul> <li>يحدد إعداد "الحافة القصيرة" وجوب وضع التجليد على الحافة العليا للصفحات الطولية والحافة اليسري<br/>للصفحات العرضية.</li> </ul>                                                                                                    |
| الأسخ لتد                                     | لتحديد عدد افتراضي للنسخ الخاصة لكل مهمة طباعة                                                                                                    |
| 999–1                                         | <b>ملاحظة: 1</b> هو إعداد المصنع الافتراضي.                                                                                                    |

| الوصف                                                                                                    | عنصر القائمة                                                                                                    |
|----------------------------------------------------------------------------------------------------|----------------------------------------------------------------------------------------------------|
| لتحديد ما إذا كان قد تم إدخال صفحات فارغة في إحدى مهام الطباعة                                                                                                    | صفحات فارغة                                                                                                    |
| <b>ملاحظة:</b> إعداد المصنع الافتراضي هو "عدم الطباعة".                                                                                                    | عدم الطباعة<br>طباعة                                                                                                    |
| لتجميع صفحات إحدى مهام الطباعة بترتيب تتابعي عند طباعة نسخ متعددة<br>ملاحظات:<br>• إعداد المصنع الافتراضي هو "إيقاف". لن يتم ترتيب أية صفحات.<br>• يعمل الإعداد "تشغيل" على تجميع مهمة الطباعة بترتيب تتابعي.<br>• يقوم كلا الإعدادين بطباعة المهمة بالكامل وفقًا لعدد المرات المحدد في إعداد قائمة (النُسَخ).                                                                                                    | ترتيب النسخ<br>"إيقاف" (1، 1، 1، 2، 2، 2)<br>"تشغيل" (1, 2, 1، 2، 1، 2)                                                                                                    |
| لتحديد ما إذا كان سيتم إدخال ورق فاصل فارغ<br>ملاحظات:<br>• "بلا" هو إعداد المصنع الافتراضي.<br>• يعمل إعداد "بين النسخ" على إدخال ورقة فارغة بين كل نسخة من مهمة الطباعة في حالة ضبط "ترتيب"<br>على "تشغيل". في حالة ضبط الإعداد "ترتيب" على الوضع "إيقاف"، يتم إدراج ورقة فارغة بين كل<br>مجموعة من الصفحات المطبوعة، على سبيل المثال، بعد كافة الصفحات المرقمة بالرقم 1 وكافة الصفحات<br>المرقمة بالرقم 2.<br>• يعمل إعداد "بين المهام" على إدخال ورقة فارغة بين كل صفحة من مهمة الطباعة في حالة ضبط "ترتيب"<br>عد طباعة ورق شفاف أو عند إدخال صفحات فارغة بين كل صفحة من مهمة الطباعة. تتجلى فائدة هذا الإعداد<br>عند طباعة ورق شفاف أو عند إدخال صفحات فارغة في مستند ما لتدوين ملاحظات. | <b>الورق الفاصل</b><br>بلا<br>بين النسخ<br>بين الصفحات                                                                                                    |
| لتحديد مصدر الورق الخاص بالورق الفاصل<br>ملاحظات:<br>• الدرج 1 (درج قياسي) هو إعداد المصنع الافتراضي.<br>• من قائمة "الورق"، عليك بتعيين "تهيئة وحدة التغذية متعددة الأغراض" على "درج" حتى يتسنى لـ "وحدة<br>التغذية متعددة الأغراض" أن تظهر كإعداد للقائمة.                                                                                                    | <b>مصدر الورق الفاصل</b><br>الدرج <x><br/>وحدة التغذية متعددة الأغراض</x>                                                                                                    |
| لتحديد إمكانية طباعة صورة متعددة الصفحات على وجه واحد من الورقة.<br>ملاحظات:<br>• إعداد المصنع الافتراضي هو "إيقاف".<br>• العدد المحدد هو عدد صور الصفحة التي سوف تتم طباعتها على الوجه الواحد.                                                                                                    | طباعة عدة صفحات في ورقة واحدة<br>إيقاف<br>صفحتان في ورقة واحدة<br>3 صفحات في ورقة واحدة<br>4 صفحات في ورقة واحدة<br>6 صفحات في ورقة واحدة<br>10 صفحة في ورقة واحدة<br>16 صفحة في ورقة واحدة |
| لتحديد وضع الصور متعددة الصفحات عند استخدام ميزة طباعة عدة صفحات في ورقة واحدة<br>ملاحظات:<br>• "أفقي" هو إعداد المصنع الافتراضي.<br>• يعتمد تحديد الوضع على عدد الصور وما إذا كان اتجاه الصور طوليًا أم عرضيًا.                                                                                                    | <b>ترتيب طباعة عدة صفحات في وقة واحدة</b><br>أفقي<br>عكس الأفقي<br>عكس الرأسي<br>رأسي                                                                                                    |

| الوصف                                                                                     | عنصر القائمة           |
|-------------------------------------------------------------------------------------------|------------------------|
| لتحديد اتجاه الورقة متعددة الصفحات                                                        | الاتجاه                |
| ملاحظات:                                                                                  | تلقائية                |
| <ul> <li>إعداد المصنع الافتراضي هو "تلقائي". تختار الطابعة بين الطولي والعرضي.</li> </ul> | عرضي<br>طولي           |
| <ul> <li>الاتجاه العرضي يستخدم "حافة طويلة".</li> </ul>                                   | ــري<br>ا              |
| <ul> <li>الانجاه الطولي يستخدم "حافة قصيرة".</li> </ul>                                   |                        |
| لطباعة حد حول كل صورة صفحة عند استخدام ميزة طباعة عدة صفحات في ورقة واحدة                 | حد الورق متعدد الصفحات |
| <b>ملاحظة:</b> "بلا" هو إعداد المصنع الافتراضي.                                           | بلا                    |
|                                                                                           | متواصل                 |

## قائمة "الجودة"

| الوصف                                                                                                    | عنصر القائمة           |
|----------------------------------------------------------------------------------------------------|------------------------|
| لتحديد دقة المخرجات المطبوعة                                                                                                    | دقة الطباعة            |
| <b>ملاحظة:</b> 600 نقطة لكل بوصة هو إعداد المصنع الافتراضي.                                                                                                    | 300 نقطة لكل بوصبة     |
|                                                                                                    | 600 نقطة لكل بوصنة     |
|                                                                                                    | 1200 نقطة لكل بوصة     |
|                                                                                                    | IQ 1200                |
|                                                                                                    | IQ 2400                |
| لتفتيح النسخ المطبوعة او تغميقها                                                                                                    | فتامه مسحوق الحبر      |
| ملاحظات:                                                                                                    | 1 إلى 10               |
| <ul> <li>8 هو إعداد المصنع الافتر اضي.</li> </ul>                                                                                                    |                        |
| <ul> <li>قد يساعد تحديد عدد نُسخ أقل إلى توفير مسحوق الحبر.</li> </ul>                                                                                                    |                        |
| لتمكين وضع الطباعة المفضل لملفات مثل الرسومات المعمارية والخرائط والرسومات البيانية للدوائر الكهربائية ومخططات                                                                                                    | تحسين الخطوط الدقيقة   |
| التدفق.                                                                                                    | تشغيل                  |
| ملاحظات:                                                                                                    | إيقاف                  |
| <ul> <li>إعداد المصنع الافتراضي هو "إيقاف".</li> </ul>                                                                                                    |                        |
| <ul> <li>لتعيين "تحسين الخطوط الدقيقة" من البرنامج التطبيقي: بالنسبة لمستخدمي نظام Windows، انقر فوق File (ملف) → Preference (طباعة) ، ثم انقر فوق Properties (خصائص) أو Preferences (تفضيلات) أو Options (خيارات) أو Setup (إعداد)، ثم قم بتغيير الإعدادات من قائمة "جودة الطباعة"؛ أما بالنسبة لمستخدمي نظام (خيارات) أو Macintos (بعداد)، ثم قم بتغيير الإعدادات من قائمة "جودة الطباعة"؛ أما بالنسبة لمستخدمي نظام Macintos، اختر طوط الدقيقة" من البرنامج الإعدادات من قائمة "جودة الطباعة"؛ أما بالنسبة لمستخدمي نظام (خيارات) أو Macintos (بعداد)، ثم قم بتغيير الإعدادات من قائمة "جودة الطباعة"؛ أما بالنسبة لمستخدمي نظام (حيارات) أو Macintos، اختر Betup (طباعة)، ثم اضبط الإعدادات من مربع الحوار "طباعة" والقوائم المنبثقة.</li> <li>لتعيين "تحسين الخطوط الدقيقة" باستخدام "ملقم الويب المضمن"، اكتب عنوان IP الخاص بالطابعة التي تعمل عبر شبكة الإحسان في أحدادات القلباعة"، إنقر فوق Quality Menu</li> </ul> |                        |
| ضبط تحسين تباين الصور تلقائداً                                                                                                    | تصحيح الرمادي          |
| صبحة اعداد المصنع الافتر اضب هو "تلقائي"<br>ملاحظة: إعداد المصنع الافتر اضب هو "تلقائي"                                                                                                    | تلقائية                |
|                                                                                                    | إيقاف                  |
| لتمكين وحدات بكسل إضافية للطباعة في مجموعات للوضوح أو من أجل تحسين الصور أفقًا ور أسيًا أو لتحسين الخطوط.                                                                                                    | زيادة وحدات البكسل     |
| <b>ملاحظة:</b> إعداد المصنع الافتر اضي هو "إيقاف".                                                                                                    | إيقاف                  |
|                                                                                                    | الخطوط                 |
|                                                                                                    | أفقيًا                 |
|                                                                                                    | راسیا<br>کلا اللہ امین |
|                                                                                                    | کار الانجاهیں          |

| الوصف                                                                    | عنصر القائمة |
|--------------------------------------------------------------------------|--------------|
| لتفتيح النسخ المطبوعة أو تغميقها. يمكنك توفير الحبر من خلال تفتيح النسخ. | السطوع       |
| <b>ملاحظة:</b> إعداد المصنع الافتراضي هو "صفر".                          | -6–6         |
| لضبط تباين العناصر المطبوعة                                              | التباين      |
| <b>ملاحظة:</b> إعداد المصنع الافتراضي هو "صفر".                          | 0 إلى 5      |

## قائمة Utilities (الأدوات المساعدة)

| نصر Menu (القائمة) الوصف                                                                           | الوصف                                                                                                    |
|----------------------------------------------------------------------------------------------------|----------------------------------------------------------------------------------------------------|
| <b>بقوم بتهيئة الذاكرة الموقتة)</b> ليقوم بتهيئة الا الذاكرة الموقة (نعم) (نعم) الذاكرة الموقة الم | يقوم بتهيئة الذاكرة المؤقتة. تشير الذاكرة المؤقتة إلى الذاكرة التي تُضاف عن طريق تثبيت بطاقة<br>الذاكرة المؤقتة الاختيارية في الطابعة.                                                                      |
| تحذير - تلف (٢) No                                                                                 | تحذير - تلف محتمل: لا تقم بايقاف تشغيل الطابعة أثناء قيام الذاكرة المؤقتة بالتهيئة.                                                                                                    |
| ملاحظات:                                                                                           | ملاحظات:                                                                                                    |
| <ul> <li>يجب تث<br/>القائمة<br/>معيدة.</li> </ul>                                                  | <ul> <li>يجب تثبيت بطاقة ذاكرة مؤقتة اختيارية في الطابعة وتشغيلها بشكل صحيح كي يتوفر عنصر<br/>القائمة هذا. يجب ألا تكون بطاقة ذاكرة المؤقتة محمية ضد القراءة/الكتابة أو ضد الكتابة أو<br/>معيبة.</li> </ul> |
| <ul> <li>تؤدي (</li> </ul>                                                                         | <ul> <li>تؤدي No (لا) إلى إلغاء طلب التهيئة.</li> </ul>                                                                                                    |
| • إنّ تحدي                                                                                         | <ul> <li>إنّ تحديد Yes (نعم) يحذف كل البيانات المخزنة في الذاكرة المؤقتة.</li> </ul>                                                                                                    |
| Defragment Flas (إلغاء تجزئة الذاكرة الموقتة) يعدّ الذاكرة ال                                      | يعد الذاكرة المؤقتة لاستقبال بيانات جديدة من خلال استرجاع مساحة التخزين المفقودة                                                                                                    |
| تحذير - تلف No                                                                                     | <b>تحذير - تلف محتمل:</b> لا تقم بايقاف تشغيل الطابعة أثناء قيام الذاكرة المؤقتة بإلغاء التجزئة.                                                                                                    |
| Yes (نعم)                                                                                          | ملاحظات:                                                                                                    |
| • يظهر ه                                                                                           | <ul> <li>يظهر هذا الإعداد فقط في طرازات غير APA.</li> </ul>                                                                                                    |
| <ul> <li>يجب تش</li> <li>القائمة</li> <li>معيبة,</li> </ul>                                        | <ul> <li>يجب تثبيت بطاقة ذاكرة مؤقتة اختيارية في الطابعة وتشغيلها بشكل صحيح كي يتوفر عنصر<br/>القائمة هذا. يجب ألا تكون بطاقة ذاكرة المؤقتة محمية ضد القراءة/الكتابة أو ضد الكتابة أو<br/>معيبة.</li> </ul> |
| • تؤدي (                                                                                           | <ul> <li>تؤدي No (لا) إلى إلغاء طلب إلغاء التجزئة.</li> </ul>                                                                                                    |
| ) Yes •<br>اکتمال                                                                                  | <ul> <li>Yes (نعم) يعيد تهيئة الذاكرة المؤقتة بعد نقل كل التنزيلات إلى ذاكرة طابعة منتظمة. عند</li> <li>اكتمال التهيئة، يتم تحميل التنزيلات وإعادتها إلى الذاكرة المؤقتة.</li> </ul>                        |
| ليساعد في عز Hex Trac (تتبع سداسي عشري) العد في عز                                                 | يساعد في عزل مصدر المشكلة الخاصة بمهمة الطباعة                                                                                                    |
| Activate (تنشيط)                                                                                   | ملاحظات:                                                                                                    |
| <ul> <li>عند تحد<br/>سداسية</li> </ul>                                                             | <ul> <li>عند تحديد Activate (تنشيط)، تتم طباعة كافة البيانات المرسلة إلى الطابعة بحروف<br/>سداسية عشرية وتمثيل الأحرف ورموز التحكم لا تُنفذ.</li> </ul>                                                     |
| <ul> <li>الخروج<br/>تشغيلها</li> </ul>                                                             | <ul> <li>للخروج من Hex Trace (تتبع سداسي عشري)، عليك إيقاف تشغيل الطابعة أو إعادة<br/>تشغيلها.</li> </ul>                                                                                                   |
| يقدم تقديرًا للذ يقدم تقديرًا للذ يقدم تقديرًا للذ يقدم تقديرًا للذ منفصلة. منفصلة.                | يقدم تقديرًا للنسبة المئوية لتغطية اللون الأسود في إحدى الصفحات. يُطبع التقدير في صفحة<br>منفصلة.                                                                                                    |
| On (تَشْغَيْل) )                                                                                   | ملاحظة: Off (إيقاف التشغيل) هو إعداد المصنع الافتر اضي.                                                                                                    |

### قائمة XPS

| الوصف                                                                  | عنصر القائمة        |
|------------------------------------------------------------------------|---------------------|
| لطباعة صفحة تحتوي على معلومات بشأن الأخطاء، والتي تشمل أخطاء علامة XML | صفحات أخطاء الطباعة |
| <b>ملاحظة:</b> "إيقاف" هو إعداد المصنع الافتر اضي.                     | إيقاف               |
|                                                                        | تشغيل               |

#### قائمة PDF

| الوصف                                                              | عنصر القائمة                        |
|--------------------------------------------------------------------|-------------------------------------|
| تغيير حجم محتوى الصفحة لكي يلائم حجم الورق المحدد                  | Scale to Fit (تغيير الحجم للملاءمة) |
| ملاحظة: No (لا) هو إعداد المصنع الافتر اضي.                        | نعم                                 |
|                                                                    | ۲                                   |
| يطبع التعليقات الإيضاحية في PDF                                    | Annotations (التعليقات الإيضاحية)   |
| ملاحظة: Do Not Print (لا تقم بالطباعة) هو إعداد المصنع الافتر اضى. | Do Not Print (لا تقم بالطباعة)      |
|                                                                    | Print (الطباعة)                     |

### قائمة PostScript

| الوصف                                                                                                    | عنصر القائمة    |
|----------------------------------------------------------------------------------------------------|-----------------|
| لطباعة صفحة تحتوي على خطأ PostScript                                                                                                 | خطأ في طباعة PS |
| <b>ملاحظة:</b> "إيقاف" هو إعداد المصنع الافتر اضي.                                                                                   | تشغيل           |
|                                                                                                    | إيقاف           |
| لإنشاء ترتيب البحث عن الخطوط                                                                                                    | أولوية الخط     |
| ملاحظات:                                                                                                    | مثبت بالطابعة   |
| <ul> <li>"مثبت بالطابعة" هو إعداد المصنع الافتر اضي.</li> </ul>                                                                      | ذاكرة فلاش      |
| <ul> <li>يجب تركيب بطاقة ذاكرة فلاش اختيارية مهيأة في الطابعة وتشغيلها على الوجه الصحيح لكي يكون عنصر القائمة هذا متاحًا.</li> </ul> |                 |
| <ul> <li>يجب ألا تكون بطاقة ذاكرة فلاش الاختيارية محمية ضد "القراءة/الكتابة" أو "الكتابة" أو محمية بكلمة مرور.</li> </ul>            |                 |
| <ul> <li>يجب ألا يتم تعيين "حجم ذاكرة التخزين المؤقت للمهمة" على 100%.</li> </ul>                                                    |                 |

### قائمة PCL Emul

| عنصر القائمة                                                          | الوصف                                                                                                    |
|-----------------------------------------------------------------------|----------------------------------------------------------------------------------------------------|
| مصدر الخط<br>Resident<br>Download<br>ذاکرۃ الفلاش<br>الکل             | لتحديد مجموعة الخطوط المتاحة<br>ملاحظات:<br>• إعداد المصنع الافتراضي هو "Resident". يوضح مجموعة خطوط المصنع<br>الافتراضية التي تم تنزيلها في ذاكرة الوصول العشوائي (رام).<br>• يظهر الإعداد "تنزيلها في حالة وجود خطوط سبق تنزيلها. لتوضيح جميع<br>الخطوط التي تم تنزيلها في ذاكرة الوصول العشوائي (رام).<br>• يظهر الإعداد "ذاكرة فلاش" فقط في حالة تركيب بطاقة ذاكرة فلاش اختيارية تحتوي<br>على مجموعة خطوط.<br>• تجب تهيئة بطاقة ذاكرة فلاش اختيارية بطريقة صحيحة ولا يمكن أن تكون محمية<br>ضد "القراءة/الكتابة" أو "الكتابة" أو محمية بكلمة مرور.<br>• يوضح الخيار "الكل" كافة الخطوط المتاحة لأية وحدة اختيارية. |
| اسم الخط<br>حقائمة الخطوط><br>مجموعة الرموز<br>حقائمة مجموعات الرموز> | لعرض الإعداد أو تغييره من قائمة تحديد<br>لعرض الإعداد أو تغييره من قائمة تحديد                                                                                                    |
| إعدادات محاكاة PCL<br>حجم النقطة<br>1008.00-1.00                      | لتغيير حجم النقطة لخطوط الطباعة القابلة لتغيير الحجم.<br>ملاحظات:<br>• إعداد المصنع الافتراضي هو 12.<br>• يشير "حجم النقطة" إلى ارتفاع الأحرف في الخط. تساوي النقطة الواحدة 1/72 من<br>البوصة تقريبًا.<br>• يمكن زيادة أحجام النقطة أو تقليلها بمعدل زيادة قدره 0.25 نقطة.                                                                                                    |
| إعدادات محاكاة PCL<br>درجة الخط<br>100 إلى 100                        | لتحديد درجة الخط للخطوط أحادية المسافة القابلة لتغيير الحجم<br>ملاحظات:<br>• إعداد المصنع الافتراضي هو 10.<br>• تشير درجة الخط إلى عدد الأحرف ذات المسافات الثابتة لكل بوصة (حرف لكل<br>بوصة).<br>• يمكن زيادة درجة الخط أو تقليلها بمعدل زيادة قدره 0.01 حرف لكل بوصة.<br>• بالنسبة للخطوط أحادية المسافة غير القابلة للتغيير، تظهر درجة الخط على الشاشة<br>غير أنه لا يمكن تغييرها.                                                                                                    |
| إعدادات محاكاة PCL<br>الاتجاه<br>طولي<br>عرضي                         | لتحديد اتجاه النص والرسومات على الصفحة<br>ملاحظات:<br>• إعداد المصنع الافتراضي هو "طولي".<br>• يعمل الإعداد "طولي" على طباعة النص والرسومات الموازية لحافة الصفحة<br>القصيرة.<br>• يعمل الإعداد "عرضي" على طباعة النص والرسومات الموازية لحافة الصفحة<br>الطويلة.                                                                                                    |

| الوصف                                                                                                    | عنصر القائمة                           |
|----------------------------------------------------------------------------------------------------|----------------------------------------|
| يحدد عدد الأسطر التي تتم طباعتها على كل صفحة                                                                                                    | إعدادات محاكاة PCL                     |
| ملاحظات:                                                                                                    | عدد الأسطر لكل صفحة                    |
| <ul> <li>60 هو إعداد المصنع الافتر إضبي في الو لإيات المتحدة. 64 هو إعداد المصنع</li> </ul>                                                                                                    | 1 إلى 255                              |
| الافتراضي الدولي.                                                                                                    |                                        |
| <ul> <li>ققوم الطابعة بضبط مقدار المسافة بين كل سطر وفقًا لإعدادات "عدد الأسطر لكل<br/>صفحة" و"حجم الصفحة" و"الاتجاه". حدد "حجم الورق" و"الاتجاه" المطلوبين قبل<br/>تعيين "عدد الأسطر لكل صفحة".</li> </ul>                                                                                                    |                                        |
| لتعيين الطابعة للطباعة على ورق بحجم A4                                                                                                    | إعدادات محاكاة PCL                     |
| ملاحظات:                                                                                                    | عرض الورق بحجم A4                      |
| <ul> <li>إعداد المصنع الافتر اضي هو 198 ملم.</li> </ul>                                                                                                    | 198 ملم                                |
| <ul> <li>بؤدى الضبط على 203 ملم إلى تعيين عرض الصفحة لإتاحة طباعة ثمانين حرقًا</li> </ul>                                                                                                    | 203 ملم                                |
| بحجم 10 درجات.                                                                                                    |                                        |
| لتحديد ما إذا كانت الطابعة تقوم تلقائيًا بإرجاع حرف جديد (CR) بعد إجراء أمر التحكم                                                                                                    | إعدادات محاكاة PCL                     |
| الخاص بتغذية سطر (LF)                                                                                                    | إرجاع حرف تلقائي بعد تغذية السطر       |
| ملاحظة: إعداد المصنع الافتر اضي هو "إيقاف".                                                                                                    | تشغيل                                  |
|                                                                                                    | إيقاف                                  |
| لتحديد ما إذا كانت الطابعة تقوم تلقائيًا بتغذية سطر (LF) بعد إجراء أمر التحكم الخاص                                                                                                    | إعدادات محاكاة PCL                     |
| بارجاع حرف (CR)<br>الدينة المراسين المراسين المراسين المراسين المراسين المراسين المراسين المراسين المراسين المراسين المراسين المرا                                                                                                    | تغذية سطر تلقائية بعد إرجاع الحرف      |
| <b>ملاحظة:</b> إعداد المصنع الأفتر أضي هو "إيفاف".                                                                                                    | دسعیل<br>ادةاذ )                       |
|                                                                                                    |                                        |
| لنهينه الطابعة للعمل باستخدام برنامج الطابعة أو البرامج التي تستخدم تحصيصات مصدر<br>مختلفة بالنسبة للأبر آج والأبر آج الحرار ة ووحدات التغذية                                                                                                    | إعاده مرقيم الدرج                      |
|                                                                                                    | العصيص وحدة التعدية الاعتدار الإعرابطي |
|                                                                                                    | ،:<br>بلا                              |
| <ul> <li>إعداد المصنع الافتراضي هو "إيفاف".</li> <li>الإلالات عالم المنابعة المحمد المنابعة المحمد المنابعة المحمد المنابعة المحمد المنابعة المحمد المنابعة المحمد المنابعة المحمد المنابعة المحمد المنابعة المحمد المنابعة المحمد المنابعة المحمد المحمد ا<br/>المحمد المحمد المحم المحمد المحمد المحمد المحمد المحمد المحمد المحمد المحمد المحمد المحم<br/>المحمد المحمد المحمد المحمد المحمد المحمد المحمد المحمد المحمد المحمد المحمد المحمد المحمد المحمد المحمد المحمد المحمد المحم<br/>المحمد المحمد المحمد المحمد المحمد المحمد المحمد المحمد المحمد المحمد المحمد المحمد المحمد المحمد المحمد المحمد المحمد المحمد المحمد المحمد المحمد المحمد المحمد المحمد المحمد المحمد المحمد المحمد المحمد المحمد المحمد المحمد المحمد المحمد المحمد المحمد المحمد المحمد المحمد المحمد المحمد المحم المحم<br/>المحمد المحمد المحمد المحمد المحمد المحمد المحمد المحمد المحمد المحمد المحمد المحمد المحمد المحمد المحمد المحمد المحمد المحمد المحمد المحمد المحمد المحمد المحمد المحمد المحمد المحم المحمد المحمد المحم المحمد المحمد المحمد المحمد المح</li></ul> | 199–0                                  |
| <ul> <li>يعد "بار" تحديدا عير مناح. ويتم عرضته فقط عند تحديده بو اسطه مترجم 5 POL.</li> </ul>                                                                                                    | تخصيص الدرج <x></x>                    |
| <ul> <li>يودي تحديد الإعداد "بتر" إلى تجاهل الأمر "تحديد تعديه الورق".</li> <li>متحال نبل 0 100 ترسن اجداد من مدرسة محديد تعديه الورق".</li> </ul>                                                                                                    | إيقاف                                  |
| • ينيخ الحيار ٥-١٩٩ تعيين إعداد محصص.                                                                                                    | بلا                                    |
|                                                                                                    | 199–0                                  |
|                                                                                                    | تحصيص الورق اليدوي<br>ابداني           |
|                                                                                                    | ریات<br>بلا                            |
|                                                                                                    | 199–0                                  |
|                                                                                                    | تخصيص أظرف يدوية                       |
|                                                                                                    | إيقاف                                  |
|                                                                                                    | بلا                                    |
|                                                                                                    | 199–0                                  |

| الوصف                                                                          | عنصر القائمة                                       |
|--------------------------------------------------------------------------------|----------------------------------------------------|
| لإتاحة عرض إعداد المصنع الافتراضي المخصص لكل درج أو درج جرار أو وحدة تغذية     | إعادة ترقيم الدرج                                  |
| ملاحظة: تظهر إعدادات المصنع الافتر اضية حتى في حالة عدم تركيب المصدر.          | عرض إعدادات المصنع الافتراضية                      |
|                                                                                | الإعداد الافتراضي لوحدة التغذية متعددة الأغراض = 8 |
|                                                                                | الإعداد الافتراضي للدرج 1 = 1                      |
|                                                                                | الإعداد الافتراضي للدرج 2 = 4                      |
|                                                                                | الإعداد الافتراضي للدرج 3 = 5                      |
|                                                                                | الإعداد الافتراضي للدرج 4 = 20                     |
|                                                                                | الإعداد الافتراضي للدرج 5 = 21                     |
|                                                                                | الإعداد الافتراضي للأظرف = 6                       |
|                                                                                | الإعداد الافتراضي لتغذية الورق يدويًا = 2          |
|                                                                                | الإعداد الافتراضي لتغذية الأظرف يدويًا = 3         |
| لإعادة جميع تخصيصات الأدراج والأدراج الجرارة ووحدات التغذية إلى إعدادات المصنع | إعادة ترقيم الدرج                                  |
| الافتراضية                                                                     | استعادة الإعدادات الافتر اضية                      |
|                                                                                | نعم                                                |
|                                                                                | لا                                                 |

### قائمة HTML

| الوصف                                                                   |                 | عنصر القائمة   |
|-------------------------------------------------------------------------|-----------------|----------------|
| يضبط الخط الافتر اضي لمستندات HTML                                      | Intl CG Times   | اسم الخط       |
| ملاحظة: سيتم استخدام خط Times في مستندات HTML التي لا تحدد خطاً معيناً. | Intl Courier    | Albertus MT    |
|                                                                         | Intl Univers    | Antique Olive  |
|                                                                         | Joanna MT       | Apple Chancery |
|                                                                         | Letter Gothic   | Arial MT       |
|                                                                         | Lubalin Gothic  | Avant Garde    |
|                                                                         | Marigold        | Bodoni         |
|                                                                         | MonaLisa Recut  | Bookman        |
|                                                                         | Monaco          | Chicago        |
|                                                                         | New CenturySbk  | Clarendon      |
|                                                                         | New York        | Cooper Black   |
|                                                                         | Optima          | Copperplate    |
|                                                                         | Oxford          | Coronet        |
|                                                                         | Palatino        | Courier        |
|                                                                         | StempelGaramond | Eurostile      |
|                                                                         | Taffy           | Garamond       |
|                                                                         | Times           | Geneva         |
|                                                                         | TimesNewRoman   | Gill Sans      |
|                                                                         | Univers         | Goudy          |
|                                                                         | Zapf Chancery   | Helvetica      |
|                                                                         |                 | Hoefler Text   |

| الوصف                                                         | عنصر القائمة                   |
|---------------------------------------------------------------|--------------------------------|
| يضبط حجم الخط الافتر اضي لمستندات HTML                        | Font Size (حجم الخط)           |
| ملاحظات:                                                      | 1–255 نقطة                     |
| <ul> <li>12 نقطة هو إعداد المصنع الافترضي.</li> </ul>         |                                |
| <ul> <li>يمكن زيادة حجم الخط بزيادة قدر ها 1 نقطة.</li> </ul> |                                |
| يغير حجم الخط الافتر اضي لمستندات HTML                        | Scale (تغيير الحجم)            |
| ملاحظات:                                                      | 400%–1                         |
| <ul> <li>100% هو إعداد المصنع الافترضي.</li> </ul>            |                                |
| <ul> <li>يمكن زيادة حجم الخط بزيادة قدر ها 1%.</li> </ul>     |                                |
| يضبط اتجاه الصفحة لمستندات HTML                               | Orientation (الاتجاه)          |
| ملاحظة: Portrait (طولي) هو إعداد المصنع الافترضي.             | طولي                           |
|                                                               | عرضي                           |
| يضبط هوامش الصفحة لمستندات HTML                               | Margin Size (حجم الهوامش)      |
| ملاحظات:                                                      | 8–255 مم                       |
| <ul> <li>19 مم هو إعداد المصنع الافترضي.</li> </ul>           |                                |
| <ul> <li>يمكن زيادة حجم الهوامش بزيادة قدرها 1 مم.</li> </ul> |                                |
| يحدد ما إذا كانت الخلفيات ستُطبع على مستندات Print            | Backgrounds (خلفيات)           |
| ملاحظة: Print (طباعة) هو إعداد المصنع الافتراضي.              | Do Not Print (لا تقم بالطباعة) |
|                                                               | Print (الطباعة)                |

## قائمة Image (الصور)

| عنصر القائمة                                                                                                    | الوصف                                                                                                    |
|----------------------------------------------------------------------------------------------------|----------------------------------------------------------------------------------------------------|
| <b>Auto Fit (تناسب تلقائي)</b><br>On (نشغيل)                                                                                                    | يحدد حجم الورق وتغيير الحجم والاتجاه المثالي<br>بالامثالية.                                                                                                    |
| Off (إيقاف التشغيل)                                                                                                    | مرحصات:<br>• On (تشغيل) هو إعداد المصنع الافتر اضي.<br>• يعمل إعداد On (تشغيل) على تجاوز إعدادات تغيير الحجم والاتجاه بالنسبة ليعض الصور .                                                                                     |
| <b>Invert (تبدیل)</b><br>On (تشغیل)<br>Off (ایقاف التشغیل)                                                                                                    | يعمل على تبديل الصور أحادية اللون ذات اللون الأبيض أو الأسود<br>ملاحظات:<br>• Off (إيقاف التشغيل) هو إعداد المصنع الافتراضي.<br>• يمكن زيادة حجم الخط بزيادة تبلغ 1 نقطة.<br>• هذا الإعداد لا ينطبق على صور GIF أو JPEG.       |
| Scaling (تغيير الحجم)<br>Anchor Top Left (إرساء إلى أعلى يسارأ)<br>Best Fit (الاحتواء الأفضل)<br>Anchor Center (إرساء في الوسط)<br>Fit Height/Width (تناسب الارتفاع/العرض)<br>Fit Height (تناسب العرض)<br>Fit Width (تناسب العرض) | يغير من حجم الصورة لكي تناسب حجم الورق المحدد<br>ملاحظات:<br>• Best Fit (أفضل تناسب) هو إعداد المصنع الافترضي.<br>• عند ضبط Auto Fit (تناسب تلقائي) على On (تشغيل)، يتم تلقائياً ضبط تغيير الحجم على<br>Best Fit (أفضل تناسب). |

التعرف على قوائم الطابعة

| الوصف                                                    | عنصر القائمة                     |
|----------------------------------------------------------|----------------------------------|
| يضبط اتجاه الصورة                                        | (الاتجاه) Orientation            |
| <b>ملاحظة:</b> Portrait (طولي) هو إعداد المصنع الافترضي. | طولي                             |
|                                                          | عرضي                             |
|                                                          | Rev Portrait (المراجعة الرأسية)  |
|                                                          | Rev Landscape (المراجعة الأفقية) |

# صيانة الطابعة

يلزم إجراء مهام معينة بشكل دوري للحفاظ على جودة الطباعة المثلى.

## تنظيف الجزء الخارجي للطابعة

1 تأكد من إيقاف تشغيل الطابعة وفصلها عن مأخذ التيار الكهربائي بالحائط.

**تنبيه ـ خطر التعرض لصدمة كهربانية:** لتجنب خطر التعرض لصدمة كهربانية عند تنظيف الجزء الخارجي من الطابعة، افصل سلك التيار من مأخذ التيار الكهربائي بالحائط وافصل جميع الكابلات المتصلة بالطابعة قبل الشروع في عملية التنظيف.

- 2 قم بإزالة جميع الورق من الطابعة.
- 3 بلل قطعة نظيفة من القماش الخالي من الوبر بالماء.
  تحذير تلف محتمل: لا تستخدم مواد التنظيف المنزلية، حيث إنها قد تتسبب في إلحاق الأضرار بالسطح الخارجي للطابعة.
  - 4 امسح فقط الجزء الخارجي من الطابعة.

تحذير - تلف محتمل: قد يتسبب استخدام قطعة قماش مبللة لتنظيف الجزء الداخلي في إلحاق الأضرار بالطابعة.

5 تأكد من جفاف جميع أجزاء الطابعة قبل الشروع في مهمة طباعة جديدة.

#### تخزين مستلزمات الطباعة

اختر منطقة تخزين باردة ونظيفة لمستلزمات الطباعة الخاصة بالطابعة. قم بتخزين مستلزمات الطباعة في عبواتها الأصلية بحيث يكون جانبها الأيمن لأعلى، وذلك إلى أن تحتاج إلى استخدامها.

يجب عدم تعريض مستلزمات الطباعة لما يلي:

- ضوء الشمس المباشر
- درجة حرارة تزيد عن 35 درجة مئوية (95 فهرنهايت)
  - الرطوبة العالية (أعلى من 80%)
    - الهواء المالح
    - الغازات المسببة للتأكل
      - الغبار الثقيل

### فحص حالة مستلزمات الطباعة من كمبيوتر يعمل على شبكة اتصال

ملاحظة: يجب أن يكون الكمبيوتر متصلاً بنفس شبكة الاتصال المتصلة بها الطابعة.

1 اكتب عنوان IP الخاص بالطابعة في حقل العنوان بمتصفح الويب لديك.

ملاحظة: في حالة عدم معرفة عنوان IP الخاص بالطابعة، قم بطباعة صفحة إعداد شبكة اتصال وابحث عن عنوان IP في القسم الخاص ب TCP/IP.

2 انقر فوق Device Status (حالة الجهاز). تظهر صفحة "حالة الجهاز " عارضة ملخص لمستويات مستلزمات الطباعة.
## طلب المستلزمات

لطلب شراء مستلزمات الطباعة في الولايات المتحدة، تستطيع الاتصال بـ Lexmark على الرقم 6275-530-1801 للحصول على معلومات حول وكلاء Lexmark المعتمدين لمستلزمات الطباعة في المنطقة التي تقيم بها. في الدول والمناطق الأخرى، تفضل بزيارة موقع Lexmark على شبكة الويب على العنوان www.lexmark.com أو اتصل بالمكان الذي اشتريت منه الطابعة.

## طلب شراء خراطيش مسحوق الحبر

عند ظهور الرسالة **Cartridge low 88 (انخفاض مستوى الحبر بالخرطوشة)** أو عندما تصبح الطباعة باهتة، يكون بإمكانك زيادة العمر الافتراضي لخرطوشة مسحوق الحبر:

- **1** قم بإزالة خرطوشة مسحوق الحبر.
- 2 قم برج الخرطوشة بقوة عدة مرات من جانب إلى جانب ومن الأمام إلى الخلف لإعادة توزيع مسحوق الحبر.

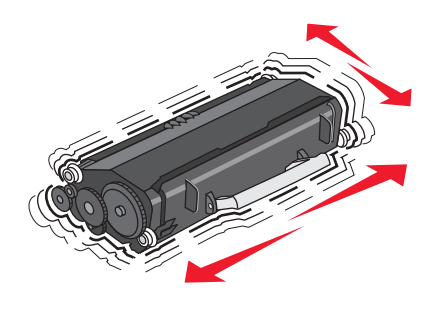

**3** قم بإعادة إدخال الخرطوشة وتابع الطباعة.

**ملاحظة:** كرر هذا الإجراء عدة مرات إلى أن تظل النسخ المطبوعة باهتة، ثم استبدل الخرطوشة.

#### خراطيش مسحوق الحبر الموصى بها وأرقام الأجزاء الخاصة بها

| اسم الجزء                                    | الخرطوشة الخاصة ببرنامج الإرجاع من Lexmark  | الخرطوشة العادية |
|----------------------------------------------|---------------------------------------------|------------------|
| بالنسبة للولايات المتحدة وكندا               |                                             |                  |
| خرطوشة مسحوق الحبر                           | E260A11A                                    | E260A21A         |
| خرطوشة مسحوق الحبر عالية الإنتاجية           | E360H11A                                    | E360H21A         |
| خرطوشة مسحوق الحبر فائقة الإنتاجية           | E462U11A                                    | E462U21G         |
| بالنسبة لأوروبا ومنطقة الشرق الأوسط وإفريقيا |                                             |                  |
| خرطوشة مسحوق الحبر                           | E260A11E                                    | E260A21E         |
| خرطوشة مسحوق الحبر عالية الإنتاجية           | E360H11E                                    | E360H21E         |
| خرطوشة مسحوق الحبر فائقة الإنتاجية           | E462U11E                                    | E462U21G         |
| بالنسبة للمناطق الآسيوية المطلة على ال       | محيط الهادي، بما في ذلك أستراليا ونيوزيلندا |                  |
| خرطوشة مسحوق الحبر                           | E260A11P                                    | E260A21P         |
| خرطوشة مسحوق الحبر عالية الإنتاجية           | E360H11P                                    | E360H21P         |
| خرطوشة مسحوق الحبر فائقة الإنتاجية           | E462U11P                                    | E462U21G         |
| بالنسبة لأمريكا اللاتينية                    |                                             |                  |
| خرطوشة مسحوق الحبر                           | E260A11L                                    | E260A21L         |
| خرطوشة مسحوق الحبر عالية الإنتاجية           | E360H11L                                    | E360H21L         |

| الخرطوشة العادية | الخرطوشة الخاصة ببرنامج الإرجاع من Lexmark | اسم الجزء                          |
|------------------|--------------------------------------------|------------------------------------|
| E462U21G         | E462U11L                                   | خرطوشة مسحوق الحبر فائقة الإنتاجية |

## طلب شراء مجموعة الموصل الضوئي

تقوم الطابعة بإصدار رسالة لتعريفك بقرب انتهاء العمر الافتراضي لمجموعة الموصل الضوئي. في هذه الحالة، قم بطلب شراء مجموعة الموصل الضوئي. يمكنك أيضًا التعرف على حالة مجموعة الموصل الضوئي عن طريق طباعة صفحة إعداد شبكة الاتصال.

| رقم الجزء | اسم الجزء            |
|-----------|----------------------|
| E260X22G  | مجموعة الموصل الضوئي |

## طلب شراء مجموعة أدوات الصيانة

تظهر الرسالة Routine maintenance needed 80 (يلزم إجراء الصيانة الدورية) على الشاشة بعد طباعة 120000 صفحة وذلك لإعلامك بوقت استبدال عناصر الطباعة التي بحاجة إلى الصيانة. قم بشراء مجموعة صيانة عند ظهور هذه الرسالة لأول مرة. تحتوي مجموعة الصيانة على كافة العناصر اللازمة لاستبدال وحدة الصهر وأسطوانة النقل.

ملاحظات:

- قد لا تتوفر مجموعة الصيانة في كل المواقع الجغر افية.
- قد يتطلب استخدام أنواع معينة من الورق أو الوسائط الخاصة استبدال مجموعة الصيانة بصورة أكثر تكرارًا.

انظر الجدول التالي للتعرف على رقم أجزاء مجموعة الصيانة للطابعة:

| رقم الجزء           | اسم الجزء        |
|---------------------|------------------|
| 100) 40X5402 فولت)* | مجموعة الصيانة   |
| 115) 40X5400 فولت)  |                  |
| 230) 40X5401 فولت)  |                  |
| تخدام في اليابان    | * مصمم فقط للاسا |

# استبدال مستلزمات الطباعة

## استبدال خرطوشة مسحوق الحبر

عند ظهور الرسالة **Cartridge is low 88 (انخفاض مستوى خرطوشة مسحوق الحبر)**، أو عندما تكون المطبوعات باهتة، قم بإخراج خرطوشة مسحوق الحبر. قم برجها بقوة من جانب لآخر ومن الأمام للخلف لإعادة توزيع مسحوق الحبر، ثم أعد إدخالها وتابع الطباعة. عندما لا تعد عملية رج خرطوشة مسحوق الحبر ذات فائدة لتحسين جودة الطباعة، فاستبدل خرطوشة مسحوق الحبر.

ملاحظة: يمكنك التحقق بشكل تقريبي من كمية مسحوق الحبر المتبقية في الخرطوشة بطباعة صفحة إعدادات قائمة.

لاستبدل خرطوشة مسحوق الحبر:

1 افتح الباب الأمامي بالضغط على الزر الموجود على الجانب الأيسر للطابعة مع خفض الباب.

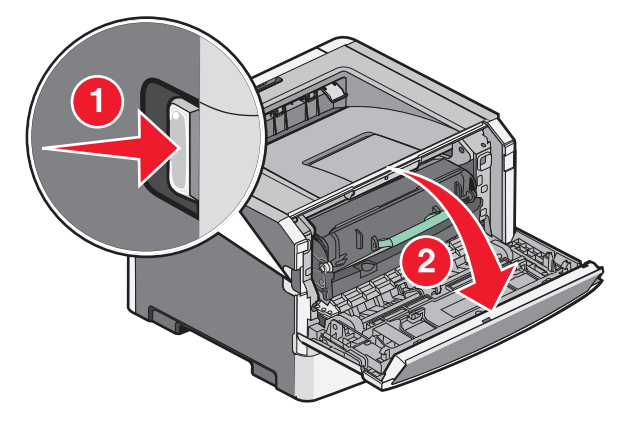

2 اضغط على الزر الموجود على قاعدة مجموعة الموصل الضوئي، ثم اسحب خرطوشة مسحوق الحبر للخارج باستخدام المقبض.

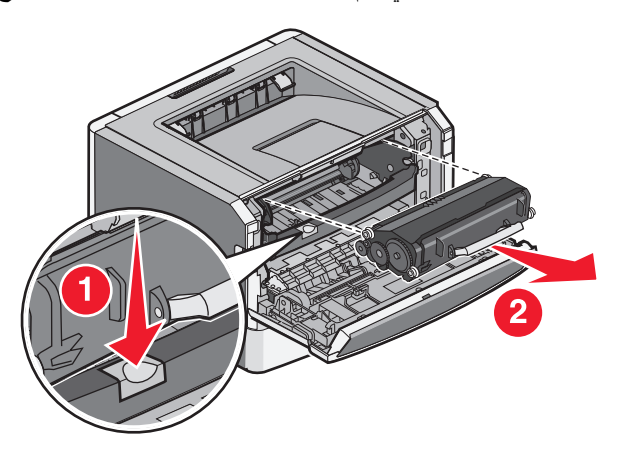

3 قم بفك عبوة خرطوشة مسحوق الحبر الجديدة.

**تحذير - تلف محتمل:** عند استبدال خرطوشة مسحوق الحبر، لا تترك مجموعة الموصل الضوئي معرضة للضوء المباشر لفترة طويلة من الوقت. فمن الممكن أن يتسبب تعرضها للضوء لمدة طويلة إلى حدوث مشكلات في جودة الطباعة.

4 قم بإدارة الخرطوشة في كافة الاتجاهات لتوزيع الحبر.

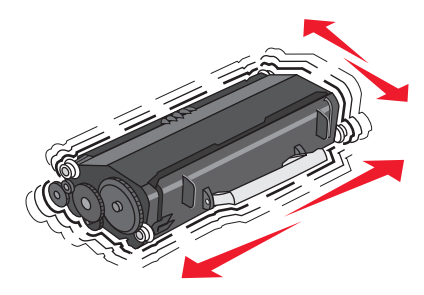

5 أدخل خرطوشة مسحوق الحبر الجديدة من خلال محاذاة الأسطوانات الموجودة على خرطوشة مسحوق الحبر مع الأسهم الموجودة على مسارات مجموعة الموصل الضوئي. ادفع خرطوشة مسحوق الحبر للداخل حتى تستقر في مكانها. يُسمع صوت استقرار الخرطوشة في مكانها عند تركيبها بشكل صحيح.

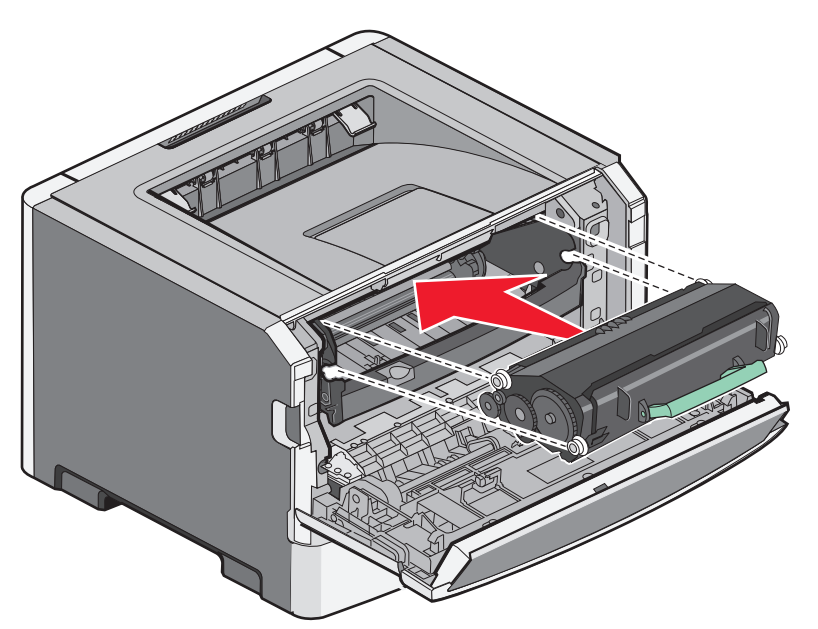

6 أغلق الباب الأمامي.

#### استبدال مجموعة الموصل الضوئى

تقوم الطابعة تلقائيًا بإعلامك قبل أن تصل مجموعة الموصل الضوئي للحد الأقصى من الصفحات من خلال عرض الرسالة PC Kit life warning 84 تقوم الطابعة تلقائيًا بإعلامك قبل أن تصل مجموعة الموصل الضوئي) ولا 84) تحذير قرب انتهاء العمر الافتراضي لمجموعة الموصل الضوئي) على الشاشة. يمكنك أيضًا رؤية حالة مجموعة الموصل الضوئي من خلال طباعة صفحة إعدادات القائمة.

عند ظهور الرسالة 84 84 PC Kit life warning تحذير قرب انتهاء العمر الافتراضي لمجموعة الموصل الضوئي) أو Replace PC 84 84 استبدل مجموعة الموصل الضوئي) أو Kit (84 العبقة قد تستمر Kit (84 استبدل مجموعة الموصل الضوئي) لأول، مرة ينبغي القيام فورًا بشراء مجموعة موصل ضوئي جديدة. على الرغم من أن الطابعة قد تستمر في العمل على نحو جيد بعد أن تصل مجموعة الموصل الضوئي إلى نهاية عمر ها الافتراضي المحدد، فإن جودة الطباعة ستت في العمل على نحو جيد بعد أن تصل مجموعة الموصل الضوئي إلى نهاية عمر ها الافتراضي المحدد، فإن جودة الطباعة ستتناقص بشكل ملحوظ.

**ملاحظة:** مجموعة الموصل الضوئي هي عبارة عن عنصر واحد فقط.

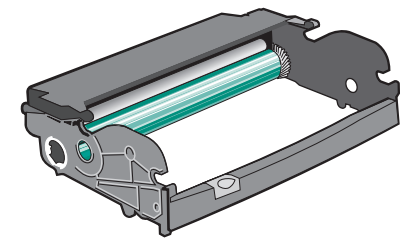

- **1** أوقف تشغيل الطابعة.
- 2 افتح الباب الأمامى بالضغط على الزر الموجود على الجانب الأيسر للطابعة مع خفض الباب الأمامي.
- 3 اسحب مجموعة الموصل الضوئي وخرطوشة مسحوق الحبر خارج الطابعة كوحدة واحدة وذلك من خلال سحب مقبض خرطوشة مسحوق الحبر. ملاحظة: تشكل مجموعة الموصل الضوئي وخرطوشة مسحوق الحبر وحدة واحدة.

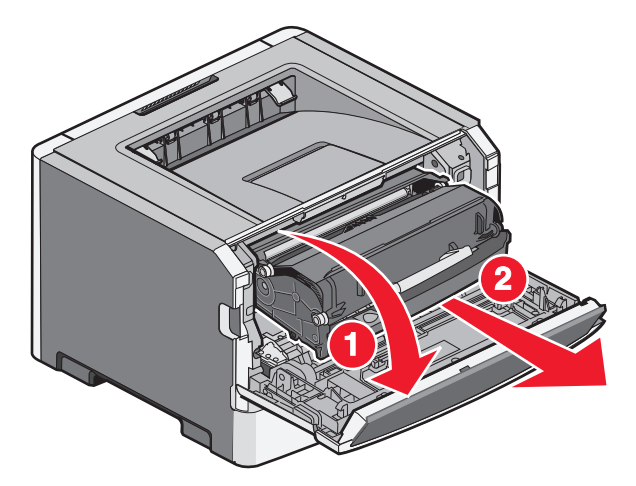

ضع الوحدة على على سطح مستو ونظيف.

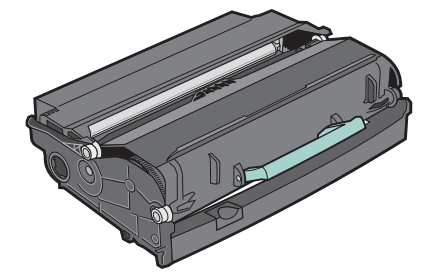

4 اضغط على الزر الموجود في أسفل مجموعة أدوات موصل الصور. اسحب خرطوشة الحبر لأعلى وللخارج باستخدام المقبض.

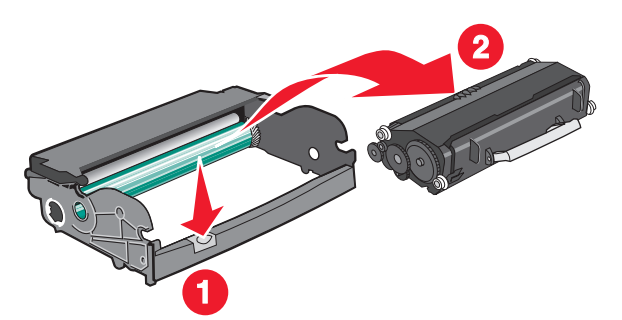

5 قم بفك عبوة مجموعة أدوات موصل الصور الجديدة.

تحذير - تلف محتمل: احرص على عدم لمس أسطوانة وحدة الموصل الضوئي. فقد يؤثر فعل ذلك على جودة الطباعة في مهام الطباعة في المستقبل.

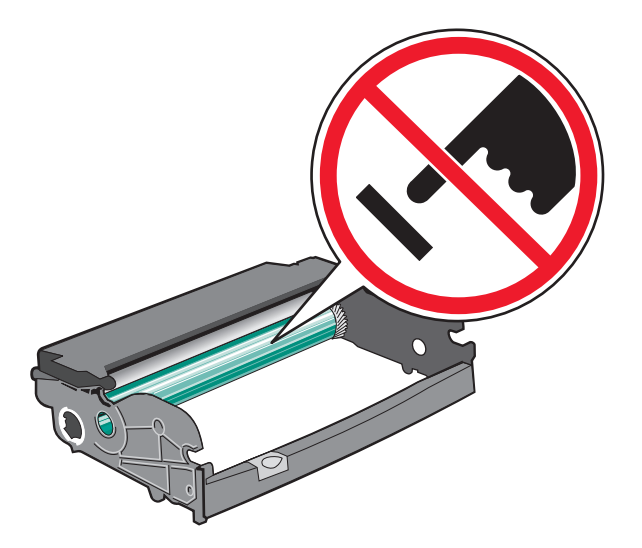

6 قم بإدخال خرطوشة مسحوق الحبر في مجموعة الموصل الضوئي عن طريق محازاة الأسطوانات الموجودة في خرطوشة مسحوق الحبر مع المسارات. ادفع خرطوشة مسحوق الحبر حتى سماع صوت استقرارها في مكانها.

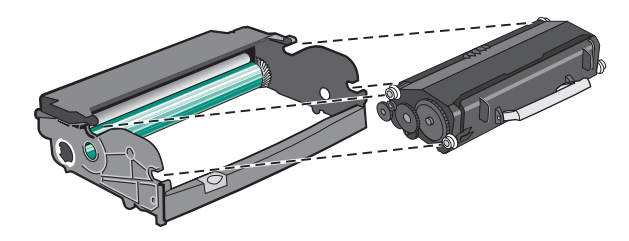

7 قم بتركيب الوحدة في الطابعة عن طريق محازاة الأسهم الموجودة على موجهات الوحدة مع الأسهم الموجودة في الطابعة. ادفع الوحدة إلى أبعد مكان تصل إليه.

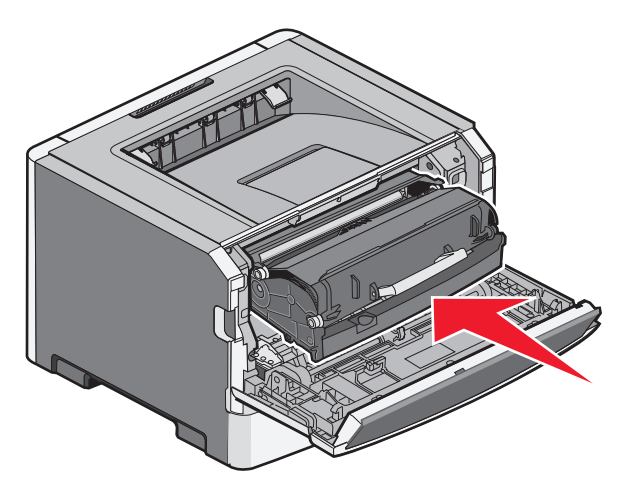

**8** بعد استبدال مجموعة الموصل الضوئي، قم بتصفير عداد الموصل الضوئي.

لإعادة تعيين عداد الموصل الضوئي، افتح الباب الأمامي واضغط باستمرار على 🗙 حتى تظهر الرسالة Resetting PC Counter (إعادة تعيين عداد الموصل الضوئي). يومض مصباح التشغيل وتصدر الطابعة صوت صافرة.

تحذير - تلف محتمل: قد يؤدي تصفير عداد الموصل الضوئي دون استبدال مجموعة الموصل الضوئي إلى إتلاف الطابعة وإلغاء الضمان.

9 أغلق الباب الأمامي.

# تحريك الطابعة

## تحريك الطابعة إلى موقع آخر

يتنبيه - احتمال التعرض للإصابة: يزيد وزن الطابعة عن 18 كجم (40 ليبرة) لذا فهي تتطلب شخصين أو أكثر مدربين جيدًا لنقلها بأمان.

م تنبيه \_ احتمال التعرض للإصابة: قبل نقل الطابعة، اتبع هذه الإرشادات لتجنّب إصابة شخصية أو ضرر في الطابعة.

- أوقف تشغيل الطابعة باستخدام مفتاح التشغيل ثم افصل كبل الطاقة من مأخذ الحائط.
  - افصل كل الأسلاك والكبلات من الطابعة قبل نقلها.
- ارفع الطابعة عن الدرج الاختياري وضعها جانباً عوضاً عن محاولة رفع الدرج والطابعة في الوقت عينه.

ملاحظة: استخدم المقابض الموجودة على جانبي الطابعة لرفعها من الدرج الاختياري.

يمكن تحريك الطابعة والملحقات الاختيارية بأمان إلى موقع آخر من خلال اتباع هذه الاحتياطات:

- يجب أن تكون أية عربة مستخدمة في تحريك الطابعة ذات سطح يدعم مساحة قاعدة الطابعة بالكامل. يجب أن تكون أية عربة مستخدمة في تحريك الملحقات الاختيارية ذات سطح يدعم أبعاد الملحقات الاختيارية.
  - حافظ على الطابعة في وضع عمودي.
    - تجنّب عمليات التحريك الشديدة.

### شحن الطابعة

عند شحن الطابعة، استخدم الغلاف الأصلي أو اتصل بموقع الشراء للحصول على عدة الإرسال إلى مكان جديد.

# دعم المسئول

# العثور على المعلومات المتقدمة للتوصيل بشبكة الاتصال ودعم المسئول

يغطي هذا الفصل المعلومات الأساسية لمهام دعم المسئول. للتعرف على مزيد من مهام دعم النظام المتقدمة، انظر "دليل التوصيل بشبكة الاتصال" في القرص المضغوط الذي يخص "البرامج والمراجع" و"دليل مسئول ملقم الويب المضمن" الموجود على موقع الويب الخاص بشركة www.lexmark.com.

## استخدام "ملقم الويب المضمن"

عند تثبيت الطابعة على شبكة اتصال، يكون "ملقم الويب المضمن" متوفرًا للعديد من الوظائف وتشمل:

- عرض الشاشة الافتر اضية للوحة تحكم الطابعة
  - فحص حالة مستلزمات الطابعة
    - تهيئة إعدادات الطابعة
  - تهيئة إعدادات شبكة الاتصال
    - عرض التقارير

للوصول إلى "ملقم الويب المضمن"، اكتب عنوان P الخاص بالطابعة في حقّل العنوان داخل متصفح الويب لديك.

#### ملاحظات:

- إذا كنت لا تعرف عنوان IP الخاص بالطابعة، فقم بطباعة صفحة إعداد شبكة الاتصال وحدد عنوان IP في القسم TCP/IP.
- للتعرف على مزيد من المعلومات، انظر "دليل التوصيل بشبكة الاتصال" في القرص المضغوط الذي يخص "البرامج والمراجع" و"دليل مسئول ملقم الويب المضمن" في موقع الويب الخاص بشركة Lexmark وهو www.lexmark.com.

## فحص شاشة العرض الافتراضية

عند فتح "ملقم الويب المضمن"، تظهر شاشة عرض افتر اضية في الركن العلوي الأيسر من الشاشة. وهي تعمل كالشاشة الفعلية تمامًا الموجودة بلوحة تحكم الطابعة، عارضة رسائل الطابعة.

للوصول إلى "ملقم الويب المضمن"، اكتب عنوان P| الخاص بالطابعة في حقل العنوان داخل متصفح الويب لديك.

ملاحظة: إذا لم تكن تعرف عنوان IP الخاص بالطابعة، فقم بطباعة صفحة إعداد شبكة اتصال وابحث عن عنوان IP في القسم الخاص بـ TCP/IP. تظهر شاشة العرض الافتراضية في الركن العلوي الأيسر من الشاشة.

# فحص حالة الجهاز

باستخدام "ملقم الويب المضمن"، يمكنك عرض إعدادات درج الورق ومستوى مسحوق الحبر في خرطوشة الطباعة والنسبة المئوية للعمر الافتراضي المتبقى في مجموعة الصيانة ومقابيس السعة لأجزاء محددة من الطابعة. لعرض حالة الجهاز:

1 اكتب عنوان IP الخاص بالطابعة في حقل العنوان بمتصفح الويب لديك.

ملاحظة: إذا كنت لا تعرف عنوان IP الخاص بالطابعة، فقم بطباعة صفحة إعداد شبكة الاتصال وحدد عنوان IP في القسم TCP/IP.

2 انقر فوق Device Status (حالة الجهاز).

## عرض التقارير

يمكنك عرض بعض التقارير من ملقم الويب المضمن. وتعد هذه التقارير مفيدة عند تقييم حالة الطابعة، وشبكة الاتصال ومستلزمات الطباعة. لعرض التقارير من طابعة تعمل على شبكة اتصال:

1 اكتب عنوان IP الخاص بالطابعة في حقل العنوان بمتصفح الويب.

**ملاحظة:** إذا كنت لا تعرف عنوان IP الخاص بالطابعة، فقم بطباعة صفحة إعداد شبكة الاتصال وحدد عنوان IP في القسم TCP/IP.

2 انقر فوق Reports (تقارير), ثم انقر فوق نوع التقرير الذي ترغب في عرضه.

## تهيئة إخطارات مستلزمات الطباعة

يمكنك تحديد الكيفية التي يتم إخطارك من خلالها عند انخفاض مستوى مستلزمات الطباعة أو انتهاء العمر الافتراضي لها.

لتهيئة إخطارات مستلزمات الطباعة باستخدام "ملقم الويب المضمن":

1 اكتب عنوان IP الخاص بالطابعة في حقل العنوان في متصفح الويب.

**ملاحظة:** إذا كنت لا تعرف عنوان IP الخاص بالطابعة، فقم بطباعة صفحة إعداد شبكة الاتصال وحدد عنوان IP في القسم TCP/IP.

- 2 انقر فوق Settings (الإعدادات).
- 3 انقر فوق Print Settings (إعدادات الطباعة).
- 4 انقر فوق Supply Notifications (إخطارات مستلزمات الطباعة).
- 5 من المربع المنبثق بالنسبة لكل مستلزم من مستلزمات طباعة، حدد خيارات الإخطارات. يتم توفير توضيحات لكل وحدة اختيارية.
  - 6 انقر فوق Submit (إرسال) لحفظ الخيارات التي قمت بتحديدها.

# تعديل إعدادات الطباعة السرية

يمكنك تعديل إعدادات الطباعة السرية باستخدام "ملقم الويب المضمن". يمكنك تعيين عدد أقصى لمحاولات إدخال رقم PIN. عندما يتجاوز المستخدم عددًا معينًا من محاولات إدخال رقم PIN، يتم حذف جميع المهام الخاصة بهذا المستخدم.

يمكنك تعيين فترة انتهاء لمهام الطباعة السرية. وعندما لا يقوم المستخدم بطباعة المهام خلال الفترة المحددة، يتم حذف جميع المهام الخاصة بهذا المستخدم.

ملاحظة: تتوفر هذه الوظيفة فقط في الطابعات التي تعمل عبر شبكة اتصال.

لتعديل إعدادات الطباعة السرية:

1 اكتب عنوان IP الخاص بالطابعة في حقل العنوان بمستعرض الويب لديك.

**ملاحظة:** إذا كنت لا تعرف عنوان IP الخاص بالطابعة، فقم بطباعة صفحة إعداد شبكة الاتصال وحدد عنوان IP في القسم TCP/IP.

- 2 انقر فوق Settings (الإعدادات).
- 3 من القائمة "إعدادات أخرى"، انقر فوق Security (أمان).
- 4 انقر فوق Confidential Print Setup (إعداد الطباعة السرية).

# إعداد تنبيهات البريد الإلكتروني

يمكنك جعل الطابعة ترسل لك بريدًا إلكترونيًا عند انخفاض مستوى المستلزمات أو عند الحاجة إلى تغيير الورق أو إضافته أو عند الحاجة إلى إزالة انحشاره.

لإعداد تنبيهات البريد الإلكتروني:

1 اكتب عنوان IP الخاص بالطابعة في حقل العنوان بمتصفح الويب.

ملاحظة: إذا كنت لا تعرف عنوان IP الخاص بالطابعة، فقم بطباعة صفحة إعداد شبكة الاتصال وحدد عنوان IP في القسم TCP/IP.

- 2 انقر فوق Settings (الإعدادات).
- 3 أسفل "إعدادات أخرى"، انقر فوق E-mail Alert Setup (إعداد تنبيهات البريد الإلكتروني).
  - **4** حدد عناصر الإخطار واكتب ذلك في عناوين البريد الإلكتروني.
    - 5 انقر فوق Submit (إرسال).

ملاحظة: ارجع إلى مسئول دعم النظام لديك لضبط ملقم البريد الإلكتروني.

## استعادة إعدادات المصنع الافتراضية

في حالة الرغبة في الاحتفاظ بقائمة بإعدادات القوائم الحالية للرجوع إليها مستقبلاً، اطبع صفحة إعدادات القوائم قبل استعادة إعدادات المصنع الافتر اضية. لمزيد من المعلومات، انظر "طباعة صفحة إعدادات القائمة" في الصفحة 28.

**تحذير - تلف محتمل:** يؤدي خيار "استعادة إعدادات المصنع الافتر اضية" إلى إعادة معظم إعدادات الطابعة إلى إعداد المصنع الافتر اضي الأصلي. ويُستثنى من ذلك إعدادات لغة العرض والرسائل والأحجام المخصصة وقائمة شبكة الاتصال/المنافذ. يتم حذف كافة التنزيلات المخزنة في ذاكرة الوصول العشوائي (رام). ولا تتأثر التنزيلات المخزنة في ذاكرة فلاش أو على قرص الطابعة الثابت.

- **1** من لوحة تحكم الطابعة، اضغط على 🔄
- 2 اضغط على زر السهم العلوي أو السفلي حتى تظهر الرسالة √Settings (الإعدادات)، ثم اضغط على @.
- 3 اضغط على زر السهم العلوي أو السفلي حتى تظهر الرسالة √General Settings (الإعدادات المعامة)، ثم اضغط على ﴿).
- 4 اضغط على زر السهم العلوي أو السفلي حتى تظهر الرسالة √Factory Defaults (إعدادات المصنع الافتراضية) ، ثم اضغط على .
  - 5 اضعفط على زر السهم العلوي أو السفلي حتى تظهر الرسالة /Restore Now (استعادة الآن) ، ثم اضعفط على .
    .
    .
    .
    .
    .
    .
    .
    .
    .
    .
    .
    .
    .
    .
    .
    .
    .
    .
    .
    .
    .
    .
    .
    .
    .
    .
    .
    .
    .
    .
    .
    .
    .
    .
    .
    .
    .
    .
    .
    .
    .
    .
    .
    .
    .
    .
    .
    .
    .
    .
    .
    .
    .
    .
    .
    .
    .
    .
    .
    .
    .
    .
    .
    .
    .
    .
    .
    .
    .
    .
    .
    .
    .
    .
    .
    .
    .
    .
    .
    .
    .
    .
    .
    .
    .
    .
    .
    .
    .
    .
    .
    .
    .
    .
    .
    .
    .
    .
    .
    .
    .
    .
    .
    .
    .
    .
    .
    .
    .
    .
    .
    .
    .
    .
    .
    .
    .
    .
    .
    .
    .
    .
    .
    .
    .
    .
    .
    .
    .
    .
    .
    .
    .
    .
    .
    .
    .
    .
    .
    .
    .
    .
    .
    .
    .
    .
    .
    .
    .
    .
    .
    .
    .
    .
    .
    .
    .
    .
    .
    .
    .
    .
    .
    .
    .
    .
    .
    .
    .
    .
    .
    .
    .
    .
    .
    .
    .
    .
    .
    .
    .
    .
    .
    .
    .
    .
    .
    .
    .
    .
    .
    .
    .
    .
    .
    .
    .
    .
    .
    .
    .
    .
    .
    .
    .
    .
    .
    .
    .
    .
    .
    .
    .
    .
    .

# التخلص من انحشار الورق

من خلال تحديد الورق والوسائط الخاصة بعناية وتحميلها بشكل صحيح، يمكنك تجنب معظم حالات انحشار الورق. للحصول على المزيد من المعلومات، انظر "تجنب انحشار الورق" في الصفحة 119. في حالة حدوث انحشار، اتبع الخطوات الموضحة في هذا الفصل.

**تحذير - تلف محتمل:** لا تحاول على الإطلاق استخدام أي أداة لإزالة انحشار الورق. قد يؤدي فعل ذلك إلى إحداث تلف دائم في وحدة الصهر.

لحل المشكلات الواردة برسائل الانحشار، يجب تنظيف مسار الورق تمامًا ثمّ الضغط على 🕢 لمسح الرسالة واستئناف الطباعة. تقوم الطابعة بطباعة نسخة جديدة من الصفحة المحشورة وذلك في حالة تعيين الإعداد "إصلاح الانحشار" على "تشغيل" أو "تلقائي"؛ ولكن، لا يضمن الإعداد "تلقائي" طباعة الصفحة.

**ملاحظة:** "تلقائي" هو إعداد المصنع الافتراضي لإصلاح انحشار الورق. تقوم الطابعة بإعادة طباعة الصفحات المنحشرة ما لم يتم الاحتياج إلى الذاكرة المطلوبة للاحتفاظ بالصفحات لمهام أخرى بالطابعة.

## تجنب انحشار الورق

تساعدك النصائح التالية على تجنب انحشار الورق:

- استخدم الورق أو الوسائط الخاصة الموصى بها فقط لمزيد من المعلومات، انظر "أحجام وأنواع وأوزان وسعات الورق المدعومة" في الصفحة 58.
  - لا تقم بتحميل كمية ورق أكثر من اللازم. تأكد من عدم تجاوز ارتفاع رزمة الورق للحد الأقصى المشار إليه لارتفاع تحميل الورق.
    - لا تقم بتحميل ورق مجعد أو مثنى أو رطب أو ملتو أو مطوي.
      - قم بثنى الورق وتهويته وفرده قبل تحميله.
        - لا تستخدم ورق تم قصبه أو تشذيبه باليد.
    - لا تخلط الورق ذا الأحجام أو الأوزان أو الأنواع المختلفة في نفس الرزمة.
      - تجنب التغذية بالأظرف التي:
      - تحتوي على تجعد أو لي زائد
      - بها إطارات أو فتحات أو ثقوب أو أجزاء مقطوعة أو نقوش عميقة
        - بها مشابك معدنية أو خيوط أو أشرطة طي معدنية
          - لها تصميم قفل داخلي
          - مرفق بها طوابع برید
    - بها أية مواد لاصقة مكشوفة عندما يكون لسان الظرف في الوضع محكم الغلق
      - بها أركان ملتوية
      - بها خشونة أو تموج أو التواء
      - تكون ملتصقة ببعضها البعض أو تالفة بأى شكل من أشكال التلف
        - قم بتخزين الورق في بيئة ملائمة.
        - لا تخرج الأدراج أثناء قيام الطابعة بعملية الطباعة.
- لا تقم بتحميل وحدة التغذية متعددة الأغراض أثناء أداء الطابعة لمهام طباعة. قم بتحميل وحدة التغذية متعددة الأغراض قبل القيام بمهام الطباعة، أو انتظر حتى يُطلب منك التحميل.
  - ادفع كافة الأدراج داخل الطابعة بإحكام بعد تحميل الورق.
  - تأكد من أن موضع الموجهات الموجودة في الأدراج محدد بشكل صحيح وأنها لا تضغط بشدة على الورق.
    - تأكد من تعيين كافة الأحجام والأنواع بشكل صحيح من قائمة لوحة تحكم الطابعة.
    - تأكد من تركيب كافة كابلات الطابعة بشكل صحيح. لمزيد من المعلومات، انظر مراجع الإعداد.

التخلص من انحشار الورق

# تحديد منطقة حدوث الانحشار في مسار الورق

يوضح الرسم التوضيحي التالي المسار الذي يسلكه الورق خلال الطابعة. يختلف المسار حسب مصدر الإدخال (الدرج أو وحدة التغذية) وكذلك حسب ما إذا كانت مهمة الطباعة المرسلة طباعة على الوجهين (على الجانبين).

عند حدوث انحشار للورق، تظهر رسالة انحشار، للإشارة إلى منطقة الانحشار أو عدد الأوراق المحشورة. تشير الأرقام الثلاثة البادئة الخاصة بالانحشار الموضحة في الرسم التوضيحي التالي إلى مكان حدوث الانحشار .

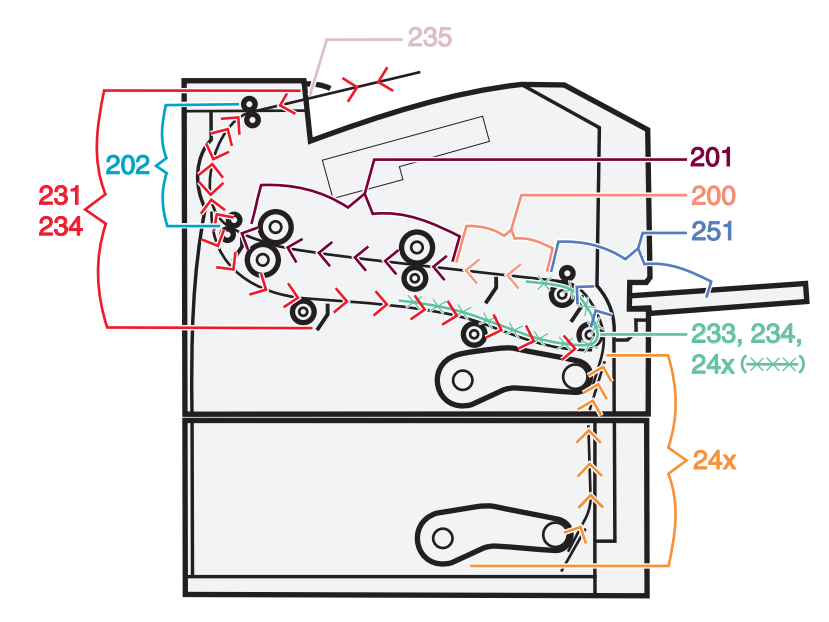

# فهم رسائل الانحشار وأماكنه

ملاحظة: لحلّ أي رسالة، يجب إزالة كل الورق أو الوسائط الخاصّة من مسار الورق بالكامل.

افتح الأبواب والأغطية وقم بإزالة الأدراج للوصول إلى أماكن الانحشار. يشير الرسم والجدول التاليين إلى هذه المواقع. انظر "أرقام رسائل الانحشار وكيفية الوصول إلى كل انحشار" في الصفحة 121 للحصول على لائحة بأرقام الانحشار والإرشادات حول كيفية الوصول إلى كل انحشار.

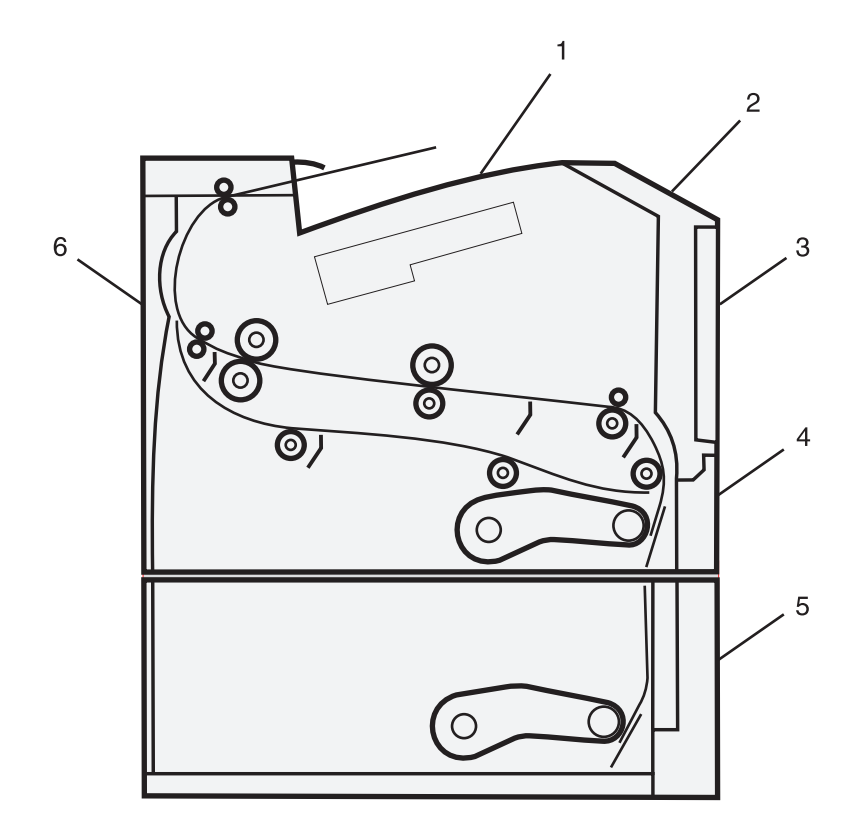

| حاوية الإخراج القياسية          | 1 |
|---------------------------------|---|
| الباب الأمامي                   | 2 |
| باب وحدة التغذية متعددة الأغراض | 3 |
| الدرج 1                         | 4 |
| الدرج 2                         | 5 |
| الباب الخلفي                    | 6 |

## أرقام رسائل الانحشار وكيفية الوصول إلى كل انحشار

| للوصول إلى انحشار                                                                  | رقم الانحشار |
|------------------------------------------------------------------------------------|--------------|
| حاول القيام بإجراء أو أكثر من الإجراءات التالية:                                   | 200          |
| <ul> <li>قم بإزالة الدرج 1.</li> </ul>                                             |              |
| <ul> <li>افتح الباب الأمامي ثم أزل مجموعة أدوات موصل الصور.</li> </ul>             |              |
| افتح الباب الأمامي ثم أزل مجموعة أدوات موصل الصور .                                | 201          |
| افتح الباب الأمامي، ثمّ افتح الباب الخلفي.                                         | 202          |
| افتح الباب الأمامي، ثمّ افتح الباب الخلفي.                                         | 231          |
| <b>ملاحظة:</b> لوصول بديل إلى الانحشار، أزل الدرج 1 ثم اضغط على الذراع.            |              |
| أزل الدرج 1، ثم أزل الضغط عن الذراع.                                               | 233          |
| <b>ملاحظة:</b> لوصول بديل إلى الانحشار ، افتح الباب الأمامي ثمّ افتح الباب الخلفي. |              |

التخلص من انحشار الورق

| للوصول إلى انحشار                                                                                                    | رقم الانحشار |
|----------------------------------------------------------------------------------------------------|--------------|
| حاول القيام بإجراء أو أكثر من الإجراءات التالية:                                                                                        | 234          |
| <ul> <li>افتح الباب الأمامي، ثمّ افتح الباب الخلفي.</li> </ul>                                                                          |              |
| <ul> <li>أزل الدرج 1، ثم أزل الضغط عن الذراع.</li> </ul>                                                                                |              |
| قم بإزالة الانحشار من حاوية الإخراج القياسية.                                                                                           | 235          |
| قم بإزالة الدرج 2.                                                                                                    | 24x          |
| حاول القيام بإجراء أو أكثر من الإجراءات التالية:                                                                                        | 251          |
| <ul> <li>إذا أمكنك رؤية الورقة في وحدة التغذية متعددة الأغراض، اسحبها بلطف من الجهة الأمامية لوحدة التغذية متعددة الأغراض.</li> </ul>   |              |
| <ul> <li>إذا تعدر عليك رؤية الورقة، افتح الباب الأمامي، ثمّ أزل الوحدة. ارفع الجنيح من أمام الطابعة، ثم أزل أي أوراق منحشرة.</li> </ul> |              |

# انحشار الورق في المنطقة 200

**1** أخرج الدرج من الطابعة.

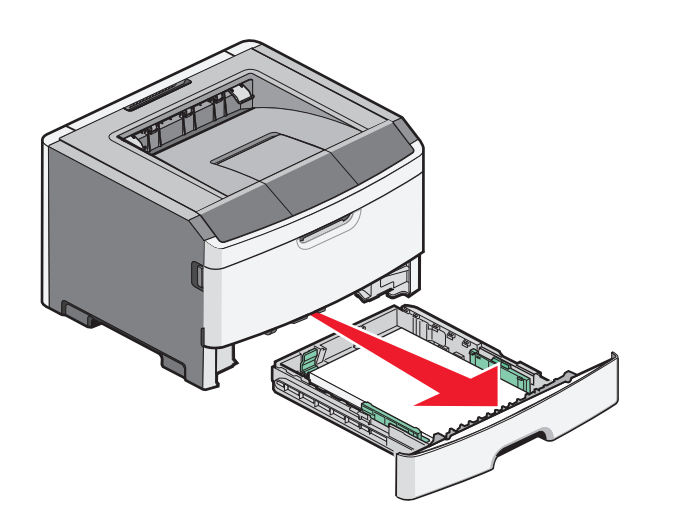

2 قم بإزالة الورق المحشور إذا كنت تراه هنا.

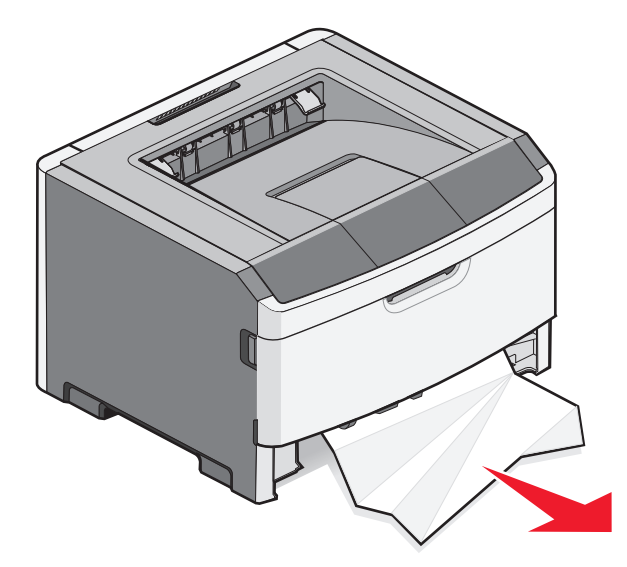

التخلص من انحشار الورق

3 وإذا لم تر الورق المحشور، فافتح الباب الأمامي، ثم أخرج وحدة خرطوشة مسحوق الحبر ومجموعة الموصل الضوئي. ملاحظة: عندما تكون مجموعة الموصل الضوئي وخرطوشة مسحوق الحبر معًا، يُطلق عليهما "وحدة".

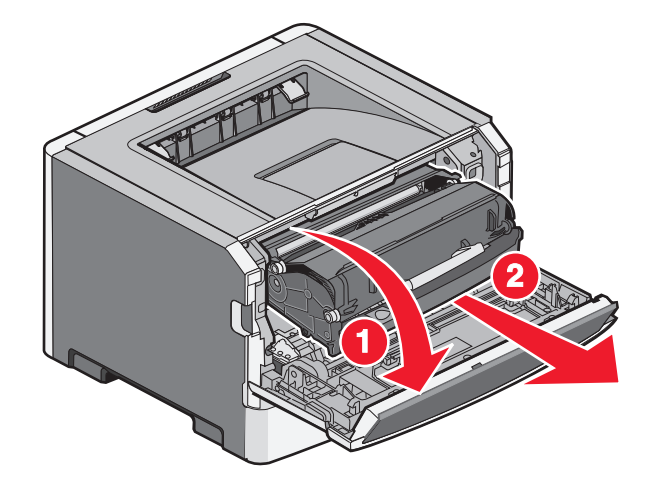

4 ارفع الطرف المتحرك الموجود في مقدمة الطابعة، وأزل أية أوراق محشورة.

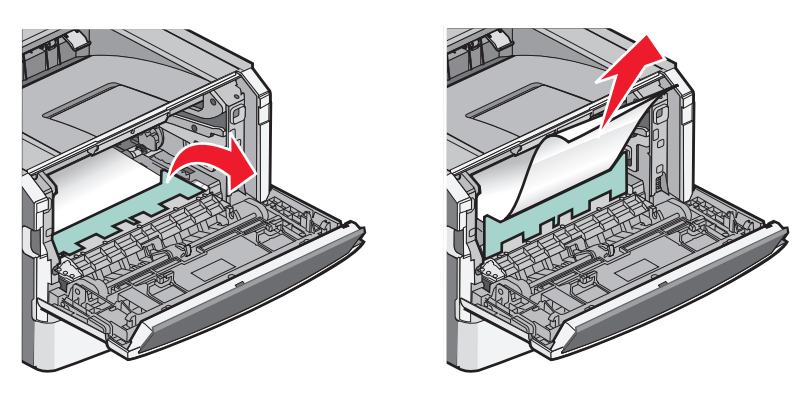

- 5 قم بمحاذاة الوحدة وإدخالها.
  - 6 أغلق الباب الأمامي.
    - 7 أدخل الدرج.
    - 8 اضغط على 🖉.

# انحشار الورق في المنطقة 201

ي تنبيه سطح ساخن: قد تكون وحدة الصهر والجزء الداخلي من الطابعة بالقرب من وحدة الصهر ساخنين. للحد من خطر التعرض للإصابات بسبب أحد المكونات الساخنة، اترك السطح حتى يبرد قبل القيام بإزالة الورق من هذه المنطقة.

1 افتح الباب الأمامي، ثم أخرج الوحدة.

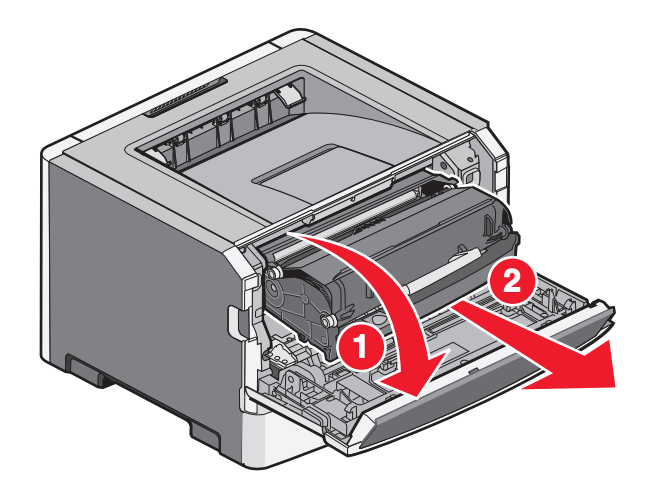

2 ارفع الطرف المتحرك الموجود في مقدمة الطابعة، وأزل أية أوراق محشورة.

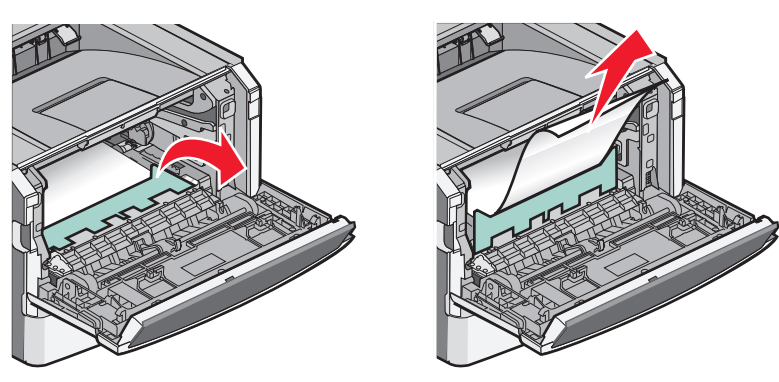

- 3 قم بمحاذاة الوحدة وإدخالها.
  - **4** أغلق الباب الأمامي.
    - 5 اضغط على 🖉.

# 202 انحشار الورق

**تنبيه سطح ساخن:** قد يكون جهاز الصهر وداخل الطابعة بالقرب من جهاز الصهر ساخناً. للحد من خطر التعرض لإصابة من جراء المكوّنات الساخنة، دع السطح يبرد قبل إزالة الورق من هذه المنطقة.

**1** افتح الباب الأمامي ثم أزل الوحدة.

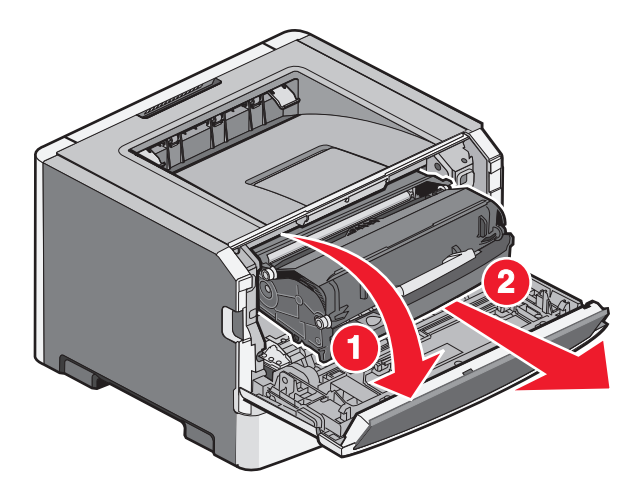

2 ارفع الجنيح من أمام الطابعة ثم أزل أي أوراق منحشرة.

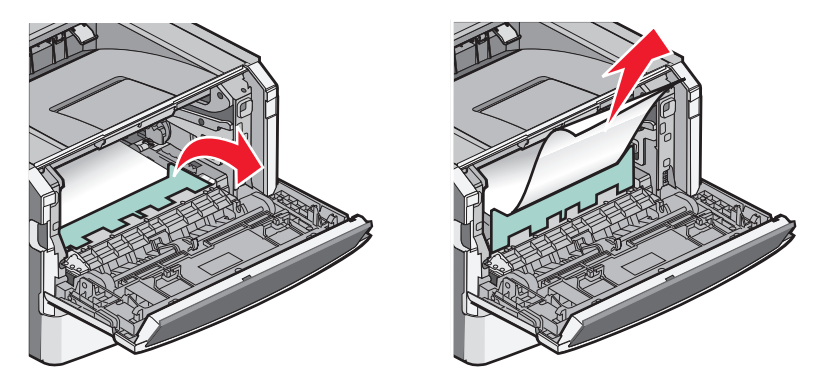

3 افتح الباب الخلفي.

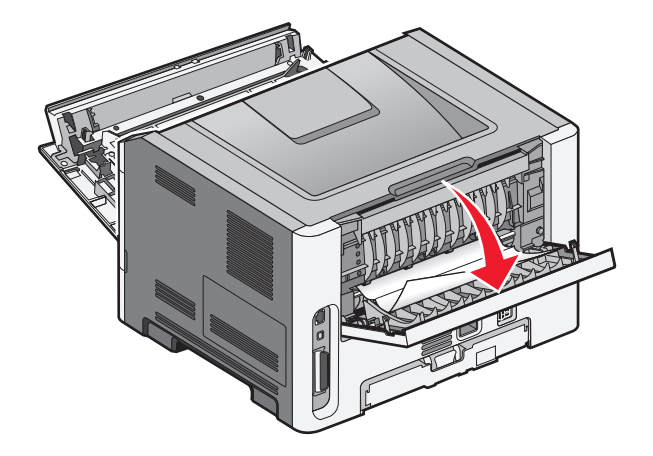

التخلص من انحشار الورق

4 قم بإزالة الانحشار.

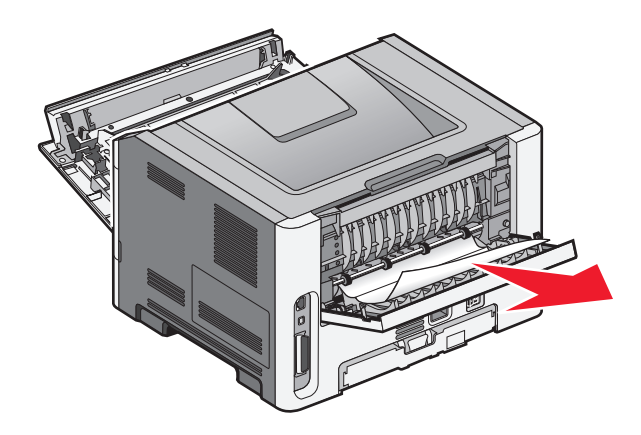

- 5 قم بمحاذاة الوحدة وإدخالها.
  - 6 اغلق الباب الخلفي.
  - **7** أغلق الباب الأمامي.
    - 8 اضغط على 🖉.

# انحشار الورق في المنطقة 231

مجمع تنبيه سطح ساخن: قد تكون وحدة الصهر والجزء الداخلي من الطابعة بالقرب من وحدة الصهر ساخنين. للحد من خطر التعرض للإصابات بسبب أحد المكونات الساخنة، اترك السطح حتى يبرد قبل القيام بإزالة الورق من هذه المنطقة.

**1** افتح الباب الأمامي.

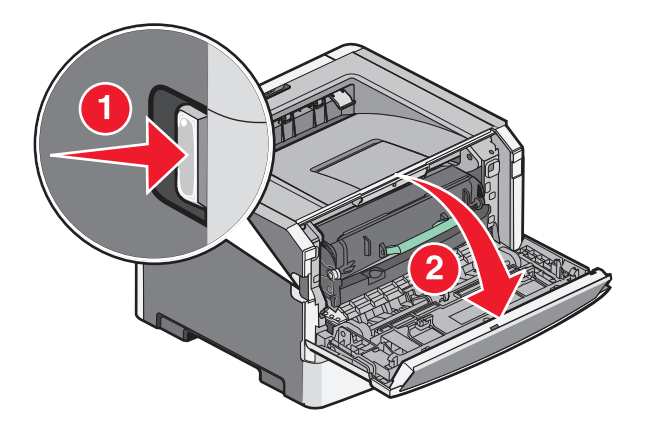

2 افتح الباب الخلفي.

التخلص من انحشار الورق

3 قم بإزالة الانحشار.

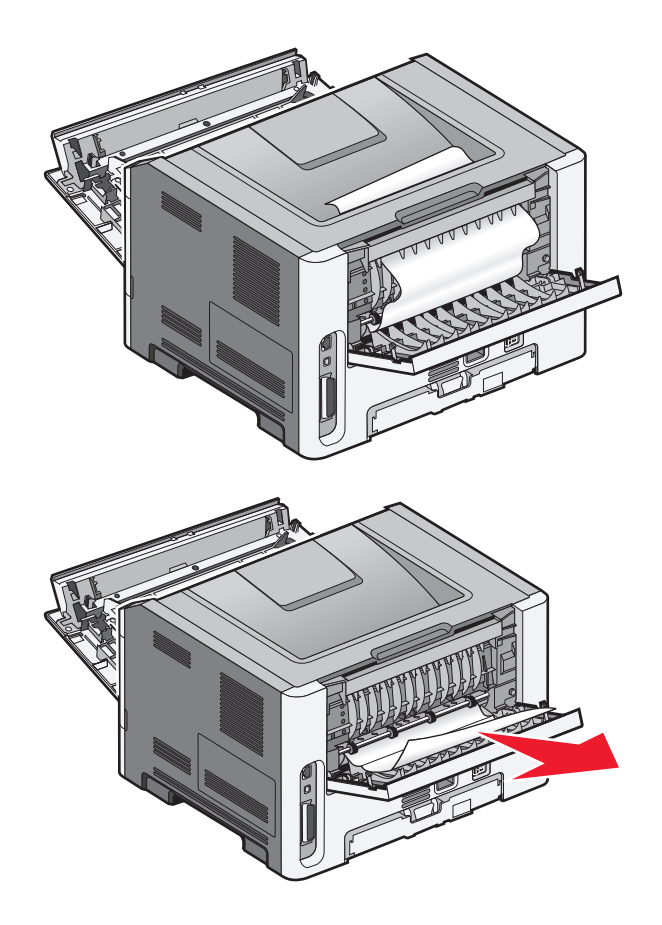

- 4 أغلق الباب الخلفي.
- **5** أغلق الباب الأمامي.
  - 6 اضىغط على 📎.

إذا لم يعمل ذلك على إز الة الانحشار، فأكمل الخطوات في "انحشار الورق في المنطقة 233" في الصفحة 128.

# انحشار الورق في المنطقة 233

**1** أخرج الدرج من الطابعة.

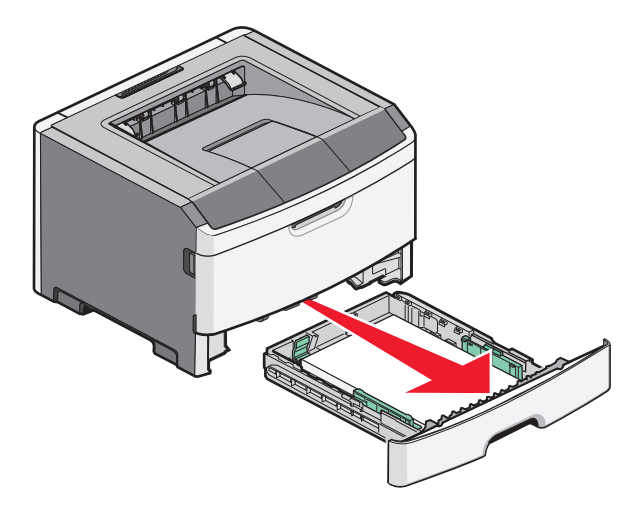

- 2 حدد موقع الذراع الموضح. اسحب الذراع لأسفل لتحرير الانحشار.
  - **3** اسحب الورق المحشور من منطقة الطباعة على الوجهين.

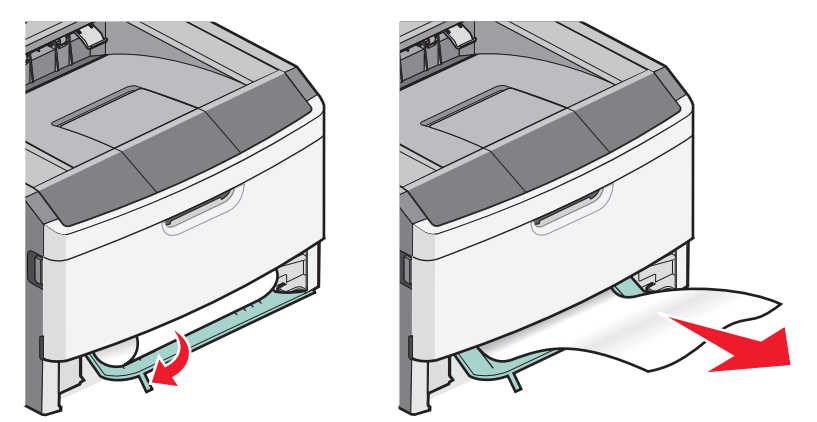

- **4** قم بإدخال الدرج.
- 5 اضغط على ٧
- إذا لم يعمل ذلك على إز الة الانحشار، فأكمل الخطوات في "انحشار الورق في المنطقة 231" في الصفحة 126.

# انحشار الورق في المنطقة 234

انحشار ورقة واحدة أو عدة أوراق في منطقة الطباعة على الوجهين بالطابعة عند تشغيل الطابعة لتحديد موقع الأوراق المحشورة وإزالتها، أكمل جميع الخطوات في:

- "انحشار الورق في المنطقة 231" في الصفحة 126
- "انحشار الورق في المنطقة 233" في الصفحة 128

## 235 انحشار الورق

تم إرسال مهمة مهمة طباعة على الوجهين إلى الطابعة باستخدام حجم ورق غير معتمد للطباعة على الوجهين. هناك ورقة منحشرة في حاوية الإخراج القياسية.

1 لإزالة انحشار الورق، اسحب الورقة المنحشر برفق من حاوية الإخراج القياسية.

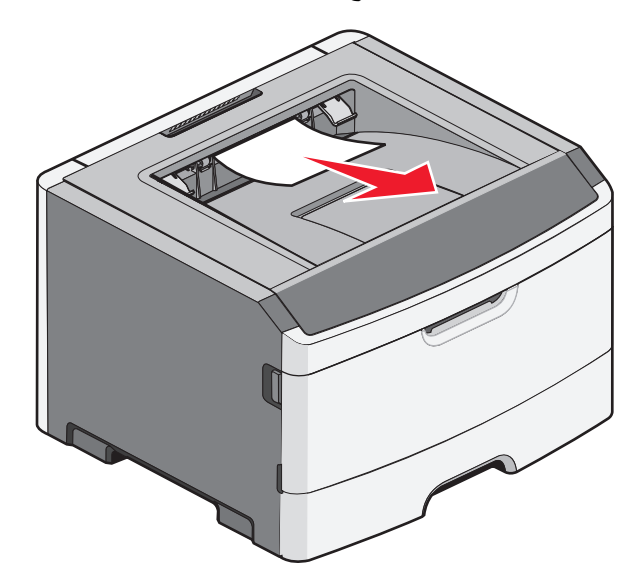

2 اضغط على 🖉.

# انحشار الورق في المنطقة 24x

1 أخرج الدرج الاختياري من الطابعة.

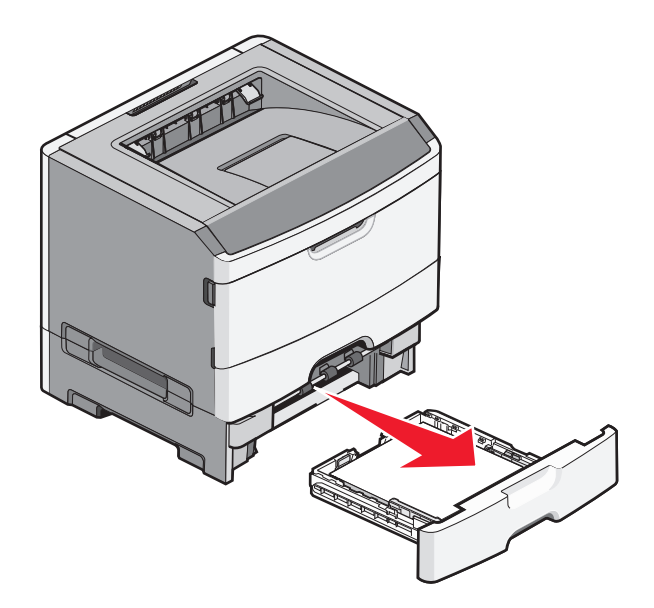

التخلص من انحشار الورق

2 قم بإزالة الانحشار.

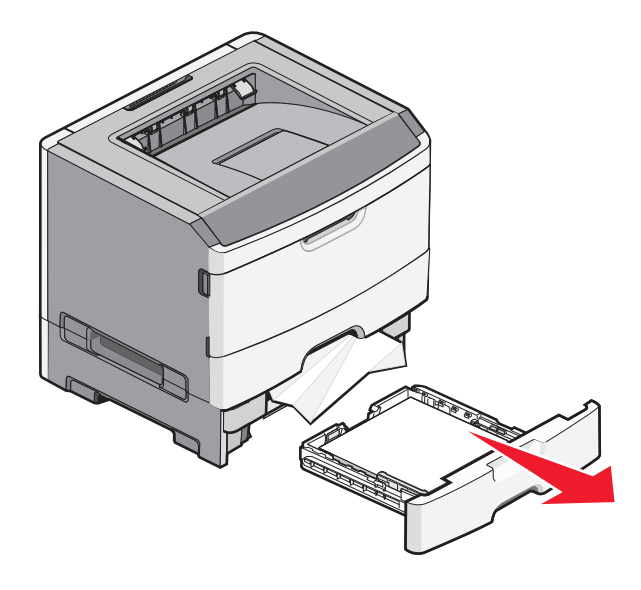

- 3 أدخل الدرج الاختياري.
  - 4 اضىغط على 🖉.

# انحشار الورق في المنطقة 251

الإخفاق في التغذية بورقة واحدة أو وسائط خاصبة بالكامل من وحدة التغذية متعددة الأغراض. قد يظل جزء منها ظاهرًا. وإذا كان مرئيًا، فقم بسحب الورق المحشورة برفق من مقدمة وحدة التغذية متعددة الأغراض.

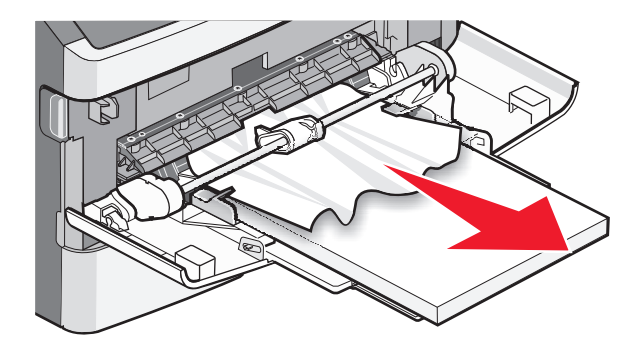

التخلص من انحشار الورق

وإذا لم تكن الورقة مرئية، فقم بإتمام الخطوات التالية:

1 افتح الباب الأمامي، ثم قم بإخراج الوحدة.

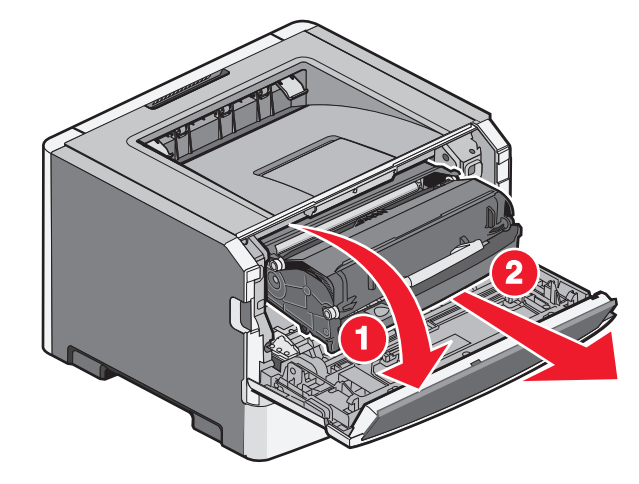

2 ارفع الطرف المتحرك الموجود بمقدمة الطابعة، ثم قم بإزالة أية قصاصات ورق محشورة.

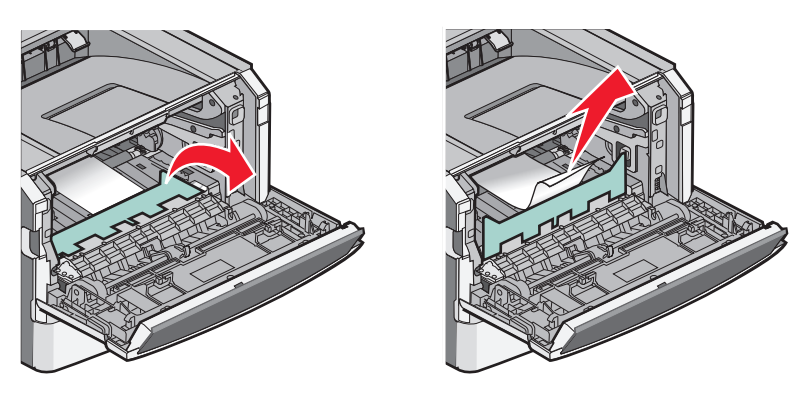

- **3** قم بمحاذاة الوحدة وإدخالها.
  - **4** أغلق الباب الأمامي.
    - 5 اضغط على 📎.

# استكشاف الأخطاء وإصلاحها

## التعرف على "رسائل الطابعة"

### Calibrating (معايرة)

انتظر حتى يتم مسح الرسالة.

#### تجاوز العمر الافتراضى للخرطوشة

نفاد خرطوشة مسحوق الحبر.

- 1 قم بإزالة خرطوشة مسحوق الحبر المستعملة، ثم قم بتركيب خرطوشة أخرى جديدة.
  - 2 اضغط على 🖉 لمسح الرسالة.

#### تغيير <المصدر> إلى <اسم النوع المخصص>

يمكنك تغيير مصدر الورق الحالي لباقي مهمة الطباعة. ستتم طباعة الصفحة المنسقة على الورق المحمل في الدرج المحدد. قد يؤدي هذا إلى اقتصاص النص أو الصور. حاول القيام بإجراء أو أكثر من الإجراءات التالية:

- لتحديد درج الورق مع حجم أو نوع الورق الصحيح، اضغط على زر السهم لأعلى أو لأسفل إلى أن يظهر الخيار √, Paper Changed
   Continue (تم تغيير الورق، متابعة) ثم اضغط على √.
- لتجاهل الرسالة والطباعة من الدرج المحدد لمهمة الطباعة، اضغط على زر السهم لأعلى او لأسفل إلى أن يظهر الخيار /Use Current
   (استخدام Src الحالي) ثمّ اضغط على ).
- لإلغاء مهمة الطباعة الحالية، اضغط على زر السهم لأعلى أو لأسفل إلى أن يظهر الخيار /Cancel job (إلغاء المهمة) ثمّ اضغط على .
- للمزيد من المعلومات، اضغط على زر السهم لأعلى ولأسفل إلى أن يظهر الخيار / Show me (إظهار) أو / Tell me more (المزيد من المعلومات) ثم اضغط على .

#### تغيير <المصدر> إلى <إدخال مخصص>

يمكنك تغيير مصدر الورق الحالي لباقي مهمة الطباعة. ستتم طباعة الصفحة المنسقة على الورق المحمل في الدرج المحدد. قد يؤدي هذا إلى اقتصاص النص أو الصور. حاول القيام بإجراء أو أكثر من الإجراءات التالية:

- لتحديد درج الورق مع حجم أو نوع الورق الصحيح، اضغط على زر السهم لأعلى أو لأسفل إلى أن يظهر الخيار √Paper Changed,
   Dontinue (تم تغيير الورق، متابعة) ثم اضغط على √.
- لتجاهل الرسالة والطباعة من الدرج المحدد لمهمة الطباعة، اضغط على زر السهم لأعلى او لأسفل إلى أن يظهر الخيار /Use Current
   (استخدام Src الحالي) ثمّ اضغط على />
- لإلغاء مهمة الطباعة الحالية، اضغط على زر السهم لأعلى أو لأسفل إلى أن يظهر الخيار /Cancel job (إلغاء المهمة) ثمّ اضغط على .
- للمزيد من المعلومات، اضغط على زر السهم لأعلى ولأسفل إلى أن يظهر الخيار / Show me (إظهار) أو / Tell me more (المزيد من المعلومات) ثم اضغط على ().

### تغيير <المصدر> إلى <الحجم>

يمكنك تغيير مصدر الورق الحالي لباقي مهمة الطباعة. ستتم طباعة الصفحة المنسقة على الورق المحمل في الدرج المحدد. قد يؤدي هذا إلى اقتصاص النص أو الصور. حاول القيام بإجراء أو أكثر من الإجراءات التالية:

- لتحديد درج الورق مع حجم أو نوع الورق الصحيح، اضغط على زر السهم لأعلى أو لأسفل إلى أن يظهر الخيار √Paper Changed
   لتحديد درج الورق مع حجم أو نوع الورق الصحيح، اضغط على (ر).
   Continue (تم تغيير الورق، متابعة) ثم اضغط على (ر).
- لتجاهل الرسالة والطباعة من الدرج المحدد لمهمة الطباعة، اضغط على زر السهم لأعلى او لأسفل إلى أن يظهر الخيار /Use Current
   (استخدام Src الحالي) ثمّ اضغط على ).
- لإلغاء مهمة الطباعة الحالية، اضغط على زر السهم لأعلى أو لأسفل إلى أن يظهر الخيار Vancel job (إلغاء المهمة) ثمّ اضغط على ٧٠.
- للمزيد من المعلومات، اضغط على زر السهم لأعلى ولأسفل إلى أن يظهر الخيار / Show me (إظهار) أو / Tell me more (المزيد من المعلومات) ثم اضغط على ).

#### تغيير <المصدر> إلى <النوع> <الحجم>

يمكنك تغيير مصدر الورق الحالي لباقي مهمة الطباعة. ستتم طباعة الصفحة المنسقة على الورق المحمل في الدرج المحدد. قد يؤدي هذا إلى اقتصاص النص أو الصور. حاول القيام بإجراء أو أكثر من الإجراءات التالية:

- لتحديد درج الورق مع حجم أو نوع الورق الصحيح، اضغط على زر السهم لأعلى أو لأسفل إلى أن يظهر الخيار √Paper Changed,
   (تم تغيير الورق، متابعة) ثم اضغط على ﴿
- لتجاهل الرسالة والطباعة من الدرج المحدد لمهمة الطباعة، اضغط على زر السهم لأعلى او لأسفل إلى أن يظهر الخيار /Use Current
   (استخدام Src الحالي) ثمّ اضغط على ).
- لإلغاء مهمة الطباعة الحالية، اضغط على زر السهم لأعلى أو لأسفل إلى أن يظهر الخيار Vancel job (إلغاء المهمة) ثمّ اضغط على Ø.
- للمزيد من المعلومات، اضغط على زر السهم لأعلى ولأسفل إلى أن يظهر الخيار / Show me (إظهار) أو / Tell me more (المزيد من المعلومات) ثم اضغط على ().

## أغلق الباب الأمامى

أغلق باب الطابعة الأمامي.

#### تحميل <المصدر> بـ <اسم النوع المخصص>

حاول القيام بإجراء أو أكثر من الإجراءات التالية:

- قم بتحميل الورق المحدد في المصدر المحدد لمسح الرسالة ومتابعة الطباعة.
- لتحديد درج الورق مع حجم أو نوع الورق الصحيح، اضغط على زر السهم لأعلى أو لأسفل إلى أن يظهر الخيار √Paper Changed,
   Dontinue (تم تغيير الورق، متابعة) ثم اضغط على (√).
- قم بإلغاء مهمة الطباعة. اضغط على زر السهم لأعلى أو لأسفل إلى أن يظهر الخيار Vancel job (إلغاء مهمة) ثم اضغط على 🕖.
- للمزيد من المعلومات، اضغط على زر السهم لأعلى ولأسفل إلى أن يظهر الخيار / Show me (إظهار) أو / Tell me more (المزيد من المعلومات) ثم اضغط على ).

#### تحميل <المصدر> ب <الإدخال المخصص>

حاول القيام بإجراء أو أكثر من الإجراءات التالية:

- قم بتحميل الورق المحدد في المصدر المحدد لمسح الرسالة ومتابعة الطباعة.
- لتحديد درج الورق مع حجم أو نوع الورق الصحيح، اضغط على زر السهم لأعلى أو لأسفل إلى أن يظهر الخيار √Paper Changed,
   (تم تغيير الورق، متابعة) ثم اضغط على ﴿
- قم بإلغاء مهمة الطباعة. اضغط على زر السهم لأعلى أو لأسفل إلى أن يظهر الخيار Vancel job (إلغاء مهمة) ثم اضغط على Ø.
- للمزيد من المعلومات، اضغط على زر السهم لأعلى ولأسفل إلى أن يظهر الخيار /Show me (إظهار) أو /Tell me more (المزيد من المعلومات) ثم اضغط على ().

### تحمیل <المصدر> بـ <النوع> <الحجم>

حاول القيام بإجراء أو أكثر من الإجراءات التالية:

- قم بتحميل الورق المحدد في المصدر المحدد لمسح الرسالة ومتابعة الطباعة.
- لتحديد درج الورق مع حجم أو نوع الورق الصحيح، اضغط على زر السهم لأعلى أو لأسفل إلى أن يظهر الخيار √Paper Changed,
   Dontinue (تم تغيير الورق، متابعة) ثم اضغط على (∞).
- قم بإلغاء مهمة الطباعة. اضغط على زر السهم لأعلى أو لأسفل إلى أن يظهر الخيار Vancel job⁄ (إلغاء مهمة) ثم اضغط على 📎.
- للمزيد من المعلومات، اضغط على زر السهم لأعلى ولأسفل إلى أن يظهر الخيار / Show me (إظهار) أو / Tell me more (المزيد من المعلومات) ثم اضغط على ().

## تحميل <المصدر> ب <الحجم>

حاول القيام بإجراء أو أكثر من الإجراءات التالية:

- قم بتحميل الورق المحدد في المصدر المحدد لمسح الرسالة ومتابعة الطباعة.
- لتحديد درج الورق مع حجم أو نوع الورق الصحيح، اضغط على زر السهم لأعلى أو لأسفل إلى أن يظهر الخيار √Paper Changed,
   Dontinue (تم تغيير الورق، متابعة) ثم اضغط على ().
  - قم بإلغاء مهمة الطباعة. اضغط على زر السهم لأعلى أو لأسفل إلى أن يظهر الخيار Vancel job (إلغاء مهمة) ثم اضغط على .
- للمزيد من المعلومات، اضغط على زر السهم لأعلى ولأسفل إلى أن يظهر الخيار / Show me (إظهار) أو / Tell me more (المزيد من المعلومات) ثم اضغط على .

### تحميل وحدة التغذية اليدوية ب <اسم النوع المخصص>

حاول القيام بإجراء أو أكثر من الإجراءات التالية:

- قم بتحميل وحدة التغذية متعددة الأغراض بنوع الورق وحجمه الصحيحين.
- تجاهل الطلب واطبع على الورق الذي يتم استخدامه بالفعل في أحد الأدراج. اضعط على زر السهم لأعلى أو لأسفل إلى أن يظهر الخيار (تحديد الورق تلقائياً) ثم اضعط على ().

إذا عثرت الطابعة على درج يحتوي على نوع الورق الصحيح، فستستخدم الورق من هذا الدرج. إذا تعذر على الطابعة العثور على درج يحتوي على نوع الورق الصحيح، فستطبع على الورق الذي تم تحميله في مصدر الورق الافتراضي.

- اضغط على زر السهم لأعلى أو لأسفل إلى أن يظهر الخيار Vancel jobv (إلغاء مهمة) ثم اضغط على 🕢 لإلغاء مهمة الطباعة.
- لمزيد من المعلومات، اضغط زر السهم لأعلى أو لأسفل إلى أن يظهر الخيار Show Me (إظهار) أو Tell me more (المزيد من المعلومات) ثم اضغط على ().

## تحميل وحدة التغذية اليدوية بـ <إدخال مخصص>

حاول القيام بإجراء أو أكثر من الإجراءات التالية:

- قم بتحميل وحدة التغذية متعددة الأغراض بنوع الورق وحجمه الصحيحين.
- تجاهل الطلب واطبع على الورق الذي يتم استخدامه بالفعل في أحد الأدراج. اضغط على زر السهم لأعلى أو لأسفل إلى أن يظهر الخيار √
   تجاهل الطلب واطبع على الورق الذي يتم استخدامه بالفعل في أحد الأدراج. اضغط على زر السهم لأعلى أو لأسفل إلى أن يظهر الخيار √
   () قد من هذا الدرج. إذا عثرت الطابعة على درج يحتوي على نوع الورق الصحيح، فستستخدم الورق من هذا الدرج. إذا تعذر على الطابعة العثور على درج يحتوي على نوع الورق الصحيح، فستستخدم الورق من هذا الدرج. إذا تعذر على الطابعة على درج يحتوي على نوع الورق الصحيح، فستستخدم الورق من هذا الدرج. إذا تعذر على الطابعة العثور على درج يحتوي على نوع الورق الصحيح، فستستخدم الورق من هذا الدرج. إذا تعذر على الطابعة العثور على درج يحتوي على نوع الورق الذي تم تحميله في مصدر الورق الافتراضي.
  - قم بإلغاء مهمة الطباعة. اضغط على زر السهم لأعلى أو لأسفل إلى أن يظهر الخيار Vancel job (إلغاء مهمة) ثم اضغط على .
- للمزيد من المعلومات، اضغط على زر السهم لأعلى ولأسفل إلى أن يظهر الخيار / Show me (إظهار) أو / Tell me more (المزيد من المعلومات) ثم اضغط على .

## تحميل وحدة التغذية اليدوية بـ <size> <type> <

حاول القيام بإجراء أو أكثر من الإجراءات التالية:

- قم بتحميل نوع الورق وحجمه الصحيحين في وحدة التغذية متعددة الأغراض.
- - قم بإلغاء مهمة الطباعة. اضغط على زر السهم لأعلى أو لأسفل إلى أن يظهر الخيار Vancel job/ (إلغاء مهمة) ثم اضغط على 🕖.
  - للمزيد من المعلومات، اضغط على زر السهم لأعلى ولأسفل إلى أن يظهر الخيار /Show me (إظهار) أو /Tell me more (المزيد من المعلومات) ثم اضغط على //

### تحميل وحدة التغذية اليدوية ب <size>

حاول القيام بإجراء أو أكثر من الإجراءات التالية:

- قم بتحميل وحدة التغذية متعددة الأغراض بحجم الورق الصحيح.
   في حال عدم وجود ورق في وحدة التغذية متعددة الأغراض، قم بتغذية ورقة لمسح الرسالة.
- تجاهل الطلب واطبع على الورق الذي يتم استخدامه بالفعل في أحد مصادر الإدخال. اضغط على زر السهم لأعلى أو لأسفل إلى أن يظهر الخيار **مصدر على الورق تلقائياً)** ثم اضغط على 
   **ص** .
   إذا عثرت الطابعة على مصدر يحتوي على نوع الورق الصحيح، فستستخدم الورق من هذا المصدر. إذا تعذر على الطابعة العثور على مصدر

إذا عرب المصبعة على مصدر يحتوي على لوح الورق المحتوية فستسحده الورق من هذا المصدر. إذا تعدر على الصبعة العور على مصد يحتوي على نوع الورق الصحيح، فستطبع على الورق الذي تم تحميله في مصدر الورق الافتراضي.

- قم بإلغاء مهمة الطباعة. اضغط على زر السهم لأعلى أو لأسفل إلى أن يظهر الخيار Vancel job (إلغاء مهمة) ثم اضغط على ).
- للمزيد من المعلومات، اضغط على زر السهم لأعلى ولأسفل إلى أن يظهر الخيار / Show me (إظهار) أو / Tell me more (المزيد من المعلومات) ثم اضغط على ).

## إزالة الورق من الحاوية القياسية

لقد وصلت حاوية الإخراج القياسية إلى سعتها. قم بإزالة الورق من حاوية الإخراج القياسية لمسح الرسالة ومتابعة الطباعة.

## قم بإزالة الورق من حاوية الإخراج القياسية

قم بإزالة الورق من حاولة الإخراج القياسية.

### استبدل الخرطوشة

انتهاء عمر خرطوشة مسحوق الحبر. 1 قم بازالة خرطوشة مسحوق الحبر المستعملة، ثم قم بتركيب خرطوشة أخرى جديدة. 2 اضغط على 🕢 لمسح الرسالة.

### استبدل مجموعة الموصل الضوئى

هذه الرسالة هي رسالة التحذير المبكر الخاصة بمجموعة الموصل الضوئي. تتابع الطابعة عملية الطباعة ما لم يتم تغيير قيمة "تنبيه انخفاض مستوى الخرطوشة" من لوحة تحكم الطابعة أو ضبطها على وضع التشغيل من صفحة الويب "إخطارات مستلزمات الطباعة" (الموجودة في "ملقم الويب المضمن").

في حالة ضبط الإعداد على وضع التشغيل، تتوقف الطابعة عن الطباعة. اضغط على 🕢 لتحديد Continue (متابعة) وتابع الطباعة.

عند ظهور الرسالة PC Kit Life Warning (تحذير قرب انتهاء العمر الافتراضي لمجموعة الموصل الضوئي)، اطلب شراء مجموعة موصل ضوئي جديدة.

## Resetting the printer (إعادة تعيين الطابعة)

انتظر حتى يتم مسح الرسالة.

### قد تؤثر عملية إعادة التعيين دون القيام بالاستبدال على جودة الطباعة.

لقد قمت بتحديد "لا" من شاشة "تأكد من استبدال وحدة جهاز الكمبيوتر". انتظر حتى يتم مسح الرسالة.

#### استعادة الإعدادات الافتراضية للمصنع

انتظر حتى يتم مسح الرسالة.

عندما يتم استعادة الإعدادات الافتر اضية للمصنع:

- تم حذف كافة الموارد التي تم تنزيلها في ذاكرة الطابعة. هذا يشتمل على الخطوط، وحدات الماكرو ومجموعات الرموز.
- تعود كافة إعدادات القائمة إلى قيم المصنع الافتراضية، باستثناء إعداد Display Language (لغة العرض) في قائمة Setup (الإعداد)
   والإعدادات المخصصة في قوائم Serial (تسلسلي) و Network (شبكة) و Infrared (الأشعة تحت الحمراء)

### هناك حاجة إلى إجراء الصيانة الدورية

تحتاج الطابعة إلى القيام بصيانة مجدولة. اطلب شراء مجموعة أدوات الصيانة التي تحتوي على وحدة صهر وبكرة نقل. اتصل بـ "مركز دعم العملاء" وأرسل تقريرًا عن الرسالة.

## Standard Bin Full (الحاوية القياسية ممتلئة)

قم بإزالة مجموعة الورق من حاوية الإخراج القياسية لمسح الرسالة.

### توقف

انتظر حتى يتم مسح الرسالة.

### إرسال التحديد

انتظر حتى يتم مسح الرسالة.

## الفشل في تسجيل الدخول للوحة عدة مرات كثيرة للغاية

الطابعة الأن في وضع إقفال بسبب:

- محاولتك تسجيل الدخول عدة مرات برقم PIN غير صحيح
- محاولتك تسجيل الدخول باستخدام رقم كلمة مرور غير صحيحة للوصول إلى إحدى خصائص الطابعة أو إعداد أو قائمة لا يتاح لك الوصول إليها.

**ملاحظة:** هناك حد معين بشأن عدد محاولات تسجيل الدخول. وبمجرد الوصول إلى هذا الحد، تظهر هذه الرسالة وتدخل الطابعة في وضع إقفال. تبقى الرسالة على لوحة تحكم الطابعة، ويتم رفض أية محاولات مستقبلية للدخول للقوائم حتى ينتهي الوقت المحدد. يتم تعيين مدة الإيقاف من قبل الشخص المسئول عن دعم النظام.

انتظر حتى يتم مسح الرسالة بمجرد انتهاء المدة الزمنية، ثم:

- قم بإدخال رقم PIN الصحيح للوصول إلى أية مهام محجوزة
- راجع الشخص المسئول عن دعم النظام عند الحاجة إلى رقم كلمة مرور للدخول إلى خاصية معينة من خصائص الطابعة أو إعداد أو قائمة لا يمكنك استخدامها بدون الرقم.

### الدرج <x> معطل

تم تعطيل الدرج المحدد من قائمة "تعطيل الأجهزة" في القائمة "تهيئة". لمسح الرسالة، قم بتمكين الدرج المحدد خلال القائمة ذاتها. ارجع إلى الشخص المسئول عن دعم النظام للحصول على المساعدة.

## (الدرج <x> مفقود) Tray <x> Missing

أدخل الدرج المحدد داخل الطابعة.

## yy.30 إعادة تعبئة غير صالحة، قم بتغيير الخرطوشة

تم تركيب خرطوشة مسحوق حبر معاد تعبئتها غير مدعومة. قم بإزالة خرطوشة مسحوق الحبر، ثم قم بتركيب خرطوشة أخرى جديدة.

## استبدل الخرطوشة المعيبة أو المفقودة بالمنطقة yy.31

خرطوشة مسحوق الحبر إما مفقودة أو لا تعمل بشكل صحيح. حاول القيام بإجراء أو أكثر من الإجراءات التالية: • قم بإزالة خرطوشة مسحوق الحبر، ثم أعد تركيبها.

قم بإزالة خرطوشة مسحوق الحبر، ثم قم بتركيب خرطوشة أخرى جديدة.

## الجهاز لا يدعم رقم الجزء الخاص بالخرطوشة بالمنطقة yy.32

قم بإزالة خرطوشة مسحوق الحبر، ثم قم بتركيب خرطوشة أخرى مدعومة.

## 32 استبدل الخرطوشة غير المدعومة

قم بإزالة خرطوشة مسحوق الحبر، ثم قم بتركيب خرطوشة أخرى مدعومة.

## 34 الورق قصير

حاول القيام بواحد أو أكثر من الإجراءات التالية:

- قم بتحميل الورق المناسب في الدرج.
- اضغط على زر السهم العلوي أو السفلي حتى تظهر الرسالة √Continue (متابعة)، ثم اضغط على √ لمسح الرسالة وطباعة المهمة باستخدام درج ورق مختلف.
  - تحقق من موجهات طول وعرض الدرج، وتأكد من تحميل الورق بطريقة ملائمة في الدرج.
- بالنسبة لمستخدمي نظام التشغيل Windows، تحقق من إعدادات "خصائص الطباعة" للتأكد من أن مهمة الطباعة تتطلب الحجم والنوع الصحيحين للورق.

بالنسبة لمستخدمي نظام تشغيل Macintosh، تحقق من إعدادات مربع حوار "الطباعة" للتأكد من أن مهمة الطباعة نتطلب الحجم والنوع الصحيحين للورق.

- تحقق من صحة إعداد حجم الورق. على سبيل المثال، إذا تم تعيين الحجم الخاص بوحدة التغذية متعددة الأغراض على "عام"، فتأكد من أن الورق كبير بما يكفي لطباعة البيانات عليه.

## 35 مساحة ذاكرة غير كافية لدعم ميزة "حفظ المورد"

لا توجد مساحة ذاكرة كافية بالطابعة لحفظ الإعدادات. قم بتركيب ذاكرة إضافية، أو اضغط على 🕢 لتعطيل ميزة "حفظ المورد" ومتابعة الطباعة.

## 37 الذاكرة غير كافية لعملية إلغاء تجزئة ذاكرة فلاش

حاول القيام بواحد أو أكثر من الإجراءات التالية:

- اضغط على زر السهم لأسفل حتى تظهر الرسالة Vontinue (متابعة)، ثم اضغط على 🕢 لوقف عملية إلغاء التجزئة ومتابعة الطباعة.
  - قم بحذف الخطوط ووحدات الماكرو والبيانات الأخرى في ذاكرة الطابعة.
    - قم بتركيب ذاكرة طابعة إضافية.

## 37 الذاكرة غير كافية لترتيب المهمة

حاول القيام بواحد أو أكثر من الإجراءات التالية:

- اضغط على زر السهم لأسفل حتى تظهر الرسالة V Continue (متابعة)، ثم اضغط على W لطباعة الجزء الذي تم تخزينه بالفعل من المهمة والبدء في ترتيب باقي مهمة الطباعة.
  - قم بإلغاء مهمة الطباعة الحالية.

## 37 الذاكرة غير كافية، تم حذف بعض "المهام المحجوزة"

أجرت الطابعة حذفًا لبعض المهام المحجوزة من أجل معالجة المهام الحالية. اضغط على زر السهم لأسفل حتى تظهر الرسالة V Continue (متابعة) ، ثم اضغط على V لمسح الرسالة.

### 38 الذاكرة ممتلئة

حاول القيام بواحد أو أكثر من الإجراءات التالية:

- اضغط على زر السهم العلوي أو السفلي حتى تظهر الرسالة Continue (متابعة) ، ثم اضغط على Ø لمسح الرسالة.
- قم بإلغاء مهمة الطباعة الحالية. اضغط على زر السهم العلوي أو السفلي حتى تظهر الرسالة Vancel a job (إلغاء مهمة)، ثم اضغط على
   ٧.
  - قم بتركيب ذاكرة طابعة إضافية.

### 39 صفحة معقدة، ربما لم تتم طباعة بعض البيانات

حاول القيام بواحد أو أكثر من الإجراءات التالية:

- اضغط على زر السهم العلوي أو السفلي حتى تظهر الرسالة Vontinue (متابعة)، ثم اضغط على 🕢 لمسح الرسالة ومتابعة الطباعة.
- قم بإلغاء مهمة الطباعة الحالية. اضغط على زر السهم العلوي أو السفلي حتى تظهر الرسالة Vancel a job (إلغاء مهمة)، ثم اضغط على

   Ø.
  - قم بتركيب ذاكرة طابعة إضافية.

### عدم تطابق منطقة الخرطوشة xy.42

قم بتركيب خرطوشة طباعة ذات رقم يطابق رقم منطقة الطابعة. يشير xإلى القيمة المعطاة لمنطقة الطابعة. بينما يشير y إلى قيمة منطقة الخرطوشة. يمكن أن يكون لـx وy القيم التالية:

| الولايات المتحدة وكندا               | 1 |
|--------------------------------------|---|
| EMEA (أوروبا والشرق الأوسط وإفريقيا) | 2 |
| منطقة أسيا المطلة على المحيط الهادئ  | 3 |
| أمريكا اللاتينية                     | 4 |
| منطقة غير محددة                      | 9 |

### Defective flash detected 51 (تم اكتشاف ذاكرة مؤقتة تالفة)

- اضغط على زر السهم لأعلى أو لأسفل إلى أن يظهر الخيار /Continue(متابعة) ثم اضغط على 📎 لمسح الرسالة والطباعة.
  - إلغاء مهمة الطباعة الحالية.

## 52 مساحة فارغة غير كافية في ذاكرة فلاش للموارد

حاول القيام بواحد أو أكثر من الإجراءات التالية:

اضغط على زر السهم العلوي أو السفلي حتى تظهر الرسالة /Continue (متابعة)، ثم اضغط على () لوقف عملية إلغاء التجزئة ومتابعة الطباعة.

يتم حذف الخطوط ووحدات الماكرو التي لم يتم تخزينها مسبقًا في ذاكرة فلاش.

- قم بحذف الخطوط ووحدات الماكرو والبيانات الأخرى المخزنة في ذاكرة فلاش.
  - قم بالترقية إلى بطاقة ذاكرة فلاش بسعة أكبر.

## 53 تم اكتشاف ذاكرة فلاش غير مهيأة

حاول القيام بواحد أو أكثر من الإجراءات التالية:

- اضغط على زر السهم العلوي أو السفلي حتى تظهر الرسالة /Continue (متابعة)، ثم اضغط على () لوقف عملية إلغاء التجزئة ومتابعة الطباعة.
  - قم بتهيئة ذاكرة فلاش. إذا ظلت رسالة الخطأ، فقد تكون ذاكرة فلاش بها عيوب وتحتاج للاستبدال.

## 54 خطأ في برنامج الشبكة القياسية

حاول القيام بإجراء أو أكثر من الإجراءات التالية:

- اضغط على زر السهم لأعلى أو لأسفل إلى أن يظهر الخيار Continue (متابعة)، ثم اضغط على 🕢 لمسح الرسالة.
  - قم بإيقاف تشغيل الطابعة ثم أعد تشغيلها مرة أخرى لإعادة تعيين الطابعة.
  - قم بترقية (ذاكرة مؤقتة) برنامج الشبكة الثابت في الطابعة أو ملقم الطباعة.

#### 56 المنفذ المتوازي القياسى معطل

حاول القيام بإجراء أو أكثر من الإجراءات التالية:

- تتجاهل الطابعة أي بيانات يتم تلقيها عبر المنفذ المتوازي. اضغط على 🕢 لمسح الرسالة ومتابعة الطباعة.
  - تأكد من عدم تعيين عنصر قائمة "ذاكرة التخزين المؤقت المتوازية" على "تعطيل".

## 56 منفذ USB القياسى معطل

حاول القيام بإجراء أو أكثر من الإجراءات التالية:

- تتجاهل الطابعة أية بيانات يتم تلقيها عبر منفذ USB. اضغط على 🕢 لمسح الرسالة ومتابعة الطباعة.
  - تأكد من عدم تعيين عنصر قائمة "ذاكرة التخزين المؤقت لـ USB" في قائمة USB على تعطيل.

## Too many flash options installed 58 (تم تركيب عدد كبير للغاية من وحدات ذاكرة فلاش)

حاول القيام بإجراء أو أكثر من الإجراءات التالية:

- قم بإيقاف تشغيل الطابعة، ثم قم بإز الة وحدات ذاكرة فلاش الاختيارية الز ائدة:
  - **1** أوقف تشغيل الطابعة.
  - 2 قم بفصل سلك التيار الكهربائي من مأخذ التيار الكهربي بالحائط.
    - 3 قم بإزالة الذاكرة المؤقتة الزائدة.
- 4 قم بتوصيل سلك التيار في مأخذ للتيار موصل أرضياً بالطريقة الصحيحة.
  - 5 أعد تشغيل الطابعة مرة أخرى.
  - اضغط على Ø لمسح الرسالة ومتابعة الطباعة.

## Too many trays attached 58 (تم توصيل عدد كبير جداً من الأدراج)

- **1** أوقف تشغيل الطابعة.
- 2 قم بفصل سلك التيار الكهربائي من مأخذ التيار الكهربي بالحائط.

ملاحظة: يتم قفل الأدراج الاختيارية سويًا عند تجميعها. قم بإزالة الأدراج المتراصة فوق بعضها بمعدل درج في المرة الواحدة من أعلى لأسفل.

- **3** قم بإزالة الأدراج الإضافية.
- 4 قم بتوصيل سلك التيار في مأخذ للتيار موصل أرضياً بالطريقة الصحيحة.
  - 5 أعد تشغيل الطابعة مرة أخرى.

#### 80 الصيانة الدائمة

تحتاج الطابعة إلى القيام بصيانة مجدولة. قم بطلب مجموعة صيانة تحتوي على جهاز الصهر وبكرة نقل. اتصل بدعم العملاء وأرسل تقرير عن الرسالة.

### 84 تحذير قرب انتهاء العمر الافتراضي لمجموعة الكمبيوتر

أوشكت مجموعة أدوات موصل الصور على الانتهاء.

حاول القيام بإجراء أو أكثر من الإجراءات التالية:

- استبدل مجموعة أدوات موصل الصور.
- اضغط على زر السهم لأعلى أو لأسفل إلى أن يظهر الخيار /Continue (متابعة) ثم اضغط على 🕢 لمسح الرسالة والطباعة.

#### 84 استبدل مجموعة الكمبيوتر

انتهى العمر الافتراضي لمجموعة الموصل الضوئي. قم بتركيب مجموعة موصل ضوئي جديدة.

## 88 انخفاض مستوى الحبر

انخفض مستوى الحبر. استبدل خرطوشة الحبر, ثم اضغط على زر الأسهم لأعلى او لأسفل حتى يظهر خيار Vontinue (متابعة) ثم اضغط على 🕢 لمسح الرسالة والطباعة.

### 1565 خطأ المحاكاة، قم بتحميل خيار المحاكاة

تمسح الطابعة الرسائل تلقائيًا في غضون 30 ثانية ومن ثم تعمل على تعطيل برنامج محاكاة التنزيل على بطاقة البرنامج الثابت. ولحل هذه المشكلة، قم بتنزيل نسخة برنامج محاكاة التنزيل الصحيحة من موقع الويب الخاص بشركة Lexmark على العنوان www.lexmark.com.

# حل مشكلات الطابعة الرئيسية

في حالة وجود مشكلات رئيسية في الطابعة، أو في حالة عدم استجابة الطابعة، تأكد من الآتي:

- اتصال سلك التيار بالطابعة وما إذا كان مأخذ التيار الكهربائي موصل أرضيًا بالطريقة الصحيحة.
  - عدم إيقاف تشغيل مأخذ التيار الكهربائي باستخدام أي مفتاح أو قاطع.
- عدم توصيل الطابعة بأي وحدة للحماية من الارتفاع المفاجئ للتيار الكهربائي أو مصادر التيار غير المنقطعة أو أسلاك التوصيل الفرعية.
  - عمل كافة المعدات الكهربائية الأخرى المتصلة بمأخذ التيار الكهربائي بالحائط.
    - أن الطابعة قيد التشغيل. فحص مفتاح تشغيل الطابعة.
  - توصيل كابل الطابعة بإحكام بالطابعة وجهاز الكمبيوتر أو ملقم الطباعة أو الوحدات الاختيارية أو أجهزة شبكة الاتصال الأخرى.
    - تركيب جميع الوحدات الاختيارية بشكل صحيح.
      - صحة إعدادات برنامج تشغيل الطابعة.

بمجرد قيامك بالتحقق من هذه الاحتمالات، قم بإيقاف تشغيل الطابعة وانتظر حوالي 10 ثوان، ثم قم بإعادة تشغيل الطابعة. عادة ما يساعد هذا على إصلاح المشكلة.

# شاشة عرض لوحة تحكم الطابعة فارغة أو تعرض الماسات فقط

فشل الاختبار الذاتي للطابعة. قم بإيقاف تشغيل الطابعة وانتظر لحوالي 10 ثوان، ثم أعد تشغيلها.

في حالة عدم ظهور الرسالة Performing Self Test (إجراء الاختبار الذاتي) وReady (جاهزة)، قم بإيقاف تشغيل الطابعة واتصل بقسم "دعم العملاء".

## حل مشكلات الطباعة

## لا تتم طباعة المهام

إليك بعض الحلول الممكنة. حاول القيام بواحد أو أكثر من الإجراءات التالية:

### تأكد أن الطابعة جاهزة للطباعة

تأكد من ظهور الرسالة Ready (جاهزة) أو Power Saver (توفير الطاقة) على الشاشة قبل إرسال مهمة للطباعة.

## تحقق من عدم امتلاء حاوية الإخراج القياسية

قم بإزالة مجموعة الورق من حاوية الإخراج القياسية.

## تحقق مما إذا كان درج الورق فارعًا

قم بتحميل الورق في الدرج.

### تأكد من تثبيت برنامج الطابعة الصحيح

- تحقق من أنك تستخدم برنامج الطابعة الصحيح.
- إذا كنت تستخدم منفذ USB، فتأكد من تشغيل نظام تشغيل مدعوم واستخدام برامج طابعة متوافقة.

## تأكد من تثبيت ملقم الطباعة الداخلى على النحو الصحيح وأنه يعمل

- تأكد من تثبيت ملقم الطباعة الداخلي على النحو الصحيح وأن الطابعة متصلة بشبكة الاتصال لمزيد من المعلومات حول تثبيت طابعة شبكة اتصال، انقر فوق View User's Guide and Documentation (عرض دليل المستخدم والمراجع) الموجودة على القرص المضغوط الخاص به البرامج والمراجع.
- قم بطباعة صفحة إعداد شبكة الاتصال، وتأكد من أن الحالة هي "متصلة". إذا كانت الحالة "غير متصلة"، فافحص كابلات شبكة الاتصال، ثم حاول طباعة صفحة إعداد شبكة الاتصال مرة أخرى. اتصل بمسؤول دعم النظام لديك للتأكد من عمل شبكة الاتصال بشكل صحيح.

توجد نسخ من برنامج الطابعة متاحة أيضًا على موقع شركة Lexmark على شبكة الإنترنت www.lexmark.com.

## تأكد من استخدام كابل طابعة موصى به

لمزيد من المعلومات، يرجى زيارة موقع شركة Lexmark على شبكة الإنترنت على العنوان www.lexmark.com.

## تأكد من إحكام توصيل كابلات الطابعة

افحص توصيلات الكابلات بالطابعة وملقم الطباعة للتأكد من إحكام توصيلها. لمزيد من المعلومات، طالع مراجع الإعداد المصاحبة للطابعة.

## تعذر طباعة المهام السرية والمتوقفة

إليك بعض الحلول الممكنة. حاول القيام بإجراء أو أكثر من الإجراءات التالية:

## مهمة جزئية أو لا توجد مهمة أو طباعة صفحات فارغة

قد تحتوي مهمة الطباعة على خطأ في التنسيق أو بيانات غير صالحة. • قم بحذف مهمة الطباعة، ثم قم بطباعتها مرة أخرى.

بالنسبة لمستندات PDF، قم بإعادة إنشاء مستند PDF ثم قم بطباعته مرة أخرى.

### تأكد من وجود ذاكرة كافية بالطابعة.

قم بتحرير ذاكرة إضافية للطابعة من خلال التمرير عبر قائمة المهام المتوقفة وحذف بعض منها.

#### يتعذر طباعة ملفات PDF متعددة اللغات

تشتمل المستندات على خطوط غير متاحة. 1 قم بفتح المستند الذي ترغب في طباعته باستخدام برنامج Adobe Acrobat.

- **2** انقر فوق رمز الطابعة.
- يظهر مربع حوار Print (طباعة).
- 3 حدد Print as image (طباعة كصورة).
  - 4 انقر فوق OK (موافق).

## تستغرق المهمة وقتًا أطول مما هو متوقع لطباعتها

إليك بعض الحلول الممكنة. حاول القيام بواحد أو أكثر من الإجراءات التالية:

#### تقليل تعقيد مهمة الطباعة

قم بإزالة عدد الخطوط وأحجامها وعدد الصور وتعقيداتها وعدد الصفحات في المهمة.

# تغيير إعداد "حماية الصفحة" إلى "إيقاف"

- **1** من لوحة تحكم الطابعة، اضبغط على 🔜
- 2 اضغط على زر السهم العلوي أو السفلي حتى تظهر الرسالة √Settings (الإعدادات)، ثم اضغط على ﴿.
- 3 اضغط على زر السهم العلوي أو السفلي حتى تظهر الرسالة √General Settings (الإعدادات المعامة)، ثم اضغط على @.
  - 4 اضغط على زر السهم العلوي أو السفلي حتى تظهر الرسالة √Print Recovery (إصلاح الطابعة)، ثم اضغط على Ø.

5 اضغط على زر السهم العلوي أو السفلي حتى تظهر الرسالة √Page Protect (حماية الصفحة) ثم اضغط على √.
 6 اضغط على زر السهم العلوي أو السفلي حتى تظهر الرسالة √Off (إيقاف تشغيل) ثم اضغط على √.

## طباعة المهمة من درج خاطئ أو على ورق غير صحيح.

تحقق من إعداد Paper Type (نوع الورق) تأكد من مطابقة إعداد Paper Type(نوع الورق) للورق المحمل في الدرج.

## طباعة أحرف غير صحيحة

تأكد من عدم وجود الطابعة في وضع Hex Trace (التتبع السداسي العشري). عند ظهور **Ready Hex (سداسي عشري جاهز)** على الشاشة، يجب الخروج من وضع Hex Trace (التتبع السداسي العشري) قبل القيام بطباعة المهمة. قم بإيقاف تشغيل الطابعة ثم إعادة تشغيلها للخروج من وضع Hex Trace (التتبع السداسي العشري).

## ميزة ربط الأدراج لا تعمل

قم بتحميل ورق من نفس الحجم والنوع في كل درج

- 1 قم بتحميل ورق من نفس الحجم والنوع في كل درج.
- 2 حرك موجهات الورق إلى المواضع الصحيحة لحجم الورق المحمل في كل درج.

## تأكد من أن إعدادات "حجم الورق" و"نوع الورق" هي نفسها في كل درج

1 قم بطباعة صفحة إعدادات االقائمة وقارن الإعدادات لكل درج.

2 إذا لزم الأمر، فقم بضبط الإعدادات من قائمة "حجم/نوع الورق".

**ملاحظة:** لا يقوم أي من مصادر الورق أو الأدراج أو وحدات التغذية باستشعار حجم الورق تلقائيًا. يجب تعين الحجم من قائمة "حجم/نوع الورق" بلوحة تحكم الطابعة أو من "ملقم الويب المدمج".

#### لايتم ترتيب المهام الكبيرة

إليك بعض الحلول الممكنة. حاول القيام بإجراء أو أكثر من الإجراءات التالية:

#### التأكد من تعيين "الترتيب" على "تشغيل"

من "خصائص الطباعة" أو من قائمة "الإنهاء" بلوحة تحكم الطابعة، قم بتعيين "الترتيب" على "تشغيل". ملاحظة: يؤدي تعيين "الترتيب" على "إيقاف" في البرنامج إلى إلغاء الإعداد في قائمة "الإنهاء".

#### تقليل تعقيد مهمة الطباعة

قم بتقليل تعقيد مهمة الطباعة عن طريق خفض عدد الخطوط وأحجامها وعدد الصور وتعقيداتها وعدد الصفحات في المهمة.

## التأكد من أن الطابعة تحتوي على مساحة ذاكرة كافية قم بإضافة ذاكرة طابعة.
#### ظهور فواصل غير متوقعة بالصفحات

قم بزيادة قيمة "زمن توقف الطباعة": 1 من لوحة تحكم الطابعة، اضغط على ]
2 اضغط على زر السهم العلوي أو السفلي حتى تظهر الرسالة √Settings (الإعدادات)، ثم اضغط على ﴿).
3 اضغط على زر السهم العلوي أو السفلي حتى تظهر الرسالة √General Settings (الإعدادات العامة)، ثم اضغط على ﴿).
4 اضغط على زر السهم العلوي أو السفلي حتى تظهر الرسالة √Timeouts (مهلات التوقف)، ثم اضغط على ﴿).
5 اضغط على زر السهم العلوي أو السفلي حتى تظهر الرسالة √Print Timeouts (زمن توقف الطباعة)، ثم اضغط على ﴿).

#### قفل الأظرف أثناء الطباعة

نتيجة للرطوبة ودرجة الحرارة، تتعرض بعض الأظرف للقفل خلال عملية الطباعة. إذا حدث ذلك، فافتح الباب الخلفي للطابعة ليتسنى للأظرف الخروج منه.

### حل مشكلات الملحق الاختياري

### لا تعمل الوحدة الاختيارية بطريقة صحيحة أو تتوقف عن العمل بعد تركيبها

إليك بعض الحلول الممكنة. حاول القيام بواحد أو أكثر من الإجراءات التالية:

#### قم بإعادة تعيين الطابعة

أوقف تشغيل الطابعة، وانتظر لحوالي 10 ثوانٍ، ثم أعد تشغيلها مرة أخرى.

#### تحقق من توصيل الوحدة الاختيارية بالطابعة

- **1** قم بإيقاف تشغيل الطابعة.
- 2 افصل الطابعة عن مأخذ التيار بالحائط.
- **3** تحقق من صحة التوصيل بين الوحدة الاختيارية والطابعة.

#### تأكد من تركيب الوحدة الاختيارية.

قم بطباعة صفحة إعدادات القائمة وتحقق ما إذا كانت الوحدة الاختيارية مدرجة في قائمة "الوحدات الاختيارية المركبة". في حالة عدم إدراج الوحدة الاختيارية بالقائمة، قم بإعادة تركيبها.

#### تأكد من تحديد الوحدة الاختيارية

من البرنامج الذي تستخدمه، حدد الوحدة الاختيارية يتعين على مستخدمي نظام التشغيل Mac OS 9 التحقق من إعداد الطابعة في برنامج Chooser.

### الأدراج الجرارة

إليك بعض الحلول الممكنة. حاول القيام بإجراء أو أكثر من الإجراءات التالية:

### تأكد من تحميل الورق بالشكل الصحيح

- اسحب الدرج إلى الخارج بالكامل.
   تأكد من عدم انحشار الورق أو سوء التغذية.
   تأكد من أن الموجهات محاذية لحواف الورق.
  - 4 أدخل الدرج.

#### قم بإعادة تعيين الطابعة

قم بإيقاف تشغيل الطابعة وانتظر حوالي 10 ثوان، ثم قم بإعادة تشغيل الطابعة.

#### بطاقة الذاكرة المؤقتة

تأكد من إحكام بطاقة الذاكرة المؤقتة بلوحة نظام الطابعة.

#### بطاقة الذاكرة

تأكد من إحكام توصيل بطاقة الذاكرة بلوحة نظام الطابعة.

## حل مشكلات تغذية الورق

### انحشار الورق بشكل متكرر

إليك بعض الحلول الممكنة. حاول القيام بواحد أو أكثر من الإجراءات التالية:

### قم بتهوية الورق وثنيه وتسويته في الدرج أو وحدة التغذية

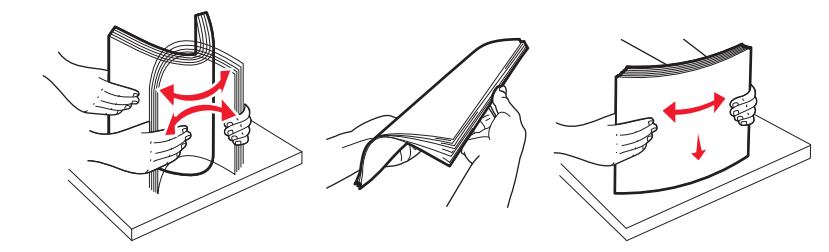

إن أمكن، اقلب مجموعة الورق، عندما تقوم بإعادة تحميلها داخل الدرج أو وحدة التغذية.

#### افحص الورق

استخدم الورق الموصبي به والوسائط الخاصة الأخرى. لمزيد من المعلومات، انظر "إرشادات عن الورق والوسائط الخاصة" في الصفحة 55.

### التأكد من عدم جود ورق كثير للغاية في الدرج أو وحدة التغذية

تأكد من عدم تجاوز رزمة الورق التي قمت بتحميلها الارتفاع الأقصى لرزمة الورق المحدد في الدرج أو على وحدة التغذية متعددة الأغراض.

#### افحص الموجهات

حرك الموجهات الموجودة في الدرج إلى المواضع المناسبة لحجم الورق الذي تم تحميله.

#### قم بتحميل الورق من عبوة جديدة

قد يكون الورق قد امتص نسبة رطوبة نتيجة للرطوبة المرتفعة. قم بتخزين الورق في غلافه الأصلي حتى تقوم باستخدامه.

**استمرار ظهور رسالة انحشار الورق بعد التخلص من الانحشار** مسار الورق به عوائق. قم بإزالة الورق المنحشر من مسار الورق بالكامل، ثم اضغط على ».

#### تعذر إعادة طباعة الصفحة المنحشرة بعد إزالة الانحشار.

تم تعيين "إصلاح انحشار الورق" على "إيقاف". قم بضبط "إصلاح انحشار الورق" على "تلقائي" أو "تشغيل" بالطريقة التالية: 1 اضغط على ₪. 2 اضغط على زر السهم العلوي أو السفلي حتى تظهر الرسالة √Settings (الإعدادات)، ثم اضغط على @.

3 اضعط على زر السهم العلوي أو السفلي حتى تظهر الرسالة √General Settings (الإعدادات العامة)، ثم اضعط على @.

4 اضغط على زر السهم العلوي أو السفلي حتى تظهر الرسالة √Print Recovery (إصلاح الطابعة)، ثم اضغط على Ø.

5 اضغط على زر السهم العلوي أو السفلي حتى تظهر الرسالة /Jam Recovery (إصلاح انحشار الورق)، ثم اضغط على 🕖.

6 اضغط على زر السهم العلوي أو السفلي حتى تظهر الرسالة √ON (تشغيل) أو √Auto (تلقائي)، ثم اضغط على Ø.

## حل مشكلات جودة الطباعة

قد تساعدك المعلومات الواردة بالمواضيع التالية على حل مشاكل جودة الطباعة. إذا لم تساهم هذه الاقتر احات في حل المشكلة، فاتصل بدعم العملاء. ربما يكون أحد أجزاء الطابعة في حاجة إلى إصلاح أو استبدال.

### عزل مشكلات جودة الطباعة

للمساعدة على عزل مشكلات جودة الطباعة، قم بطباعة صفحات اختبار جودة الطباعة، ولكن تأكد أو لأ من تحميل الدرج القياسي:

- **1** قم بإيقاف تشغيل الطابعة.
- 2 قم بتحميل ورق بحجم letter أو A4 في الدرج القياسي. قم بتحميل رزمة الورق تجاه الجزء الخلفي من الدرج كما هو موضح بحيث يكون الوجه الذي سنتم الطباعة عليه متجهًا لأسفل. لاحظ الحد الأقصى لخط تعبئة الورق الموجود على جانب الدرج لتوجيهك. لا تفرط في تعبئة الدرج.

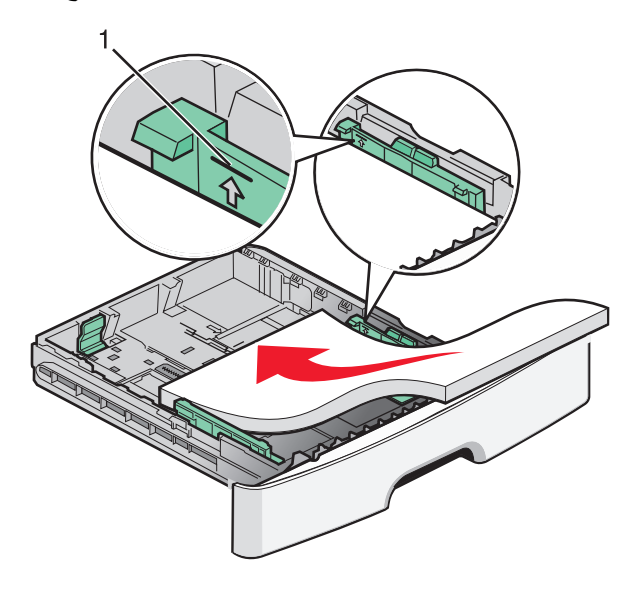

قم بطباعة صفحات اختبار جودة الطباعة:

- **1** قم بإيقاف تشغيل الطابعة.
- 2 من لوحة تحكم الطابعة، اضغط مع الاستمرار على Ø وزر السهم الأيمن أثناء تشغيل الطابعة.
  - 3 قم بتحرير الأزرار عند ظهور CONFIG MENU (قائمة التهيئة).
- 4 اضغط على أزرار الأسهم حتى تظهر الرسالة Prt Quality Pgs (صفحات جودة الطباعة)، ثم اضغط على .
- 5 اضغط على أزرار الأسهم حتى تظهر الرسالة Exit Config Menu (الخروج من قائمة التهيئة)، ثم اضغط على .
  تظهر الرسالة Ready (إعادة تعيين الطابعة) لفترة وجيزة، ثم تظهر الرسالة Ready (جاهزة).

### صفحات فارغة

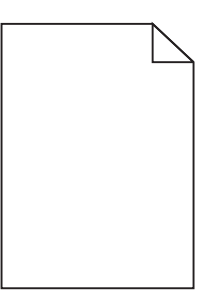

حاول القيام بإجراء أو أكثر من الإجراءات التالية:

- قم بإزالة خرطوشة مسحوق الحبر وإعادة تركيبها.
- قم بإخراج مجموعة الموصل الضوئي ثم أعد تركيبها.

في حالة استمر ار الطابعة في طباعة صفحات فارغة، فإنها قد تحتاج إلى الصيانة. لمزيد من المعلومات، اتصل بـ "دعم العملاء".

### الحروف غير مستقيمة أو غير مستوية الحواف

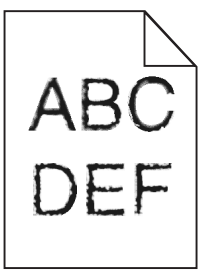

إذا كنت تستخدم خطوط تم تنزيلها، تأكد من أن الخطوط مدعومة من الطابعة والكمبيوتر المضيف والبرنامج.

### حدوث اقتصاص للصور

إليك بعض الحلول الممكنة. حاول القيام بإجراء أو أكثر من الإجراءات التالية:

**فحص الموجهات** حرك موجهات الطول والعرض في الدرج إلى المواضع المناسبة لحجم الورق الذي تم تحميله.

#### فحص إعداد "حجم الورق"

تأكد من مطابقة إعداد "نوع الورق" للورق المحمّل في درج الورق.

### خلفية رمادية اللون

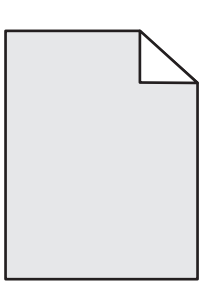

- لمستخدمي أنظمة Windows: من "خصائص الطباعة"، حدد إعدادًا مختلفًا لـ "قتامة مسحوق الحبر" قبل إرسال المهمة لطباعتها.
- لمستخدمي Macintosh: من خيارات الطباعة، "النسخ والصفحات" أو القائمة المنبثقة "عام"، اختر "ميزات الطابعة" ثم اختر الإعداد المطلوب من القائمة المنبثقة "قتامة مسحوق الحبر".
  - من قائمة "الجودة" الموجودة بلوحة تحكم الطابعة، حدد إعدادًا مختلفًا لـ "قتامة مسحوق الحبر " قبل إرسال المهمة لطباعتها.

#### الصور باهتة

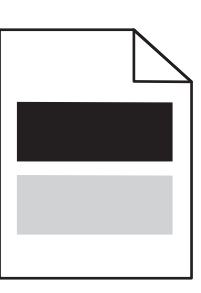

إليك بعض الحلول الممكنة. حاول القيام بإجراء أو أكثر من الإجراءات التالية:

### مجموعة أدوات اوصل الصور تالفة

استبدل مجموعة أدوات موصل الصور .

### فحص إعداد PAPER Type (نوع الورق)

- لمستخدمي نظام التشغيل Windows: من Print Properties (خصائص الطباعة)، تأكد من أن إعداد Paper Type (نوع الورق) يماثل الورق المحمّل في الدرج.
- لمستخدمي نظام التشغيل Macintosh: من المربع Print (طباعة)، تأكد من أن إعداد Paper Type (نوع الورق) يماثل الورق المحمّل في الدرج.
  - من قائمة Paper (الورق) في لوحة تحكم الطابعة، تأكد من أن إعداد Paper Type (نوع الورق) يماثل الورق المحمّل في الدرج.

### هوامش غير صحيحة

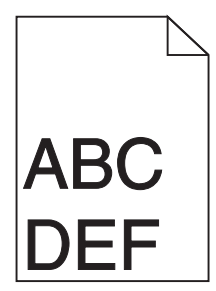

إليك بعض الحلول الممكنة. حاول القيام بإجراء أو أكثر من الإجراءات التالية:

### فحص الموجهات

حرك موجهات الطول والعرض في الدرج إلى المواضع المناسبة لحجم الورق الذي تم تحميله.

### فحص إعداد "حجم الورق"

تأكد من مطابقة إعداد "نوع الورق" للورق المحمّل في درج الورق.

### فحص إعداد "حجم الورق"

قبل إرسال المهمة لطباعتها، حدد حجم الورق الصحيح من "خصائص الطباعة" أو من بمربع حوار "الطباعة" أو من برنامج الطابعة.

### تجعد الورق

إليك بعض الحلول الممكنة. حاول القيام بإجراء أو أكثر من الإجراءات التالية:

### فحص إعداد PAPER Type (نوع الورق)

- لمستخدمي نظام التشغيل Windows: من Print Properties (خصائص الطباعة)، تأكد من أن إعداد Paper Type (نوع الورق) يماثل الورق المحمّل في الدرج.
- لمستخدمي نظام التشغيل Macintosh: من المربع Print (طباعة)، تأكد من أن إعداد Paper Type (نوع الورق) يماثل الورق المحمّل في الدرج.
  - من قائمة Paper (الورق) في لوحة تحكم الطابعة، تأكد من أن إعداد Paper Type (نوع الورق) يماثل الورق المحمّل في الدرج.

### امتصاص الورق للرطوبة بسبب الرطوبة المرتفعة

- قم بتحميل الورق من عبوة حديثة.
- قم بتخزين الورق في غلافه الأصلي إلى أن تستخدمه.

### الطباعة قاتمة للغاية

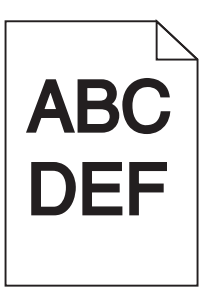

إليك بعض الحلول الممكنة. حاول القيام بإجراء أو أكثر من الإجراءات التالية:

#### التحقق من إعدادات القتامة والسطوع والتباين

إعداد "قتامة مسحوق الحبر" داكن للغاية أو أن إعداد "السطوع" داكن للغاية أو أن قيمة إعداد "التباين" مرتفعة للغاية.

- لمستخدمي نظام Windows: من "خصائص الطباعة"، قم بتغيير هذه الإعدادات.
  - لمستخدمي نظام Macintosh:
  - 1 اختر File (ملف) > Print (طباعة).
- 2 حدد موقع مربع القائمة المنسدلة أسفل صور "الاتجاه"، ثم انقر فوق زر الانتقال لأسفل.
  - 3 انقر فوق Printer Features (ميزات الطابعة).
  - **4** قم بتغيير إعدادات "قتامة مسحوق الحبر" و "السطوع" و "التباين".
    - من قائمة "الجودة" بلوحة تحكم الطابعة، قم بتغيير الإعدادات.

امتص الورق الرطوبة بسبب نسبة الرطوبة العالية

- قم بتحميل الورق من عبوة جديدة.
- قم بتخزين الورق في غلافه الأصلي حتى تقوم باستخدامه.

### فحص الورق

تجنب الورق النسيجي الذي يشتمل على لمسات نهائية خشنة.

#### فحص إعداد "نوع الورق"

- لمستخدمي نظام Windows: من "خصائص الطباعة"، تأكد من مطابقة إعداد "نوع الوسائط" للورق المحمل في الدرج.
- لمستخدمي نظام Macintosh: من مربع الحوار "طباعة"، تأكد من مطابقة إعداد "نوع الورق" للورق المحمل في الدرج.
  - من قائمة "الورق" بلوحة تحكم الطابعة، تأكد من مطابقة إعداد "نوع الورق" للورق المحمل في الدرج.

### قد تكون خرطوشة مسحوق الحبر معيبة

استبدل خرطوشة مسحوق الحبر.

### الطباعة فاتحة للغاية

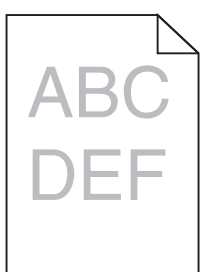

إليك بعض الحلول الممكنة. حاول القيام بإجراء أو أكثر من الإجراءات التالية:

### التحقق من إعدادات القتامة والسطوع والتباين

إعداد "قتامة مسحوق الحبر " فاتح للغاية أو أن إعداد "السطوع" فاتح للغاية أو أن إعداد "التباين" فاتح للغاية.

- من لوحة تحكم الطابعة، قم بتغيير هذه الإعدادات من قائمة "الجودة".
- بالنسبة لمستخدمي نظام Windows، قم بتغيير هذه الإعدادات من "خصائص الطباعة".

بالنسبة لمستخدمي نظام Macintosh، قم بتغيير هذه الإعدادات من مربع الحوار "طباعة" والقوائم المنبثقة.

### امتص الورق الرطوبة بسبب نسبة الرطوبة العالية

- قم بتحميل الورق من عبوة جديدة.
- قم بتخزين الورق في غلافه الأصلي حتى تقوم باستخدامه.

#### فحص الورق

تجنب الورق النسيجي الذي يشتمل على لمسات نهائية خشنة.

#### تحقق من إعداد نوع الورق

تأكد من مطابقة إعداد "نوع الورق" للورق المحمّل في درج الورق .

- **1** من لوحة تحكم الطابعة، تحقق من إعداد "نوع الورق" من قائمة "الورق".
  - 2 قبل إرسال المهمة لطباعتها، حدد إعداد النوع الصحيح:
- بالنسبة لمستخدمي نظام Windows، حدد النوع من "خصائص الطباعة".
- بالنسبة لمستخدمي نظام Macintosh، حدد النوع من مربع الحوار "طباعة".

#### انخفاض مستوى مسحوق الحبر

عند ظهور الرسالة Cartridge Low 88 (انخفاض مستوى الحبر بالخرطوشة)، قم بشراء خرطوشة مسحوق حبر جديدة.

### قد تكون خرطوشة الطباعة معيبة استبدل خرطوشة الطباعة.

#### الطباعة منحرفة

### تحقق من موجهات الورق.

حرك الموجهات في الدرج إلى المواضع المناسبة لحجم الورق الذي تم تحميله.

#### تحقق من الورق

تأكد من أنك تستخدم ورقًا يفي بمواصفات الطابعة.

### ظهور ضباب مسحوق الحبر أو ظلال خلفية على الصفحة

إليك بعض الحلول الممكنة. حاول القيام بإجراء أو أكثر من الإجراءات التالية:

# قد تكون خرطوشة مسحوق الحبر معيبة

استبدل خرطوشة مسحوق الحبر.

### **وجود مسحوق حبر في مسار الورق** اتصل بدعم العملاء.

#### زوال الحبر

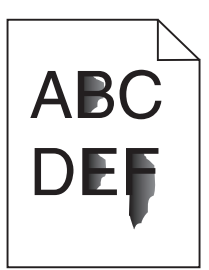

إليك بعض الحلول الممكنة. حاول تنفيذ إجراء واحد أو أكثر من الإجراءات التالية:

### افحص إعداد Paper Type (نوع الورق)

تأكد من أن إعداد Paper Type (نوع الورق) يماثل الورق المحمل في الدرج.

### افحص إعداد Paper Texture (مادة الورق)

تأكد من أن إعداد Paper Texture (مادة الورق) يماثل الورق المحمل في الدرج.

### وجود بقع مسحوق الحبر

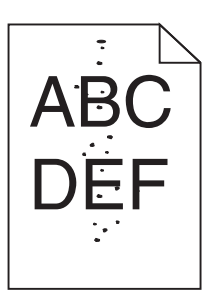

إليك بعض الحلول الممكنة. حاول القيام بإجراء أو أكثر من الإجراءات التالية:

### قد تكون خرطوشة مسحوق الحبر معيبة

استبدل خرطوشة مسحوق الحبر.

### وجود مسحوق حبر في مسار الورق

اتصل بدعم العملاء.

### جودة طباعة الورق الشفاف رديئة

#### افحص الورق الشفاف

استخدم فقط الورق الشفاف الموصى به من قبل الشركة المنتجة للطابعة.

### تحقق من إعداد PAPER Type (نوع الورق)

قم بتحميل الورق الشفاف، تأكد من ضبط إعداد Paper Type (نوع الورق) على إعداد Transparency (الورق الشفاف).

### ظهور خطوط أفقية متتابعة

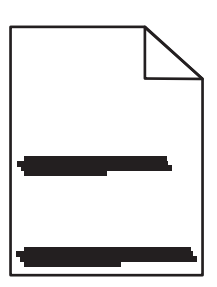

إليك بعض الحلول الممكنة. حاول القيام بواحد أو أكثر من الإجراءات التالية:

احتمال تلطخ مسحوق الحبر عند تغذية الورق من مصدر معين

من مربع حوار "خصائص الطباعة" أو لوحة تحكم الطابعة، حدد درجًا آخر أو وحدة تغذية أخرى لتغذية الورق لمهمة الطباعة.

### قد تكون خرطوشة مسحوق الحبر معيبة

استبدل خرطوشة مسحوق الحبر.

#### تأكد من نظافة مسار الورق

ربما انحشر الورق بين مجموعة الموصل الضوئي ووحدة الصهر . افحص مسار الورق حول منطقة وحدة الصهر .

ي تنبيه سطح ساخن: قد تكون وحدة الصهر والجزء الداخلي من الطابعة بالقرب من وحدة الصهر ساخنين. للحد من خطر التعرض للإصابات بسبب أحد المكونات الساخنة، اترك السطح حتى يبرد قبل القيام بإزالة الورق من هذه المنطقة.

قم بإزالة جميع الورق الذي تراه.

قد يوجد مقدار كبير من مسحوق الحبر في مسار الورق اتصل بـ "مركز دعم العملاء".

### ظهور خطوط رأسية متتابعة

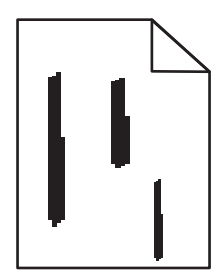

إليك بعض الحلول الممكنة. حاول القيام بواحد أو أكثر من الإجراءات التالية:

### احتمال تلطخ مسحوق الحبر عند تغذية الورق من مصدر معين

من مربع حوار "الطباعة" أو "خصائص الطباعة" أو لوحة تحكم الطابعة، حدد درجًا آخر أو وحدة تغذية أخرى لتغذية الورق لمهمة الطباعة.

### قد تكون خرطوشة مسحوق الحبر معيبة

استبدل خرطوشة مسحوق الحبر.

تأكد من نظافة مسار الورق

ربما انحشر الورق بين مجموعة الموصل الضوئي ووحدة الصهر. افحص مسار الورق حول منطقة وحدة الصهر.

**تحذير - تلف محتمل:** لا تلمس الموصل الضوئي عند الجانب السفلي من مجموعة الموصول الضوئي. استخدم مقبض الخرطوشة في كل مرة تقوم خلالها بإمساك الخرطوشة.

ي تنبيه سطح ساخن: قد تكون وحدة الصهر والجزء الداخلي من الطابعة بالقرب من وحدة الصهر ساخنين. للحد من خطر التعرض للإصابات بسبب أحد المكونات الساخنة، اترك السطح حتى يبرد قبل القيام بإزالة الورق من هذه المنطقة.

قم بإزالة جميع الورق الذي تراه.

قد يوجد مقدار كبير من مسحوق الحبر في مسار الورق اتصل بـ "مركز دعم العملاء".

### ظهور خطوط سوداء أو بيضاء خالصة على الورق الشفاف أو الورق العادي

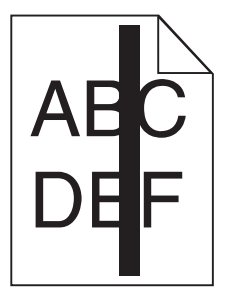

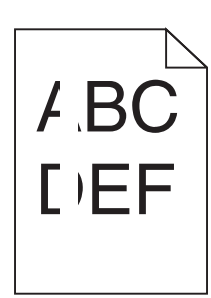

إليك بعض الحلول الممكنة. حاول القيام بإجراء أو أكثر من الإجراءات التالية:

### تأكد من صحة نمط التعبيئة

في حالة عدم صحة نمط التعبيئة، اختر نمط تعبئة مختلفًا عن البرنامج المستخدم.

#### تحقق من نوع الورق

- حاول استخدام نوع مختلف من الورق.
- بالنسبة للورق الشفاف، استخدم فقط أحد الأنواع الموصى بها من قبل الجهة المصنعة للطابعة.
  - تأكد من مطابقة إعداد "نوع الورق" مع الورق المحمل في الدرج أو وحدة التغذية.
- تأكد من ملائمة إعداد "مادة الورق" لنوع الورق أو الوسائط الخاصة المحملة في الدرج أو وحدة التغذية.

### تأكد من توزيع مسحوق الحبر بالتساوي في خرطوشة مسحوق الحبر

قم بإزالة خرطوشة مسحوق الحبر وقم برجها من جانب إلى جانب لإعادة توزيع مسحوق الحبر وإطالة العمر الافتراضي للخرطوشة، ثم قم بإعادة تركيبها.

### قد تكون خرطوشة مسحوق الحبر معيبة أو قد يكون مستوى مسحوق الحبر بها منخفضًا

استبدل خرطوشة مسحوق الحبر المستخدمة بأخرى جديدة.

## ملقم الويب المضمن لا يفتح

إليك بعض الحلول الممكنة. حاول القيام بإجراء أو أكثر من الإجراءات التالية:

### فحص اتصالات شبكة الاتصال

تأكد من تشغيل كل من الطابعة والكمبيوتر ومن اتصالهما بنفس بشكة الاتصال.

### فحص إعدادات شبكة الاتصال

بناءً على إعدادات شبكة الاتصال لديك، فقد تحتاج إلى كتابة https:// بدلاً من http:// أمام عنوان IP للوصول إلى "ملقم الويب المضمن. لمزيد من المعلومات، راجع مسئول النظام لديك.

### الاتصال ب "مركز دعم العملاء"

عند الاتصال بـ "مركز دعم العملاء"، اشرح المشكلة التي تواجهك والرسالة المعروضة على الشاشة وخطوات استكشاف الأخطاء وإصلاحها التي اتخذتها بالفعل للعثور على حل.

يتعين عليك معرفة نوع طراز الطابعة والرقم التسلسلي. لمزيد من المعلومات، راجع الملصق الموجود على الغطاء الأمامي العلوي الداخلي بالطابعة. يتم إدراج الرقم التسلسلي أيضاً في صفحة إعدادات القائمة.

في الولايات المتحدة أو كندا، يُرجى الاتصال على الرقم 6275-539-608-1. في الدول والمناطق الأخرى، يرجى زيارة موقع Lexmark على شبكة الويب على العنوان http://support.lexmark.com.

# إشعارات

### معلومات عن المنتج

اسم المنتج:

Lexmark E460dn, Lexmark E460dw, Lexmark E462dtn

نوع الجهاز :

4513

الطراز (الطرازات):

63W, 6EW ,630

#### إشعار الإصدار

يناير 2010

**لا تنطبق الفقرة التالية على البلدان التي تكون فيها مثل هذه الشروط غير متوافقة مع القانون المحلي:** توفر شركة LEXMARK INTERNATIONAL, INC هذه النشرة "كما هي" دون أي ضمان من أي نوع، سواءً كان صريحًا أم ضمنيًا، بما في ذلك على سبيل المثال لا الحصر الضمانات الضمنية لقابلية التسويق أو الملاءمة لغرض معين. ولا تسمح بعض الدول بإخلاء المسؤولية عن الضمانات الصريحة أو الضمنية في معاملات معينة، وبالتالي، لا يجوز أن ينطبق عليك هذا البيان.

قد يحتوي هذا المنشور على بعض أشكال عدم الدقة الفنية أو الأخطاء المطبعية. تطرأ تغييرات على المعلومات الواردة في هذا المستند بصفة دورية، وسيتم تضمين هذه التغيرات في الإصدارات اللاحقة. وقد يتم إدخال تحسينات أو تغييرات على المنتجات أو البرامج الموصوفة في أي وقت.

لا تدل الإشارات الواردة في هذه النشرة، فيما يتعلق بالمنتجات أو البرامج أو الخدمات، ضمنًا على أن الشركة المنتجة تنوي توفير هذه المنتجات في جميع الدول التي تعمل فيها. وليس المقصود من أي إشارة وردت بشأن أحد المنتجات أو البرامج أو الخدمات أن الشركة تبين أو تعني ضمنًا أنه يمكن استخدام مثل هذا المنتج أو البرنامج أو الخدمة فقط. ويمكن استخدام أي منتج أو برنامج أو خدمة أخرى مكافئة من الناحية الوظيفية كبديل شريطة ألا تخرق أي حق من حقوق الملكية الفكرية القائمة. وتقع مسؤولية التقبيم والتحقق من صحة تشغيل هذه المنتجات أو البرامج أو البرامج أو البرامج أو سنتها تنه يمكن تلاق أي حق من حقوق الملكية الفكرية القائمة. وتقع مسؤولية التقبيم والتحقق من صحة تشغيل هذه المنتجات أو البرامج أو

للحصول على الدعم الفني من Lexmark، تفضل بزيارة الموقع الإلكتروني http://support.lexmark.com.

لمزيد من المعلومات حول طلب مستلز مات الطباعة والتنزيلات، تفضل بزيارة www.lexmark.com.

إذا لم تتوفر لديك إمكانية الاتصال بالإنترنت، يمكنك الاتصال بـ Lexmark عن طريق البريد على العنوان:

شركة Lexmark International, Inc. Bldg 004-2/CSC New Circle Road NW 740 Lexington, KY 40550 الولايات المتحدة الأمريكية

.Lexmark International, Inc 2010 ©

جميع الحقوق محفوظة.

### UNITED STATES GOVERNMENT RIGHTS

This software and any accompanying documentation provided under this agreement are commercial .computer software and documentation developed exclusively at private expense

إشعارات

158

#### العلامات التجارية

Lexmark و Lexmark بتصميم الماسة و MarkVision هي علامات تجارية لشركة Lexmark International, Inc مسجلة في الولايات المتحدة الأمريكية و/أو في دول أخرى.

PrintCryption هي علامة تجارية لشركة Lexmark International, Inc.

كل من Mac وشعار Mac هما علامتان تجاريتان لشركة Apple Inc، ومسجلتان في الولايات المتحدة والدول الأخرى.

PCL® هي علامة تجارية مسجلة لشركة Hewlett-Packard Company. PCL هي تصميم وضعته شركة Hewlett-Packard لمجموعة من أوامر الطابعات (اللغة) والوظائف التي تتضمنها منتجات الطابعات الخاصة بها. هذه الطابعة مصممة لتتوافق مع لغة PCL. وهذا يعني أن الطابعة تتعرف على أوامر PCL المستخدمة في البرامج والتطبيقات المختلفة، وأن الطابعة تقوم بمحاكاة الوظائف المناظرة للأوامر.

أما كافة العلامات التجارية الأخرى، فهي ملكية خاصة لأصحابها المعنيين.

#### إشعار مكونات الوحدة النمطية

تحتوي الطُرز المزودة بالإعدادات اللاسلكية على مكون (مكونات) الوحدة النمطية التالية:

نوع/طراز Lexmark التنظيمي LEX-M04-001؛ معرف لجنة الاتصالات الفدرالية (IC:2376A-M04001) التنظيمي FCC):IYLLEXM04001

#### مستويات انبعاث التشويش

تم تحديد وحدات القياس التالية وفقًا للمعيار ISO 7779 ووصفها طبقًا لمعيار 9296 ISO.

**ملاحظة:** قد لا تنطبق بعض الأوضاع مع المنتج الخاص بك.

| بمتوسط 1 متر، دیسیبل | ضغط صوت |
|----------------------|---------|
| 53 ديسيبل صوتي       | الطباعة |
| غير متاحة            | جاهزة   |

هذه القيم عرضة للتغيير. انظر www.lexmark.com لمعرفة القيم الحالية.

### توجيهات النفايات الصادرة عن الأجهزة الكهربية والإلكترونية (WEEE)

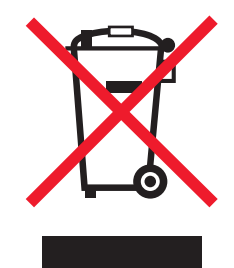

يشير شعار WEEE إلى برامج وإجراءات معينة تختص بإعادة تدوير المنتجات الإلكترونية في دول الاتحاد الأوروبي. ونحن نشجع إعادة تدوير منتجاتنا. إذا كان لديك مزيد من الاستفسارات حول خيارات إعادة التدوير، فتفضل بزيارة موقع Lexmark على شبكة الويب www.lexmark.com للحصول على رقم هاتف مكتب المبيعات المحلي.

إشعارات

إشعار الحساسية للكهرباء الاستاتيكية

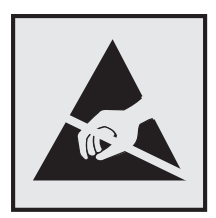

هذا الرمز يحدد الأجزاء الحساسة للكهرباء الاستاتيكية. لا تلمس الأجزاء القريبة من هذه الرموز قبل أن تلمس الإطار المعدني للطابعة.

### برنامج ENERGY STAR

يعتبر أي جهاز من أجهزة Lexmark التي تحمل شعار ENERGY STAR على المنتج أو في شاشة بدء التشغيل معتمدًا للتوافق مع برنامج ENERGY STAR التابع لوكالة حماية البيئة (EPA) وفقًا لتهيئته حال شحنه من قِبَل شركة Lexmark.

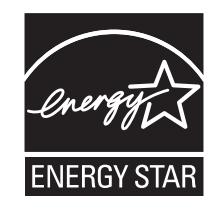

#### معلومات درجة الحرارة

| 16 درجة مئوية - 32 درجة مئوية (60 فهرنهايت - 90 فهرنهايت)     | درجة الحرارة المحيطة                 |
|---------------------------------------------------------------|--------------------------------------|
| 20.0 درجة مئوية – 40.0 درجة مئوية (4 فهرنهايت – 104 فهونهايت) | درجات الحرارة الخاصة بالشحن والتخزين |

#### إشعار الليزر

الطابعة معتمدة في الولايات المتحدة وفقًا للمعايير الواردة في الفصل الفرعي ل من لوائح CFR الخاصة بوزازة الصحة والخدمات البشرية لمنتجات الليزر من الفئة 1) ا)، ومعتمدة في الأماكن الأخرى كمنتج ليزر من الفئة | بما يتوافق مع متطلبات معايير 1-1EC 60825 المحددة من قبل اللجنة الدولية للمعايير الكهربائية والإلكترونية والتكنولوجية (IEC).

لا تعتبر منتجات الليزر من الفئة | خطيرة. تشتمل الطابعة من الداخل على ليزر من الفئة 3D) والله وهو تحديدًا ليزر من مادة جاليوم الزرنيخيد يبلغ 7 ملي وات ويعمل في نطاق طول موجي يتراوح من 655 إ لى 675 نانومتر. تم تصميم نظام الليزر والطابعة بما يضمن عدم تعرض الإنسان على الإطلاق لإشعاع الليزر الذي يتجاوز مستوى الفئة | في ظروف التشغيل العادية أو أثناء إجراء المستخدم لأعمال الصيانة أو الخدمة الموصى بها من قبل.

#### ملصق تقرير الليزر

قد يتم تثبيت ملصق إرشادات ليزر على هذه الطابعة على النحو الموضح:

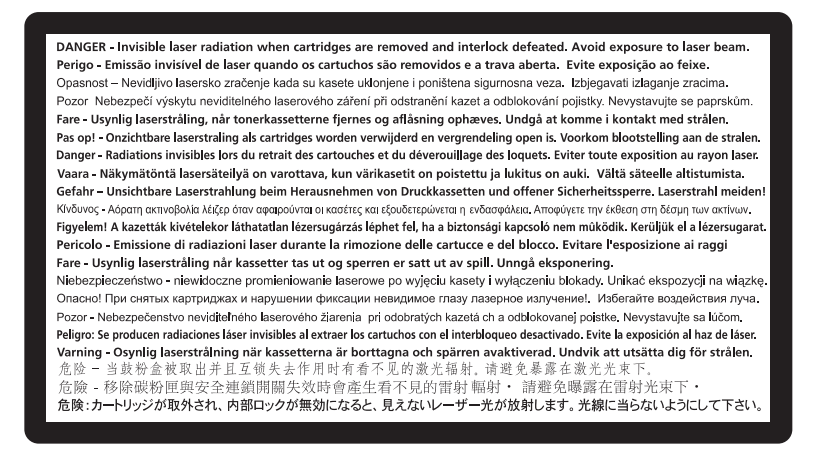

#### استهلاك الطاقة

#### استهلاك المنتج للطاقة

يوثق الجدول التالي سمات استهلاك الطاقة للمنتج .

ملاحظة: قد لا يتضمن المنتج الخاص بك بعض الأوضاع.

| الوضع الوصف           | الوصف                                                                          | استهلاك الطاقة (بالواط) |
|-----------------------|--------------------------------------------------------------------------------|-------------------------|
| الطباعة يُخرج         | يُخرج المنتج نسحًا مطبوعة من خلال إشارات إلكترونية.                            | 500                     |
| النسخ قيام الم        | قيام المنتج بإخراج نسخة مطبوعة من مستندات أصلية.                               | غير متاحة               |
| المسح الضوئي قيام الم | قيام المنتج بالمسح الضوئي لمستندات مطبو عة.                                    | غير متاحة               |
| جاهزة المنتج          | المنتج في حالة انتظار للقيام بمهمة طباعة.                                      | 12-14                   |
| توفير الطاقة المنتج   | المنتج في وضع توفير الطاقة.                                                    | 11-13                   |
| إيقاف المنتج          | المنتج موصل بمصدر التيار من مأخذ حائط، لكن مفتاح التشغيل في وضع إيقاف التشغيل. | 0                       |

تمثل قيم استهلاك الطاقة المدرجة بالجدول السابق قياسات لمتوسط الوقت وقد يكون السحب الفوري للطاقة أعلى بكثير من المتوسط.

هذه القيم عرضة للتغيير. انظر www.lexmark.com لمعرفة القيم الحالية.

#### وضع توفير الطاقة

لقد تم تصميم هذا المنتج وتزويده بوضع توفير للطاقة يسمى "توفير الطاقة". يُعد وضع توفير الطاقة مكافئًا لوضع الخمول. ويعمل وضع توفير الطاقة على توفير استهلاك الطاقة من خلال خفض استهلاك الطاقة أثناء فترات عدم النشاط الطويلة. يتم الدخول في وضع "توفير الطاقة" تلقائيًا بعد مرور فترة زمنية محددة دون استخدام هذا المنتج، تسمى هذه الفترة "الفاصل الزمني للدخول في وضع توفير الطاقة".

إعداد المصنع الافتراضي الخاص بـ "الفاصل الزمني للدخول في وضع توفير الطاقة" لهذا المنتج (بالدقائق): | 30

باستخدام قوائم التهيئة، يمكن تعديل "الفاصل الزمني للدخول في وضع توفير الطاقة" بتعيينه على مدة تتراوح بين دقيقة واحدة و240 دقيقة. ويؤدي تعيين "الفاصل الزمني للدخول في وضع توفير الطاقة" على قيمة منخفضة إلى تقليل استهلاك الطاقة، ولكن قد يؤدي إلى زيادة مدة استجابة المنتج. بينما يؤدي تعيين "الفاصل الزمني للدخول في وضع توفير الطاقة" على قيمة عالية إلى الاحتفاظ بسر عة الاستجابة، ولكن يتم استهلاك قدر أكبر من الطاقة.

#### وضع إيقاف التشغيل

إذا كان هذا المنتج يتضمن وضع إيقاف تشغيل يستهلك قدرًا قليلًا من الطاقة، فافصل سلك التيار من مأخذ الحائط لإيقاف استهلاك المنتج للطاقة تمامًا.

#### إجمالي استخدام الطاقة

يُعد إجراء حساب إجمالي استهلاك الجهاز متعدد الإمكانات للطاقة مفيدًا في بعض الأحيان. وبما أنه يتم حساب استهلاك الطاقة بوحدة الطاقة الواط، ينبغي ضرب قيمة استهلاك الطاقة في مقدار الوقت الذي تقضيه الطابعة في كل وضع وذلك لإجراء حساب استخدام الطاقة. يكون إجمالي استخدام المنتج الطاقة هو حاصل جمع استخدام الطاقة لكل وضع.

#### الإشعارات التنظيمية الخاصة بالمنتجات اللاسلكية

يحتوي هذا القسم على المعلومات التنظيمية التالية المتعلقة بالمنتجات اللاسلكية التي تتضمن وحدات الإرسال على سبيل المثال لا الحصر بطاقات شبكة الاتصال اللاسلكية أو وحدات قراءة البطاقات القريبة.

#### التعرض لإشعاع تردد الراديو

طاقة الإخراج المشعة لهذا الجهاز أقل بكثير من حدود التعرض للتردد اللاسلكي المحددة من قِبل لجنة الاتصالات الفيدرالية (FCC) والوكالات التنظيمية الأخرى. يجب المحافظة على ترك مسافة 20 سم (8 بوصات) على الأقل بين الهوائي وأية أشخاص لكي يحقق الجهاز الإيفاء بمتطلبات التعرض لتردد الراديو المقررة من قِبل لجنة الاتصالات الفيدرالية (FCC) وغيرها من الهيئات التنظيمية الأخرى.

### اتفاقية الترخيص والضمان المحدود لبرنامج LEXMARK

يُرجى قراءة ما يلي بعناية قبل استخدام هذا المنتج: يُعد استخدامك لهذا المنتج موافقة منك على الالتزام بكافة بنود وشروط اتفاقية الترخيص وضمان البرنامج المحدود هذا. إذا لم توافق على بنود اتفاقية الترخيص وضمان البرنامج المحدود هذا، فيرجى إرجاع المنتج على الفور دون استخدامه، ويجوز لك المطالبة باسترداد المبلغ المدفوع. وإذا كنت بصدد تثبيت هذا المنتج ليتم استخدامه من قِبَل أطراف أخرى، فإنك توافق على إخطار هؤلاء المستخدمين بأن استخدامهم للمنتج هو دلالة على قبولهم هذه البنود.

#### اتفاقية ترخيص برنامج LEXMARK

إن اتفاقية ترخيص البرنامج هذه (والمُشار إليها فيما بعد باصطلاح "اتفاقية ترخيص البرنامج") تمثل اتفاقًا قانونيًا بينك (إما بصفتك فردًا أو كيانًا فرديًا) وبين شركة Lexmark International, Inc. (والمُشار إليها فيما بعد باصطلاح "لدستها")، وتحكم استخدامك لأي برنامج تطبيقي لديك مثبت على منتج Lexmark أو توفره شركة Lexmark للاستخدام فيما يتعلق بمنتجها الخاص بك، وذلك إلى الحد الذي لا يكون فيه منتج البرنامج التطبيقي خاضعًا لاتفاقية ترخيص برنامج مبرمة بينك وبين Lexmark أو مورديها. يشتمل معنى اصطلاح "البرنامج ال المقروءة من الجهاز إضافة إلى المحتوى البصري/السمعي (كالصور والتسجيلات) والوسائط المصاحبة والمواد المطبوعة والوثائق الإلكترونية، سواء تم دمجه أو توزيعه أو استخدامه مع منتج Lexmark

- 1 بيان ضمان البرنامج المحدود. تضمن Lexmark خلو الوسائط (كالقرص المرن أو القرص المضغوط) الموجود عليها البرنامج التطبيقي (إن وجد) من عيوب المواد المخام و عيوب التصنيع في ظروف الاستخدام العادي خلال فترة سريان الضمان. ومدة الضمان تسعون (90) يومًا اعتبارًا من تاريخ تسليم البرنامج التطبيقي (إن وجد) تاريخ تسليم البرنامج التطبيقي إلى ما عنوب المواد الخام و عيوب التصنيع في ظروف الاستخدام العادي خلال فترة سريان الضمان. ومدة الضمان تسعون (90) يومًا اعتبارًا من تاريخ تسليم البرنامج التطبيقي (إن وجد) من عيوب المواد الخام و عيوب التصنيع في ظروف الاستخدام العادي خلال فترة سريان الضمان. ومدة الضمان تسعون (90) يومًا اعتبارًا من تاريخ تسليم البرنامج التطبيقي إلى المستخدم النهائي الأصلي. يسري هذا الضمان المحدود فقط على وسائط البرنامج التطبيقي التي تم شراؤها جديدةً من الاستخدام المعتمدين. وتلتزم Lexmark باستبدال البرنامج التطبيقي، إذا ما تقرر عدم مطابقة الوسائط لهذا المحدود الموا المرائم المحدود.
- 2 إخلاء المسؤولية وحدود الضمان. باستثناء ما نصت عليه اتفاقية الترخيص هذه وإلى الحد الأقصى المسموح به بموجب القوانين المعمول بها، توفر LEXMARK وموردوها البرنامج التطبيقي "كما هو" وتخلي مسؤوليتها بموجب بنود وشروط هذه الاتفاقية عن أية ضمانات وشروط أخرى، سواءًا كانت صريحة أم ضمنية، بما في ذلك على سبيل المثال لا الحصر، حق الملكية وعدم الانتهاك والقابلية للتسويق والملاءمة لغرض معين

والخلو من الفيروسات؛ وذلك فيما يتعلق بالبرنامج التطبيقي. إلى الحد الذي لا يمكن لشركة LEXMARK بموجب القانون إخلاء مسؤوليتها عن أي مكون من الضمانات الضمنية للقابلية للتسويق أو الملاءمة لغرض معين، تقوم LEXMARK بتحديد مدة هذه الضمانات لفترة التسعين (90) يومًا لضمان البرنامج المحدود الصريح.

تتعين قراءة هذه الاتفاقية في ضوء أحكام قانونية معينة، كالتي تكون سارية ونافذة من وقتٍ لأخر، والتي تشتمل ضمنيًا على ضمانات أو شروط أو تفرض التزامات على Lexmark لا يمكن استبعادها أو تعديلها. في حالة سريان أي من تلك الأحكام، تحصر Lexmark مسؤوليتها في خرق هذه الأحكام، وذلك إلى الحد الذي تكون فيه Lexmark قادرة على ذلك، على واحدٍ مما يلي: توفير نسخة بديلة من البرنامج التطبيقي أو رد قيمة المبلغ المدفوع لشراء البرنامج التطبيقي.

قد يتضمن البرنامج التطبيقي ارتباطات إنترنت لبرامج تطبيقية أخرى و/أو صفحات ويب تتم استضافتها وتشغيلها من قِبل أطراف أخرى غير تابعة لشركة Lexmark. تقر وتوافق على أن Lexmark غير مسؤولة بأي شكل عن استضافة أو أداء أو تشغيل أو صيانة أو محتوى هذه البرامج التطبيقية و/أو صفحات ويب الإنترنت.

3 حدود التعويضات. إلى الحد الأقصى الذي يسمح به القانون المعمول به، تقتصر المسؤولية الكاملة لشركة LEXMARK بموجب اتفاقية ترخيص البرنامج هذه صراحة على المبلغ الأكبر للسعر الذي دفعته بالفعل نظير البرنامج التطبيقي ومبلغ خمسة دولارات أمريكية (أو ما يساوي هذا المبلغ البرنامج هذه صراحة على المبلغ الأكبر للسعر الذي دفعته بالفعل نظير البرنامج التطبيقي ومبلغ خمسة دولارات أمريكية (أو ما يساوي هذا المبلغ بعملتك المحلية). ويتمثل التعويض الذي المعرف الذي دفعته بالفعل نظير البرنامج التطبيقي ومبلغ خمسة دولارات أمريكية (أو ما يساوي هذا المبلغ العربية). ويتمثل التعويض الوحيد الذي تلتزم LEXMARK بدفعه لك بشأن أي نزاع ينشأ بمقتضى اتفاقية ترخيص البرنامج هذه في رد أي ما يساوي من يساوي من مدانك المحلية). ويتمثل التعويض الوحيد الذي تلتزم LEXMARK بدفعه لك بشأن أي نزاع ينشأ بمقتضى اتفاقية ترخيص البرنامج هذه في رد أي من هذين المبلغين والتي لا تتحمل LEXMARK عند دفعه أي التزامات أخرى وأية مسؤولية تجاهك.

لا تتحمل LEXMARK أو موزعوها أو الشركات التابعة لها أو بائعوها بأي حال من الأحوال مسؤولية أية أضرار خاصة أو عرضية أو غير مباشرة أو تحذيرية أو تأديبية أو لاحقة (بما في ذلك على سبيل المثال لا الحصر الخسارة في الأرباح أو الإيرادات أو المدخرات أو انقطاع الاستخدام أو فقدان البيانات أو السجلات أو عدم دقتها أو تلفها. كذلك لا تكون LEXMARK مسؤولة عن أية دعاوى مرفوعة من الغير أو عن الأضرار اللاحقة بالممتلكات الثابتة أو المنقولة أو انتهاك الخصوصية تنشأ بأي شكل من الأشكال عند استخدام أو عدم القدرة على استخدام البرنامج التطريق أو فيما يتعلق بأي نص من النصوص الواردة في اتفاقية ترخيص البرنامج هذه)، وذلك بغض النظر عن طبيعة الدعوى، والذي يتضمن على سبيل المثال لا الحصر خرق الضمان أو العقد أو المسؤولية التقصيرية (بما في ذلك الإهمال أو المسؤولية المحودة)، وذلك حتى في حالة على سبيل المثال لا الحصر خرق الضمان أو العقد أو المسؤولية التقصيرية (بما في ذلك الإهمال أو المسؤولية المحودة)، وذلك حتى في حالة إخطار LEXMARK او مورديها أو فروعها أو مسوقيها باحتمال وقوع مثل تلك الأضرار. كما لا تكون مسؤولة عن أية دعاوى مرفوعة منك منبية على أية دعاوى مرفوعة من النصوص الواردة في اتفاقية ترخيص البرنامج هذه)، وذلك بغض النظر عن طبيعة الدعوى، والذي يتضمن على سبيل المثال لا الحصر خرق الضمان أو العقد أو المسؤولية التقصيرية (بما في ذلك الإهمال أو المسؤولية المحدودة)، وذلك حتى في حالة منبين على أية دعاوى مرفوعها أو فروعها أو مسوقيها باحتمال وقوع مثل تلك الأضرار. كما لا تكون مسؤولة عن أية دعاوى مرفوعة منك منية على أية دعاوى مرفوعة من الغير، وذلك باستثناء الحد الذي يكون عنده اعتبار استثناء الأضرار هذا غير قانوني. تسري الحدود سالفة الذكر منية على أية دعاوى مرفوعة من الغير، وذلك باستثناء الحد الذي يكون عنده اعتبار استثناء الأضرار هذا غير قانوني. المولية الذكر

- 4 قوانين الولايات المتحدة الأمريكية. يكفل لك ضمان البرنامج المحدود هذا حقوقًا قانونية معينة. وقد يكون لك حقوق أخرى تختلف من دولة إلى أخرى. لا تسمح بعض الدول بفرض حدود على فترة الضمان الضمني، أو استثناء تحديد الخسائر العرضية أو اللاحقة، وبالتالي لا تنطبق القيود المضمنة أعلاه عليك.
  - 5 منح الترخيص. تمنحك Lexmark الحقوق التالية شريطة التزامك بكافة البنود والشروط المنصوص عليها باتفاقية الترخيص هذه:
- أ الاستخدام. يجوز لك استخدام نسخة واحدة (1) من البرنامج التطبيقي. يشير الاصطلاح "استخدام" إلى تخزين أو تحميل أو تثبيت أو نتفيذ أو عرض الاستخدام" إلى تخزين أو تحميل أو تثبيت أو نتفيذ أو عرض البرنامج التطبيقي. وإذا قامت Lexmark بترخيص البرنامج التطبيقي لك بغرض الاستخدام المتزامن، فيتعين عليك قصر المستخدمين المصرح لهم على العدد المحدد في الاتفاقية المبرمة بينك وبين Lexmark. لا يجوز لك فصل مكونات البرنامج التطبيقي لاستخدامها على المصرح لهم على العدد المحدد في الاتفاقية المبرمة بينك وبين للمستخدمين المستخدمين المستخدمين المصرح لهم على العدد المحدد في الاتفاقية المبرمة بينك وبين Lexmark. لا يجوز لك فصل مكونات البرنامج التطبيقي لاستخدامها على المصرح لهم على العدد المحدد في الاتفاقية المبرمة بينك وبين Lexmark لا يجوز لك فصل مكونات البرنامج التطبيقي لاستخدامها على أكثر من جهاز كمبيوتر. كذلك، توافق على عدم استخدام البرنامج التطبيقي، بشكل كلي أو جزئي، بأية صورة قد تؤدي إلى إلغاء أو تعديل أو إزالة أو حجب أو تغيير أو تشويه مظهر أية على عدم استخدام المرنامج التطبيقي، بشكل كلي أو جزئي، بأية صورة قد تؤدي إلى إلغاء أو تعديل أو المار إزالة أو حجب أو تغيير أو تشويه مظهر أية علامة تجارية أو اسم تجاري أو إنستخدام البرنامج التطبيقي، بشكل كلي أو جزئي، بأية صورة قد تؤدي إلى إلغاء أو تعديل أو إزالة أو حجب أو تغيير أو تشويه مظهر أية علامة تجارية أو اسم تجاري أو تصميم مميز أو إشعار ملكية فكرية يظهر عادةً على شاشة الكم التطبيقي أو تشغيله.
- ب النسخ. يجوز لك عمل نسخة واحدة (1) من البرنامج التطبيقي فقط لأغراض النسخ الاحتياطي أو الأرشفة أو التثبيت، شريطة اشتمال النسخة على كافة إشعارات الملكية الفكرية الخاصة بالبرنامج التطبيقي. ولا يجوز نسخ البرنامج التطبيقي على أية شبكة اتصال عمومية أو موزعة.
  - ج الاحتفاظ بالحقوق. إن حقوق المؤلف للبرنامج التطبيقي، بما في ذلك كافة الخطوط الخاصة به، هي محمية ومملوكة لشركة Lexmark و/أو مورديها. وتحتفظ Lexmark بكافة الحقوق غير الممنوحة صراحة لك في اتفاقية الترخيص هذه.
- 6 الانتقال. يجوز لك نقل ملكية البرنامج التطبيقي لمستخدم نهائي آخر. ويجب أن يتضمن نقل ملكية كافة مكونات البرنامج والوسائط والمواد المطبوعة واتفاقية الترخيص هذه، ولا يجوز لك الاحتفاظ بنسخ من البرنامج التطبيقي أو مكوناته. كما لا يجوز أن يكون نقل الملكية بصورة غير مباشرة، كأن يكون وديعة. وقبل نقل الملكية بن الملكية بصورة غير مباشرة، كأن يكون وديعة. وقبل نقل الملكية بن الملكية بصورة غير مباشرة، كأن يكون وديعة. وقبل نقل الملكية، يلتزم المستخدم النهائي الذي ستؤول إليه رخصة البرنامج التطبيقي أو مكوناته. كما لا يجوز أن يكون نقل الملكية بصورة غير مباشرة، كأن يكون وديعة. وقبل نقل الملكية، يلتزم المستخدم النهائي الذي ستؤول إليه رخصة البرنامج التطبيقي بالموافقة على كافة البنود الواردة باتفاقية الترخيص هذه. وبمجرد نقل ملكية البرنامج التطبيقي، يتم تلقائيًا إنهاء الترخيص الخاص بك. كذلك، لا يجوز لك تأمير البرنامج التطبيقي أو مكوناته. كما لا يجوز أن يكون نقل الملكية بصورة غير مباشرة، كأن يكون وديعة. وقبل نقل الملكية، يلتزم المستخدم النهائي الذي ستؤول إليه رخصة البرنامج التطبيقي بالموافقة على كافة البنود الواردة باتفاقية الترخيص هذه. وبمجرد ملك قبل المائية المائية إنهاء الترخيص هذه. وديعة مكون وديعة من الملكية، المائية المائية المائية النهائي الذي ستؤول إليه رخصة البرنامج التطبيقي أو الترخيص هذه. وبمجرد نقل ملكية البرنامج التطبيقي، يتم تلقائيًا إنهاء الترخيص الخاص بك. كذلك، لا يجوز لك تأجير البرنامج التطبيقي أو التنازل عنه، باستثناء الحد المنصوص عليه في اتفاقية الترخيص هذه.
- 7 التحديثات. لاستخدام برنامج تطبيقي محدد كتحديث، يتعين أولا أن يكون لديك ترخيص البرنامج التطبيقي الأصلي الذي حددته Lexmark كبرنامج تطبيقي مستحق للتحديث. وبعد التحديث، لا يجوز لك استخدام البرنامج التطبيقي الأصلي الذي شكل أساسًا لاستحقاق التحديث.

- 8 حدود الهندسة العكسية. لا يجوز لك إدخال تعديل أو إلغاء شيفرة أو إجراء هندسة عكسية أو تجميع عكسي أو ترجمة عكسية أو ترجمة البرنامج التطبيقي بأي طريقة أخرى إلا إلى الحد المسموح به صراحة بموجب القانون واجب التطبيق ولأغراض التشغيل المتبادل أو تصحيح الأخطاء أو اختبار الحماية. وإذا كانت لديك تلك الحد المسموح به صراحة بموجب القانون واجب التطبيق ولأغراض التشغيل المتبادل أو تصحيح الأخطاء أو اختبار الحماية. وإذا كانت لديك تلك الحد المسموح به صراحة بموجب القانون واجب التطبيق ولأغراض التشغيل المتبادل أو تصحيح الأخطاء أو الخبي بأي طريقة أخرى إلا إلى الحد المسموح به صراحة بموجب القانون واجب التطبيق ولأغراض التشغيل المتبادل أو تصحيح الأخطاء أو اختبار الحماية. وإذا كانت لديك تلك الحقوق القانونية التي تخول لك القيام بذلك، فإنك تلتزم بإخطار الكامي حيام المتروع له عدسة عكسية أو ترجمة عكسية. وإذا كانت لديك تلك الحقوق القانونية التي تخول لك القيام بذلك، فإنك تلتزم بإخطار الحماية المعام أو تصحيح الأخطاء أو اختبار الحماية. وإذا كانت لديك تلك الحقوق القانونية التي تخول لك القيام بذلك، فإنك تلتزم بإخطار الحماية المع عدي مية التي تخول لك القيام بذلك، فإنك تلتزم بإخطار العماية العلية بولية التي المعدد إجراء هندسة عكسية. وإذا كانت لديك تلك الحقوق القانونية التي تخول لك القيام بدلك، فإنك تلتزم بإخطار العام علية عكسي أو ترجمة عكسية. كانك، لا يجوز لك إلغاء شيفرة البرنامج التطبيقي إلا إذا كان ذلك ضروريًا وللاستخدام المشروع له.
- 9 البرامج الإضافية. تسري بنود اتفاقية الترخيص هذه على التحديثات أو الملاحق التكميلية للبرنامج التطبيقي الأصلي التي توفرها Lexmark ما لم تشترط Lexmark بنودًا أخرى مع التحديث أو الملحق التكميلي.
- 10 بند. يسري العمل باتفاقية الترخيص هذه ما لم يتم إنهاؤها أو رفضها. يجوز لك رفض أو إنهاء هذا الترخيص في أي وقت؛ وذلك من خلال التخلص من كافة نسخ البرنامج التطبيقي، بالإضافة إلى التخلص من كافة التعديلات والوثائق والأجزاء المدمجة به بأي صورة أو بأي شكل آخر وارد بهذه الاتفاقية. ويجوز لشركة Lexmark إنهاء الترخيص الخاص بك بعد إخطارك، وذلك في حالة إخفاقك في الالتزام بأي من البنود الواردة في اتفاقية الترخيص هذه. وبمجرد إنهاء الاتفاقية، توافق على التخلص من كافة نسخ البرنامج التطبيقي بالإضافة إلى التخلص من كافت والأجزاء المدمجة به بأى صورة كانت.
  - **11 الضرائب**. توافق على تحمل مسؤولية سداد أية ضرائب، بما في ذلك على سبيل المثال لا الحصر أية ضرائب مفروضة على السلع والخدمات والممتلكات الخاصة، الناشئة عن هذه الاتفاقية أو عن استخدامك للبرنامج التطبيقي.
  - **12 مرور الزمن المسقط للدعو**ى. لا يجوز لأي طرف رفع أية دعوى، بغض النظر عن شكلها القانوني، والتي تنشأ عن هذه الاتفاقية بعد مرور أكثر من عامين على نشوء سبب الدعوى، باستثناء ما نصت عليه القوانين واجبة التطبيق.
  - **13 القانون المعمول به**. تخضع هذه الاتفاقية وتسري وفقًا لقوانين ولاية كنتاكي بالولايات المتحدة الأمريكية. ولا يسري اختيار قواعد القانون في أي اختصاص قضائي. لا تسري اتفاقية الأمم المتحدة المتعلقة بعقود البيع الدولي للبضائع.
  - 14 الحقوق المقيدة لحكومة الولايات المتحدة الأمريكية. تم تطوير هذا البرنامج التطبيقي بأكمله على النفقة الخاصة. وتتمثل حقوق حكومة الولايات المتحدة الأمريكية في استخدام البرنامج التطبيقي كما هو منصوص عليه في هذه الاتفاقية وكما هي مقيدة في TARS 227.252-7014 وفي أحكام FAR مماثلة (التنظيم الفيدرالي للحيازة) (أو أي تنظيم مكافئ لوكالة أو بنود تعاقد).
- **15 الموافقة على استخدام البيانات**. توافق على أنه يجوز لـ Lexmark، وفروعها، ووكلائها جمع المعلومات التي تقدمها واستخدامها في خدمات الدعم التي تتم على البرنامج التطبيقي وبناءً على طلبك. وتوافق Lexmark على عدم استخدام هذه المعلومات بصورة تحدد شخصيتك باستثناء الحد الذي تقتضيه الضرورة فيما يتعلق بتقديم تلك الخدمات.
  - **16 قيود التصدير**. لا يجوز لك (أ) حيازة أو شحن أو نقل أو إعادة تصدير البرنامج التطبيقي بصورة مباشرة أو غير مباشرة أو أي منتج مباشر منه، على نحو يخالف أية قوانين تصدير واجبة التطبيق، (ب) ولا يجوز لك السماح باستخدام البرنامج التطبيقي لأية أغراض محظورة بموجب قوانين التصدير تلك، بما في ذلك على سبيل المثال لا الحصر، نشر الأسلحة النووية أو الكيميائية أو البيولوجية.
    - **17 الاتفاق على التعاقد إلكترونيً**ا. توافق أنت وشركة Lexmark على إبرام اتفاقية الترخيص هذه إلكترونيًا. وهذا يعني أنه عندما تنقر فوق الزر "موافق" أو "نعم" الموجود على هذه الصفحة أو تستخدم هذا المنتج، فإنك بذلك تقر بموافقتك على البنود والشروط المنصوص عليها في اتفاقية الترخيص هذه وأنك تفعل ذلك بنية "إبرام" عقد مع Lexmark.
    - **18 الأهلية وسلطة التوقيع**. تقر بأنك بلغت سن الرشد القانونية في محل توقيع اتفاقية الترخيص هذه، وأنك مفوض، إذا كان ذلك قابلاً للتطبيق، من صاحب العمل أو رئيس العمل لإبرام هذا التعاقد.
- 19 مجمل الاتفاق. تمثل اتفاقية الترخيص هذه (بما في ذلك أية ملاحق أو تعديلات عليها مرفقة بالبرنامج التطبيقي) مجمل الاتفاق بينك وبين Lexmark فيما يتعلق بالبرنامج التطبيقي. وباستثناء ما نصت عليه هذه الاتفاقية، تبطل هذه البنود والشروط كافة الاتصالات السابقة والحالية الشفوية منها والمكتوبة، وكذلك المقترحات والإقرارات فيما يتعلق بالبرنامج التطبيقي أو أي موضوع آخر تشمله اتفاقية الترخيص هذه (باستثناء الحد الذي لا تتعارض فيه البنود الخارجية مع بنود هذه الاتفاقية، أو مع أية اتفاقية كتابية أو أي موضوع آخر تشمله اتفاقية الترخيص هذه (باستثناء يسري العمل بينود هذه الاتفاقية الترخيص هذه الاتفاقية، أو مع أية اتفاقية كتابية أبرمتها مع العم مع بنود الفران

#### **MICROSOFT CORPORATION NOTICES**

- This product may incorporate intellectual property owned by Microsoft Corporation. The terms and 1 conditions upon which Microsoft is licensing such intellectual property may be found at .http://go.microsoft.com/fwlink/?LinkId=52369
- This product is based on Microsoft Print Schema technology. You may find the terms and conditions upon 2 which Microsoft is licensing such intellectual property at .http://go.microsoft.com/fwlink/?LinkId=83288

### إخطار ADOBE SYSTEMS INCORPORATED

يتضمن المنتج تقنية Flash® Lite® و/أو Flash™ لو/أو Reader™ و/أو Reader® من Adobe Systems Incorporated

يتضمن هذا المنتج برنامج مشغل Adobe® Flash؟ بموجب الترخيص المقدم من Adobe Systems Incorporated، حقوق الطبع والنشر © لعام 2007-1995 لشركة Adobe Macromedia Software LLC. جميع الحقوق محفوظة. تُعد Adobe وReader و Flash علامات تجارية خاصة بشركة Adobe Systems Incorporated.

إشعارات

# فهرس

#### قيود رقمية

1565 خطأ محاكاة، قم بتحميل خيار المحاكاة 141 yy.30 إعادة تعبئة غير صالحة، قم بتغيير الخرطوشة 137 32 استبدل الخرطوشة غير المدعومة 138 34 الورق قصير 138 35 الذاكرة غير كافية لدعم ميزة "حفظ المورد" 138 37 الذاكرة غير كافية لترتيب المهمة 138 37 الذاكرة غير كافية، تم حذف بعض "المهام المحجوزة" 138 37 ذاكرة غير كافية لعملية إلغاء تجزئة ذاكرة فلاش 138 38 الذاكرة ممتلئة 139 39 صفحة معقدة، ربما لم تتم طباعة بعض البيانات 139 51 تم اكتشاف ذاكرة فلأشة معيبة 139 52 مساحة فارغة غير كافية في ذاكرة فلأش للموارد 139 53 تم اكتشاف ذاكرة فلاش غير مهيأة 140 54 خطأ في برنامج شبكة الاتصال القياسى 140 56 المنفذ المتوازى القياسي معطل 140 56 منفذ USB القياسي معطل 140 58 تم تركيب وحدات ذاكرة فلاش اختيارية كثيرة للغاية 140 58 تم توصيل عدد كبير جداً من الأدراج 140 80 صيانة دورية 141 84 استبدل مجموعة الموصل الضوئي 141 84 تحذير قرب انتهاء العمر الافتراضي لمجموعة الكمبيوتر 141 88 مستوى الحبر منخفض بالخرطوشة 141

### Ρ

Power Saver (موفر الطاقة) ضبط 41

### Í

أحجام الورق التي تدعمها الطابعة 59 أغلق الباب الأمامي 133 ألياف بصرية إعداد شبكة اتصال 35 أنواع الورق التي تدعمها الطابعة 58

دعم الطباعة على الوجهين 58 لأين سيتم التحميل 58

#### ١

إخطارات تهيئة مستلزمات الطباعة 117 إخطارات مستلزمات الطباعة تهيئة 117 إرسال التحديد 137 إزالة الورق من الحاوية القياسية 135 إزالة الورق من حاوية الإخراج القياسية 136 إشعارات 159, 160, 161, 162 إشعارات FCC 162 إشعارات الانبعاث 159, 162 إعادة التصنيع بيان WEEE بيان خراطيش الحبر 42 منتجات Lexmark مواد تغليف Lexmark إعادة تعيين الطابعة 136 إعداد حجم الورق 44 حجم الورق العام 44 عنوان TCP/IP عنوان نوع الورق 44 إعداد "وضع التوفير" 40 إعداد الطابعة عبر شبكة اتصال سلكية (نظام 35 (Macintosh للعمل عبر شبكة اتصال سلكية (نظام 35 (Windows إعداد شبكة اتصال سلكية باستخدام نظام Windows إعدادات التوفير الوضع الاقتصادي 40 وضع الهدوء 40 إلغاء ربط الأدراج 53, 54, 53 إلغاء مهمة من لوحة التحكم بالطابعة 67 من نظام Macintosh من من نظام Windows 68 إنشاء شبكة اتصال سلكية استخدام نظام Macintosh إنشاء شبكة اتصال عبر كابل Ethernet عبر نظام Macintosh عبر نظام Windows 35

#### . ..

١

استبدال خرطوشة مسحوق الحبر 110 مجموعة أدوات موصل الصور 112 استبدال الخرطوشة المعيبة أو المفقودة بالمنطقة 137 yy.31 استبدال مجموعة الموصل الضوئي 136 استبدل الخرطوشة 136 استعادة الإعدادات الافتر إضية للمصنع 136 استكشاف أخطاء الطباعة وإصلاحها انحشار الورق بشكل متكرر 146 تتم طباعة أحرف غير صحيحة 144 تجعد الورق 151 تستغرق المهمة وقتاً أطول من المتوقع 143 تعذر طباعة المهام المحجوزة. 143 طباعة المهمة على ورقة غير صحيحة 144 طباعة المهمة من درج غير صحيح 144 ظهور فواصل غير متوقعة بالصفحات 145 لا تتم طباعة المهام 142 لا تتم طباعة ملفات PDF متعددة اللغات 143 لا يتم ترتيب المهام الكبيرة 144 ميزة ربط الدرج لا تعمل 144 هوامش غير صحيحة 150 استكشاف أخطاء العرض وإصلاحها الشاشة فارغة 142 تعرض شاشة العرض الماسات فقط 142 استكشاف أخطاء الوحدات الاختيارية للطابعة وإصلاحها الأدراج الجرارة 146 الوحدة الاختيارية لا تعمل 145 بطاقة الذاكرة 146 بطاقة ذاكرة فلاش 146 استكشاف أخطاء تغذية الورق وإصلاحها استمرار ظهور رسالة انحشار الورق بعد التخلص من الانحشار 147 الصفحة التي انحشرت لا تستجيب لإعادة الطبع 147 استكشاف أخطاء جودة الطباعة وإصلاحها الحروف غير مستقيمة الحواف 149 الطباعة ساطعة للغاية 152 الطباعة غامقة جدًا 151 الطباعة منحرفة 153 جودة شفافية رديئة 154 حدوث اقتصاص للصور 149 خطوط بيضاء خالصة 156 خلفية رمادية اللون 150

فهرس

زوال مسحوق الحبر 154 صفحات اختبار جودة الطباعة 148 صفحات فارغة 149 ظهور خطوط أفقية متتابعة 155 ظهور خطوط بلون أسود خالص 156 ظهور خطوط عمودية من لون مختلف 155 ظهور صورة طيف 150 ظهور ضباب مسحوق الحبر أو ظلال خلفية 153 وجود بقع مسحوق الحبر 154 استكشاف الأخطاء وإصلاحها الاتصال بـ "مركز دعم العملاء" 157 حل المشكلات الأساسية للطابعة 141 فحص طابعة لا تستجيب 141 استكشاف الأخطاء وإصلاحها، الشاشة الشاشة فارغة 142 تعرض شاشة العرض الماسات فقط 142 استكشاف الأخطاء وإصلاحها، الطباعة انحشار الورق بشكل متكرر 146 تتم طباعة أحرف غير صحيحة 144 تجعد الورق 151 تستغرق المهمة وقتًا أطول من المتوقع 143 تعذر طباعة المهام المحجوزة. 143 طباعة المهمة على ورقة غير صحيحة 144 طباعة المهمة من درج غير صحيح 144 ظهور فواصل غير متوقعة بالصفحات 145 لا تتم طباعة المهام 142 لا تتم طباعة ملفات PDF متعددة اللغات 143 لا يتم ترتيب المهام الكبيرة 144 ملصقات إغلاق الأظرف 145 ميزة ربط الدرج لا تعمل 144 هوامش غير صحيحة 150 استكشاف الأخطاء وإصلاحها، تغذية الورق استمرار ظهور رسالة انحشار الورق بعد التخلص من الانحشار 147 الصفحة التي انحشرت لا تستجيب لإعادة الطبع 147 استكشاف الأخطاء وإصلاحها، جودة الطباعة الحروف غير مستقيمة الحواف 149 الطباعة ساطعة للغاية 152 الطباعة غامقة جدًا 151 الطباعة منحرفة 153 جودة شفافية رديئة 154 حدوث اقتصاص للصور 149 خطوط بيضاء خالصة 156 خلفية رمادية اللون 150 زوال مسحوق الحبر 154 صفحات اختبار جودة الطباعة 148 صفحات فارغة 149

ظهور خطوط أفقية متتابعة 155 ظهور خطوط بلون أسود خالص 156 ظهور خطوط عمودية من لون مختلف 155 ظهور صورة طيف 150 ظهور ضباب مسحوق الحبر أو ظلال خلفية 153 وجود بقع مسحوق الحبر 154 استكشاف الأخطاء وإصلاحها، خيارات الطامعة الأدراج الجرارة 146 الوحدة الاختيارية لا تعمل 145 بطاقة الذاكرة 146 بطاقة ذاكرة فلاش 146 اسم نوع الورق المخصص إنشاء 53 الأدراج تحميل 45 ربط 53, 54 فصل 53, 54 الأظرف تحميل 49 ملاحظات 63 الأمان تعديل إعدادات الطباعة السرية 117 الإعدادات البيئية 39 الوضع الاقتصادي 40 وضع الهدوء 40 الاتصال بـ "مركز دعم العملاء" 157 البريد الإلكتروني إخطار الورق المطلوب 117 إخطار انحشار الورق 117 إخطار انخفاض مستوى مستلزمات الطباعة 117 إخطار بالحاجة إلى ورق مختلف 117 التشويش تصغير 40 التقارير عرض 117 الجزء الخارجي للطابعة تنظيف 108 الجهاز لايدعم رقم الجزء الخاص بالخرطوشة بالمنطقة 137 vy.32 الحاوية القياسية ممتلئة 136 الدرج <x> غير مدعوم 137 الدرج <x> مفقود 137 الدرج الجرار سعة 250 ورقة تركيب 25 الضوء، المؤشر 15 الطابعة اختيار مكان الطابعة 11 الحد الأدنى للمسافات البينية 11

الطراز الأساسي 12 شحن 115 عمليات التهيئة 12 نقل 115 العثور على مطبو عات 10 معلومات 10 موقع الويب 10 القائمة "متنوع" 91 القوائم (أداة إعداد الطابعة المساعدة) 97 Active NIC (بطاقة واجهة اتصال شبكة نشطة) 80 85 AppleTalk Configure MP (تهيئة وحدة التغذية متعددة الأغراض) 73 الأنواع) Custom Types المخصصة) 77 Default Source (المصدر الافتراضي) 70 الإعدادات) General Settings العامة) 94 105 HTML 84 IPv6 86 LexLink 85 NetWare Paper Loading (تحميل الورق) 76 102 PDF 102 PostScript 0 (الإعداد العام) Universal Setup 86 USB 102 XPS الأدوات المساعدة 101 الإنهاء 98 الاتصال اللاسلكي 84 التقارير 79, 81 الجودة 100 الرسم التوضيحي الخاص بـ 69 الطباعة السرية 91 بروتوكول TCP/IP 82 بطاقة شبكة الاتصال 82 تعيين التاريخ/الوقت 93 حجم بديل 73 حجم/نوع الورق 70 سجل مراقبة الأمان 92 شبكة الاتصال <x> 80 شبكة الاتصال القياسية 80 صورة 106 قائمة "إعداد SMTP" 89 مادة الورق 73 متنوع 91 متواز 88

فهرس

محاكاة PCL محاكاة وزن الورق 75 الكابلات 27 Ethernet 27 USB متواز 27 المستلزمات استخدام الورق المُعاد تدويره 39 الحفاظ على 39 تخزين 108 حالة 108 المعايرة 132 الملصقات الورقية تحميل 49 الملصقات، الورق ملاحظات 63 المنفذ المتوازي 27 المهام السرية إعدادات الطباعة السرية 117 الوجه الموصى بالطباعة عليه 56 الوحدات الاختيارية الدرج الجرار سعة 250 ورقة 25 بطاقات البريامح الثابت 20 بطاقات الذاكرة 20 بطاقة الذاكرة 21 بطاقة برنامج ثابت 24 بطاقة ذاكرة فلاش 24 درج بسعة 550 ورقة 25 الورق الشفاف تحميل 49 ملاحظات 62 الورق ذو الرأسية تحميل 49 ملاحظات 62 الوسائط الخاصة الوجه الموصى بالطباعة عليه 56 تحديد 56 انحشار الورق التعرف على الرسائل 120 تجنب 119 حول 120 مسار الورق 120 وصول إليه 120 انحشار الورق, إزالة 122 200 129 24x المنطقة 201 124 المنطقة 202 125 المنطقة 231 126 المنطقة 234 128 المنطقة 235 129 المنطقة 251 130

المنقة 233 128 انحشار الورق، تجنب تحديد الورق والوسائط الخاصة 56 قص الورق والوسائط الخاصة 56

#### **ب** ىطاقات

. تحميل 49 ملاحظات 64 استكشاف الأخطاء وإصلاحها 146 تركيب 21 بطاقة برنامج ثابت تركيب 24 بطاقة ذاكرة فلاش استكشاف الأخطاء وإصلاحها 146 تركيب 24

#### ت

تثبيت شبكة الاتصال اللاسلكية 31, 33 تثبيت برنامج الطابعة إضافة وحدات اختيارية 30 تجاوز العمر الافتراضي للخرطوشة 132 تحميل الأدراج 45 وحدة التغذية متعددة الأغراض 49 تخزين المستلز مات 108 ورق 57 تركيب الوحدات الاختيارية في برنامج التشغيل 30 برنامج الطابعة 29 تنظيف الجزء الخارجي للطابعة 108 توصيل الكابلات 27 توفير مستلزمات الطباعة 39 توقف 137

### ج

جودة الطباعة، رديئة تجنب ذلك بتحديد الورق والوسائط الخاصة 56

## 2

حاجز الورق، استخدام 18 حالة مستلزمات الطباعة، فحص 108 حاوية الإخراج القياسية، استخدام 18 جم الورق العام 78 إعداد 44

### Ż

خراطيش الحبر إعادة التصنيع 42 طلب شراء 109 خرطوشة مسحوق الحبر استبدال 110

٦

درج بسعة 550 ورقة تركيب 25 دليل التوصيل بشبكة الاتصال 116 دليل مسئول ملقم الويب المضمن 116

#### ر

ربط الأدراج 53, 54 رسائل الطابعة 1565 خطأ محاكاة، قم بتحميل خيار المحاكاة 141 yy.30 إعادة تعبئة غير صالحة، قم بتغيير الخرطوشة 137 32 استبدل الخرطوشة غير المدعومة 138 34 الورق قصير 138 35 الذاكرة غير كافية لدعم ميزة "حفظ المورد" 138 37 الذاكرة غير كافية لترتيب المهمة 138 37 الذاكرة غير كافية، تم حذف بعض "المهام المحجوزة" 138 37 ذاكرة غير كافية لعملية إلغاء تجزئة ذاكرة فلاش 138 38 الذاكرة ممتلئة 139 39 صفحة معقدة، ربما لم نتم طباعة بعض البيانات 139 51 تم اكتشاف ذاكرة فلاشة معيبة 139 52 مساحة فارغة غير كافية في ذاكرة فلاش للموارد 139 53 تم اكتشاف ذاكر ة فلاش غير مهيأة 140 54 خطأ في برنامج شبكة الاتصال القياسي 140 56 المنفذ المتوازي القياسي معطل 140 56 منفذ USB القياسي معطل 140 58 تم تركيب وحدات ذاكرة فلاش اختيارية كثيرة للغاية 140 58 تم توصيل عدد كبير جدأ من الأدراج 140 80 صيانة دورية 141 84 استبدل مجموعة الموصل الضوئي 141 84 تحذير قرب انتهاء العمر الافتراضي

لمجموعة الكمبيوتر 141

فهرس

88 مستوى الحبر منخفض بالخرطوشة 141 أغلق الباب الأمامي 133 إرسال التحديد 137 إزالة الورق من الحاوية القياسية 135 إزالة الورق من حاوية الإخراج القياسية 136 إعادة تعيين الطابعة 136 استبدال الخرطوشة المعيبة أو المفقودة بالمنطقة 137 yy.31 استبدال مجموعة الموصل الضوئي 136 استبدل الخرطوشة 136 استعادة الإعدادات الافتر اضية للمصنع 136 الجهاز لا يدعم رقم الجزء الخاص بالخرطوشة بالمنطقة vy.32 137 الحاوية القياسية ممتلئة 136 الدرج <x> غير مدعوم 137 الدرج <x> مفقود 137 المعايرة 132 تجاوز العمر الافتراضي للخرطوشة 132 توقف 137 عدد كبير من عمليات تسجيل الدخول الفاشلة من لوحة التحكم 137 قد تؤثر عملية إعادة التعيين دون القيام بالاستبدال على جودة الطباعة. 136 قم بتحميل <المصدر> بـ <اسم النوع المخصص> 133 قم بتحميل <المصدر > بـ <الإدخال المخصص> 134 قم بتحميل <المصدر> بـ <الحجم> 134 قم بتحميل <المصدر> بـ <النوع> <الحجم> 134 قم بتحميل وحدة التغذية اليدوية بـ <اسم النوع المخصص> 134 قم بتحميل وحدة التغذية اليدوية بـ <الإدخال المخصص> 135 قم بتحميل وحدة التغذية اليدوية بـ <الحجم> 135 قم بتحميل وحدة التغذية اليدوية بـ <النوع> <الحجم> 135 قم بتغيير <المصدر> إلى <اسم النوع المخصص> 132 قم بتغيير <المصدر> إلى <الإدخال المخصص> 132 قم بتغيير <المصدر> إلى <الحجم> 133 قم بتغيير <المصدر> إلى <النوع> (الحجم> 133 منطقة الخرطوشة xy.42 غير متطابقة 139

يلزم إجراء صيانة بصفة دورية 136

س سعات الورق الأدراج 60 سعة الورق وحدة التغذية متعددة الأغراض 60

#### ش

شاشة العرض الافتراضية كيفية الوصول 116 شاشة العرض، لوحة التحكم 15 شبكة الاتصال اللاسلكية تثبيت، باستخدام نظام Macintosh معلومات التهيئة 31 شحن الطابعة 115

#### ص

صفحات اختبار جودة الطباعة طباعة 67 صفحة إعداد شبكة اتصال طباعة 29 صفحة إعدادات القوائم طباعة 28

### ض

ضبط المصنع، استعادة 118 ضوء المؤشر 15

### ط

طباعة تثبيت برنامج الطابعة 29 صفحات اختبار جودة الطباعة 67 صفحة إعداد شبكة اتصال 29 صفحة إعدادات القوائم 28 قائمة الدليل 67 قائمة نماذج الخطوط 66 من كمبيوتر يعمل بنظام Macintosh طباعة المهام السرية والمحجوزة من نظام Macintosh 65 طباعة المهام السرية والمحجوزة من نظام Macintosh 65 خراطيش الحبر 109 خراطيش الحبر 109

### ع

عبر نظام Macintosh تثبيت شبكة الاتصال اللاسلكية 33 عبر نظام Windows تثبيت شبكة الاتصال اللاسلكية 31

عدد كبير من عمليات تسجيل الدخول الفاشلة من لوحة التحكم 137 عرض التقارير 117 عمليات التهيئة الطابعة 12

### ف

فحص حالة الجهاز على ملقم الويب المضمن 116 فحص شاشة العرض الافتراضية على ملقم الويب المضمن 116 فحص طابعة لا تستجيب 141

### ق

قائمة "إعداد SMTP" 89 قائمة "الأنواع المخصصة" 77 قائمة "الإعداد العام" 78 قائمة "الإعدادات العامة" 94 قائمة "الإنهاء" 88 قائمة "التقارير" 79, 81 قائمة "التوازي" 88 قائمة "الجودة" 100 قائمة "الصور" 106 قائمة "الطباعة السرية" 91 قائمة "المصدر الافتراضي" 70 قائمة "الورق" 76 قائمة "تعيين التاريخ/الوقت" 93 قائمة "تهيئة وحدة التغذية متعددة الأغراض" 73 قائمة "حجم/نوع الورق" 70 قائمة "شبكة الاتصال القياسية" 80 قائمة "لاسلكى" 84 قائمة "مادة الورق" 73 قائمة AppleTalk قائمة HTML 105 قائمة IPv6 قائمة قائمة LexLink قائمة NetWare قائمة PCL Emul 103 قائمة PDF 102 قائمة PostScript قائمة قائمة Setup (إعداد) 97 قائمة TCP/IP 82 قائمة USB قائمة قائمة Utilities (الأدوات المساعدة) 101 قائمة XPS قائمة قائمة أوزان الورق 75 قائمة استبدال الحجم 73 قائمة الدلبل طباعة 67

فهرس

169

قائمة بطاقة الشبكة 82 قائمة بطاقة وإجهة شبكة الاتصال النشطة 80 قائمة سجل مراقبة الأمان 92 قائمة شبكة الاتصال <x> 80 قائمة نماذج الخطوط طباعة 66 قد تؤثر عملية إعادة التعيين دون القيام بالاستبدال على جودة الطباعة. 136 قم بتحميل <المصدر> بـ <اسم النوع المخصص> 133 قم بتحميل <المصدر> بـ <الإدخال المخصص> 134 قم بتحميل <المصدر> بـ <الحجم> 134 قم بتحميل <المصدر> بـ <النوع> <الحجم> 134 قم بتحميل وحدة التغذية اليدوية بـ <اسم النوع المخصص> 134 قم بتحميل وحدة التغذية اليدوية بـ <الإدخال المخصص> 135 قم بتحميل وحدة التغذية اليدوية بـ <الحجم> 135 < قم بتحميل وحدة التغذية اليدوية بـ <النوع> <الحجم> 135 < قم بتغيير <المصدر> إلى <اسم النوع المخصص> 132 قم بتغيير <المصدر> إلى <الإدخال المخصص> 132 قم بتغيير <المصدر> إلى <الحجم> 133 قم بتغيير <المصدر> إلى <النوع> <الحجم> 133

### J

لوحة التحكم بالطابعة 15 ضبط المصنع، استعادة 118 لوحة التحكم، الطابعة 15 لوحة النظام وصول إليه 20

#### م

مجموعة أدوات موصل الصور استبدال 122 طلب شراء 110 مجموعة الصيانة مستلزمات الطباعة، طلب شراء خراطيش الحبر 109 مجموعة أدوات موصل الصور 110 مجموعة الصيانة 110 مستندات، طباعة من كمبيوتر يعمل بنظام Macintosh من نظام Windows

مستويات انبعاث التشويش 159 مشكلات الطابعة، حل المشكلات الرئيسية 141 معلومات التهيئة شبكة الاتصال اللاسلكية 31 معلومات السلامة 9 معلومات، العثور على 10 ملاحظات الأظرف 63 الملصقات، الورق 63 الورق الشفاف 62 الورق ذو الرأسية 62 بطاقات 64 ملصقات إغلاق الأظرف أثناء الطباعة 145 ملقم الويب المدمج 116 إعداد تنبيهات البريد الالكتروني 117 إعدادات التوصيل بشبكة الاتصال 116 إعدادات المسئول 116 تعديل إعدادات الطباعة السرية 117 فحص حالة الجهاز 116 لا يفتح 157 منطقة الخرطوشة xv.42 غير متطابقة 139 منفذ Ethernet منفذ USB منفذ مهام التحقق من الطباعة 64 طباعة من كمبيوتر يعمل بنظام 65 Macintosh طباعة من نظام Windows مهام الطباعة المحجوزة 64 طباعة من كمبيوتر يعمل بنظام 65 Macintosh طباعة من نظام Windows مهام تكرار الطباعة 64 طباعة من كمبيوتر يعمل بنظام 65 Macintosh طباعة من نظام Windows مهام حفظ الطباعة 64 طباعة من كمبيوتر يعمل بنظام 65 Macintosh طباعة من نظام Windows مهام طباعة سرية 64 طباعة من كمبيوتر يعمل بنظام 65 Macintosh طباعة من نظام Windows مهمة طباعة إلغاء من لوحة تحكم الطابعة 67 إلغاء من نظام Macintocsh إلغاء من نظام Windows

### نقل الطابعة 115 نوع الورق المخص <x> تغيير الاسم 53 نوع الورق المخصص تخصيص 54

### و

وثائق، العثور على 10 وحدة التغذية متعددة الأغراض تحميل 49 ورق إعداد الحجم العام 44 النماذج المطبوعة مسبقًا 56 الوجه الموصى بالطباعة عليه 56 الورق ذو الرأسية 56 تحديد 56 تحديد الوزن 75 تحميل وحدة التغذية متعددة الأغراض 49 تخزين 57 تعيين الحجم 44 تعيين نوع 44 حجم الورق العام 78 خصائص 55 غير المقبول 56 معاد تدويره 39, 57 ورق معاد تدويره استخدام 39, 57 وضع الهدوء 40

#### ي

يلزم إجراء صيانة بصفة دورية 136

فهرس

موقع الويب

العثور على 10